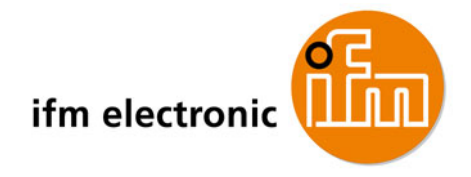

# **Manuel AS-Interface**

# Les bases pour installer et utiliser un système AS-i

Édition 2.2

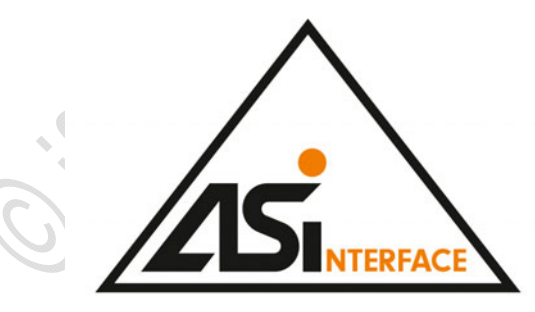

7390566\_03\_FR 2012-10 AC0352

Frank Hinnah Bernd Schneider

### Contenu

| 1 Sur ce manuel                                                                                                    | 5              |
|----------------------------------------------------------------------------------------------------|----------------|
| 1.1 Remargues préliminaires                                                                                                    | 5              |
| 1.2 Que signifient les symboles et les formatages ?                                                                                                    | 6              |
| 1.3 Comment cette documentation est-elle structurée ?                                                                                                    | 6              |
| 1.4 Historique de la notice                                                                                                    | 7              |
|                                                                                                    | $\sim 1/2$     |
| 2 Consignes de sécurité                                                                                                    | 8              |
| 2.1 Important !                                                                                                    |                |
| 2.2 Quelles connaissances préalables sont nécessaires ?                                                                                                    |                |
| 2.3 Interventions sur les appareils                                                                                                    | 9              |
| *                                                                                                    |                |
| 3 Présentation du système                                                                                                    | 10             |
| 3.1 Topologie AS-i                                                                                                    | 10             |
| 3.2 Câble plat AS-i – apercu                                                                                                    | 11             |
| 3.21 Câble plat AC4000 + AC4002                                                                                                    | 11             |
| 3.2.2 Câble plat AC4001 + AC4006                                                                                                    | 13             |
| 32.3 Câble plat AC4003 + AC4004                                                                                                    | 15             |
| 3.2.4 Câble plat AC4007 + AC4008                                                                                                    |                |
| 3.3 Faire l'étanchéité de l'extrémité du câble plat AS-i                                                                                                    | 19             |
| 3.4 Informations supplémentaires sur AS-i                                                                                                    | 19             |
| 3.5 Apercu des familles d'appareils AS-i d'ifm                                                                                                    |                |
|                                                                                                    |                |
| 4 Descriptions des appareils                                                                                                    | 25             |
| 4.1 Description des ControllerE et des passerelles (AC13nn)                                                                                                    | 25             |
| 4 1 1 Conditions environnantes montage                                                                                                    | 26             |
| 4.1.2 Raccordement électrique                                                                                                    | 26             |
| 4.1.2 Reconcernent LED (AC13nn)                                                                                                    | 26             |
| 4 1 4 Eléments de service et d'indication                                                                                                    | 29             |
| 4 1 5 Modification des données de paramètres des esclaves                                                                                                    |                |
| 4.2 Description passerelles AS-i (AC14nn)                                                                                                    | 40             |
| 4 2 1 Conditions environnantes montage                                                                                                    | 40             |
| 4.2.2 Raccordement électrique                                                                                                    | 41             |
| 4 2 3 Concepts d'alimentation                                                                                                    | 42             |
| 4 2 4 Comportement I ED (AC14nn)                                                                                                    | 47             |
| 4 2 5 Eléments de service et d'indication                                                                                                    | 48             |
| 4 2 6 Quick Setup                                                                                                    | 56             |
| 4.3 Description alimentations AS-i (AC1216, AC1218, AC1223, AC1224, AC                                                                                                    | 1226)68        |
|                                                                                                    |                |
| 4.3.1 Conditions environnantes, montage                                                                                                    |                |
| <ul><li>4.3.1 Conditions environnantes, montage</li><li>4.3.2 Raccordement électrique</li></ul>                                                                                                    | 69             |
| <ul> <li>4.3.1 Conditions environnantes, montage</li> <li>4.3.2 Raccordement électrique</li> <li>4.3.3 Comportement LED (AC12nn)</li> </ul>                                                              | 69<br>71       |
| <ul> <li>4.3.1 Conditions environnantes, montage</li> <li>4.3.2 Raccordement électrique</li> <li>4.3.3 Comportement LED (AC12nn)</li> <li>4.4 Description alimentations AS-i (AC1220, AC1221)</li> </ul> | 69<br>71<br>72 |
| <ul> <li>4.3.1 Conditions environnantes, montage</li></ul>                                                                                                    |                |
| <ul> <li>4.3.1 Conditions environnantes, montage</li></ul>                                                                                                    |                |

| 45           | Descriptio | n alimentations AS-i (AC1236 AC1244)                              | 74  |
|--------------|------------|-------------------------------------------------------------------|-----|
|              | 4.5.1      | Conditions environnantes, montage                                 |     |
|              | 4.5.2      | Raccordement électrique                                           |     |
|              | 4.5.3      | Comportement des sorties                                          |     |
| 4.6          | Descriptio | n des modules pour armoires électriques SmartLine (AC22nn)        |     |
|              | 4.6.1      | Conditions environnantes, montage                                 |     |
|              | 4.6.2      | Raccordement électrique                                           |     |
|              | 4.6.3      | Adressage                                                         | 78  |
|              | 4.6.4      | Raccordement de la périphérie analogique (AC2216AC2220)           |     |
|              | 4.6.5      | Comportement LED (AC2216AC2220)                                   |     |
| 4.7          | Descriptio | n des modules Cabinet                                             |     |
|              | 4.7.1      | Conditions environnantes, montage                                 |     |
|              | 4.7.2      | Raccordement électrique                                           |     |
|              | 4.7.3      | Adressage                                                         | 92  |
|              | 4.7.4      | Comportement LED (AC27nn)                                         | 92  |
| 4.8          | Descriptio | n des modules universels (AC20nn, AC26nn)                         | 93  |
|              | 4.8.1      | Conditions environnantes, montage                                 | 93  |
|              | 4.8.2      | Raccordement électrique                                           | 93  |
|              | 4.8.3      | Adressage                                                         | 94  |
|              | 4.8.4      | Raccordement de la périphérie analogique (AC2616, AC2620)         | 94  |
|              | 4.8.5      | Comportement LED (AC2032, AC2035, AC2616, AC2620)                 | 104 |
| 4.9          | Descriptio | n des modules de terrain Classicl ine (montage par vis) (AC52nn)  | 106 |
|              | 4.9.1      | Conditions environnantes, montage                                 | 106 |
|              | 4.9.2      | Raccordement électrique                                           | 107 |
|              | 4.9.3      | Adressage                                                         | 107 |
|              | 4.9.4      | Raccordement de la périphérie analogique (AC25nn)                 | 109 |
|              | 4.9.5      | Comportement LED (AC25nn)                                         | 119 |
| 4.10         | Descriptio | n des modules de terrain Classicl ine (montage rapide) (AC52nn)   |     |
|              | 4.10.1     | Conditions environnantes, montage                                 |     |
|              | 4.10.2     | Installation des modules à montage rapide                         |     |
|              | 4.10.3     | Raccordement électrique                                           | 128 |
|              | 4 10 4     | Adressage                                                         | 128 |
|              | 4.10.5     | Raccordement de la périphérie analogique (AC52nn)                 | 129 |
|              | 4.10.6     | Comportement LED (AC52nn).                                        | 134 |
| 4,11         | Descriptio | n modules de terrain AirBox (montage par vis) (AC20nn)            | 135 |
|              | 4.11.1     | Conditions environnantes, montage                                 | 135 |
|              | 4.11.2     | Raccordement électrique                                           | 136 |
|              | 4.11.3     | Adressage                                                         | 136 |
|              | Pneuma     | atique                                                            | 137 |
|              | 4.11.4     | Comportement LED AirBox (AC20nn)                                  | 140 |
| 4.12         | Descriptio | n des modules de terrain AirBox (montage rapide) (AC52nn)         | 141 |
|              | 4.12.1     | Conditions environnantes, montage                                 | 141 |
|              | 4.12.2     | Installation des modules à montage rapide                         | 142 |
|              | 4.12.3     | Raccordement électrique                                           | 148 |
| $\bigcirc$   | 4.12.4     | Adressage                                                         | 148 |
| (D)          | 4.12.5     | Pneumatique                                                       | 149 |
| $\mathbf{O}$ | 4.12.6     | Comportement LED (AC52nn)                                         | 152 |
| 4.13         | Descriptio | n modules de terrain CompactLine (jusqu'à juin 2010) (AC24nn)     | 153 |
|              | 4.13.1     | Conditions environnantes, montage                                 | 153 |
|              | 4.13.2     | Raccordement électrique                                           | 154 |
|              | 4.13.3     | Adressage                                                         | 154 |
|              | 4.13.4     | Comportement LED (AC24nn)                                         | 155 |
| 4.14         | Descriptio | n modules de terrain CompactLine (à partir de juin 2010) (AC24nn) | 156 |
|              | 4.14.1     | Conditions environnantes, montage                                 | 157 |
|              | 4.14.2     | Raccordement électrique                                           | 160 |
|              | 4.14.3     | Adressage                                                         | 160 |
|              | 4.14.4     | Comportement LED (AC24nn)                                         | 161 |

| 4.15 | Descriptio | n des modules de terrain ProcessLine         | 162 |
|------|------------|----------------------------------------------|-----|
|      | 4.15.1     | Conditions environnantes, montage            | 163 |
|      | 4.15.2     | Raccordement électrique                      | 164 |
|      | 4.15.3     | Adressage                                    | 165 |
|      | 4.15.4     | Raccordement de la périphérie analogique     | 165 |
|      | 4.15.5     | Comportement LED (AC29nn)                    | 170 |
| 4.16 | Descriptio | n des répartiteurs ProcessLine               | 172 |
|      | 4.16.1     | Répartiteurs (E70354, E70377)                | 173 |
|      | 4.16.2     | Répartiteur (E70454)                         | 175 |
| 4.17 | Descriptio | n répartiteurs IP 67                         | 177 |
|      | 4.17.1     | Prise vampire AC5005                         | 178 |
|      | 4.17.2     | Prise vampire E70096                         | 179 |
|      | 4.17.3     | Répartiteur pour câble plat E70381           | 180 |
|      | 4.17.4     | Prise vampire E70481                         | 181 |
|      | 4.17.5     | Prise vampire E70483                         | 182 |
|      | 4.17.6     | Prise vampire E70485, E70486                 | 183 |
|      | 4.17.7     | Prise vampire E70487                         |     |
|      | 4.17.8     | Prise vampire E70498, E70499                 |     |
|      | 4.17.9     | Montage (par ex. E70381)                     | 186 |
| 4.18 | Descriptio | n répéteur, tuner, terminaison de bus        | 187 |
|      | 4.18.1     | Prolongation du réseau AS-i                  | 188 |
|      | 4.18.2     | Description du répéteur                      | 192 |
|      | 4.18.3     | Description tuner                            | 195 |
|      | 4.18.4     | Description de la terminaison de bus passive | 198 |
| 4.19 | Descriptio | on unités d'adressage                        | 200 |
|      | 4.19.1     | Unité d'adressage AC1154                     | 201 |
|      |            |                                              |     |
|      | 0          |                                              | 044 |
|      | Controle   | au systeme AS-I                              | 214 |
|      |            |                                              |     |

| 5 | Contrôle du système AS- |
|---|-------------------------|
|   |                         |

| 214 |
|-----|
|-----|

|   | 5.1 | Correction | n d'erreurs ControllerE et passerelles (AC13nn)            | 214 |
|---|-----|------------|------------------------------------------------------------|-----|
|   |     | 5.1.1      | Erreurs de démarrage - codes d'erreur B00B11B11            | 215 |
|   |     | 5.1.2      | Erreurs de système AS-i – codes d'erreur E10E32            | 217 |
|   |     | 5.1.3      | Erreurs de commande du maître AS-i - codes d'erreur M01M44 | 220 |
|   |     | 5.1.4      | Erreurs RTS – codes d'erreur R01R43                        | 225 |
|   |     | 5.1.5      | Liste comportement erroné                                  | 231 |
|   |     | 5.1.6      | Comment l'appareil réagit-il en cas de perturbation ?      | 233 |
|   | 5.2 | Analyse d  | l'erreurs via le contrôleur (AC13nn)                       | 234 |
|   |     | 5.2.1      | Nombre des coupures de tension AS-i sur le maître AS-i     | 235 |
|   |     | 5.2.2      | Nombre des erreurs de configuration sur le maître          | 237 |
|   |     | 5.2.3      | Télégrammes AS-i erronés sur le maître                     | 240 |
|   |     | 5.2.4      | Nombre des télégrammes perturbés sur le maître             |     |
|   |     |            | > (par des 'noisy slaves')                                 | 243 |
|   |     | 5.2.5      | Remise à zéro du compteur d'erreurs                        | 246 |
|   | 5.3 | Analyse d  | l'erreurs via la passerelle (AC14nn)                       | 248 |
|   |     | 5.3.1      | Afficher / effacer compteurs d'erreurs                     | 248 |
| 6 |     | 5.3.2      | Afficher les messages d'erreur des esclaves                | 249 |
|   | S   | 5.3.3      | Afficher l'évaluation de l'alimentation en tension         | 249 |
|   | 9   | 5.3.4      | Indiquer le temps de cycle du maître AS-i                  | 250 |
|   |     | 5.3.5      | Système de diagnostic online (OSC)                         | 251 |
|   | 5.4 | Analyse d  | l'erreurs via l'analyseur                                  | 252 |
|   |     | 5.4.1      | Généralité                                                 | 253 |
|   |     | 5.4.2      | Comportement LED de l'analyseur (AC1145)                   | 253 |
|   |     | 5.4.3      | Statistique online (mode standard)                         | 254 |
|   |     | 5.4.4      | Statistique étendue                                        | 255 |
|   |     | 5.4.5      | Statistique online sans PC                                 | 256 |
|   |     | 5.4.6      | Mode de donnees                                            | 257 |
|   |     |            |                                                            |     |

|   | 5.5 | Contrôle des défauts de câblage<br>5.5.1 Qu'est-ce qu'un défaut de masse ? | 261<br>261 |
|---|-----|----------------------------------------------------------------------------|------------|
|   |     | 5.5.2 Que fait un contrôleur de défauts de câblage ?                       |            |
|   |     | 5.5.3 Défauts de masse symétriques et asymétriques                         |            |
|   |     | 5.5.4 Contrôleur de défauts de cablage AC2211                              |            |
|   | 5.6 | Mesure de la symétrie                                                      |            |
|   |     | 5.6.1 Contrôle de l'alimentation AS-i                                      |            |
|   |     | 5.6.2 Contrôle de la symétrie AS-i                                         |            |
| 6 |     | Glossary of Terms                                                          | 267        |
| 7 |     | Index                                                                      | 279        |
|   |     |                                                                            |            |
| 8 |     | ifm weltweit • ifm worldwide • ifm à l'échelle internationale              | 290        |
|   | 0   | heteric and have a second                                                  |            |
|   |     |                                                                            |            |
|   |     |                                                                            |            |

# 1 Sur ce manuel

#### Contenu

Sur ce manuel

| Remarques préliminaires                           | 5 |
|---------------------------------------------------|---|
| Que signifient les symboles et les formatages ?   | 6 |
| Comment cette documentation est-elle structurée ? | 6 |
| Historique de la notice                           | 7 |
| · · · · · · · · · · · · · · · · · · ·             |   |

6089

Personne n'est parfaite. Si vous proposez des améliorations, vous recevrez un petit cadeau pour vous remercier.

© Tous droits réservés par **ifm electronic gmbh**. Cette notice ne doit pas être reproduite ni exploitée, même par extraits, sans l'accord d'**ifm electronic gmbh**.

Tous les noms de produit, images, sociétés ou d'autres marques sont la propriété des titulaires.

# 1.1 Remarques préliminaires

6274

Ce manuel s'adresse aux gens qui ont de la pratique des produits AS-Interface (utilisateurs, installateurs, ...)

Dans cet ouvrage de référence l'utilisateur trouve des informations de base sur les différentes familles de produits AS-i ifm.

Qui ne connaît pas ce problème : lors de la mise en service la LED rouge [FAULT] s'allume subitement sur le module AS-i et vous n'êtes pas sûr s'il s'agit d'un module défectueux ou si peut-être le module a toujours l'adresse d'esclave 0.

Ou : Comment est-ce que je peux étendre le système AS-i à 500 m ?

Pourquoi est-ce que la LED d'entrée et la LED défaut périphérie du module analogique clignotent ?

Est-ce que je peux utiliser l'AirBox avec de l'air comprimé lubrifié ? Et si c'est le cas, avec quelle pression minimale ?

Nous avons essayé d'intégrer dans ce manuel AS-Interface autant d'informations et d'expériences que possible résultant par ex. des interventions, des présentations, des formations clients mais aussi des notices de montage et des manuels d'utilisation.

Même s'il n'est pas possible de présenter toutes les données et tout les appareils, par ex. pour " Safety at Work " ou ATEX, nous avons essayé d'offrir ouvrage utile à l'utilisateur.

Pour le courant max., les valeurs de tension, etc. des composants AS-i voir les fiches techniques et les notices de montage correspondantes.

Vous trouverez la fiche technique actuelle sur le site web **ifm** à :  $\rightarrow$  www.ifm.com > Sélectionner le pays > [Fiche technique] > N° d'article.

Vous trouverez des corrections et des informations complémentaires relatives à la documentation sur le site web ifm à :

→ www.ifm.com > Sélectionner le pays > [Fiche technique] > (N° d'article) > [Information sur Produit]

# 1.2 Que signifient les symboles et les formatages ?

203

Les symboles ou pictogrammes suivants vous expliquent nos remarques dans les notices :

### **AVERTISSEMENT**

Danger de mort ou de graves blessures irréversibles possibles.

### 

Des blessures légères, réversibles possibles.

#### REMARQUE

Dommage matériel à attendre ou possible.

|            | Remarques importantes indiquant un mauvais fonctionnement ou des perturbations |
|------------|--------------------------------------------------------------------------------|
| 1          | D'autres remarques                                                             |
| ▶          | Demande d'action                                                               |
| >          | Retour d'information, résultat                                                 |
| →          | " Voir "                                                                       |
| <u>abc</u> | Référence croisée                                                              |
| []         | Désignation d'une touche, d'un bouton ou d'un affichage                        |

### 1.3 Comment cette documentation est-elle structurée ?

6758

Cette documentation est une combinaison de différents types de notices. Elle s'adresse aux débutants et avancés.

Comment s'y retrouver ?

- Utilisez le sommaire pour aller à un sujet spécifique.
- L'index vous permet de trouver rapidement un terme recherché.
- Au début d'un chapitre nous présentons brièvement son contenu.
- Abréviations et termes techniques  $\rightarrow$  annexe.

En cas de mauvais fonctionnement de l'appareil ou en cas de doute prenez contact avec le fabricant :  $\rightarrow$  www.ifm.com > Sélectionnez le pays > [Contact].

Par ailleurs, nous nous réservons le droit de faire des modifications de sorte que des différences par rapport au contenu de la documentation présente peuvent résulter. Vous trouverez la version actuelle sur le site web **ifm** à :

→ www.ifm.com > Sélectionnez le pays > [Support] > [Téléchargement] > [Système bus AS-Interface]

# 1.4 Historique de la notice

11452

Quels changements de cette notice ont été faits et quand ? Un aperçu :

| Edition     | Sujet                                                                                                    |
|-------------|----------------------------------------------------------------------------------------------------|
| 2e édition  | nouveau : sommaire des chapitres                                                                                                    |
|             | nouveau : numéros d'identité des paragraphes                                                                                                    |
|             | <ul> <li>nouveau : câbles plats AS-i AC4007 + AC4008 (→ page <u>17</u>)</li> </ul>                                                                                                    |
|             | <ul> <li>révisé : description du ControllerE, passerelles (AC13nn) (→ page 25)</li> </ul>                                                                                                    |
|             | <ul> <li>nouveau : description des passerelles AS-i (AC14nn) (→ page 40)</li> </ul>                                                                                                    |
|             | <ul> <li>nouveau : description des alimentations AS-i (AC1220, AC1221) (→ page <u>72</u>)</li> </ul>                                                                                                    |
|             | <ul> <li>nouveau : description des alimentations AS-i (AC1236, 1244) (→ page <u>74</u>)</li> </ul>                                                                                                    |
|             | <ul> <li>Description des modules pour armoires électriques SmartLine (AC22nn) (→ page <u>77</u>)<br/>avec les tableaux "plage de mesure" ajoutés<br/>et complétée avec la note sur les prises d'adressage</li> </ul>            |
|             | <ul> <li>Description des modules universels (AC20nn, AC26nn) (→ page 93)<br/>avec les tableaux "plage de mesure" ajoutés</li> </ul>                                                                                             |
|             | <ul> <li>Description des modules de terrain ClassicLine (montage par vis) (AC25nn) (→ page <u>106</u>)<br/>avec les tableaux "plage de mesure" ajoutés</li> </ul>                                                               |
|             | <ul> <li>Description des modules de terrain ClassicLine (montage rapide) (AC52nn) (→ page <u>121</u>)<br/>avec le tableau "Différences AC5222 / AC5223" ajouté<br/>et complétée par la note sur la prise d'adressage</li> </ul> |
|             | <ul> <li>Description des modules de terrain AirBox (montage par vis) (AC20nn) (→ page <u>135</u>)<br/>complétée avec la note sur les prises d'adressage</li> </ul>                                                              |
|             | <ul> <li>Description des modules de terrain AirBox (montage rapide) (AC52nn) (→ page <u>141</u>)<br/>complétée avec la note sur les prises d'adressage</li> </ul>                                                               |
|             | • révisé : Description des modules de terrain CompactLine (jusqu'à juin 2010) (AC24nn) (→ page 153)                                                                                                    |
|             | • nouveau : Description des modules de terrain CompactLine (à partir de juin 2010) (AC24nn) (→ page 156)                                                                                                    |
|             | <ul> <li>nouveau : Description des répartiteurs IP 67 (→ page <u>177</u>) (E70381, E7048n, E70498, E70499)</li> </ul>                                                                                                    |
|             | • nouveau : Description des unités d'adressage ( $\rightarrow$ page 200) (AC1154)                                                                                                    |
| Édition 2.1 | Source de téléchargement de l'e-learning modifiée                                                                                                    |
| Édition 2.2 | Défauts corrigés                                                                                                    |

Contenu

# 2 Consignes de sécurité

| Important !                                         | 8 |
|-----------------------------------------------------|---|
| Quelles connaissances préalables sont nécessaires ? | 9 |
| Interventions sur les appareils                     | 9 |

213

215

# 2.1 Important !

Aucune propriété n'est garantie par les informations, les remarques et les exemples fournis dans ce manuel. Les schémas, les représentations et les exemples n'impliquent pas de responsabilité pour le système ni des particularités spécifiques à l'application.

Le fabricant de la machine/installation est responsable de la sécurité de la machine/installation.

### **AVERTISSEMENT**

Dommages matériels et corporels possibles lors du non-respect des consignes dans ce manuel ! La société **ifm electronic gmbh** ne peut pas être tenue responsable.

- La personne agissante doit avoir lu et compris les consignes de sécurité et les chapitres correspondants de ce manuel avant de commencer le travail.
- La personne agissante doit être autorisée à travailler sur la machine/installation.
- ► Prenez en compte les données techniques des appareils ! Vous trouverez la fiche technique actuelle sur le site web ifm à : → www.ifm.com > Sélectionner le pays > [Fiche technique] > (N° d'article) > [Fiche technique version PDF]
- Prenez en compte les informations de montage et de raccordement ainsi que l'application des appareils concernés !
  - $\rightarrow$ Notice de montage fournie ou sur le site web ifm à :
  - → www.ifm.com > Sélectionner le pays > [Fiche technique] > (N° d'article) > [Notices d'utilisation]

#### REMARQUE

Le pilote de l'interface série peut être endommagé !

En cas de débranchement de l'interface série sous tension, le pilote peut être endommagé.

► Ne pas débrancher l'interface série sous tension!

#### Comportement de démarrage du système de commande

Le fabricant de la machine/installation doit garantir dans son programme d'application que lors du démarrage ou du redémarrage du système de commande aucun mouvement dangereux ne peut être déclenché.

Cause possible d'un redémarrage :

- Mise sous tension après coupure tension
- Reset après l'activation du chien de garde en raison du temps de cycle trop long

### 2.2 Quelles connaissances préalables sont nécessaires ?

215

Ce document s'adresse aux personnes qui ont des connaissances sur la technologie de commande et la programmation API selon CEI 61131-3.

Si cet appareil intègre un API, les personnes doivent également être familières avec le logiciel CoDeSys.

Ce document s'adresse à des personnes compétentes. Ce sont des personnes qui sont capables – grâce à leur formation et expérience – d'envisager les risques et d'éviter des dangers potentiels qui pourraient être causés par le fonctionnement ou la maintenance du produit. Ce document fournit des informations sur l'utilisation correcte du produit.

Lisez ce document avant l'utilisation afin de vous familiariser avec les conditions environnementales, l'installation et le fonctionnement. Gardez ce document pendant tout le temps d'utilisation de l'appareil.

Respectez les consignes de sécurité.

### 2.3 Interventions sur les appareils

11242

#### **AVERTISSEMENT**

Des interventions sur les appareils peuvent porter atteinte à la sécurité des personnes et des installations !

Des interventions sur les appareils ne sont pas permises. Toute responsabilité et garantie est déclinée en cas de non-respect.

- ► Ne pas ouvrir les appareils !
- Ne pas introduire des objets dans les appareils !
- Eviter la pénétration de corps étrangers métalliques !

975

6478

# 3 Présentation du système

| Contenu |                                                     |    |
|---------|-----------------------------------------------------|----|
| Тс      | pologie AS-i                                        | 10 |
| Cá      | able plat AS-i – aperçu                             | 11 |
| Fa      | aire l'étanchéité de l'extrémité du câble plat AS-i | 19 |
| Int     | formations supplémentaires sur AS-i                 | 19 |
| Ap      | perçu des familles d'appareils AS-i d'ifm           | 20 |

### 3.1 Topologie AS-i

Pour AS-i plusieurs topologies et des combinaisons de topologies sont admissibles :

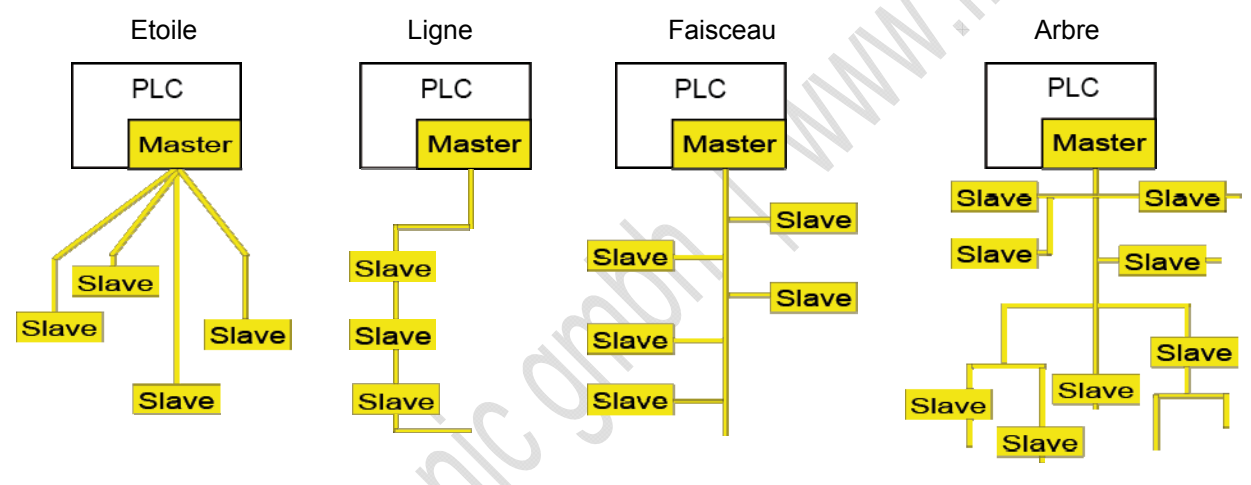

### I REMARQUE

La distance maximale (longueur de câble totale) au maître ne doit pas dépasser 100 m. Des distances plus grandes ne sont admissibles que si des mesures spécifiques sont prises,  $\rightarrow$  chapitre *Prolongation du réseau AS-i* ( $\rightarrow$  page <u>188</u>).

▶ Inclure les câbles de connexion (tronçons) dans la longueur de câble !

La longueur de câble max. possible peut se réduire en cas de section de câble réduite et en cas d'autres types de câble.

• Jusqu'à 31 esclaves simples peuvent être raccordés à chaque maître AS-i.

A partir de la spécification AS-i 2.11 :

- Jusqu'à 31 esclaves simples ou jusqu'à 31 esclaves A et 31 esclaves B peuvent être raccordés à chaque maître AS-i.
- Des esclaves simples et des esclaves A/B peuvent être combinés sur le même maître.

/

6479

11243

11

# 3.2 Câble plat AS-i – aperçu

#### Contenu

| Câble plat AC4000 + | - AC40021 | 1 |
|---------------------|-----------|---|
| Câble plat AC4001 + | - AC40061 | 3 |
| Câble plat AC4003 + | - AC40041 | 5 |
| Câble plat AC4007 + | - AC40081 | 7 |
|                     |           |   |

| Câbles plats<br>jaune | Câbles plats<br>noir | Matière |
|-----------------------|----------------------|---------|
| AC4000                | AC4002               | EPDM    |
| AC4001                | AC4006               | PUR     |
| AC4003                | AC4004               | TPE     |
| AC4007                | AC4008               | TPE+PVC |

### 3.2.1 Câble plat AC4000 + AC4002

### Caractéristiques

11244MatièreEPDMSans halogèneOuiGaine extérieure sans siliconeOuiNon inflammable, auto-extinctricenonSans asbeste, PCB, CFCOuiApproprié pour des applications en mouvementnon

#### Résistance aux influences de l'environnement

|                                                                                | 11245                                   |
|--------------------------------------------------------------------------------|-----------------------------------------|
| ozone                                                                          | sans fissures (selon EN 60811-2-1)      |
| eau, eau chaude, vapeur d'eau                                                  | oui                                     |
| eau de mer                                                                     | oui                                     |
| ammoniac                                                                       | oui                                     |
| huiles minérales                                                               | partiellement résistant                 |
| huiles et graisses végétales et animales (par ex. huile d'olive)               | partiellement résistant à non résistant |
| beurre, huile de coco, huile de ricin, huile de soja                           | partiellement résistant à non résistant |
| chlore sec                                                                     | partiellement résistant                 |
| chlore humide, brome, iode                                                     | oui                                     |
| méthanol, éthanol, butanol                                                     | oui                                     |
| propanol                                                                       | oui                                     |
| éthylène glycol                                                                | oui                                     |
| glycérine                                                                      | oui                                     |
| hydrocarbures aromatiques<br>(par ex. benzène, toluène, tétraline, naphtalène) | non                                     |
| essence normale                                                                | non                                     |
| diesel                                                                         | non                                     |
| acide chlorhydrique                                                            | oui, jusqu'à 37 %                       |
| acide sulfurique                                                               | oui, jusqu'à 75 %                       |
| acide nitrique                                                                 | oui, jusqu'à 30 %                       |
| soude caustique                                                                | oui, jusqu'à 10 %                       |
| solvants polaires, acétone                                                     | oui                                     |

#### Caractéristiques de température

11246

Température limite lors du fonctionnement, de l'installation, du transport et du stockage :

| Sur le fil en fonctionnement                 | + 90 °C   |
|----------------------------------------------|-----------|
| Sur le fil en cas de court-circuit           | + 200 °C  |
| Sur la surface, câble installé               | -40+85 °C |
| En mouvement lors de l'installation du câble | -25+85 °C |

#### Câble plat AC4001 + AC4006 3.2.2

11247

### Caractéristiques

|                                              | 1                                                     | 11248 |
|----------------------------------------------|-------------------------------------------------------|-------|
| Matière                                      | PUR                                                   |       |
| Sans halogène                                | oui                                                   |       |
| Gaine extérieure sans silicone               | oui                                                   |       |
| Non inflammable, auto-extinctrice            | bon                                                   |       |
| Sans asbeste, PCB, CFC                       | oui                                                   |       |
| Approprié pour des applications en mouvement | partiellement résistant selon DIN VDE 0472 partie 603 |       |
| Résistance aux influences de l'environ       | inement                                               | 11249 |

### Résistance aux influences de l'environnement

| ozone                                                                       | oui                                                                                          |
|-----------------------------------------------------------------------------|----------------------------------------------------------------------------------------------|
| eau, eau chaude, vapeur d'eau                                               | oui, jusqu'à 100 °C                                                                          |
| eau de mer                                                                  | oui                                                                                          |
| ammoniac                                                                    | oui                                                                                          |
| huiles minérales                                                            | oui                                                                                          |
| huiles et graisses végétales et animales (par ex. huile d'olive)            | aucune indication                                                                            |
| beurre, huile de coco, huile de ricin, huile de soja                        | aucune indication                                                                            |
| chlore sec                                                                  | aucune indication                                                                            |
| chlore humide, brome, iode                                                  | aucune indication                                                                            |
| méthanol, éthanol, butanol                                                  | oui                                                                                          |
| propanol                                                                    | pas de données                                                                               |
| éthylène glycol                                                             | pas de données                                                                               |
| glycérine                                                                   | pas de données                                                                               |
| hydrocarbures aromatiques (par ex. benzène, toluène, tétraline, naphtalène) | benzène : partiellement résistant ;<br>toluène : non ;<br>autres substances : pas de données |
| essence normale                                                             | oui                                                                                          |
| diesel                                                                      | oui                                                                                          |
| acide chlorhydrique                                                         | oui, jusqu'à 20 %                                                                            |
| acide sulfurique                                                            | oui, jusqu'à 30 %                                                                            |
| acide nitrique                                                              | oui, jusqu'à 10 %                                                                            |
| soude caustique                                                             | oui, jusqu'à 10 %                                                                            |
| solvants polaires, acétone                                                  | se rétrécit légèrement, s'amollit                                                            |

\*) nettoyage et désinfection brefs

#### Caractéristiques de température

11250

Température limite lors du fonctionnement, de l'installation, du transport et du stockage :

| Sur le fil en fonctionnement                 |           |
|----------------------------------------------|-----------|
| Sur le fil en cas de court-circuit           |           |
| Sur la surface, câble installé               | -40+85 °C |
| En mouvement lors de l'installation du câble | -30+85 °C |

#### Câble plat AC4003 + AC4004 3.2.3

11251

### Caractéristiques

|                                              | 11252                                                 |  |
|----------------------------------------------|-------------------------------------------------------|--|
| Matière                                      | TPE                                                   |  |
| Sans halogène                                | non                                                   |  |
| Gaine extérieure sans silicone               | oui                                                   |  |
| Non inflammable, auto-extinctrice            | bon                                                   |  |
| Sans asbeste, PCB, CFC                       | oui                                                   |  |
| Approprié pour des applications en mouvement | partiellement résistant selon DIN VDE 0472 partie 603 |  |
| Résistance aux influences de l'environnement |                                                       |  |

### Résistance aux influences de l'environnement

| Ozone                                                                          | Oui                                                                                                    |
|--------------------------------------------------------------------------------|----------------------------------------------------------------------------------------------------|
| Eau, eau chaude, vapeur d'eau                                                  | oui, jusqu'à 100 °C                                                                                        |
| Eau de mer                                                                     | oui, jusqu'à 70 °C                                                                                         |
| Ammoniac                                                                       | aucune indication,<br>probablement résistant avec restriction                                              |
| Huiles minérales                                                               | oui, jusqu'à 70 °C                                                                                         |
| Huiles et graisses végétales et animales (par ex. huile d'olive)               | oui                                                                                                    |
| Beurre, huile de coco, huile de ricin, huile de soja                           | oui                                                                                                    |
| Chlore sec                                                                     | aucune indication                                                                                          |
| Chlore humide, brome, iode                                                     | aucune indication                                                                                          |
| Méthanol, éthanol, butanol                                                     | oui                                                                                                    |
| Propanol                                                                       | aucune indication                                                                                          |
| Ethylène glycol                                                                | oui                                                                                                    |
| Glycérine                                                                      | influence probablement faible jusqu'à douce                                                                |
| Hydrocarbures aromatiques<br>(par ex. benzène, toluène, tétraline, naphtalène) | benzène + toluène : influence sévère ;<br>autres substances probablement identiques (aucune<br>indication) |
| Essence normale                                                                | se rétrécit légèrement                                                                                     |
| Diesel                                                                         | oui                                                                                                    |
| Acide chlorhydrique                                                            | oui, jusqu'à 37 %                                                                                          |
| Acide sulfurique                                                               | oui, jusqu'à 30 %                                                                                          |
| Acide nitrique                                                                 | oui, jusqu'à 10 %                                                                                          |
| Soude caustique                                                                | oui, jusqu'à 10 %                                                                                          |
| Solvants polaires, acétone                                                     | se rétrécit légèrement, se durcit                                                                          |

#### Caractéristiques de température

11254

Température limite lors du fonctionnement, de l'installation, du transport et du stockage :

| Sur le fil en fonctionnement                 |            |
|----------------------------------------------|------------|
| Sur le fil en cas de court-circuit           |            |
| Sur la surface, câble installé               | -40+105 °C |
| En mouvement lors de l'installation du câble | -30+105 °C |

#### Câble plat AC4007 + AC4008 3.2.4

11255

#### Caractéristiques

|                                              | 11256                                                 |
|----------------------------------------------|-------------------------------------------------------|
| Matière                                      | TPE+PVC                                               |
| Sans halogène                                | non                                                   |
| Gaine extérieure sans silicone               | oui                                                   |
| Non inflammable, auto-extinctrice            | bon                                                   |
| Sans asbeste, PCB, CFC                       | oui                                                   |
| Approprié pour des applications en mouvement | partiellement résistant selon DIN VDE 0472 partie 603 |
| Résistance aux influences de l'enviro        | onnement                                              |

### Résistance aux influences de l'environnement

| Ozone                                                                          | oui                                                                                                    |
|--------------------------------------------------------------------------------|----------------------------------------------------------------------------------------------------|
| Eau, eau chaude, vapeur d'eau                                                  | oui, jusqu'à 100 °C                                                                                        |
| Eau de mer                                                                     | oui, jusqu'à 70 °C                                                                                         |
| Ammoniac                                                                       | aucune indication,<br>probablement résistant avec restriction                                              |
| Huiles minérales                                                               | oui, jusqu'à 70 °C                                                                                         |
| Huiles et graisses végétales et animales (par ex. huile d'olive)               | oui                                                                                                    |
| Beurre, huile de coco, huile de ricin, huile de soja                           | oui                                                                                                    |
| Chlore sec                                                                     | aucune indication                                                                                          |
| Chlore humide, brome, iode                                                     | aucune indication                                                                                          |
| Méthanol, éthanol, butanol                                                     | oui                                                                                                    |
| Propanol                                                                       | aucune indication                                                                                          |
| Ethylène glycol                                                                | oui                                                                                                    |
| Glycérine                                                                      | influence probablement faible jusqu'à douce                                                                |
| Hydrocarbures aromatiques<br>(par ex. benzène, toluène, tétraline, naphtalène) | benzène + toluène : influence sévère ;<br>autres substances probablement identiques (aucune<br>indication) |
| Essence normale                                                                | se rétrécit légèrement                                                                                     |
| diesel                                                                         | oui                                                                                                    |
| Acide chlorhydrique                                                            | oui, jusqu'à 37 %                                                                                          |
| Acide sulfurique                                                               | oui, jusqu'à 30 %                                                                                          |
| acide nitrique                                                                 | oui, jusqu'à 10 %                                                                                          |
| soude caustique                                                                | oui, jusqu'à 10 %                                                                                          |
| Solvants polaires, acétone                                                     | se rétrécit légèrement, se durcit                                                                          |
| produits de nettoyage supplémentaires                                          | oui **)                                                                                                    |

\*\*) alcalin contenant un tensioactif ; très alcalin contenant un tensioactif ; nettoyage mousse avec chlore actif ; méthode TFC (thin film cleaning) ; nettoyant mousse acide (avec ou sans acides organiques) ; désinfectant peracétique

#### Caractéristiques de température

11258

Température limite lors du fonctionnement, de l'installation, du transport et du stockage :

| Sur le fil en fonctionnement                 |            |
|----------------------------------------------|------------|
| Sur le fil en cas de court-circuit           |            |
| Sur la surface, câble installé               | -40+105 °C |
| En mouvement lors de l'installation du câble | -30+105 °C |

### 3.3 Faire l'étanchéité de l'extrémité du câble plat AS-i

6646

Afin d'éviter des courts-circuits protéger l'extrémité du câble plat contre l'humidité et le contact direct avec la machine.

Pour le câble plat AS-i il y a plusieurs options pour faire l'étanchéité :

| E70113            | Gaine thermorétractable pour<br>faire l'étanchéité de l'extrémité du<br>câble plat (fermée sur un côté) |  |
|-------------------|----------------------------------------------------------------------------------------------------|--|
| E70413            | Terminaison pour câble plat IP 67<br>Matières boîtier = ULTRAMID<br>Matière d'étanchéité = NBR          |  |
|                   | Exemples d'applications<br>E70113 / E70413                                                              |  |
| AC5000<br>+AC3000 | Embase pour câble plat et partie<br>supérieure                                                          |  |

# 3.4 Informations supplémentaires sur AS-i

6278

Pour mieux comprendre AS-Interface vous trouverez plus de détails ici :

- Programme d'apprentissage : DE → https://www.ifm.com/ifmde/web/asi-download.htm UK → https://www.ifm.com/ifmgb/web/asi-download.htm FR → https://www.ifm.com/ifmfr/web/asi-download.htm > [AS-i Animations] > E-learning
- Littérature : www.as-interface.net > [The SYSTEM] > [Publications]

# 3.5 Aperçu des familles d'appareils AS-i d'ifm

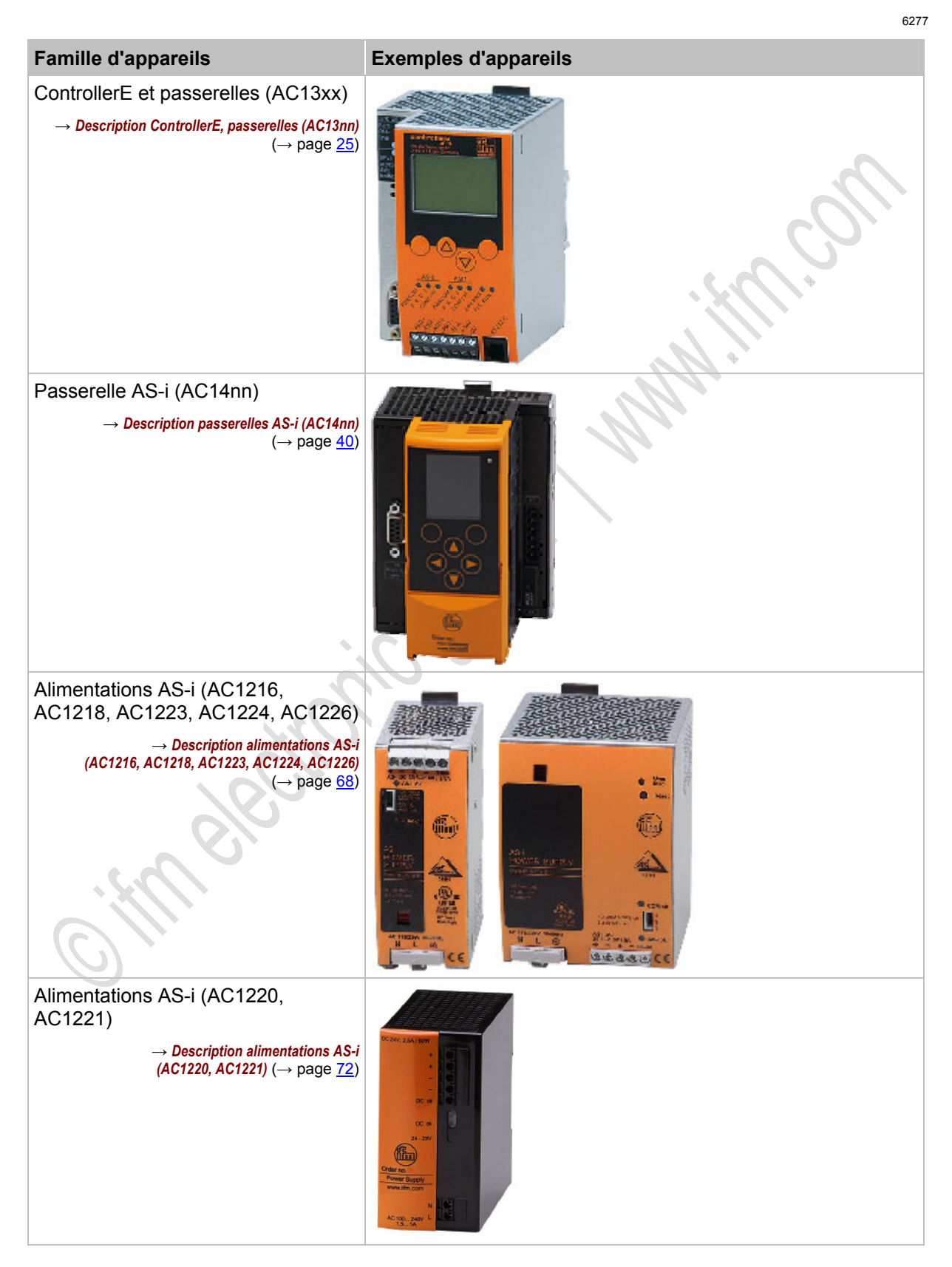

#### ifm Manuel AS-Interface

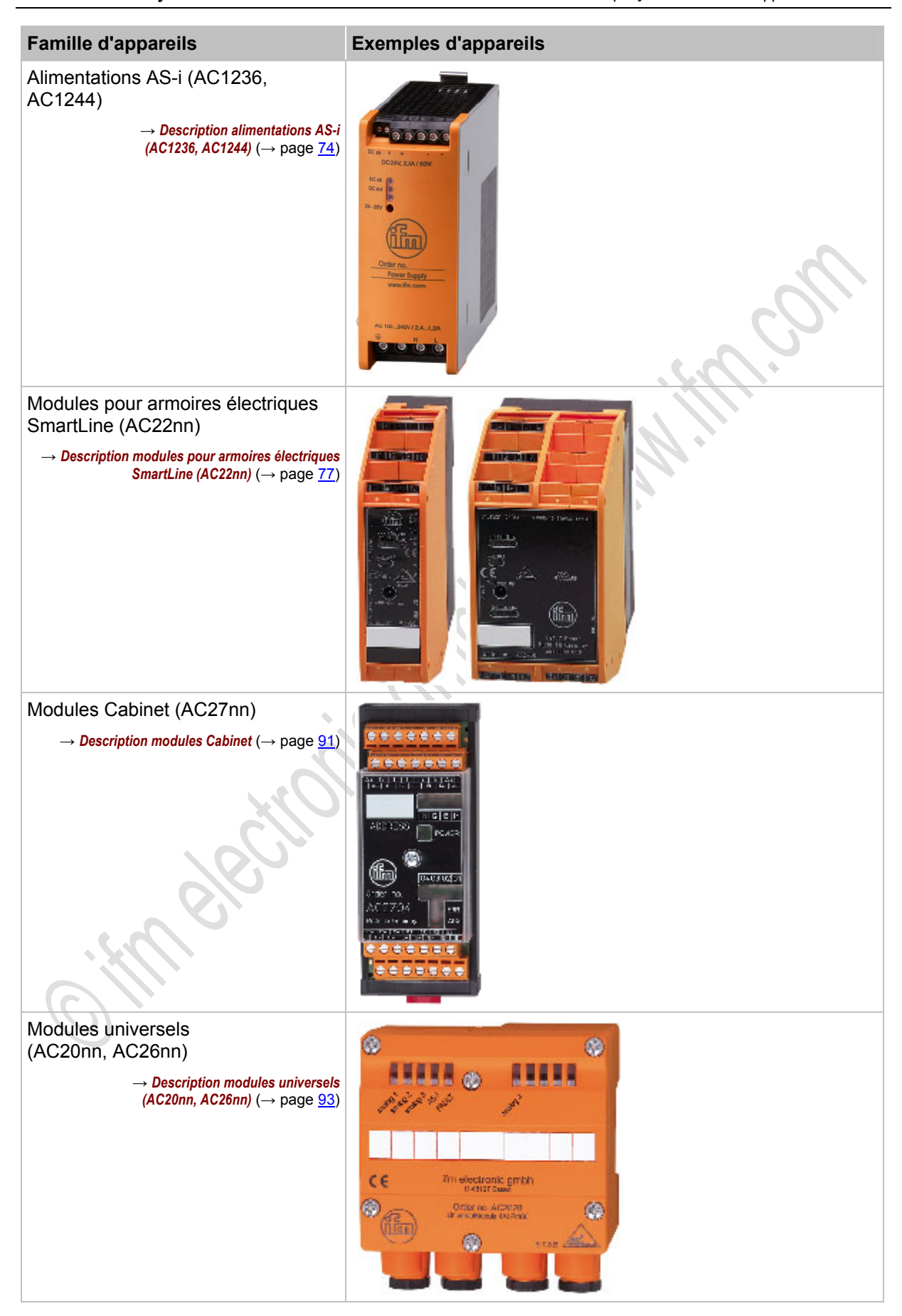

| Famille d'appareils                                                                                                    | Exemples d'appareils |
|----------------------------------------------------------------------------------------------------|----------------------|
| Modules de terrain ClassicLine<br>(montage par vis) (AC25nn)<br>→ Description modules de terrain ClassicLine<br>(montage par vis) (AC25nn) (→ page 106)       |                      |
| Modules de terrain ClassicLine<br>(montage rapide) (AC52nn)<br>→ Description modules de terrain ClassicLine<br>(montage rapide) (AC52nn) (→ page <u>121</u> ) |                      |
| Modules de terrain AirBox<br>(montage par vis, AC20nn)                                                                                                    |                      |
| → Description modules de terrain AirBox<br>(montage par vis) (AC20nn) (→ page <u>135</u> )                                                                    |                      |
| Modules de terrain AirBox<br>(montage rapide, AC52nn)<br>→ Description modules de terrain AirBox<br>(montage rapide) (AC52nn) (→ page 141)                    |                      |

| Famille d'appareils                                                                                                    | Exemples d'appareils                                                                                                    |
|----------------------------------------------------------------------------------------------------|----------------------------------------------------------------------------------------------------|
| Modules de terrain CompactLine<br>(jusqu'à juin 2010) (AC24nn)<br>→ Description modules de terrain CompactLine<br>(jusqu'à juin 2010) (AC24nn) (→ page 153) |                                                                                                    |
| Modules de terrain CompactLine<br>(à partir de juin 2010) (AC24nn)<br>→ Description modules de terrain CompactLine<br>(à partir de juin 2010) (→ page 156)  | ASH<br>ASH<br>ASH<br>ASH<br>ASH<br>ASH<br>ASH<br>ASH                                                                                                    |
| Modules de terrain ProcessLine<br>(AC29nn)<br>→ Description modules de terrain ProcessLine<br>(→ page <u>162</u> )                                          | ProcessLine<br>Hard CE<br>PWR FAULT<br>PWR FAULT<br>Hard La<br>Hard La<br>Hard L |

| Famille d'appareils                                                                                             | Exemples d'appareils |
|----------------------------------------------------------------------------------------------------|----------------------|
| Répartiteur ProcessLine IP 69K<br>(E70nnn)<br>→ Description répartiteurs ProcessLine<br>(→ page <u>172</u> )    | all and a state      |
| Répartiteurs IP 67 (AC5005,<br>E70nnn)<br>→ <i>Description répartiteurs IP</i> 67 (→ page <u>177</u> )          |                      |
| Dápátour (AC2225)                                                                                               |                      |
| tuner (AC1146),<br>terminaison de bus (AC1147)                                                                  |                      |
| → Description répéteur, tuner, terminaison de bus<br>(→ page <u>187</u> )                                       |                      |
| Contrôleurs de défauts de câblage<br>(AC2211, AC2212)<br>→ Contrôle des défauts de câblage (→ page <u>261</u> ) |                      |
| Unité d'adressage (AC1154)<br>→ Unité d'adressage AC1154 (→ page 201)                                           |                      |
|                                                                                                    |                      |

4

# **Descriptions des appareils**

| Contenu |
|---------|
|         |

| enı |                                                                             |       |
|-----|-----------------------------------------------------------------------------|-------|
|     | Description des ControllerE et des passerelles (AC13nn)                     | 25    |
|     | Description passerelles AS-i (AC14nn)                                       | 40    |
|     | Description alimentations AS-i (AC1216, AC1218, AC1223, AC1224, AC1226)     | 68    |
|     | Description alimentations AS-i (AC1220, AC1221)                             | 72    |
|     | Description alimentations AS-i (AC1236, AC1244)                             | 74    |
|     | Description des modules pour armoires électriques SmartLine (AC22nn)        | 77    |
|     | Description des modules Cabinet                                             | 91    |
|     | Description des modules universels (AC20nn, AC26nn)                         | 93    |
|     | Description des modules de terrain ClassicLine (montage par vis) (AC52nn)   | . 106 |
|     | Description des modules de terrain ClassicLine (montage rapide) (AC52nn)    | . 121 |
|     | Description modules de terrain AirBox (montage par vis) (AC20nn)            | . 135 |
|     | Description des modules de terrain AirBox (montage rapide) (AC52nn)         | . 141 |
|     | Description modules de terrain CompactLine (jusqu'à juin 2010) (AC24nn)     | . 153 |
|     | Description modules de terrain CompactLine (à partir de juin 2010) (AC24nn) | . 156 |
|     | Description des modules de terrain ProcessLine                              | . 162 |
|     | Description des répartiteurs ProcessLine                                    | . 172 |
|     | Description répartiteurs IP 67                                              | . 177 |
|     | Description répéteur, tuner, terminaison de bus                             | . 187 |
|     | Description unités d'adressage                                              | 200   |

6300

# 4.1 Description des ControllerE et des passerelles (AC13nn)

#### Contenu

| Conditions environnantes, montage                   | 26 |
|-----------------------------------------------------|----|
| Raccordement électrique                             | 26 |
| Comportement LED (AC13nn)                           | 26 |
| Eléments de service et d'indication                 | 29 |
| Modification des données de paramètres des esclaves | 38 |

Exemple :

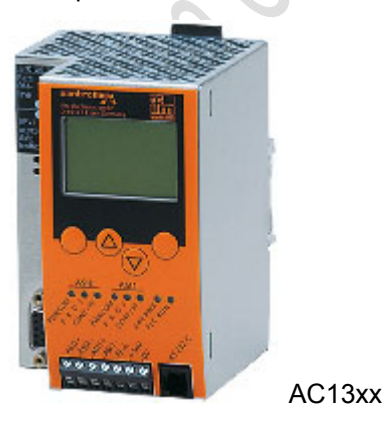

#### 4.1.1 Conditions environnantes, montage

- Indice de protection IP 20.
- Montage seulement dans un environnement sans condensation.
- Eviter les excès de poussières, les vibrations et les chocs.
- La circulation d'air à travers les trous d'évent ne doit pas être gênée. Distance minimale au-dessus et en-dessous de l'appareil 30 mm.
- Eviter un montage à proximité directe des variateurs de fréquence.

#### 4.1.2 Raccordement électrique

6304

6303

- Mettre l'installation hors tension.
- Les règlements nationaux et internationaux relatifs à l'installation de matériel électrique doivent être respectés.
- Raccorder l'appareil selon les indications sur les bornes.
- Ne jamais raccorder les potentiels négatifs l'un à l'autre, par ex. : AS-i – à 0 V de l'alimentation 24 V DC ou AS-i – à FE (terre fonctionnelle) etc.
- FE sert de mise à la terre fonctionnelle et non pas de la mise à la terre de protection.

La borne FE est reliée en interne au boîtier et à la fixation du rail. Cependant, cette connexion interne est seulement utile en cas de connexion électrique à la masse de l'installation.

- Raccorder la borne FE (= terre fonctionnelle) de l'appareil à la masse de l'installation si une tension d'alimentation non mise à la terre (24 V DC) est utilisée.
- Ne pas utiliser la borne FE de l'appareil si une tension d'alimentation 24 V DC (0 V mis à la terre) est appliquée.

### 4.1.3 Comportement LED (AC13nn)

6306

Les groupes de trois LED de diagnostic sur l'appareil signalent l'état des maîtres AS-i et des systèmes raccordés :

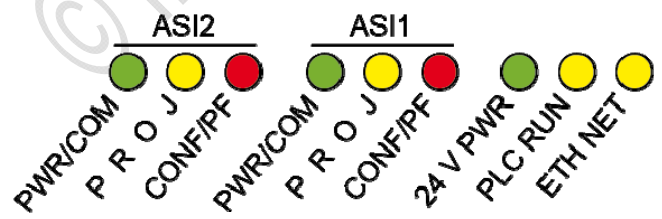

Graphique : LED de diagnostic sur le ControllerE avec 2 maîtres AS-i et interface de programmation Ethernet

Les LED [ASI2] avec leur étiquetage sont optionnels pour le deuxième maître AS-i.

Description des ControllerE et des passerelles (AC13nn)

### LED [PWR/COM], [PROJ], [CONF/PF], [24V PWR]

|                                                   |                 |                                                   |                                                                                     | 11455                                                                                     |
|---------------------------------------------------|-----------------|---------------------------------------------------|-------------------------------------------------------------------------------------|-------------------------------------------------------------------------------------------|
| LED de diagnostic                                 | Couleu<br>r LED | LED éteinte                                       | LED allumée                                                                         | LED clignote                                                                              |
| ASI1 [PWR/COM]                                    |                 |                                                   | alimentation AQ i diamenikla s as                                                   | alimentation AQ i diamenikla s                                                            |
| Bus AS-i 1 :<br>Power<br>Communication            | Verte           | alimentation pour le bus AS-i 1<br>non disponible | moins 1 esclave a été détecté sur<br>le bus                                         | aurentation AS-I disponible ;<br>aucun esclave n'a été détecté<br>correctement sur le bus |
| ASI1 [PROJ]                                       |                 |                                                   | maître AS-i en mode projet ; la                                                     | mode projet actif ; le passage en                                                         |
| Bus AS-i 1 :<br>Projection                        | Jaune           | maître AS-i en mode protégé                       | surveillance de la configuration est<br>désactivée                                  | node protege n'est pas possible<br>parce qu'un esclave avec<br>l'adresse 0 est raccordé   |
| ASI1 [CONF/PF]                                    |                 |                                                   |                                                                                     |                                                                                           |
| Bus AS-i 1 :<br>Configuration<br>Peripheral Fault | Rouge           | Configuration et périphérie ok                    | La configuration projetee et la<br>configuration actuelle ne sont pas<br>identiques | Défaut périphérie détecté sur au moins un esclave raccordé                                |
| ASI2 [PWR/COM]                                    |                 |                                                   |                                                                                     | l'anastation AQ i diamonible s                                                            |
| Bus AS-i 2 :<br>Power<br>Communication            | Verte           | alimentation pour le bus AS-i 2<br>non disponible | moins 1 esclave a été détecté sur<br>le bus                                         | aurentation AS-I disponible ;<br>aucun esclave n'a été détecté<br>correctement sur le bus |
| ASI2 [PROJ]                                       |                 |                                                   | maître AS-i en mode projet ; la                                                     | mode projet actif ; le passage en                                                         |
| Bus AS-i 2 :<br>Projection                        | Jaune           | maître AS-i en mode protégé                       | surveillance de la configuration est désactivée                                     | parce qu'un esclave avec<br>l'adresse 0 est raccordé                                      |
| ASI2 [CONF/PF]                                    |                 |                                                   |                                                                                     |                                                                                           |
| Bus AS-i 2 :<br>Configuration<br>Peripheral Fault | Rouge           | configuration et périphérie ok                    | configuration actuelle ne sont pas<br>identiques                                    | défaut périphérie détecté sur au<br>moins un esclave raccordé                             |
| [24V PWR]                                         | Verte           | tension d'alimentation 24 V non disponible        | tension d'alimentation 24 V<br>disponible                                           |                                                                                           |

### LED [PLC RUN]

11456

La LED [PLC RUN] avec son étiquetage est optionnel pour l'API dans le ControllerE :

| LED de diagnostic | Couleu<br>r LED | LED éteinte                                                            | LED allumée                                                                                                    | LED clignote                                       |
|-------------------|-----------------|------------------------------------------------------------------------|----------------------------------------------------------------------------------------------------|----------------------------------------------------|
| [PLC RUN]         | jaune           | Appareil Profibus :<br>ControllerE travaille en tant que<br>passerelle | Le programme API dans le<br>ControllerE est en train de tourner<br>Appareil bus de terrain (pas de<br>Profibus) :<br>Fonction passerelle est active | Le programme API dans le<br>ControllerE est arrêté |

#### LED [ETH NET]

11457

La LED [ETH NET] avec son étiquetage est optionnel pour l'interface de programmation Ethernet :

| LED de diagnostic | Couleu<br>r LED | LED éteinte                             | LED allumée                                             | LED clignote |
|-------------------|-----------------|-----------------------------------------|---------------------------------------------------------|--------------|
| [ETH NET]         | Jaune           | Aucune communication dans<br>l'Ethernet | LED clignote irrégulièrement à chaque paquet de données |              |

### LED [BUS FAIL]

11458

La LED [Bus Failure] avec son étiquetage est optionnel pour l'interface Profibus :

| LED de diagnostic | Couleu<br>r LED | LED éteinte                                                                                                    | LED allumée                                                                      | LED clignote                                                           |
|-------------------|-----------------|----------------------------------------------------------------------------------------------------|----------------------------------------------------------------------------------|------------------------------------------------------------------------|
| [BUS FAIL]        | Rouge           | Si le contrôle de réponse (chien de<br>garde) est actif : connexion<br>Profibus ok<br>OU :<br>maître désactivé<br>OU :<br>contrôle de réponse (chien de<br>garde) désactivé | Si le contrôle de réponse (chien de garde) est actif : aucune connexion Profibus | Défaut de l'appareil<br>→ message sur l'affichage texte /<br>graphique |

#### LED interface bus de terrain

11459 4539

4 LED d'état sur le ControllerE signalent l'état de l'interface bus de terrain et des systèmes raccordés :

| Etat du module<br>Module State                       | 0 | 0 | Etat du réseau<br>Net State                       |
|------------------------------------------------------|---|---|---------------------------------------------------|
| Connexion avec bus de<br>terrain<br>Link to Fieldbus | 0 | 0 | Activité de transmission<br>Transmission Activity |

Graphique : LED d'état sur le raccordement au réseau

Les couleurs et la description de ces 4 LED dépendent du type d'interface, par ex. :

| CANopen     | AC1331, AC1332                 |
|-------------|--------------------------------|
| DeviceNet   | AC1308, AC1314, AC1318, AC1324 |
| EtherCAT    | AC1391, AC1392                 |
| Ethernet/IP | AC1307, AC1317, AC1327, AC1337 |

 $\blacksquare \rightarrow \text{manuel d'utilisation correspondant}$ 

### 4.1.4 Eléments de service et d'indication

11288

#### Fonctions des touches

5460

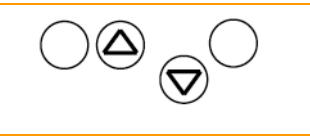

Les quatre touches de l'appareil permettent une navigation facile et rapide dans les menus affichés :

Les touches [ $\blacktriangle$ ] et [ $\triangledown$ ] sont utilisées pour faire une sélection dans le menu ou pour modifier les valeurs indiquées. Des menus avec plus de trois options sont adaptés automatiquement. Si le menu peut être défilé vers le haut ou vers le bas, ceci est indiqué par un triangle au milieu de la dernière ligne de l'affichage ( $\rightarrow$  *Ecran de menu normal* ( $\rightarrow$  page 30)).

Les deux touches extérieures sont des touches de fonction. Leur fonction dépend de l'écran de menu et est indiquée en texte inversé sur la ligne inférieure de l'affichage.

| PLC Setup     |     |  |  |
|---------------|-----|--|--|
| Slave Lists   |     |  |  |
| Address Slave |     |  |  |
| OK 1<br>▲!▼   | ESC |  |  |

#### Exemple :

- Ici la touche gauche est utilisée pour la fonction [OK], c'est-à-dire pour confirmer le point de menu sélectionné.
  - Ici la touche droite est utilisée pour la fonction [ESC], c'est-à-dire pour retourner au niveau précédent du menu.

#### Affichage (représentation, langue, contraste/luminosité)

| Contenu                                                       |    |
|---------------------------------------------------------------|----|
| Description de l'afficheur texte/graphique                    |    |
| Afficheur texte/graphique : sélection de la langue            |    |
| Afficheur texte/graphique : régler le contraste/la luminosité | 33 |
|                                                               |    |

5447

L'afficheur texte/graphique de l'appareil permet un diagnostic plus détaillé du système. L'utilisation de l'appareil à l'aide des quatre touches est très facile. Deux langues sont à la disposition de l'utilisateur pour les menus et les messages. Les messages d'erreur et de diagnostic sont gérés et affichés par ordre d'importance et sont un outil très utile pour l'utilisateur lors de la mise en service.

Au-dessus des touches, l'afficheur indique dynamiquement la fonction correspondante des touches.

Après la mise sous tension de la passerelle, l'appareil indique un écran de base avec logo **ifm** (AC1376) ou avec le titre " AS-i DP Gateway " (AC1375) ou – le cas échéant – une liste des erreurs des systèmes AS-i raccordés. En appuyant sur la touche gauche [MENU] on passe dans le menu de système.

#### Description de l'afficheur texte/graphique

5449

5450

#### Ecran de menu

PLC Setup Normalement, le menu indique 3 à 5 lignes en analogie avec le menu > indiqué ci-contre. Slave Lists Address Slave Une ligne de menu est inversée : Ceci marque la saisie active ou sélectionnée. En appuyant sur [OK] 00 OK ESC l'appareil passe à l'écran de menu associé. 00: Numéro de l'écran de menu. Triangles [▲] ou [ ▼]: Indication quelles touches flèche peuvent être appuyées pour défiler dans les menus (ou : pour déplacer le marquage de ligne). Défiler dans le menu ou dans les valeurs avec [▲] ou [▼] : [A] = déplacer le marguage de menu ou la valeur vers le haut. [▼] = déplacer le marguage de menu ou la valeur vers le bas. Sélectionner le point de menu margué avec [OK]. Quitter le menu avec [ESC] pour passer au niveau précédent du menu.

### 🗷 Info

Dans cette documentation nous présenterons la variante de menu de l'appareil AC1376 (2 maîtres AS-i).

Dans l'appareil AC1375 (1 maître AS-i) quelques menus sont un peu différents et / ou les écrans de menu ont d'autres numéros. Les différences seront signalées.

#### Affichage d'erreurs

En cas d'erreur de configuration ou de perturbation, l'écran de départ de l'afficheur texte/graphique fournit des informations comme montré ci-dessous :

| E25 ASi1              |             |      | Affichage d'une erreur si l'écran de départ était actif : |                                                                                                    |  |
|-----------------------|-------------|------|-----------------------------------------------------------|----------------------------------------------------------------------------------------------------|--|
| Config Error          |             |      | >                                                         | E25 = numéro d'erreur, $\rightarrow$ chapitre <i>Correction d'erreurs</i> ( $\rightarrow$ page <u>214</u> ). |  |
|                       | 4/0         |      | >                                                         | ASi1 = numéro de voie du maître AS-i concerné.                                                               |  |
| MENU                  | 1/2<br>▲!   | USER | >                                                         | Config Error :<br>Il y a une erreur de configuration.                                                        |  |
|                       |             |      | >                                                         | 1/2 :<br>Première de 2 pages avec correction d'erreurs.                                                      |  |
|                       |             |      | >                                                         | " ! " clignotant :<br>Il y a un message d'erreur.                                                            |  |
|                       |             |      | >                                                         | LED [CONF/PF] allumée.                                                                                       |  |
|                       |             |      | >                                                         | Triangles [▲] / [▼]<br>Indication quelles touches flèche peuvent être appuyées pour défiler.                 |  |
| PLC Setup             |             |      | Aff                                                       | ichage d'une erreur si un autre écran de menu est actif :                                                    |  |
| Slave List<br>Address | is<br>Slave |      | >                                                         | " ! " clignotant :<br>Il y a un message d'erreur.                                                            |  |
| OK                    | 1<br>▲ 1▼   | ESC  | >                                                         | LED [CONF/PF] allumée.                                                                                       |  |
|                       |             | ↑    | >                                                         | Triangles [▲] / [▼]<br>Indication quelles touches flèche peuvent être appuyées pour défiler.                 |  |

- ► Retourner à l'écran de départ avec [ESC].
- > Ecran d'erreur selon la description ci-dessus apparaît.

5454

#### Afficheur texte/graphique : sélection de la langue

Dans l'appareil 2 langues peuvent être sélectionnées pour l'afficheur texte/graphique. Il est possible de passer d'une langue à l'autre à tout moment.

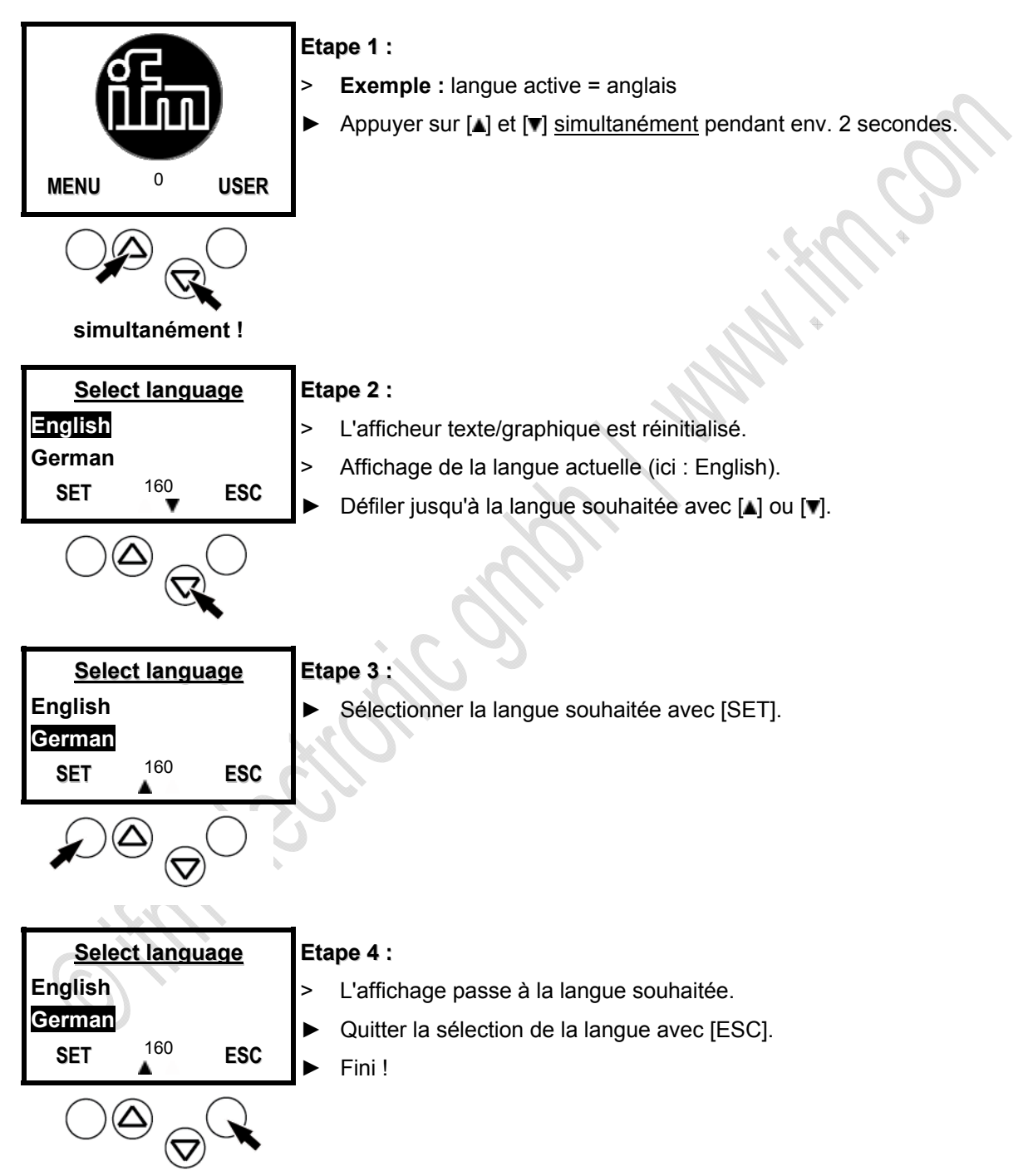

La langue anglaise est toujours disponible et réglée par défaut à la livraison. L'autre langue dépend de la variante de l'appareil (→ catalogue AS-i). C'est pourquoi nous présenterons les menus seulement en anglais dans cette notice.

#### Afficheur texte/graphique : régler le contraste/la luminosité

5456

Si l'afficheur texte/graphique est difficile à lire, le contraste peut être réglé :

| > | Représentation trop claire / trop pâle :                                                                                                    |                                                                                                    |  |  |
|---|----------------------------------------------------------------------------------------------------|----------------------------------------------------------------------------------------------------|--|--|
|   | simultanément !                                                                                                    | <ul> <li>Appuyer sur ces touches <u>simultanément</u>.</li> <li>Le contraste est augmenté / l'écran devient plus foncé.</li> </ul>                                                           |  |  |
| > | Représentation trop fonce                                                                                                    | ée :                                                                                                    |  |  |
|   | Simultanément!                                                                                                    | <ul> <li>Appuyer sur ces touches <u>simultanément</u>.</li> <li>Le contraste se réduit / l'écran devient plus clair.</li> </ul>                                                              |  |  |
| > | L'afficheur texte/graphique n'indique plus rien (seulement le rétroéclairage est actif).<br>Toutes les autres fonctions de l'appareil ne sont pas affectées. |                                                                                                    |  |  |
|   |                                                                                                    | <ul> <li>Appuyer sur [] et [] <u>simultanément</u> pendant env. 2 secondes.</li> <li>L'afficheur texte/graphique est réinitialisé.</li> <li>La sélection de la langue est active.</li> </ul> |  |  |
|   | Sintuitanementi                                                                                                    | <ul> <li>Quitter la sélection de la langue avec [ESC].</li> </ul>                                                                                                    |  |  |

L'appareil sauvegarde automatiquement le dernier réglage.

ifm electronic -

#### Navigation dans le menu

#### Contenu

| Quick Setup    |    |
|----------------|----|
| PLC Setun      | 34 |
| Slave Lists    | 3/ |
| Slave Lists    |    |
| Address Slaves |    |
| Diagnostic     |    |
| Master Setup   | 36 |
| Fieldbus Setup | 36 |
| Slave Info     | 37 |
|                |    |
| Slave Setup    |    |
| System Setup   |    |
| System Info.   |    |
|                |    |

6310

6313

#### **Quick Setup**

Sommaire des points de menu nécessaires à une configuration de base :

- Lire la configuration AS-i actuelle (Config all).
- Régler la connexion bus de terrain (option).

#### **PLC Setup**

Menu seulement pour le ControllerE. L'emploi de l'API intégré est optionnel.

- Activer (= aucun API utilisé) ou désactiver le mode passerelle.
- Démarrer ou arrêter l'API dans le ControllerE (si utilisé).

#### **Slave Lists**

Vérifier les adresses des esclaves AS-i raccordés au maître AS-i :

- Liste des esclaves AS-i détectés (LDS).
- Liste des esclaves AS-i projetés (LPS).
- Liste des esclaves AS-i activés (LAS).
- Liste des esclaves AS-i avec défaut périphérie (LPF).

6316
#### Address Slaves

6312

6319

Programmation des adresses correctes dans les esclaves AS-i raccordés :

- Ré-adresser un esclave AS-i raccordé à l'appareil.
- Adresser automatiquement de nouveaux esclaves AS-i avec la première adresse disponible (Easy Startup).

#### Diagnostic

Indication de compteurs d'erreurs et du temps de cycle AS-i :

- Indication du nombre des incidents de sous-tension sur le bus AS-i.
- Indication du nombre des erreurs de configuration constatées depuis le dernier reset.
- Indication des télégrammes AS-i erronés en pourcent des télégrammes transmis.
- Indication du nombre des esclaves actifs.
- Indication du nombre des cycles AS-i par seconde.
- Indication du nombre des télégrammes perturbés de chaque esclave actif.
- Remise à zéro du compteur d'erreurs.
- Indication du temps de cycle le plus long depuis le dernier reset.
- Remise à zéro de la série de mesures précédente et démarrage d'une nouvelle série de mesures.

#### Master Setup

6318

Réglage des modes de fonctionnement du maître :

- En mode " projet " : lire la configuration AS-i actuelle (Config all)
- Sélection du mode :
  - Mode " protégé " : fonctionnement normal (le maître surveille la configuration). Des changements des esclaves sont détectés. Des esclaves avec un profil projeté de manière différente ne sont <u>pas</u> activés.
  - Mode " projet " : des changements des esclaves sont détectés. Tous les esclaves raccordés sont actifs.
- Adressage automatique des esclaves AS-i ACTIF / DESACTIF :
  - Adressage automatique ACTIF : Permet en mode protégé que l'adresse de l'ancien esclave soit attribuée à l'esclave remplacé (par défaut).
  - Adressage automatique DESACTIF : L'esclave remplacé doit être paramétré manuellement à l'adresse correcte.
- Reset AS-i lorsque le mode projet est quitté ACTIF / DESACTIF :
  - Remise à 0 de l'esclave ACTIVE : Après le passage du maître en mode protégé l'appareil remet brièvement toutes les sorties de l'esclave à "0" (par défaut).
  - Remise à zéro de l'esclave DESACTIVE : Lors du passage de mode, l'état des sorties de l'esclave ne change pas.

## **Fieldbus Setup**

6320

Les différentes interfaces bus de terrain sont optionnelles.

- Saisie de l'adresse d'esclave de l'appareil comme projetée dans le maître bus de terrain supérieur.
- D'autres saisies dépendent du bus de terrain supérieur utilisé.

#### Slave Info

Affichage des informations d'état des esclaves actifs individuels :

- Données sur les entrées et sorties TOR (numériques + hexadécimales).
- Données sur les voies analogiques (décimales).
- Saisies dans les listes des esclaves activés / détectés / projetés avec défaut périphérie.
- Configuration du profil d'esclave.
- Paramètres des esclaves.
- Nombre des erreurs de télégramme.

#### **Slave Setup**

Afficher ou modifier les données de sortie ou les paramètres des esclaves individuels :

- Sorties TOR et analogiques des esclaves AS-i raccordés.
- Paramètres actuels et projetés des esclaves AS-i raccordés.
- Codes I/O et ID actuels et projetés des esclaves AS-i raccordés.

#### System Setup

Réglages centrales de l'appareil :

- Débit de transmission de l'interface de programmation série.
- Adresse IP de l'interface de programmation Ethernet (option).
- Saisie du mot de passe permettant de modifier la configuration du système.
- Mise à jour du progiciel de l'appareil (logiciel de programmation spécifique nécessaire).
- Remise de l'appareil aux réglages usine.
- Mémoire de l'historique des dernières erreurs système qui ont du être confirmées.

# System Info

Affichage de tous les paramètres du système :

- Numéros de version du matériel et du progiciel de l'appareil.
- Numéro série de l'appareil.
- Temps de cycle API actuel / maximal.

6321

6322

6314

# 4.1.5 Modification des données de paramètres des esclaves

6834

6504

# I REMARQUE

Les données de paramètres sont uniquement sauvegardées dans le maître AS-i.

Il N'est PAS possible de modifier les données de paramètres des esclaves à l'aide d'une unité d'adressage (par ex. AC1145).

## Appareils avec interface Profibus-DP

Pour des appareils avec interface Profibus-DP (par ex. AC1355/56, AC1365/66, AC1375/76) les paramètres des esclaves AS-i sont de préférence adaptés via la configuration Profibus-DP.

| Steckplatz | Baugruppe / DP-Kennung | Bestellnummer                  | E-Adresse | A-Adresse | Kommentar |
|------------|------------------------|--------------------------------|-----------|-----------|-----------|
| 1          | 119                    | 1: all (A)Slaves AS-i Master 1 | 256271    | 256271    |           |
| 2          | 0                      | 2: No (A)Slaves AS-i Master 2  |           |           |           |
| 3          | 113                    | 3: SI. 1B7B AS-i Master 1      | 272275    | 272275    |           |
| 4          | 0                      | 4: No B-Slaves AS-i Master 2   |           |           |           |
| 5          | 2AX                    | 5: 2 word AS-i Analog MUX IN   | 276279    | 276279    |           |
| 6          | 2AX                    | 6: 2 word AS-i Analog MUX OUT  | 280283    | 280283    |           |
| 7          | 2AX                    | 7: 2 word AS-i command channel | 284287    | 284287    |           |
| 8          | 2AE                    | 8: 2 word PLC IN               | 288291    |           |           |
| 9          | 4AA                    | 9: 4 word PLC OUT              |           | 288295    |           |
| 10         | 8AE                    | 10: 8 word = 2 SL Analog IN    | 292307    |           |           |
| 11         | 12AA                   | 11: 12 word = 3 SL Analog OUT  |           | 296319    |           |
| 12         |                        |                                |           |           |           |
| 13         |                        |                                |           |           |           |

Exemple : Siemens S7 avec passerelle AS-i AC1376 :

Devur ce faire, modifier, le cas échéant, les valeurs initiales des esclaves A/B de 0xF à 0x7.

## Réglage des paramètres des esclaves dans le maître AS-i via l'afficheur

6505

Pour le ControllerE avec RTS > 2 et SmartLink avec RTS > 1.4, les paramètres des esclaves peuvent également être réglés dans le maître AS-i via l'afficheur.

[Menü] > [Slave Setup] > Sélection du maître AS-i > Réglage de la valeur de paramètre

La modification effectuée N'est PAS protégée contre les coupures secteur.

Pour mémoriser le réglage des paramètres en permanence, reconfigurer le maître AS-i après la modification des paramètres : [Menü] > [Quick Setup] > [Config all]

## Modification des données de paramètres via les voies de commande

6835

En fonction du type d'appareil et de la version, jusqu'à 2 différentes voies de commande sont disponibles permettant d'adapter les paramètres des esclaves AS-i à l'aide des commandes spécifiques.

Détails → manuel d'utilisation

# 4.2 Description passerelles AS-i (AC14nn)

#### Contenu

| Conditions environnantes, montage   | 40 |
|-------------------------------------|----|
| Raccordement électrique             | 41 |
| Concepts d'alimentation             | 42 |
| Comportement LED (AC14nn)           | 47 |
| Eléments de service et d'indication | 48 |
| Quick Setup                         | 56 |

#### Exemple :

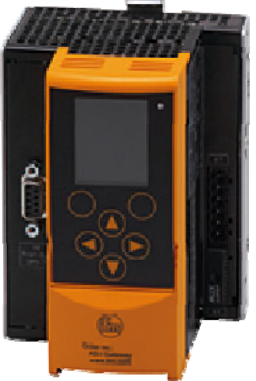

AC14nn

# 4.2.1 Conditions environnantes, montage

- Indice de protection IP 20.
- Montage seulement dans un environnement sans condensation.
- Eviter les excès de poussières, les vibrations et les chocs.
- La circulation d'air à travers les trous d'évent ne doit pas être gênée. Distance minimale au-dessus et en-dessous de l'appareil 30 mm.
- Eviter un montage à proximité directe des variateurs de fréquence.

# 4.2.2 Raccordement électrique

11264

- Mettre l'installation hors tension.
- Les règlements nationaux et internationaux relatifs à l'installation de matériel électrique doivent être respectés.
- ▶ Raccorder l'appareil selon les indications sur les bornes.
- Ne jamais raccorder les potentiels négatifs l'un à l'autre, par ex. : AS-i – à 0 V de l'alimentation 24 V DC ou AS-i – à FE (terre fonctionnelle) etc.
- FE sert de mise à la terre fonctionnelle et non pas à la mise à la terre de protection.

La borne FE est reliée en interne au boîtier et à la fixation du rail. Cependant, cette connexion interne est seulement utile en cas de connexion électrique à la masse de l'installation.

Raccorder la borne FE (= terre fonctionnelle) de l'appareil à la masse de l'installation.

# 4.2.3 Concepts d'alimentation

#### Contenu

| Conditions générales     |    |
|--------------------------|----|
| Concept d'alimentation 1 | 43 |
| Concept d'alimentation 2 | 44 |
| Concept d'alimentation 3 | 45 |

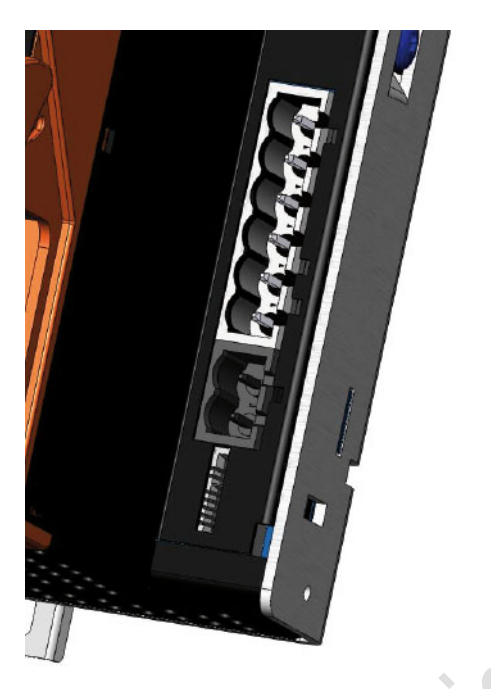

| Image : connexions of | d'alimentation | de | l'appareil |
|-----------------------|----------------|----|------------|
|-----------------------|----------------|----|------------|

| En haut : connecteur<br>pour AS-i 1, AS-i 2 e | X1, 6 pôles :<br>t FE |
|-----------------------------------------------|-----------------------|
| broche 1                                      | AS-i 2 +              |
| broche 2                                      | AS-i 2 –              |
| broche 3                                      | AS-i 1 +              |
| broche 4                                      | AS-i 1 –              |
| broche 5                                      | FE                    |
| broche 6                                      | n.c.                  |
| en bas : connecteur 2                         | X2, 2 pôles :         |
| broche 1                                      | AUX + 24 V            |
| broche 2                                      | AUX 0 V               |
|                                               |                       |

en dessous : shunt AUX

# Conditions générales

8680

11266

 $\rightarrow$  Voir la notice de montage !

- AUX et AS-i sont des tensions DC touchables générées selon les critères de la basse tension de sécurité (TBTS).
- AUX est de l'ordre de 24...36 V avec -10 %.
- AUX est " limited voltage " selon la norme UL, mais pas " class II " (= limited power).
- AUX peut être relié à la terre. (TBTS⇒ TBTP)
- Il en résulte un appareil de la classe de protection III.
- Sur l'appareil, la tension de sortie max. d'une alimentation utilisée ne doit pas même en cas d'un défaut – dépasser 42 V.

# **Concept d'alimentation 1**

6941

- L'alimentation de l'appareil s'effectue via AUX.
- Les maîtres AS-i 1 et 2 sont alimentés via des alimentations AS-i séparées.

Édition 2.2

► Le shunt AUX ne doit pas être inséré !

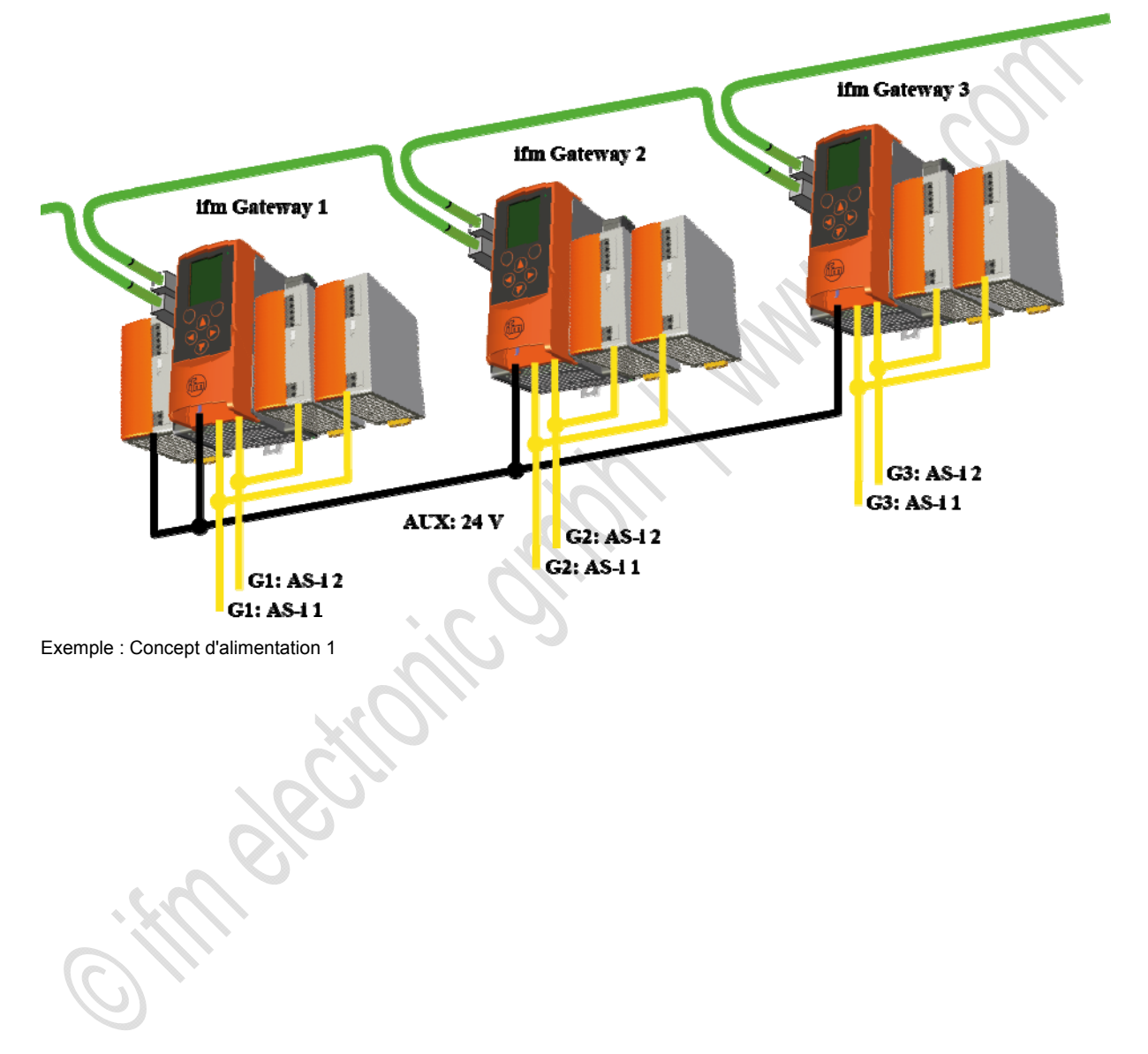

# **Concept d'alimentation 2**

• L'alimentation de l'appareil s'effectue via AS-i 1.

- AS-i 1 et AS-i 2 sont alimentés via des alimentations AS-i séparées.
- Le shunt AUX (fourni) doit être inséré !
- Le shunt AUX couvre le raccordement AUX de l'appareil est évite ainsi un raccordement simultané d'une tension au connecteur X2.

Édition 2.2

Figure : shunt AUX

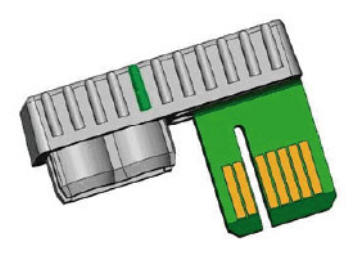

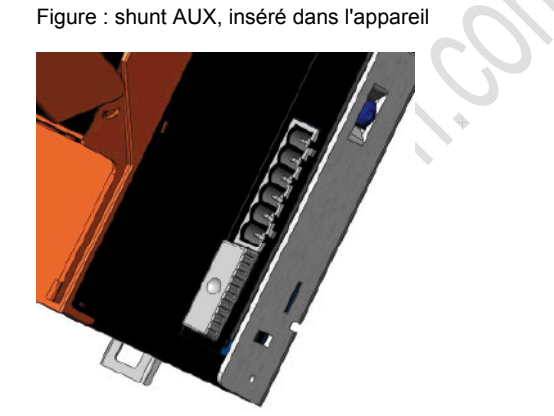

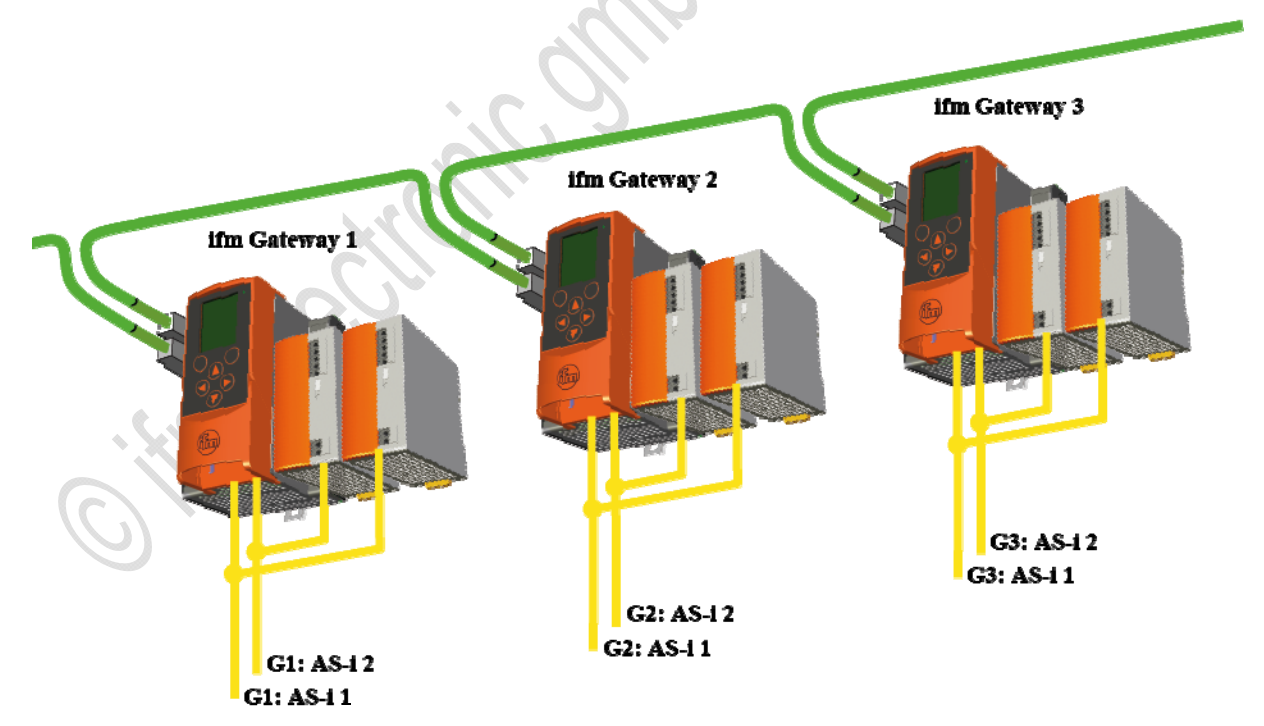

Exemple : Concept d'alimentation 2

## **Concept d'alimentation 3**

6943

- Une seule source de tension fournit l'alimentation totale (appareil, AS-i 1, AS-i 2):
   ou 21,0...31,6 V (reliée à la terre ou non)
   ou une alimentation AS-i.
- Le module de découplage des données AC1250 (accessoire) doit être inséré !

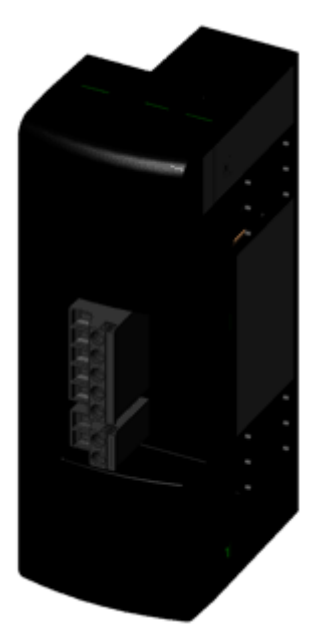

Un module de découplage des données AC1250 externe est requis, qui est fixé sur l'appareil.

Le module de découplage des données a les tâches suivantes :

- Le module alimente l'appareil.
- Le module génère la tension AS-i spécifique (découplage des données) pour deux réseaux AS-i commençant sur l'appareil, à savoir :
  - d'une alimentation standard 24 V DC
  - ou d'une alimentation 30 V DC
  - ou d'une alimentation AS-i conventionnelle.

Le courant maximal par réseau AS-i est 4 A.

Figure : module de découplage des données AC1250 (accessoire)

| Tension U sur les bornes AUX+ et AUX- du module de<br>découplage des données | Résultat                                                                        |
|------------------------------------------------------------------------------|---------------------------------------------------------------------------------|
| 21,5 V DC <u>&lt;</u> U < 30,0 V DC                                          | Power24 (pas recommandé)                                                        |
|                                                                              | Longueur du câble AS-i limitée < 50 m                                           |
|                                                                              | Seuls les esclaves AS-i particulièrement<br>appropriés pour Power24 sont permis |
| 30,0 V DC <u>&lt;</u> U <u>&lt;</u> 31,6 V DC<br>ou alimentation AS-i        | Standard AS-i (recommandé)                                                      |

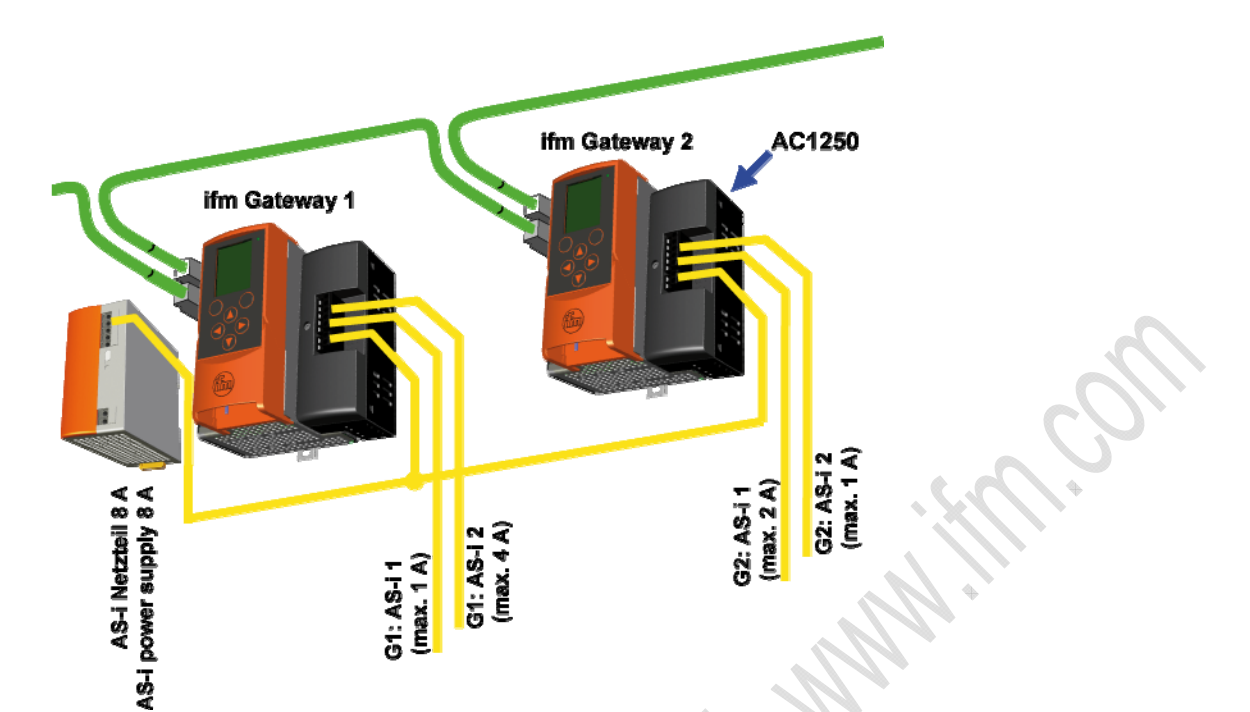

Exemple 1 : Concept d'alimentation 3 : ici : alimentation en tension de 2 appareils par alimentation AS-i 8 A

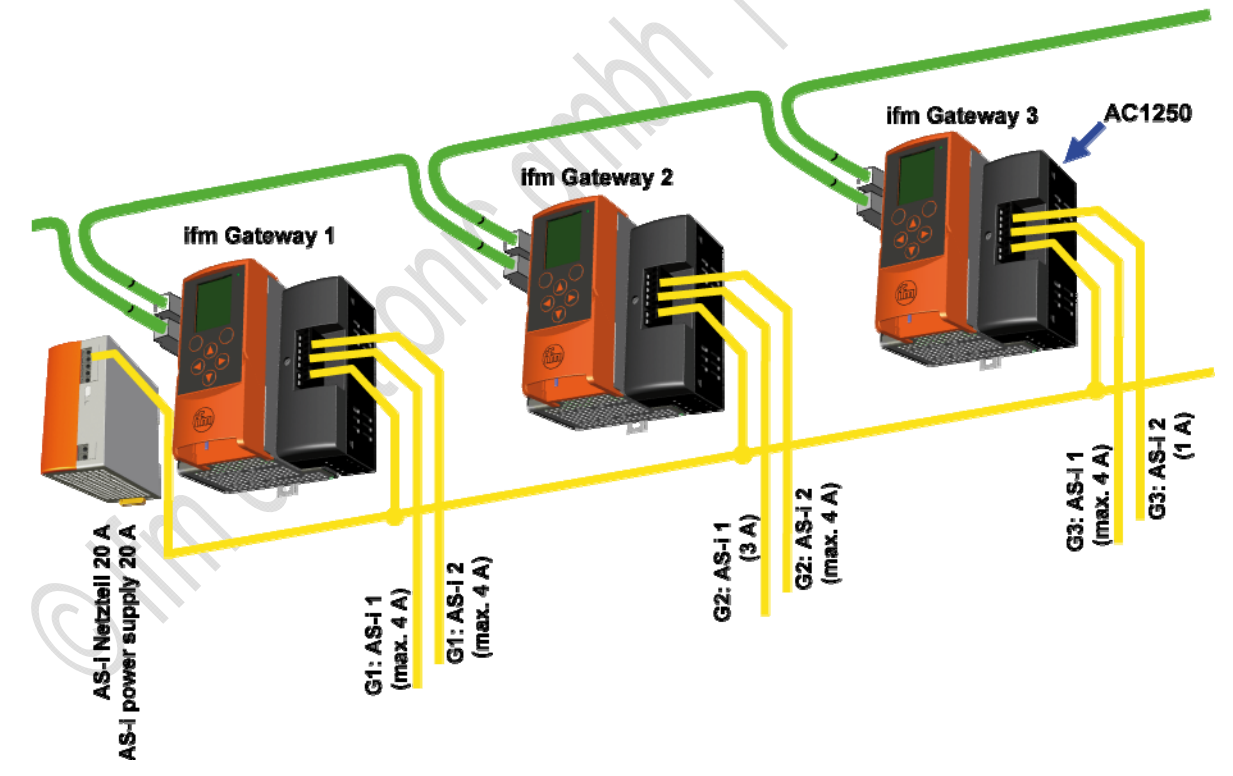

Exemple 2 : Concept d'alimentation 3 : ici : alimentation en tension de 3 appareils par alimentation AS-i 20 A

La puissance de l'alimentation AS-i peut être répartie librement sur les faisceaux AS-i individuels, tant que la charge maximale par faisceau AS-i est 4 A.

# 4.2.4 Comportement LED (AC14nn)

11268

## LED de diagnostic : appareil de base

6950

6951

| LED de diagnostic |       |                 | Signification                                                                  |  |
|-------------------|-------|-----------------|--------------------------------------------------------------------------------|--|
| H1                | Verte | Allumée         | L'appareil est lancé. Aucun message d'avertissement ou d'erreur n'est présent. |  |
|                   | Jaune | Clignote 0,5 Hz | Il y a un message d'avertissement, mais aucun message d'erreur.                |  |
|                   | Rouge | Clignote 2 Hz   | Il y a un message d'erreur.                                                    |  |

# LED de diagnostic : bus de terrain Profinet

LED de diagnostic Signification H2 Jaune Réception de données Clignote H3 Verte Allumée Raccordement physique ok H4 Jaune Clignote Réception de données H5 Allumée Verte Raccordement physique ok

47

11269 8700

6930

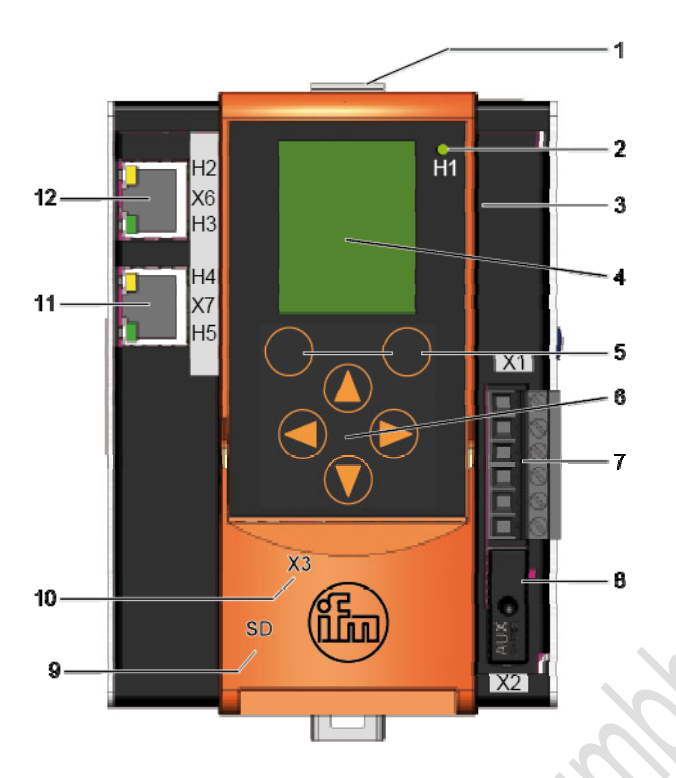

# 4.2.5 Eléments de service et d'indication

Figure : Aperçu de la passerelle AS-i Profinet

# Fonctions des touches

## Légende :

- 1. Bouton de déverrouillage pour détacher l'appareil d'un rail DIN
- 2. LED d'état H1
- 3. Boîtier métallique IP 20
- 4. Afficheur texte / graphique
- 5. 2 touches de fonction
- 6. 4 touches flèche
- 7. Connecteur X1 pour AS-i 1, AS-i 2, terre fonctionnelle
- 8. Connecteur X2 pour AUX (ici avec shunt AUX)
- 9. Slot pour carte SD (derrière le couvercle avant)
- 10.Interface de configuration Ethernet X3 (derrière le couvercle avant)
- 11.Interface Profinet X7 1 H4, H5 : LED d'état
- 12.Interface Profinet X6 2 H2, H3 : LED d'état

L'interface utilisateur de l'appareil a 6 touches à membrane en dessous de l'affichage :

texte de menu pour la touche de fonction gauche touche de fonction gauche touches flèches pour la navigation ou modification des valeurs

## **Touches fonction**

7090

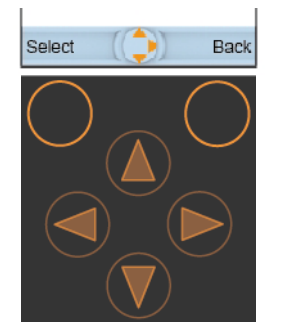

2 touches de fonction situées juste en dessous de l'écran servent à sélectionner des fonctions, des points de menu ou des niveaux d'affichage.

L'inscription des touches de fonction dans la barre de navigation de l'écran affiche la signification actuelle. Si la touche de fonction n'a pas d'inscription, elle n'a aucune fonction dans la situation actuelle.

#### Exemple :

- Avec la touche de fonction [Sélection] gauche vous lancez le mode d'édition de l'élément marqué sur l'écran, par exemple pour changer une valeur.
- Avec la touche de fonction [Retour] droite vous quittez l'écran actuel. Le dernier écran affiché est indiqué de nouveau.

#### **Touches flèches**

7091

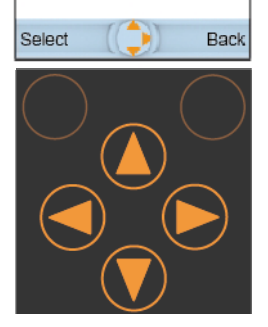

4 touches flèches servent à la navigation ou modification de valeurs.

Le compas de navigation au milieu de la barre de navigation indique quelles touches flèches sont utilisables dans la situation actuelle.

- Utilisez la touche [▲] pour naviguer pas à pas vers le haut dans le menu indiqué.
   Ou : La valeur à éditer est augmentée graduellement.
- Utilisez la touche [▼] pour naviguer pas à pas vers le bas dans le menu indiqué.
   Ou : La valeur à éditer est réduite graduellement.
- Utilisez la touche [◀] pour naviguer pas à pas vers la gauche dans le menu indiqué.
- Utilisez la touche [▶] pour naviguer pas à pas vers la droite dans le menu indiqué.

#### Combinaisons de touches

| Co                          | ondition préalable | Fonction             | Combinaison de touches |
|-----------------------------|--------------------|----------------------|------------------------|
| > Le système a été démarré. |                    | Affichage plus clair | [◀] + [▲]              |
|                             |                    | Affichage plus foncé | [◀] + [▼]              |
|                             |                    | Langue précédente    | [▶] + [▲]              |
|                             |                    | Langue suivante      | [▶] + [▼]              |

# Sélection de la langue

Déroulement de l'écran de départ:

Image: Second système in the système in the systeme in the systeme in the syst

#### Description détaillée :

| 1. | <b>Q</b>                   | ► | Par [▶] ou [◀] changer au symbol [système].                                               |
|----|----------------------------|---|-------------------------------------------------------------------------------------------|
| 2. | 12                         | ► | Par [▼] > [◀] changer au symbole [Réglages].                                              |
| 3. | [Réglages du système]      | ► | Par [Sélection] changer au onglet [Réglages du système].                                  |
|    |                            | > | L'écran de menu [Réglages du système] apparaît.                                           |
|    |                            | > | L'élément sélectionné est onglet [Réglages du système].                                   |
| 4. | [Langue]                   | ► | En appuyant $[ullet]$ plusieurs fois aller à groupe [Langue] .                            |
|    | <mark>[English]</mark> [▼] | > | L'élément sélectionné est chanp de liste [Langue].                                        |
|    |                            | > | Le champ de liste indique la langue actuelle.                                             |
| 5. | [Sélection]                | ► | Par la touche de fonction [Sélection] ouvrir le chanp de liste [Langue].                  |
|    | in                         | > | La liste de langues possibles s'ouvre.<br>L'outil de sélection montre la langue actuelle. |
| 6. |                            | ► | Par [▲] ou [▼] marquer la langue souhaitée.                                               |
| C  |                            | ► | Par touche de fonction [Sélection] sélectionner une nouvelle langue.                      |
|    |                            | > | Le champ de liste indique la nouvelle langue.                                             |
| 7. | [Appliquer la sélection]   |   | Par [▼] marquer le bouton <mark>[Appliquer la sélection]</mark> .                         |
|    |                            | ► | Par touche de fonction [Sélection] activer la nouvelle langue.                            |
| 8. | [Retour]                   | > | La modification devient effective sans délai.                                             |
|    |                            | ► | En appuyant (plusieurs fois) sur touche de fonction [Retour] changer à l'écran de départ. |
|    |                            | > | Terminé !                                                                                 |

# Affichage

11271 6954

L'affichage comprend les éléments de base suivantes ( $\rightarrow$  figure ci-après) :

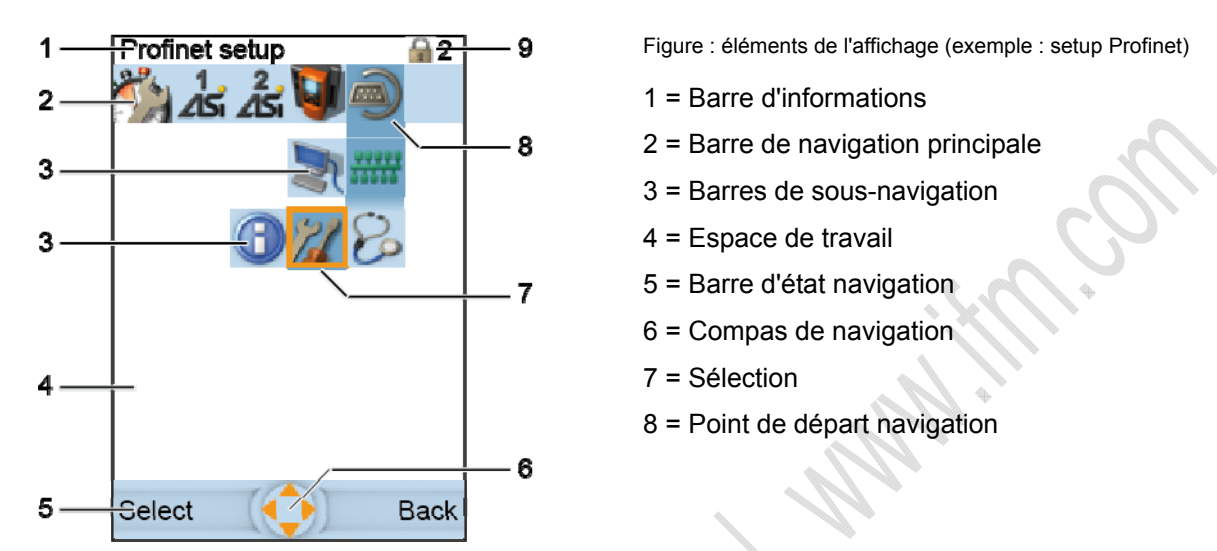

Édition 2.2

Les positions et tailles des éléments Barre d'informations, Barre de navigation, Espace de travail et Barre d'état navigation ne peuvent pas être modifiées.

2

#### Barre de navigation principale

6957

La barre de navigation principale est toujours visible. Elle permet la navigation via des symboles.

> De gauche à droite les symboles suivants sont affichés (si l'option correspondante est disponible)

| Symbole   |                 | Signification                                                                                   |
|-----------|-----------------|-------------------------------------------------------------------------------------------------|
|           | Quick Setup     | Il s'agit d'un conteneur pour les fonctions les plus importantes de l'appareil :                |
|           |                 | <ul> <li>Validation automatique de la configuration de l'esclave<br/>→ Projeter tout</li> </ul> |
|           |                 | Régler les modes de fonctionnement                                                              |
|           |                 | Régler le bus de terrain                                                                        |
|           |                 | Régler l'interface de configuration                                                             |
|           |                 | Adresser les esclaves AS-i                                                                      |
| 1<br>∠ISi | AS-i 1          | faisceau AS-i 1 :<br>- maître<br>- diagnostic<br>- esclaves                                     |
| 2<br>25   | AS-i 2 (option) | faisceau AS-i 2 :<br>- maître<br>- diagnostic<br>- esclaves                                     |
| <b>U</b>  | Système         | Système :<br>- information<br>- diagnostic<br>- réglages                                        |
|           | Interfaces      | Interfaces :<br>- interface de configuration<br>- bus de terrain                                |

- > Dans la barre de navigation les pictogrammes utilisés sont toujours alignés à gauche et dans dans l'ordre montré ci-dessus.
- > Après le démarrage du système l'outil de sélection n'est pas affiché dans la barre de navigation principale.
- > Un appui sur n'importe quelle touche positionne l'outil de sélection sur le premier symbole à gauche.
   Exception : Sur l'écran de départ, en appuyant sur la touche de fonction [Support] gauche, l'appareil passe → chapitre Système de diagnostic online (OSC) (→ page 251).
- > Il n'est possible de marquer qu'un seul symbole à la fois.
- ▶ Navigation dans la barre de navigation principale à l'aide des boutons flèches [◀] / [▶].
- > La navigation n'est pas continuelle. Si l'outil de sélection est positionné sur un symbole latéral, il n'est pas possible de passer au-delà du bord au symbole opposé.

Édition 2.2

## Sélection

L'outil de sélection permet de visualiser la navigation dans les menus et pages.

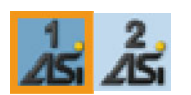

Un symbole ou élément de contrôle est encadré en fonction de l'utilisation actuelle de l'appareil (ici : AS-i 1).

Accept selection

- ► L'outil de sélection peut être déplacé par les touches flèches.
- > Il n'est possible de marquer qu'un seul symbole ou élément de contrôle lors de la navigation.

## Piste de navigation

6981

6977

Chaque étape de navigation entre la barre de navigation principale et un élément de contrôle onglet d'une page est marquée par une piste de navigation. Le point de départ est le point initial de la piste de navigation. Ainsi, l'utilisateur peut voir le chemin de navigation menant à une page.

Exemple :

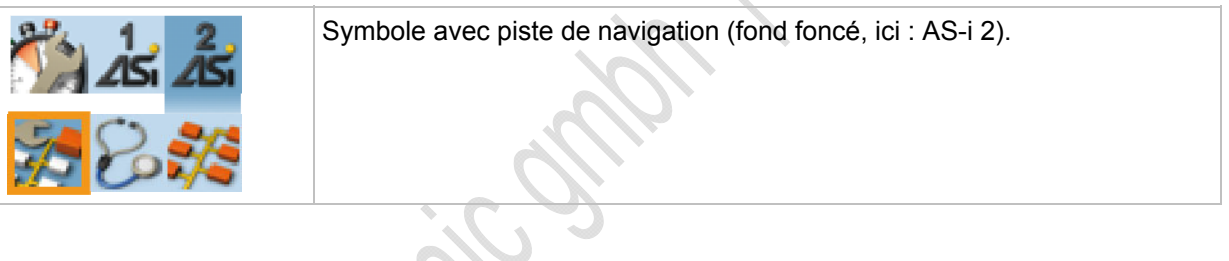

#### Barres de sous-navigation 1 et 2

6965

Les barres de sous-navigation ont les caractéristiques suivantes :

- La barre de sous-navigation 1 apparaîtra lorsque l'outil de sélection se trouve sur la barre de sous-navigation 1 elle-même ou sur un symbole de la barre de navigation principale qui a un sous-menu.
- La barre de sous-navigation 2 eapparaîtra lorsque l'outil de sélection se trouve sur la barre de sous-navigation 2 elle-même ou sur un symbole de la barre de sous-navigation 1 qui a un sous-menu. Les barres de sous-navigation cachent en partie l'espace de travail.
- Les barres de sous-navigation servent à la navigation.
- La navigation se fait via les symboles par les touches flèches.

L'apparence des barres de sous-navigation change dynamiquement en fonction de la structure du menu définie :

• La séparation entre la barre de navigation principale et la barre de sous-navigation 1 ou entre la barre de sous-navigation 1 et la barre de sous-navigation 2 se fait par des blocs de distance. Il y a 3 types de blocs de distance :

| clair                       | Sans piste de navigation.                                                                           |
|-----------------------------|----------------------------------------------------------------------------------------------------|
| gradation du foncé au clair | Avec piste de navigation au niveau suivant.<br>L'élément en dessous n'a pas la piste de navigation. |
| foncé                       | Avec piste de navigation au niveau suivant, si l'élément en dessous a la piste de navigation.       |

Exemple :

|              | Symbole avec piste de navigation (fond foncé, ici : AS-i 2). |
|--------------|--------------------------------------------------------------|
| 1 8 <b>1</b> |                                                              |
|              |                                                              |

- > Il n'est possible de marquer qu'un seul symbole à la fois.
- ▶ Navigation dans la barre de sous-navigation à l'aide des boutons flèches [◀] / [▶].
- > La navigation n'est pas continuelle. Si l'outil de sélection est positionné sur un symbole latéral, il n'est pas possible de passer au-delà du bord au symbole opposé.

6966

#### Symboles dans les barres de sous-navigation

Aperçu des symboles contenus dans les barres de sous-navigation :

| Symbole                                                    |                            | Signification                       |  |
|------------------------------------------------------------|----------------------------|-------------------------------------|--|
| <b>%</b>                                                   | Maître AS-i                | Réglages du maître AS-i             |  |
| :/s                                                        | Esclaves AS-i              | Esclaves AS-i                       |  |
| (                                                          | Information                | Afficher les informations           |  |
| 8                                                          | Diagnostic                 | Afficher le diagnostic              |  |
| 12                                                         | Réglages                   | Effectuer les réglages.             |  |
| 2                                                          | Interface de configuration | Réglages interface de configuration |  |
| *****                                                      | Interface bus de terrain   | Réglages interface Profinet         |  |
| 00900                                                      | Interface bus de terrain   | Réglages interface Profibus         |  |
| Interface bus de terrain       Réglages interface Profibus |                            |                                     |  |

# 4.2.6 Quick Setup

#### Contenu

| Projeter tout                                     | 57 |
|---------------------------------------------------|----|
| Régler les modes de fonctionnement                | 58 |
| Réglages Profibus                                 | 60 |
| Réglages Profinet                                 | 61 |
| Régler l'interface de configuration               | 63 |
| Modifier les adresses d'esclaves AS-i individuels | 66 |

| Symbole |             | Signification                                                                                   |
|---------|-------------|-------------------------------------------------------------------------------------------------|
|         | Quick Setup | Il s'agit d'un conteneur pour les fonctions les plus importantes de l'appareil :                |
|         |             | <ul> <li>Validation automatique de la configuration de l'esclave<br/>→ Projeter tout</li> </ul> |
|         |             | Régler les modes de fonctionnement                                                              |
|         |             | Régler le bus de terrain                                                                        |
|         |             | Régler l'interface de configuration                                                             |
|         |             | Adresser les esclaves AS-i                                                                      |
|         |             |                                                                                                 |

## **Projeter tout**

8973

Le maître AS-i ne fonctionne qu'avec les esclaves AS-i saisis dans sa liste des esclaves projetés. En cas de différences, le maître AS-i exclue ces adresses d'esclave du traitement. Des esclaves ajoutés sont reconnus, mais non intégrés dans le déroulement du programme.

Par [Projeter tout] le maître AS-i ajoute la configuration de tous les esclaves AS-i actuellement détectés dans le bus dans sa mémoire. Cette fonction est utile si une modification a été effectuée dans le réseau AS-i, par ex. :

- un esclave AS-i avec un autre profil qu'avant a été échangé
- changement dynamique de modules outil avec ses propres esclaves AS-i
- modification statique de la machine/installation

Déroulement de l'écran de départ:

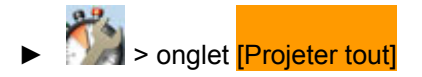

Description détaillée :

| 1.              | 373 A                                         |    | Par [▶] ou [◀] changer au symbol [Quick Setup].                                           |
|-----------------|-----------------------------------------------|----|-------------------------------------------------------------------------------------------|
| 2.              | [Projeter tout]                               |    | Par [▼] passer à onglet <mark>[Projeter tout]</mark> .                                    |
| 3.              | Maître AS-i 1                                 |    | Par [▼] passer à la case à cocher [maître AS-i 1 ] .                                      |
|                 |                                               |    | Par touche de fonction [Sélection] activer la case à cocher pour sélectionner ce maître.  |
| 4.              | (Option)                                      | Ou |                                                                                           |
|                 | Maître AS-i 2                                 |    | Par [▼] passer à case à cocher [maître AS-i 2 ] .                                         |
|                 |                                               | F  | Par touche de fonction [Sélection] activer la case à cocher pour sélectionner ce maître.  |
| 5.              | [Démarrer la comparaison de<br>la projection] |    | Par [▼] passer à la bouton <mark>[Démarrer la comparaison de la projection]</mark> .      |
|                 | 107                                           |    | Par touche de fonction [Sélection] lancer la projection.                                  |
| 6.              | Clip                                          | >  | Le maître AS-i ajoute les esclaves saisis (LDS) à la liste des esclaves projetés (LPS).   |
| 7.              | [Retour]                                      |    | En appuyant (plusieurs fois) sur touche de fonction [Retour] changer à l'écran de départ. |
| $\underline{D}$ |                                               | >  | Terminé !                                                                                 |

# Régler les modes de fonctionnement

8974

Déroulement de l'écran de départ

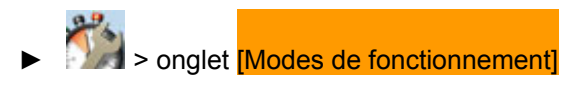

#### Description détaillée :

| 1. |                           | ▶ Par [▶] ou [◀] changer au symbol [Quick Setup].                                                                                                    |  |
|----|---------------------------|----------------------------------------------------------------------------------------------------|--|
| 2. | [Projeter tout]           | Par [▼] aller à l'onglet [Projeter tout].                                                                                                    |  |
| 3. | [Modes de fonctionnement] | Par [>] aller à l'onglet [Modes de fonctionnement].                                                                                                    |  |
| 4. |                           | > Affichage des groupes suivants :                                                                                                    |  |
|    |                           | <ul> <li>groupe [maître AS-i 1]</li> </ul>                                                                                                    |  |
|    |                           | <ul> <li>groupe [maître AS-i 2] (Option)</li> </ul>                                                                                                    |  |
|    |                           | <ul> <li>groupe [Contrôle de sortie]</li> </ul>                                                                                                    |  |
| 5. | [maître AS-i 1]           | ▶ Par [▼] aller à groupe [maître AS-i 1].                                                                                                    |  |
|    |                           | ▶ Par [▼] / [▲] marquer le paramètre souhaité.                                                                                                    |  |
|    |                           | <ul> <li>Par touche de fonction [Sélection] activer ou désactiver le<br/>paramètre.</li> </ul>                                                                                           |  |
|    |                           | > La modification devient effective sans délai.                                                                                                    |  |
| 6. | Mode projet               | <ul> <li>= Mode projet</li> <li>La configuration dans le réseau AS-i peut être projetée.</li> <li>= Mode protégé</li> <li>Mode normal; une projection n'est pas possible.</li> </ul>     |  |
| 7. | Aucun reset de l'esclave  | E = Changement de mode sans reset de l'esclave<br>Après le changement du mode de fonctionnement les esclaves<br>AS-i continuent à travailler sans interruption.                          |  |
| 6  | M                         | Changement de mode avec reset de l'esclave<br>Après le changement du mode de fonctionnement un reset des<br>esclaves est effectué avant qu'ils reprennent leur<br>fonctionnement normal. |  |
| 8. | [maître AS-i 2 ]          | (Option) également pour maître AS-i 2                                                                                                    |  |

| ifm | Manuel | <b>AS-Interface</b> |
|-----|--------|---------------------|
|-----|--------|---------------------|

**Descriptions des appareils** 

| 7   |                                          |                                                                                                    |
|-----|------------------------------------------|----------------------------------------------------------------------------------------------------|
| 9.  | [Contrôle de sortie]<br>[Passerelle] [▼] | Sélectionner dans une liste quelle instance est autorisée à<br>contrôler les sorties des esclaves AS-i, par ex. :<br>[Passerelle] = maître bus de terrain<br>[manuel] = HMI |
|     |                                          | Par [▼] aller au groupe [Contrôle de sortie].                                                                                                    |
|     |                                          | <ul> <li>L'élément sélectionné est chanp de liste [Contrôle de sortie].</li> </ul>                                                                                          |
|     |                                          | > Le champ de liste indique l'autorisation actuelle.<br>Exemple : [Passerelle]                                                                                              |
| 10. |                                          | <ul> <li>Par bouton [Sélection] ouvrir le chanp de liste [Contrôle de<br/>sortie].</li> </ul>                                                                               |
|     |                                          | <ul> <li>La liste des autorisations possibles s'ouvre.</li> <li>L'autorisation actuelle est sélectionnée.</li> </ul>                                                        |
| 11. |                                          | Par [▲] ou [▼] marquer l'autorisation souhaitée.                                                                                                    |
|     |                                          | <ul> <li>Par touche de fonction [Sélection] sélectionner la nouvelle<br/>autorisation.</li> </ul>                                                                           |
|     |                                          | > Le champ de liste indique la nouvelle autorisation.                                                                                                    |
| 12. | [Appliquer la sélection]                 | Par [▼] marquer le bouton [Appliquer la sélection].                                                                                                    |
|     |                                          | <ul> <li>Par touche de fonction [Sélection] activer la nouvelle<br/>autorisation.</li> </ul>                                                                                |
| 13. | [Retour]                                 | > La modification devient effective sans délai.                                                                                                    |
|     |                                          | <ul> <li>En appuyant (plusieurs fois) sur touche de fonction [Retour]<br/>changer à l'écran de départ.</li> </ul>                                                           |
|     |                                          | > Terminé !                                                                                                    |

# **Réglages Profibus**

Ici vous réglez les paramètres de l'interface bus de terrain Profibus.

Déroulement de l'écran de départ:

▶ Main > onglet [Profibus]

Description détaillée :

| 1.  |                                   | ▶ Par [▶] ou [◀] changer au symbol [Quick Setup].                                                                                                    |
|-----|-----------------------------------|----------------------------------------------------------------------------------------------------|
| 2.  | [Projeter tout]                   | Par [▼] passer à l'onglet [Projeter tout].                                                                                                    |
| 3.  | [Profibus]                        | Par 2x [] passer à l'onglet [Profibus].                                                                                                    |
| 4.  |                                   | > Affichage des groupes suivants :                                                                                                    |
|     |                                   | <ul> <li>groupe [Adresse Profibus]</li> </ul>                                                                                                    |
| 5.  |                                   | Par [▼] sélectionner la page souhaitée.                                                                                                    |
| 6.  | [Adresse Profibus]<br>Adresse : 3 | > Indication de l'adresse Profibus du maître AS-i                                                                                                    |
| 7.  | [Sélection]                       | <ul> <li>Par touche de fonction [Sélection] lancer le mode d'édition.</li> </ul>                                                                                                    |
| 8.  |                                   | <ul> <li>Par [A] / [V] régler la valeur souhaitée.</li> <li>Valeurs admissibles : 3126</li> </ul>                                                                                                    |
| 9.  | [Sélection]                       | <ul> <li>Par touche de fonction [Sélection] adopter la modification.</li> <li>Ou : Par touche de fonction [Retour] abandonner la modification.</li> <li>Dans les deux cas : terminer le mode d'édition.</li> </ul> |
| 10. | [Accepter]                        | Par [▼] aller à bouton [Accepter].                                                                                                    |
|     |                                   | Par touche de fonction [Sélection] activer les modifications.                                                                                                    |
| 11. | [Retour]                          | <ul> <li>En appuyant (plusieurs fois) sur touche de fonction [Retour]<br/>changer à l'écran de départ.</li> </ul>                                                                                                  |
|     | U.                                | > Terminé !                                                                                                    |

8976

# **Réglages Profinet**

Ici vous réglez les paramètres de l'interface bus de terrain Profinet.

Déroulement de l'écran de départ:

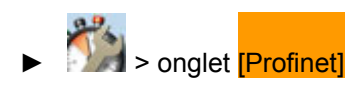

Description détaillée :

| 1.  |                         | ▶ Par [▶] ou [◀] changer au symbol [Quick Setup].                                                                 |
|-----|-------------------------|----------------------------------------------------------------------------------------------------|
| 2.  | [Projeter tout]         | Par [▼] passer à l'onglet [Projeter tout].                                                                        |
| 3.  | [Profinet]              | ► Par 2x [►] passer à l'onglet [Profinet].                                                                        |
| 4.  |                         | > Affichage des groupes suivants :                                                                                |
|     |                         | <ul> <li>groupe [Adresse IP]</li> </ul>                                                                           |
|     |                         | <ul> <li>groupe [Masque de sous-réseau]</li> </ul>                                                                |
|     |                         | <ul> <li>groupe [Adresse passerelle]</li> </ul>                                                                   |
| 5.  |                         | ► Par [▼] sélectionner la page souhaitée.                                                                         |
| 6.  | [Adresse IP]            | Adresse IP du maître AS-i                                                                                         |
| 7.  | [Masque de sous-réseau] | Masque de sous-réseau                                                                                             |
|     |                         | $\blacksquare \rightarrow ci-dessous$                                                                             |
| 8.  | [Adresse passerelle]    | Adresse IP du routeur                                                                                             |
| 9.  | [Accepter]              | Par [▼] aller à bouton [Accepter].                                                                                |
|     |                         | <ul> <li>Par touche de fonction [Sélection] activer les<br/>modifications.</li> </ul>                             |
| 10. | [Retour]                | <ul> <li>En appuyant (plusieurs fois) sur touche de fonction<br/>[Retour] changer à l'écran de départ.</li> </ul> |
|     | <u>(h)</u>              | > Terminé !                                                                                                    |

#### Remarques sur les règles Ethernet

# **II REMARQUE**

Dans le réseau Ethernet chaque adresse IP DOIT être unique.

Les adresses IP suivantes sont réservées pour des buts internes du réseau et ne sont pas permises comme adresse pour un participant : nnn.nnn.nnn.0 | nnn.nnn.nnn.255.

Seulement des participants au réseau dont la masque de sous-réseau est identique et dont les adresses IP sont identiques selon la masque de sous-réseau, peuvent communiquer entre eux.

#### Règle:

Si la masque de sous-réseau partielle = 255 les adresses IP partielles doivent être identiques. Si la masque de sous-réseau partielle = 0 les adresses IP partielles doivent se distinguer

Si la masque de sous-réseau = 255.255.255.0, 254 participants communiquant entre eux sont possibles dans le réseau.

Si la masque de sous-réseau = 255.255.0.0, 256 x 254 = 65 024 participants communiquant entre eux sont possibles dans le réseau.

Dans le même réseau physique différentes masques de sous-réseau des participants sont permissibles. Elles forment différents groupes de participants qui ne peuvent pas communiquer avec d'autres masques de sous-réseau.

I En cas de doute ou de problèmes contacter votre administrateur du système.

| -      |     |    |   |
|--------|-----|----|---|
| Lvom   | nı  | ~~ |   |
| EXHIII |     |    | - |
|        | ~ . | ~~ |   |
|        | r - |    | - |

| Participant A<br>Adresse IP | Participant A<br>Masque de sous-<br>réseau | Participant B<br>Adresse IP | Participant B<br>Masque de sous-<br>réseau | Communication des<br>participants possible?                                                       |
|-----------------------------|--------------------------------------------|-----------------------------|--------------------------------------------|---------------------------------------------------------------------------------------------------|
| 192.168.82.247              | 255.255.255.0                              | 192.168.82.10               | 255.255.255.0                              | oui, 254 participants possibles                                                                   |
| 192.168.82. <b>247</b>      | 255.255.255.0                              | 192.168.82. <b>247</b>      | 255.255.255.0                              | non (même adresse IP)                                                                             |
| 192.168.82.247              | 255.255. <b>255</b> .0                     | 192.168.82.10               | 255.255. <b>0</b> .0                       | non (différentes masques de sous-réseau)                                                          |
| 192.168. <b>82</b> .247     | 255.255.255.0                              | 192.168. <b>116</b> .10     | 255.255.255.0                              | non (différents adressages IP<br>:<br>82 vs. 116)                                                 |
| 192.168.222.213             | 255.255.0.0                                | 192.168.222.123             | 255.255.0.0                                | oui, 65 024 participants possibles                                                                |
| 192.168.111.213             | 255.255.0.0                                | 192.168.222.123             | 255.255.0.0                                | oui, 65 024 participants possibles                                                                |
| 192.168.82.247              | 255.255.255.0                              | 192.168.82 <b>.0</b>        | 255.255.255.0                              | non ; tout le réseau est<br>perturbé parce que l'adresse<br>IP xxx.xxx.xxx.0 n'est pas<br>permise |

# Régler l'interface de configuration

Ici vous réglez les paramètres de l'interface de configuration Ethernet (Port X3).

Déroulement de l'écran de départ:

> onglet [Interface de configuration]

#### Description détaillée :

| 1. |                                                                                                    | Par [▶] ou [◀] changer au symbol [Quick Setup].                                                                                       |
|----|----------------------------------------------------------------------------------------------------|----------------------------------------------------------------------------------------------------|
| 2. | [Projeter tout]                                                                                        | Par [▼] passer à l'onglet [Projeter tout].                                                                                            |
| 3. | [Interface de configuration]                                                                           | En appuyant [>] plusieurs fois aller à l'onglet [Interface de configuration].                                                         |
| 4. |                                                                                                    | > Affichage des groupes suivants :                                                                                                    |
|    |                                                                                                    | <ul> <li>groupe [Adresse IP]</li> </ul>                                                                                               |
|    |                                                                                                    | <ul> <li>groupe [Masque de sous-réseau]</li> </ul>                                                                                    |
|    |                                                                                                    | <ul> <li>groupe [Adresse passerelle]</li> </ul>                                                                                       |
| 5. |                                                                                                    | ► Par [▼] sélectionner la page souhaitée.                                                                                             |
| 6. | 5. [Adresse IP] > case à cocher [Obtenir l'adresse IP autom<br>Affichage du réglage actuel du système. |                                                                                                    |
|    | autom.                                                                                                 | L'adresse IP indiquée ci-dessous est valable.                                                                                         |
|    | Olts                                                                                                   | <ul> <li>Si une adresse IP DHCP valable a été indiquée :</li> <li>= Le serveur DHCP fournit l'adresse IP à<br/>l'appareil.</li> </ul> |
|    | 10,0                                                                                                   | <ul> <li>Si aucun serveur DHCP n'a été trouvé :</li> </ul>                                                                            |
|    | 8/2                                                                                                    | = L'adresse IP est générée de manière<br>aléatoire de la zone d'adresses suivante :<br>192 168 nnn nnn                                |
|    |                                                                                                    | Masque de sous-réseau correspondante = 255.255.0.0                                                                                    |
|    |                                                                                                    | <ul> <li>Par touche de fonction [Sélection] activer ou désactiver le<br/>paramètre.</li> </ul>                                        |
|    |                                                                                                    | La modification devient effective sans délai.                                                                                         |

| ifm | Manuel | AS-In | terface |
|-----|--------|-------|---------|
|-----|--------|-------|---------|

**Descriptions des appareils** 

| 7.  | Etat IP: statique                            | <ul> <li>&gt; Affichage de l'état de la connexion IP :         <ul> <li>"DHCP" =                 DHCP = Dynamic Host Configuration Protocol<br/>Le serveur DHCP fournit l'adresse IP à l'appareil.</li> <li>"Zeroconf" =                 (Zero Configuration Networking)<br/>L'adresse IP est générée de manière aléatoire de<br/>la zone d'adresses suivante : 192.168.nnn.nnn</li> <li>"Statique" =                 L'adresse IP n'est pas assignée<br/>automatiquement. L'appareil utilise l'adresse IP<br/>indiquée ci-dessous de manière statique.</li> </ul> </li> </ul> |  |  |
|-----|----------------------------------------------|----------------------------------------------------------------------------------------------------|--|--|
| 8.  | [Adresse IP]<br>169 . 254 . 198 . 31         | Adresse IP du maître AS-i<br>seulement possible si [Obtenir l'adresse IP autom.] =                                                                                                    |  |  |
| 9.  | [Masque de sous-réseau]<br>255 . 255 . 0 . 0 | Masque de sous-réseau seulement possible si [Obtenir<br>l'adresse IP autom.] = □)<br>I → ci-dessous                                                                                                    |  |  |
| 10. | [Adresse passerelle]<br>0 . 0 . 0 . 0        | Adresse IP du serveur DHCP                                                                                                    |  |  |
| 11. | [Accepter]                                   | <ul> <li>Par [▼] aller à bouton [Accepter].</li> <li>Par [Sélection] activer les modifications.</li> </ul>                                                                                                    |  |  |
| 12. | [Retour]                                     | <ul> <li>En appuyant (plusieurs fois) sur touche de fonction<br/>[Retour] changer à l'écran de départ.</li> <li>&gt; Terminé !</li> </ul>                                                                                                    |  |  |

Contraction of the second second seco

### Remarques sur les règles Ethernet

# I REMARQUE

Dans le réseau Ethernet chaque adresse IP DOIT être unique.

Les adresses IP suivantes sont réservées pour des buts internes du réseau et ne sont pas permises comme adresse pour un participant : nnn.nnn.nnn.0 | nnn.nnn.255.

Seulement des participants au réseau dont la masque de sous-réseau est identique et dont les adresses IP sont identiques selon la masque de sous-réseau, peuvent communiquer entre eux.

#### Règle:

Si la masque de sous-réseau partielle = 255 les adresses IP partielles doivent être identiques. Si la masque de sous-réseau partielle = 0 les adresses IP partielles doivent se distinguer

Si la masque de sous-réseau = 255.255.255.0, 254 participants communiquant entre eux sont possibles dans le réseau.

Si la masque de sous-réseau = 255.255.0.0, 256 x 254 = 65 024 participants communiquant entre eux sont possibles dans le réseau.

Dans le même réseau physique différentes masques de sous-réseau des participants sont permissibles. Elles forment différents groupes de participants qui ne peuvent pas communiquer avec d'autres masques de sous-réseau.

I En cas de doute ou de problèmes contacter votre administrateur du système.

| _      | -   |    |  |
|--------|-----|----|--|
| Evom   | nlı | 20 |  |
| EXEIII | μı  | 33 |  |
| LYCIII | piv |    |  |

| Participant A<br>Adresse IP | Participant A<br>Masque de sous-<br>réseau | Participant B<br>Adresse IP | Participant B<br>Masque de sous-<br>réseau | Communication des<br>participants possible?                                                       |
|-----------------------------|--------------------------------------------|-----------------------------|--------------------------------------------|---------------------------------------------------------------------------------------------------|
| 192.168.82.247              | 255.255.255.0                              | 192.168.82.10               | 255.255.255.0                              | oui, 254 participants possibles                                                                   |
| 192.168.82. <b>247</b>      | 255.255.255.0                              | 192.168.82. <b>247</b>      | 255.255.255.0                              | non (même adresse IP)                                                                             |
| 192.168.82.247              | 255.255. <b>255</b> .0                     | 192.168.82.10               | 255.255. <b>0</b> .0                       | non (différentes masques de sous-réseau)                                                          |
| 192.168. <b>82</b> .247     | 255.255.255.0                              | 192.168. <b>116</b> .10     | 255.255.255.0                              | non (différents adressages IP<br>:<br>82 vs. 116)                                                 |
| 192.168.222.213             | 255.255.0.0                                | 192.168.222.123             | 255.255.0.0                                | oui, 65 024 participants possibles                                                                |
| 192.168.111.213             | 255.255.0.0                                | 192.168.222.123             | 255.255.0.0                                | oui, 65 024 participants possibles                                                                |
| 192.168.82.247              | 255.255.255.0                              | 192.168.82. <b>0</b>        | 255.255.255.0                              | non ; tout le réseau est<br>perturbé parce que l'adresse<br>IP xxx.xxx.xxx.0 n'est pas<br>permise |

8992

## Modifier les adresses d'esclaves AS-i individuels

Ici vous pouvez modifier les adresses d'esclaves AS-i individuels.

Déroulement de l'écran de départ:

Songlet [Adressage AS-i 1] ou [Adressage AS-i 2]

#### Description détaillée :

| 1. | 1. A. A. A. A. A. A. A. A. A. A. A. A. A. | ►      | Par [▶] ou [◀] changer au symbol [Quick Setup].                                                                                                    |
|----|-------------------------------------------|--------|----------------------------------------------------------------------------------------------------|
| 2. | [Projeter tout]                           | ►      | Par [▼] aller à l'onglet <mark>[Projeter tout]</mark> .                                                                                                    |
| 3. | [Adressage AS-i 1]                        | ►      | En appuyant [▶] plusieurs fois aller à l'onglet <mark>[Adressage]</mark><br><mark>AS-i 1]</mark> ou <mark>[Adressage AS-i 2]</mark> (option).                                                                                                    |
| 4. | [Aperçu de l'état de l'esclave]           | ∧<br>∧ | Affiche page [Aperçu de l'état de l'esclave]:<br>a = 0 $a = 0$ $a = 0$ |
|    | 782                                       |        | Par touche de fonction [Sélection] sélectionner cet esclave.                                                                                                    |
| C  | Sull Sul                                  |        |                                                                                                    |

ifm Manuel AS-Interface

Édition 2.2

2012-10-19

# Descriptions des appareils

Description passerelles AS-i (AC14nn)

| 5. | [Aperçu des adresses<br>d'esclave libres] | Affiche page [Aperçu des adresses d'esclave libres]:          0       1       2       3       4       5       6       7       8       9         0x       A       B       I       I       < |
|----|-------------------------------------------|----------------------------------------------------------------------------------------------------|
|    |                                           | 1x <sup>A</sup> <sub>B</sub>                                                                                                    |
|    |                                           | 2x <sup>A</sup> <sub>B</sub>                                                                                                    |
|    |                                           | <b>3x</b> <sup>A</sup> <sub>B</sub>                                                                                                    |
|    |                                           | <ul> <li>Affichage du mode de fonctionnement du maître AS-i :</li> <li>= maître AS-i en mode protégé</li> <li>= maître AS-i en mode projet</li> </ul>                                                                                                    |
|    |                                           | Par [▶] / [♥] marquer l'adresse cible souhaitée à laquelle<br>l'esclave AS-i est à adresser.                                                                                                    |
|    |                                           | <ul> <li>Par touche de fonction [Sélection] adopter la nouvelle<br/>adresse.</li> </ul>                                                                                                    |
| 6. |                                           | > Une fenêtre de confirmation s'affiche                                                                                                    |
|    |                                           | <ul> <li>Par touche de fonction [OK] confirmer l'opération OU :<br/>Par touche de fonction [Annulation] abandonner l'opération.</li> </ul>                                                                                                    |
| 7. | [Annulation]                              | Après touche de fonction [Annulation] :                                                                                                    |
|    |                                           | > la page [Aperçu des adresses d'esclave libres] est affichée<br>pour sélectionner une autre adresse.                                                                                                    |
|    |                                           | <ul> <li>continuer avec étape 5</li> </ul>                                                                                                    |
|    |                                           | OU :                                                                                                    |
| 8. | [OK]                                      | Après touche de fonction [OK] :                                                                                                    |
|    | $O_{N'}$                                  | > la page [Aperçu de l'état de l'esclave] est affichée.                                                                                                    |
|    |                                           | Si cette mesure a pour conséquence que la configuration actuelle ne correspond plus à la configuration mémorisée :                                                                                                    |
|    | 00                                        | > Le message " erreur de configuration " est affiché.                                                                                                    |
| 9. | [Retour]                                  | En appuyant (plusieurs fois) sur touche de fonction [Retour]<br>changer à l'écran de départ.                                                                                                    |
|    |                                           | > Terminé !                                                                                                    |
| 2  |                                           |                                                                                                    |

# 4.3 Description alimentations AS-i (AC1216, AC1218, AC1223, AC1224, AC1226)

#### Contenu

| Conditions environnantes, montage | 68 |
|-----------------------------------|----|
| Raccordement électrique           | 69 |
| Comportement LED (AC12nn)         | 71 |

#### Exemples :

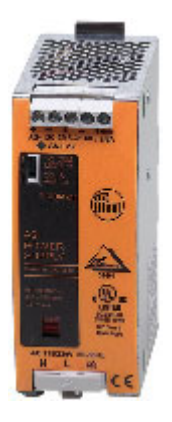

AC1216

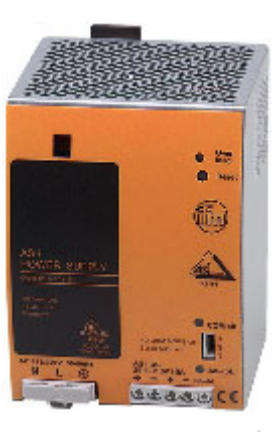

AC1218

# 4.3.1 Conditions environnantes, montage

6324

- Indice de protection IP 20.
- ▶ Montage seulement dans un environnement sans condensation.
- Eviter les excès de poussières, les vibrations et les chocs.
- La circulation d'air à travers les trous d'évent ne doit pas être gênée. Espace libre recommandé : à gauche / à droite : 15 mm, en haut / en bas : 25 mm.
- Eviter un montage à proximité directe des variateurs de fréquence.

# 4.3.2 Raccordement électrique

6325

Taille du fusible (protection du câble)  $\rightarrow$  fiche technique.

Les alimentations AS-i intègre un fusible qui est uniquement utilisé pour protéger l'appareil. Si ce fusible interne déclenche, l'appareil doit être envoyé au fabricant pour réparation pour des raisons de sécurité.

- Si des fils individuels sont utilisés pour le raccordement AS-i dans l'armoire électrique : poser les fils de manière torsadée et parallèle, par ex. pour éviter des boucles de courant.
- Raccorder le conducteur de protection à la borne PE (mise à la terre de protection !). Ne pas utiliser l'appareil sans conducteur de protection ! La borne PE, côté primaire de l'alimentation AS-i, est reliée en interne à la vis de mise à la terre et au boîtier.
- Les vis sur le boîtier sont utilisées pour la mise à la terre interne. Ne pas enlever ! Ne pas raccorder de câbles à ces vis !
- Raccorder la borne Shield/Ground (GND) sur l'alimentation AS-i à la masse de l'installation pour permettre un fonctionnement symétrique du système AS-i par rapport à la masse de l'installation. Ceci améliore la sensibilité aux perturbations en cas de perturbations symétriques sur le câble AS-i.
- Contrôler la plage de tension du sélecteur secteur :
  - 115 V AC (plage 85...132 V AC)
  - 230 V AC (plage 184...264 V AC)

| Défaut :<br>L'alimentation ne démarre pas, le fusible<br>(protection du câble) déclenche. | <b>Cause :</b><br>Le courant d'appel à la mise sous tension est souvent limité<br>par une résistance NTC. Si une alimentation en tension<br>fonctionnant sous charge est brièvement (seulement<br>quelques secondes) mise hors tension et ensuite de<br>nouveau sous tension, la NTC est encore de faible<br>impédance, et de ce fait la valeur du courant d'appel à la<br>mise sous tension est presque illimitée. |
|-------------------------------------------------------------------------------------------|----------------------------------------------------------------------------------------------------|
|                                                                                           |                                                                                                    |

# Shunt pour l'adressage infrarouge

6326

Le shunt à la position 2-3 interromp la communication de données AS-i, l'adressage infrarouge peut être effectué.

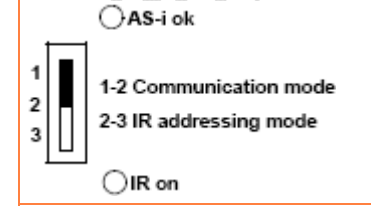

Graphique : shunt sur l'alimentation AS-i

- 1. Lors de la mise en service des esclaves AS-i avec interface IR (adresse 0 à la livraison) mettre l'alimentation AS-i hors tension.
- 2. Mettre le shunt à la position 2-3.
- 3. Mettre l'alimentation de nouveau sous tension et adresser les esclaves.
- 4. Mettre le shunt à la position 1-2 pour la communication de données normale.

Détection de défauts à la terre asymétriques, par ex. AS-i+ ou AS-i- contre Shield.

Sortie relais (GF ok) conçue comme NF (V<sub>switching</sub> = 25 V AC ou 60 V DC, max. 0,5 A).

Touche [Test-Reset] : Appuyer < 2 s = simulation d'un défaut à la terre Appuyer > 2 s = reset du contrôleur de défauts de câblage

# Mode fusible (option)

Fusible électronique sur la sortie.

Déclenchement en cas de surcharge, de court-circuit et de température trop haute.

L'appareil se désactive après 2...5 s.

Remise sous tension via la touche Reset en face avant.

# Alimentation pour 8 A

A noter lorsqu'une alimentation AS-i 8 A est utilisée :

- La chute de tension le long du câble AS-i augmente.
   Pour information : Si 2 A sont transmis via un câble de 100 m avec une section transversale de 1,5 mm<sup>2</sup>, la chute de tension est env. 5 V.
- Lorsque la tension AS-i (branchement) est répartie, prendre en compte le courant max. des contacts pour la technique de clipsage. Exemples : AC5000 embase pour câble plat : 2 A E70377 répartiteur pour câble plat : 8 A

E70381 répartiteur pour câble plat : 8 A

## Sections de fils

11283

| Type de câble | Section de fil max. [mm <sup>2</sup> ] | AWG  |
|---------------|----------------------------------------|------|
| massif        | 0,56                                   | 2010 |
| flexible      | 0,54                                   | 2012 |

6328

6327
# 4.3.3 Comportement LED (AC12nn)

6330

\*

| LED de diagnostic | Couleu<br>r LED | LED éteinte    | LED allumée          | LED clignote                  |
|-------------------|-----------------|----------------|----------------------|-------------------------------|
| AS-i ok           | Verte           | Surcharge AS-i | AS-i ok              |                               |
| COM off           | Rouge           |                | Adressage infrarouge |                               |
| Overload *)       | Rouge           |                |                      | Fuse Mode désactive la sortie |
| Ground Fault *)   | Rouge           |                | Défaut à la terre    |                               |

COMUNIT

\*) option

# 4.4 Description alimentations AS-i (AC1220, AC1221)

Exemple :

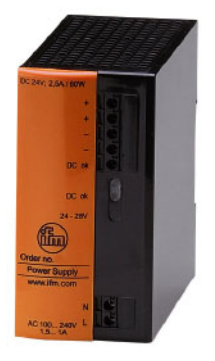

AC1220

# 4.4.1 Conditions environnantes, montage

11277

- Indice de protection IP 20.
- Montage seulement dans un environnement sans condensation.
- Eviter les excès de poussières, les vibrations et les chocs.
- La circulation d'air à travers les trous d'évent ne doit pas être gênée. Espace libre recommandé : à gauche / à droite : 30 mm, en haut / en bas : 30 mm.
- ► Eviter un montage à proximité directe des variateurs de fréquence.

# 4.4.2 Raccordement électrique

11279

Taille du fusible (protection du câble): 10 A externe, caractéristique B.

Les alimentations AS-i intègrent un fusible qui est uniquement utilisé pour protéger l'appareil. Si ce fusible interne déclenche, l'appareil doit être envoyé au fabricant pour réparation pour des raisons de sécurité.

- Si des fils individuels sont utilisés pour le raccordement AS-i dans l'armoire électrique : poser les fils de manière torsadée et parallèle, par ex. pour éviter des boucles de courant.
- Raccorder la borne Shield/Ground (GND) sur l'alimentation AS-i à la masse de l'installation pour permettre un fonctionnement symétrique du système AS-i par rapport à la masse de l'installation. Ceci améliore la sensibilité aux perturbations en cas de perturbations symétriques sur le câble AS-i.

Large plage de tension d'entrée : 100...240 V AC + 10 %

| Défaut :<br>L'alimentation ne démarre pas, le fusible<br>(protection du câble) déclenche. | <b>Raison :</b><br>Le courant d'appel à la mise sous tension est souvent<br>limité par une résistance NTC. Si une alimentation en<br>tension fonctionnant sous charge est brièvement<br>(seulement quelques secondes) mise hors tension et<br>ensuite de nouveau sous tension, la NTC est encore de<br>faible impédance, et de ce fait la valeur du courant d'appel<br>à la mise sous tension est presque illimitée. |
|-------------------------------------------------------------------------------------------|----------------------------------------------------------------------------------------------------|
|-------------------------------------------------------------------------------------------|----------------------------------------------------------------------------------------------------|

### Sections de fils

11281

| Type de câble | max. Section de fil [mm <sup>2</sup> ] | AWG |
|---------------|----------------------------------------|-----|
| massif        | 1,5                                    | 16  |
| flexible      | 1,5 (avec embout d'extrémité des fils) |     |

# 4.4.3 Comportement des sorties

11284

En cas de court-circuit ou surcharge de la sortie, la tension de sortie est diminuée avec un courant maximal constant.

# 4.5 Description alimentations AS-i (AC1236, AC1244)

Exemple :

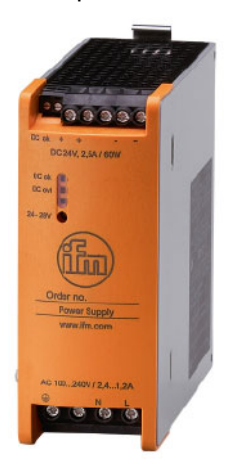

AC1236

# 4.5.1 Conditions environnantes, montage

- Indice de protection IP 20.
- Montage seulement dans un environnement sans condensation.
- ▶ Eviter les excès de poussières, les vibrations et les chocs.
- La circulation d'air à travers les trous d'évent ne doit pas être gênée. Espace libre recommandé : à gauche / à droite : 20 mm, en haut / en bas : 20 mm.
- Eviter un montage à proximité directe des variateurs de fréquence.

11273

# 4.5.2 Raccordement électrique

11280

Taille du fusible (protection du câble) : 10 A externe, caractéristique B.

Les alimentations AS-i intègrent un fusible qui est uniquement utilisé pour protéger l'appareil. Si ce fusible interne déclenche, l'appareil doit être envoyé au fabricant pour réparation pour des raisons de sécurité.

- Si des fils individuels sont utilisés pour le raccordement AS-i dans l'armoire électrique : poser les fils de manière torsadée et parallèle, par ex. pour éviter des boucles de courant.
- Raccorder le conducteur de protection à la borne PE (mise à la terre de protection !). Ne pas utiliser l'appareil sans conducteur de protection ! La borne PE, côté primaire de l'alimentation AS-i, est reliée en interne à la vis de mise à la terre et au boîtier.
- La vis sur le boîtier est utilisée pour la mise à la terre interne. Ne pas enlever ! Ne pas raccorder de câbles à cette vis !
- Raccorder la borne Shield/Ground (GND) sur l'alimentation AS-i à la masse de l'installation pour permettre un fonctionnement symétrique du système AS-i par rapport à la masse de l'installation. Ceci améliore la sensibilité aux perturbations en cas de perturbations symétriques sur le câble AS-i.
- Ne pas utiliser des bornes sans marquage.
- ► Couple de serrage 0,5...0,6 Nm pour toutes les bornes.

Large plage de tension d'entrée : 100...240 V AC + 10 %

| Défaut :                                  | Raison :                                                     |
|-------------------------------------------|--------------------------------------------------------------|
| L'alimentation ne démarre pas, le fusible | Le courant d'appel à la mise sous tension est souvent        |
| (protection du câble) déclenche.          | limité par une résistance NTC. Si une alimentation en        |
|                                           | tension fonctionnant sous charge est brièvement              |
|                                           | (seulement quelques secondes) mise hors tension et           |
|                                           | ensuite de nouveau sous tension, la NTC est encore de        |
|                                           | faible impédance, et de ce fait la valeur du courant d'appel |
|                                           | à la mise sous tension est presque illimitée.                |

## Sections transversales du fil

| Raccordem<br>ent | Type de câble | max. section de fil [mm <sup>2</sup> ]          | AWG  |
|------------------|---------------|-------------------------------------------------|------|
| AC               | massif        | 0,26                                            | 2410 |
| AC               | flexible      | 0,24<br>avec embout d'extrémité des fils: 0,254 |      |
| DC               | massif        | 0,26                                            | 2410 |
| DC               | flexible      | 0,24<br>avec embout d'extrémité des fils: 0,254 |      |

# 4.5.3 Comportement des sorties

11284

En cas de court-circuit ou surcharge de la sortie, la tension de sortie est diminuée avec un courant maximal constant.

# 4.6 Description des modules pour armoires électriques SmartLine (AC22nn)

### Contenu

| Conditions environnantes, montage                       | 77 |
|---------------------------------------------------------|----|
| Raccordement électrique                                 | 78 |
| Adressage                                               | 78 |
| Raccordement de la périphérie analogique (AC2216AC2220) | 79 |
| Comportement LED (AC2216AC2220)                         | 88 |

Exemples :

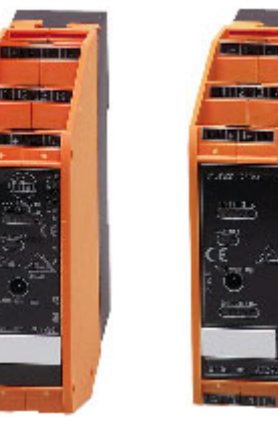

AC2250

AC2258

# 4.6.1 Conditions environnantes, montage

Indice de protection IP 20.

- ▶ Montage seulement dans un environnement sans condensation.
- ► Eviter les excès de poussières, les vibrations et les chocs.
- Eviter un montage à proximité directe des variateurs de fréquence ou des charges selfiques.

6332

# 4.6.2 Raccordement électrique

6342

- ▶ Mettre l'installation hors tension avant de raccorder les modules à la périphérie.
- Alimenter toutes les sorties (relais) en tension identique (par ex. 240 V AC ou 24 V DC). Exception pour AC2258 et AC2259 : Alimenter les sorties (relais) O1 et O2 ainsi que les sorties O3 et O4 par paires en tension identique (par ex. 2x 240 V AC ou 2x 24 V DC).
- ▶ Ne pas raccorder les entrées au potentiel externe si celles-ci sont alimentées via la tension AS-i.

| Appareil                     | Connexions raccordées en interne | Raccorder les connexions en<br>externe | Remarque                                                                          |
|------------------------------|----------------------------------|----------------------------------------|-----------------------------------------------------------------------------------|
| AC2251,<br>AC2252,<br>AC2267 | E-àO-                            | non recommandé                         | + M+                                                                              |
| AC2254,<br>AC2255,<br>AC2259 | E- à l-                          | non recommandé                         | Les capteurs doivent être<br>alimentés via une source de<br>tension TBTP externe. |
| AC2257,<br>AC2267            | E- à l- et O-                    | non recommandé                         | Les capteurs doivent être<br>alimentés via une source de<br>tension TBTP externe. |
| AC2264                       | E- à O-                          | non recommandé                         |                                                                                   |

# 4.6.3 Adressage

6343

Le module monté et câblé peut être adressé avec le cordon d'adressage E70213 via l'interface d'adressage intégrée.

# REMARQUE

Une prise autre que la prise jack ifm, référence E70213 peut détruire la prise d'adressage !

Lorsqu'une prise non ifm est utilisée (pas l'article E70213 ifm), des courts-circuits ou des déformations irréparables des contacts peuvent se produire endommageant la prise d'adressage. En conséquence, l'appareil ne peut plus communiquer parce qu'il est séparé du bus AS-i en permanence.

Pour l'adressage utiliser seulement la prise jack ifm, référence E70213 !

Si un esclave avec le code ID " A " (mode d'adressage étendu possible) est utilisé en combinaison avec un maître de la 1ère génération (version 2.0), procéder comme suit :

- Régler le paramètre P3 = 1.
   Régler le bit de sortie D3 = 0.
   Le bit de sortie D3 ne doit pas être utilisé.
- Attribuer une adresse entre 1A et 31A à cet esclave.

| ifm Manuel AS-Interface    |   |
|----------------------------|---|
| Descriptions des appareils | 5 |

#### Raccordement de la périphérie analogique 4.6.4 (AC2216...AC2220)

#### Contenu

| Entrées analogiques 420 mA (AC2216)<br>Entrées analogiques 010 V (AC2217)<br>Réglage des paramètres (AC2216, AC2217)<br>Plage de mesure (AC2216)<br>Plage de mesure (AC2217)<br>Mesure de la température analogique Pt100 (AC2220)<br>Réglage des paramètres (AC2220).<br>Plage de mesure (AC2220).<br>Plage de mesure (AC2220).<br>Sorties analogiques 020 mA (AC2218)<br>Sorties analogiques 010 V (AC2219).<br>Réglage des paramètres (AC2218, AC2219).<br>Plage de mesure (AC2218)<br>Plage de mesure (AC2218) |      |
|----------------------------------------------------------------------------------------------------|------|
| othmelectroniconton                                                                                                    | 6485 |

## Entrées analogiques 4...20 mA (AC2216)

#### Branchement capteur 2 fils sans alimentation propre

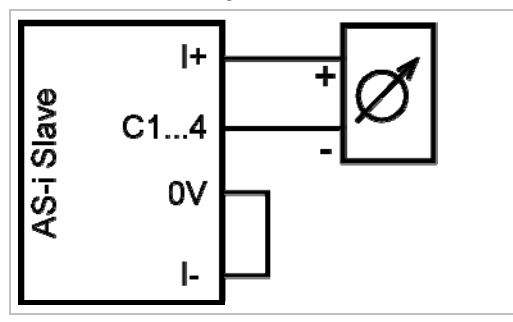

 Relier les bornes I- et 0V via un shunt externe. 6568

#### Branchement capteur 3 fils sans alimentation propre

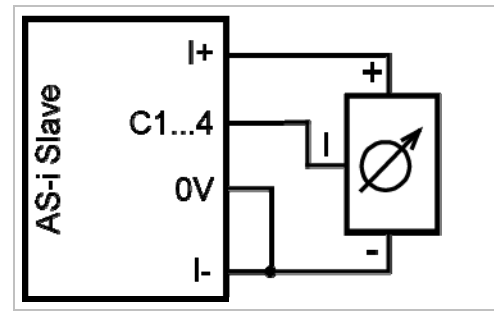

 Relier les bornes I- et 0V via un shunt externe.

#### Branchement capteur 4 fils sans alimentation propre

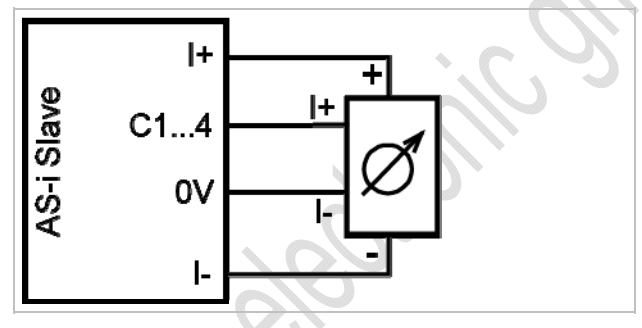

Branchement capteur analogique avec alimentation propre

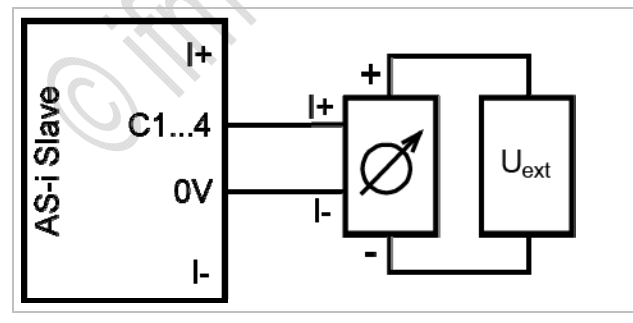

Alimentation externe TBTP non mise à la terre

## Entrées analogiques 0...10 V (AC2217)

#### Branchement capteur 3 fils sans alimentation propre

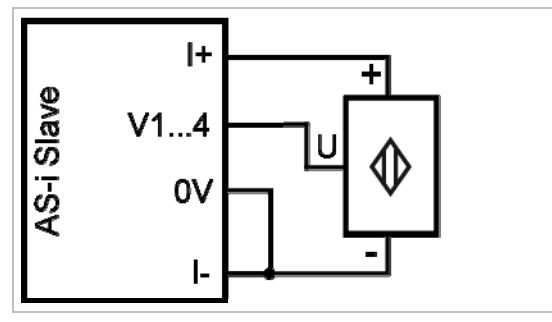

 Relier les bornes I- et 0V via un shunt externe.

#### Branchement capteur 4 fils sans alimentation propre

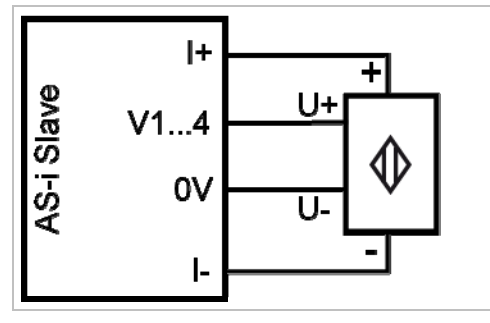

#### Branchement capteur analogique avec alimentation propre

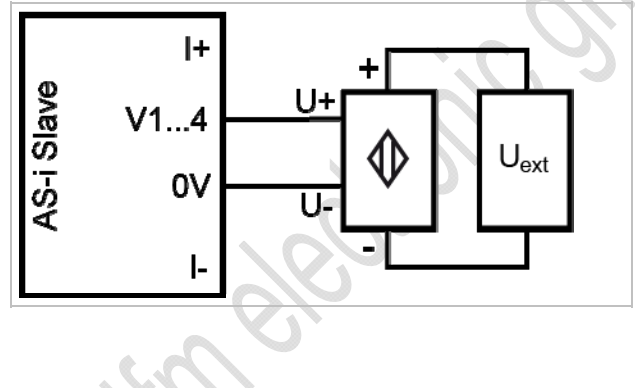

Alimentation externe TBTP non mise à la terre

# Réglage des paramètres (AC2216, AC2217)

|                     |                                  |                                                   |          |              |              |           | 6578   |
|---------------------|----------------------------------|---------------------------------------------------|----------|--------------|--------------|-----------|--------|
| Bit de<br>paramètre | Désignation                      | Desci                                             | ription  | I            |              |           |        |
| P0                  | Filtre pour convertisseur        | 0 = filt                                          | tre 60 I | Hz est actif |              |           |        |
|                     | A/N                              | 1 = filt                                          | tre 50 I | Hz est actif | (pour toute  | l'Europe) |        |
| P1,<br>P2           | Activation des voies             | P1                                                | P2       | Voie 1       | Voie 2       | Voie 3    | Voie 4 |
|                     |                                  | 0                                                 | 0        | oui          | non          | non       | non    |
|                     |                                  | 0                                                 | 1        | oui          | oui          | non       | non    |
|                     |                                  | 1                                                 | 0        | oui          | oui          | oui 🖡     | non    |
|                     |                                  | 1                                                 | 1        | oui          | oui          | oui       | oui    |
| P3                  | Indiquer un défaut<br>périphérie | 0 = indication défaut périphérie n'est pas active |          |              |              |           |        |
|                     |                                  | 1 = in                                            | dicatio  | n défaut pé  | riphérie act | ive       |        |

 $\rightarrow$  Modification des données de paramètres des esclaves ( $\rightarrow$  page <u>38</u>)

## Plage de mesure (AC2216)

11289

Module d'entrées analogiques, plage nominale = 4...20 mA

| Plage<br>[mA] | Unités<br>[déc] | Unités<br>[hexa] | LED jaune<br>I1…I4 | Description                         |
|---------------|-----------------|------------------|--------------------|-------------------------------------|
| < 1           | 32767           | 7FFF             | clignote           | rupture d'un fil                    |
| 13,999        | 10003999        | 03E80F9F         | allumée            | en-dessous de la plage<br>nominale  |
| 420           | 400020000       | 0FA04E20         | allumée            | plage nominale                      |
| 20,00123      | 2000123000      | 4E2159D8         | allumée            | au-dessus de la plage<br>nominale   |
| > 23          | 32767           | 7FFF             | clignote           | au-dessus de la plage<br>admissible |

# Plage de mesure (AC2217)

11290

Module d'entrées analogiques, plage nominale = 0...10 V

| Plage<br>[V] | Unités<br>[déc] | Unités<br>[hexa] | LED jaune<br>I1…I4 | Description                          |
|--------------|-----------------|------------------|--------------------|--------------------------------------|
| < 0          | 0               | 0000             | allumée            | en-dessous de la plage<br>admissible |
| 010          | 010000          | 00002710         | allumée            | plage nominale                       |
| 10,00111,5   | 1000111500      | 27112CEC         | allumée            | au-dessus de la plage<br>nominale    |
| > 11,5       | 32767           | 7FFF             | clignote           | au-dessus de la plage<br>admissible  |

## Mesure de la température analogique Pt100 (AC2220)

#### Raccordement capteur 2 fils Pt100

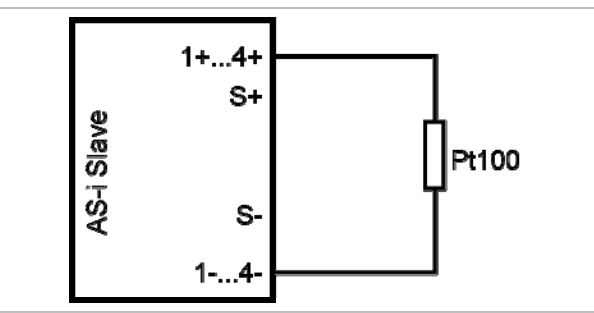

**Raccordement capteur 4 fils Pt100** 

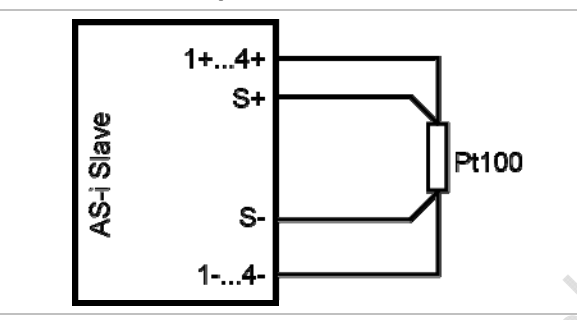

Pour le module avec entrées Pt100 : Avant la mise sous tension de l'esclave AS-i raccorder au moins un capteur Pt100 pour démarrer le convertisseur A/N. Sinon, une perturbation est signalée : LED I1...I4 clignotent à 5 Hz.

#### Remarques importantes pour des mesures Pt100

- Dans le principe de mesure Pt100 des courants très faibles circulent dans l'électronique de mesure.
- Des capteurs Pt100 4 fils fournissent des résultats plus exacts que des capteurs 2 fils. Dans la mesure 2 fils toutes les résistances de contact et de raccordement s'additionnent et peuvent fausser le résultat de mesure.
- ▶ La sélection entre les capteurs 2 fils et 4 fils est effectuée via le bit de paramètre P3.
- Eviter des résistances supplémentaires (câbles, résistances de contact, mauvais contacts, etc.) dans le circuit de mesure ! Ceci garantit une mesure exacte.
- Utiliser des connecteurs de haute qualité pour le module Pt100 AS-i. Utiliser de préférence des connecteurs pré-câblés et surmoulés avec contacts dorés.

# Réglage des paramètres (AC2220)

| Bit de<br>paramètre | Désignation                                  | Desci           | ription | I            |               |           |        |
|---------------------|----------------------------------------------|-----------------|---------|--------------|---------------|-----------|--------|
| P0                  | Filtre pour convertisseur                    | 0 = filt        | tre 60  | Hz est actif |               |           |        |
|                     | A/N                                          | 1 = filt        | tre 50  | Hz est actif | (pour toute   | l'Europe) |        |
| P1,                 | Défaut périphérie est<br>détecté par la voie | P1              | P2      | Voie 1       | Voie 2        | Voie 3    | Voie 4 |
| P2                  |                                              | 0               | 0       | oui          | non           | non       | non    |
|                     |                                              | 0               | 1       | oui          | oui           | non       | non    |
|                     |                                              | 1               | 0       | oui          | oui           | oui 🗸     | non    |
|                     |                                              | 1               | 1       | oui          | oui           | oui       | oui    |
| P3                  | Type de capteur Pt100                        | 0 = mode 4 fils |         |              |               |           |        |
|                     |                                              | 1 = m           | ode 2   | fils         | $\mathcal{N}$ |           |        |

Les bits de paramètres P1 et P2 définissent quelles voies de mesure peuvent déclencher un message défaut périphérie. Cependant, toutes les 4 voies sont toujours transmises via l'AS-Interface indépendamment des paramètres réglés.

 $\rightarrow$  Modification des données de paramètres des esclaves ( $\rightarrow$  page <u>38</u>)

## Plage de mesure (AC2220)

Module Pt100, plage nominale = -200...+850 °C

| Plage<br>[°C] | Unités<br>[déc] | Unités<br>[hexa] | LED jaune<br>I1…I4 | Description                        |
|---------------|-----------------|------------------|--------------------|------------------------------------|
| < -219,4      | 32767           | 7FFF             | clignote           | court-circuit                      |
| -219,4200,1   | -21942001       | F76EF82F         | allumée            | en-dessous de la plage<br>nominale |
| -200+850      | -20008500       | F8302134         | allumée            | plage nominale                     |
| +850,1+883,6  | 85018836        | 21352284         | allumée            | au-dessus de la plage<br>nominale  |
| > +883,6      | 32767           | 7FFF             | éteinte            | rupture d'un fil                   |

11291

## Sorties analogiques 0...20 mA (AC2218)

#### Branchement actionneur sans alimentation en tension séparée

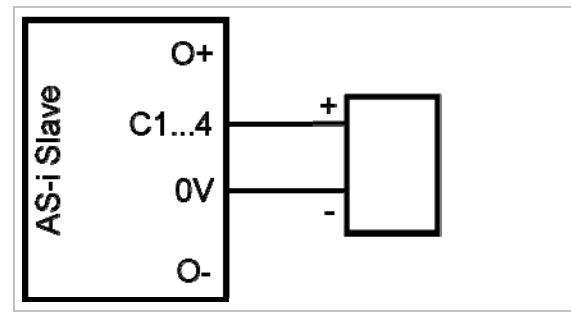

Branchement actionneur avec alimentation en tension propre

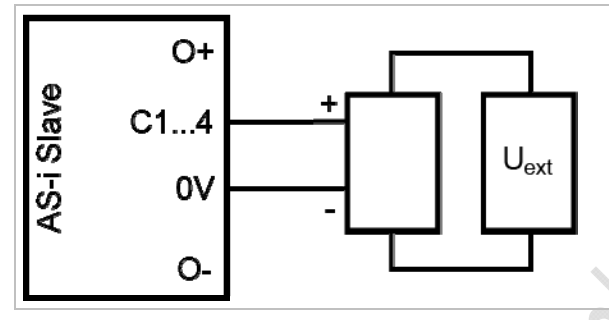

Alimentation externe TBTP non mise à la terre

Branchement actionneur avec alimentation en tension séparée

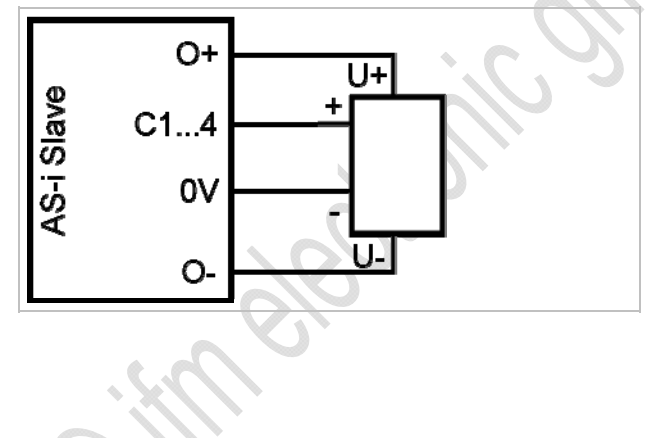

| ifm Manuel AS-Interface    | Édition 2.2                                | 2012-10-19                 |
|----------------------------|--------------------------------------------|----------------------------|
| Descriptions des appareils | Description des modules pour armoires élec | triques SmartLine (AC22nn) |

#### A noter également pour la sortie courant AC2xx8 :

- Ne pas relier la borne [sortie analogique 0 V] d'une voie aux bornes correspondantes des autres voies du module de sortie courant !
   La connexion peut aussi se produire, par exemple lorsqu'un variateur de fréquence multivoies est raccordé.
- Cette connexion entraîne des signaux de courant erronés. Raison : en reliant la borne [sortie analogique 0 V] les résistances internes sont raccordées en parallèle.

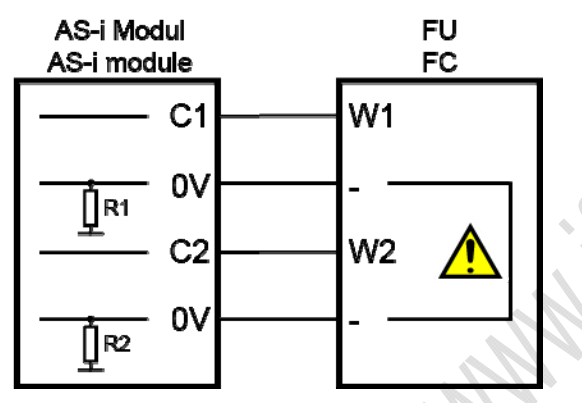

Solution : utilisation de deux modules de sortie courant.

Pour les modules de sortie tension la borne 0 V peut être reliée.

## Sorties analogiques 0...10 V (AC2219)

6580

#### Schéma de branchement actionneur avec alimentation en tension propre

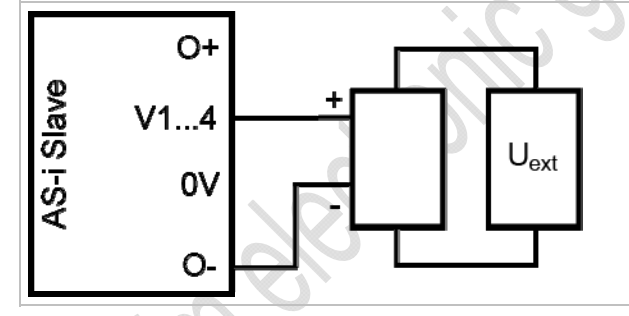

Alimentation externe TBTP non mise à la terre

#### Schéma de branchement actionneur avec alimentation en tension séparée

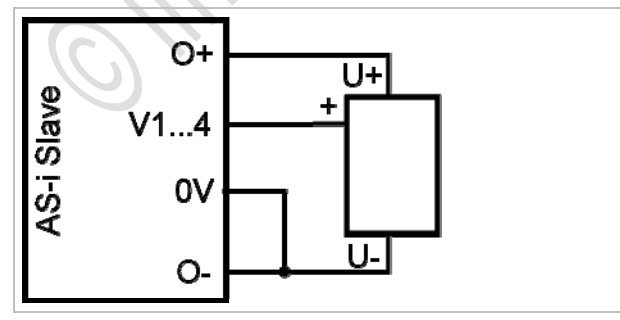

Relier les bornes O- et 0V via un shunt externe.

## Réglage des paramètres (AC2218, AC2219)

| Bit de<br>paramètre | Désignation       | Description                     |
|---------------------|-------------------|---------------------------------|
| P0                  | non utilisé       | réservé                         |
| P1                  | non utilisé       | réservé                         |
| P2                  | Défaut périphérie | 0 = défaut périphérie non actif |
|                     |                   | 1 = défaut périphérie actif     |
| P3                  | non utilisé       | réservé                         |

 $\rightarrow$  Modification des données de paramètres des esclaves ( $\rightarrow$  page 38)

## Plage de mesure (AC2218)

11292

6586

| $\rightarrow$ Modification des données de paramètres des esclaves ( $\rightarrow$ page <u>38</u> ) |                                              |                   |                   |                                     |  |  |  |
|----------------------------------------------------------------------------------------------------|----------------------------------------------|-------------------|-------------------|-------------------------------------|--|--|--|
| Plage de mesu<br>Module de sorties                                                                 | u <b>re (AC2218)</b><br>analogiques, plage r | nominale = 020 mA |                   | 1129                                |  |  |  |
| Plage<br>[mA]                                                                                      | Unités<br>[déc]                              | Unités<br>[hexa]  | LED jaune<br>O1O4 | Description                         |  |  |  |
| 020                                                                                                | 020000                                       | 00004E20          | allumée           | plage nominale                      |  |  |  |
| 20,00123                                                                                           | 2000123000                                   | 4E2159D8          | allumée           | au-dessus de la plage<br>nominale   |  |  |  |
| > 23                                                                                               | > 23000                                      | > 59D8            | clignote          | au-dessus de la plage<br>admissible |  |  |  |

# Plage de mesure (AC2219)

11293

Module de sorties analogiques, plage nominale = 0...10 V

| Plage<br>[V] | Unités<br>[déc] | Unités<br>[hexa] | LED jaune<br>O1…O4 | Description                         |
|--------------|-----------------|------------------|--------------------|-------------------------------------|
| 010          | 010000          | 00002710         | allumée            | plage nominale                      |
| 10,00111,5   | 1000111500      | 27112CEC         | allumée            | au-dessus de la plage<br>nominale   |
| > 11,5       | > 11500         | > 2CEC           | clignote           | au-dessus de la plage<br>admissible |
|              |                 |                  |                    |                                     |

#### 4.6.5 Comportement LED (AC2216...AC2220)

## Contenu

| Comportement LED des modules TOR  |   | 8 |
|-----------------------------------|---|---|
| Comportement LED (AC2216, AC2217) |   | 8 |
| Comportement LED (AC2220)         | 8 | 9 |
| Comportement LED (AC2218, AC2219) | 9 | 0 |
| Comportement LED (AC2218, AC2219) |   | 0 |

## Comportement LED des modules TOR

6808

6786

| LED de diagnostic    |       |          | Signification                                               |
|----------------------|-------|----------|-------------------------------------------------------------|
| [AS-i]               | Verte | Allumée  | Alimentation en tension AS-i disponible                     |
| [AUX]                | Verte | Allumée  | Alimentation en tension externe disponible                  |
| [l1][l4]<br>[O1][O4] | Jaune | Allumée  | Entrée/sortie TOR est activée                               |
| [FAULT]              | Rouge | Allumée  | Erreur de communication AS-i, par ex. adresse d'esclave = 0 |
|                      |       | Clignote | Défaut périphérie **)                                       |

\*\*) Indication défaut périphérie dans les cas suivants :
- absence de tension auxiliaire (seulement pour des modules dont les entrées sont alimentées via AUX)

- surcharge etc.

# Comportement LED (AC2216, AC2217)

|                   |       | 15       |                                                   | 6419 |
|-------------------|-------|----------|---------------------------------------------------|------|
| LED de diagnostic |       |          | Signification                                     |      |
| [AS-i]            | Verte | Allumée  | Alimentation en tension AS-i disponible           |      |
| [AUX]             | Verte | Allumée  | Alimentation en tension externe disponible        |      |
|                   | 10    | Eteinte  | Diagnostic interne : erreur (remplacer le module) |      |
| [DIAG]            | Jaune | Allumée  | Diagnostic interne : aucune erreur                |      |
|                   |       | Clignote | Diagnostic interne : erreur (remplacer le module) |      |

## Comportement LED (AC2216)

|                   |          |                                                                                                    | 6778                                                                                                    |
|-------------------|----------|----------------------------------------------------------------------------------------------------|----------------------------------------------------------------------------------------------------|
| LED de diagnostic |          |                                                                                                    | Signification                                                                                                    |
| [I-1][I-4] Jaune  |          | Allumée                                                                                                    | Signal analogique dans la plage de mesure                                                                                                    |
|                   | Clignote | Signal analogique en dehors de la plage de mesure (débordement), aucun capteur raccordé ou rupture d'un fil |                                                                                                    |
| [l-2][l-4]        | Jaune    | Eteinte                                                                                                    | Aucun capteur raccordé (au moins une LED clignote parce qu'il n'est pas possible de désactiver toutes les voies via le bit de paramètre P1/P2 (activation des voies) (voie 1 est toujours activée)) |
| [FAULT] F         | Pougo    | Allumée                                                                                                    | Erreur de communication AS-i, par ex. adresse d'esclave = 0                                                                                                    |
|                   | Rouge    | Clignote                                                                                                    | Défaut périphérie **)                                                                                                    |

\*\*) Indication défaut périphérie dans les cas suivants :

- Au moins un des signaux analogiques est en dehors de la plage de valeurs.

- Rien n'est raccordé à au moins une voie analogique bien que la voie correspondante soit activée.

- Il y a rupture d'un fil.

### Comportement LED (AC2217)

| LED de diagnostic |       |          | Signification                                                                                                    |
|-------------------|-------|----------|----------------------------------------------------------------------------------------------------|
| [l-1][l-4]        | Jaune | Allumée  | La voie correspondante est activée<br>Signal analogique dans la plage de mesure ou aucun capteur raccordé (il<br>n'est pas possible de différencier si le signal 0V est appliqué ou si aucun<br>capteur n'est raccordé)<br>(Voie 1 est toujours activée) |
|                   |       | Clignote | Signal analogique en dehors de la plage de mesure (débordement)                                                                                                    |
| [I-2][I-4]        | Jaune | Eteinte  | La voie correspondante n'est pas activée                                                                                                    |
| [FAULT]           | Rouge | Allumée  | Erreur de communication AS-i, par ex. adresse d'esclave = 0                                                                                                    |
|                   |       | Clignote | Défaut périphérie **)                                                                                                    |

\*\*) Indication défaut périphérie dans les cas suivants :

- Au moins un des signaux analogiques est en dehors de la plage de valeurs.

# Comportement LED (AC2220)

| LED de diagnostic |       |          | Signification                                               |
|-------------------|-------|----------|-------------------------------------------------------------|
| [AS-i]            | Verte | Allumée  | Alimentation en tension AS-i disponible                     |
| [1][14]           | Jaune | Allumée  | Signal analogique dans la plage de mesure                   |
|                   |       | Clignote | Signal analogique en dehors de la plage de mesure           |
|                   |       | Eteinte  | Aucun capteur raccordé                                      |
| [FAULT]           | Rouge | Allumée  | Erreur de communication AS-i, par ex. adresse d'esclave = 0 |
|                   |       | Clignote | Défaut périphérie **)                                       |

\*\*) Indication défaut périphérie dans les cas suivants :

- Au moins un des signaux analogiques est en dehors de la plage de valeurs.

- Rien n'est raccordé à au moins une voie analogique bien que la voie correspondante soit activée.

6783

6787

## Comportement LED (AC2218, AC2219)

| LED de diagnostic |       |          | Signification                                                                                                    |  |
|-------------------|-------|----------|----------------------------------------------------------------------------------------------------|--|
| [AS-i]            | Verte | Allumée  | Alimentation en tension AS-i disponible                                                                                                    |  |
| [AUX]             | Verte | Allumée  | Alimentation en tension externe disponible                                                                                                    |  |
| [DIAG]            |       | Eteinte  | Diagnostic interne : erreur (remplacer le module)                                                                                                    |  |
|                   | Jaune | Allumée  | Diagnostic interne : aucune erreur                                                                                                    |  |
|                   |       | Clignote | Diagnostic interne : erreur (remplacer le module)                                                                                                    |  |
| [O1][O4]          | Jaune | Allumée  | Signal analogique dans la plage de mesure ou aucun actionneur raccordé. Il n'est pas possible de différencier si le signal 0V/0mA est appliqué ou si aucun actionneur n'est raccordé. |  |
|                   |       | Clignote | Signal analogique en dehors de la plage de mesure (débordement)                                                                                                    |  |
| [FAULT]           | Dauga | Allumée  | Erreur de communication AS-i, par ex. adresse d'esclave = 0                                                                                                    |  |
|                   | Rouge | Clignote | Défaut périphérie **)                                                                                                    |  |

\*\*) Indication défaut périphérie dans les cas suivants :

- Au moins un des signaux analogiques est en dehors de la plage de valeurs.

. it it it is a second second

# 4.7 Description des modules Cabinet

#### Contenu

| Conditions environnantes, montage | 91 |
|-----------------------------------|----|
| Raccordement électrique           | 91 |
| Adressage                         | 92 |
| Comportement LED (AC27nn)         | 92 |

#### Exemple :

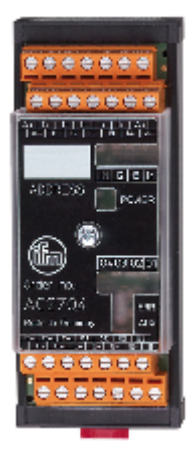

AC2704

# 4.7.1 Conditions environnantes, montage

6335

6447

- Indice de protection IP 20.
- ▶ Montage seulement dans un environnement sans condensation.
- Eviter les excès de poussières, les vibrations et les chocs.
- ► Eviter un montage à proximité directe des variateurs de fréquence ou des charges selfiques.

# 4.7.2 Raccordement électrique

- 6469
- ▶ Mettre l'installation hors tension avant de raccorder les modules à la périphérie.
- Modules TOR : NE PAS raccorder les entrées au potentiel externe si les entrées sont alimentées via la tension AS-i.
- ▶ Pour les sorties O1 ... O4 le potentiel externe doit être une tension TBTP.

# 4.7.3 Adressage

6691

6455

Pour des modules avec shunt d'adressage (cavalier) :

- Raccorder le module à l'unité d'adressage via les bornes A+ et A-. Retirer le shunt avant l'adressage et après l'adressage le poser seulement sur <u>une</u> broche (= position de repos).
- Adressage automatique de plusieurs modules via le ControllerE ou la passerelle (pour ce faire, activer [Address Slave] > [Easy Startup] dans le menu) : Retirer le shunt d'adressage du premier module, ensuite du deuxième module etc. Les modules sont adressés dans l'ordre croissant.

Si un esclave avec le code ID " A " (mode d'adressage étendu possible) est utilisé en combinaison avec un maître de la 1ère génération (version 2.0), procéder comme suit :

- Régler le paramètre P3 = 1.
   Régler le bit de sortie D3 = 0.
   Le bit de sortie D3 ne doit pas être utilisé.
- Attribuer une adresse entre 1A et 31A à cet esclave.

# 4.7.4 Comportement LED (AC27nn)

LED de diagnostic Signification [PWR] Allumée Alimentation en tension AS-i disponible Verte [11]...[14] Jaune Allumée Entrée/sortie TOR est activée [01]...[04] Court-circuit ou surcharge La sortie est désactivée. [Err] Rouge Allumée Reset (après correction du défaut) en mettant hors tension et ensuite de nouveau sous tension l'alimentation externe des actionneurs. [AUX] Verte Allumée Alimentation en tension externe disponible

# 4.8 Description des modules universels (AC20nn, AC26nn)

#### Contenu

| Conditions environnantes, montage                       | 93  |
|---------------------------------------------------------|-----|
| Raccordement électrique                                 | 93  |
| Adressage                                               | 94  |
| Raccordement de la périphérie analogique (AC2616AC2620) | 94  |
| Comportement LED (AC2032, AC2035, AC2616AC2620)         | 104 |

Exemple :

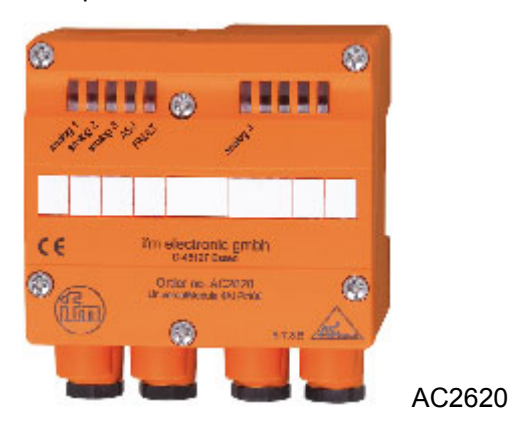

# 4.8.1 Conditions environnantes, montage

6471

6452

- Indice de protection IP 65
- Monter le module sur une embase câblée du réseau AS-i, couple de serrage 0,8 Nm.
- Eviter un montage à proximité directe des variateurs de fréquence.
- Si l'alimentation doit être effectuée via la tension externe 24 V, utiliser une embase pour câble plat avec alimentation externe (AC5003, AC5011).

# Raccordement électrique

6473

- ▶ Mettre l'installation hors tension avant de raccorder les modules à la périphérie.
- Si l'alimentation doit être effectuée via la tension externe 24 V, utiliser une embase pour câble plat avec alimentation externe (AC5003, AC5011).

Modules TOR :

4.8.2

 NE PAS raccorder les entrées au potentiel externe parce que les entrées sont alimentées via la tension AS-i.

# 4.8.3 Adressage

6476

- Si des embases de câblage sans prise d'adressage (AC5000 ou AC5003) sont utilisées, adresser d'abord le module en le raccordant à une unité d'adressage (AC1144) et en attribuant une adresse disponible entre 1 et 31.
- Si des embases de câblage avec prise d'adressage (AC5010, AC5011) sont utilisées, les modules peuvent être adressés ultérieurement avec le cordon d'adressage E70213.

# 4.8.4 Raccordement de la périphérie analogique (AC2616...AC2620)

#### Contenu

| Entrées analogiques 420 mA (AC2616)                | 95  |
|----------------------------------------------------|-----|
| Entrées analogiques 010 V (AC2617).                | 96  |
| Réglage des paramètres (AC2616, AC2617)            | 97  |
| Plage de mesure (AC2616)                           | 98  |
| Plage de mesure (AC2617)                           | 98  |
| Mesure de la température analogique Pt100 (AC2620) | 99  |
| Réglage des paramètres (AC2620)                    | 100 |
| Plage de mesure (AC2620)                           | 100 |
| Sorties analogiques 020 mA (AC2618)                | 101 |
| Sorties analogiques 010 V (AC2619)                 | 102 |
| Réglage des paramètres (AC2618, AC2619)            | 103 |
| Plage de mesure (AC2618)                           | 103 |
| Plage de mesure (AC2619)                           | 103 |
|                                                    |     |

6489

- Mettre l'installation hors tension avant de raccorder les modules à la périphérie.
- Si au total plus de 90 mA sont nécessaires pour l'alimentation des capteurs, l'alimentation doit être effectuée via une source externe 24 V TBTP.
- Si l'alimentation doit être effectuée via la tension externe 24 V, utiliser une embase pour câble plat avec alimentation externe (AC5003, AC5011).
- Sélectionner le type d'alimentation par des shunts à l'intérieur du module :
  - Les shunts doivent seulement être mis en position ou retirés hors tension !

Débrancher le module et ouvrir le module en enlevant les vis. Enlever le capot du module. Les shunts pour la sélection de l'alimentation sont maintenant accessibles.

Insérer les shunts comme suit :

Alimentation de la périphérie via AS-i OU :

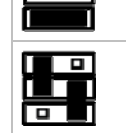

Alimentation de la périphérie via une source de tension externe 24 V TBTP

6592

## Entrées analogiques 4...20 mA (AC2616)

A la livraison, le module d'entrée analogique avec 2 entrées courant est muni d'une résistance entre les bornes I+ et C2 et d'un shunt entre les bornes I- et COM2. Lors de la mise en service du module avec seulement un capteur raccordé, aucun message d'erreur n'est affiché.

#### Branchement capteur 2 fils sans alimentation propre

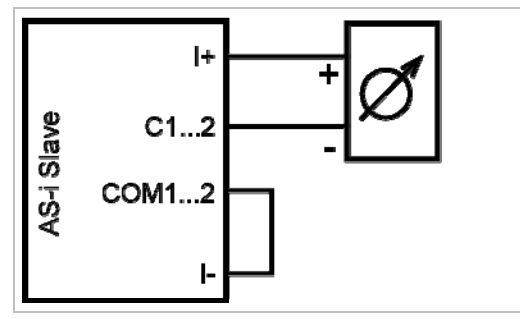

 Relier les bornes l- und COM1/COM2 via un shunt externe.

Branchement capteur 3 fils sans alimentation propre

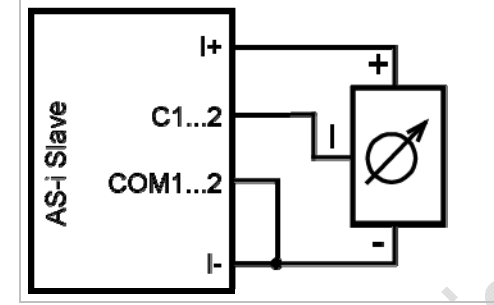

 Relier les bornes I- und COM1/COM2 via un shunt externe.

Branchement capteur 4 fils sans alimentation propre

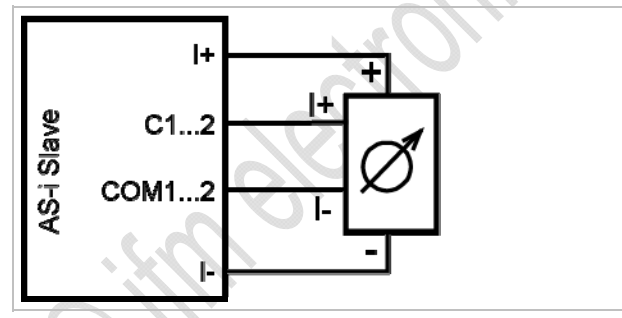

Branchement capteur analogique avec alimentation propre

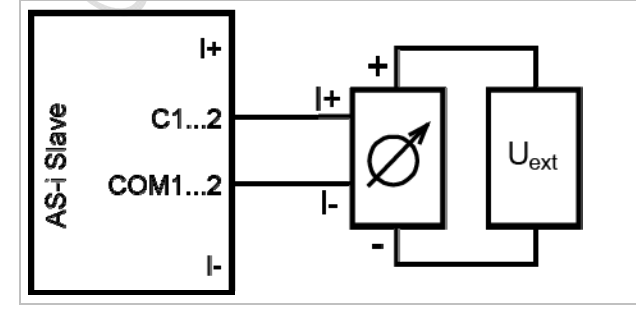

Alimentation externe TBTP non mise à la terre

## Entrées analogiques 0...10 V (AC2617)

6597

#### Branchement capteur 3 fils sans alimentation propre

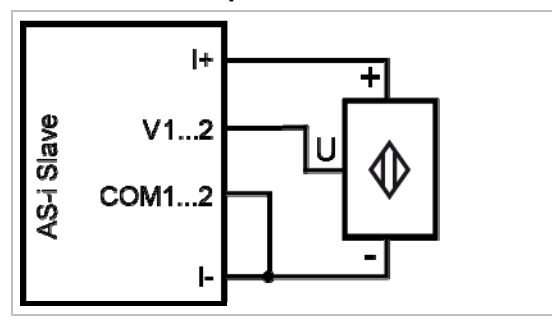

 Relier les bornes I- und COM1/COM2 via un shunt externe.

### Branchement capteur 4 fils sans alimentation propre

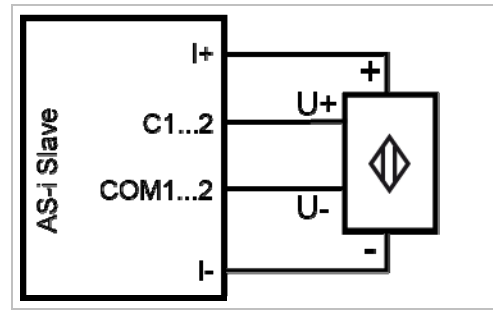

#### Branchement capteur analogique avec alimentation propre

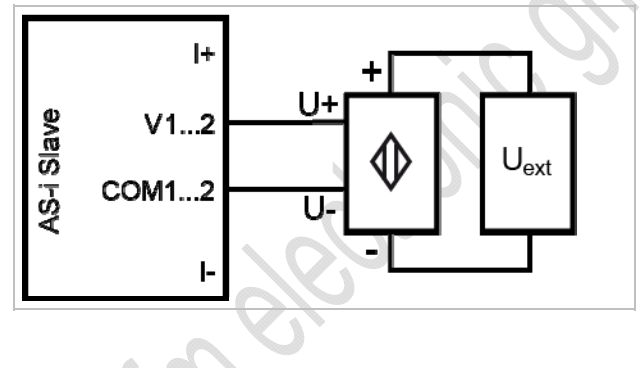

Alimentation externe TBTP non mise à la terre

## Réglage des paramètres (AC2616, AC2617)

| Bit de<br>paramètre | Désignation                   | Description                                       |
|---------------------|-------------------------------|---------------------------------------------------|
| P0                  | Filtre pour convertisseur A/N | 0 = filtre 60 Hz est actif                        |
|                     |                               | 1 = filtre 50 Hz est actif (pour toute l'Europe)  |
| P1                  | Activer la voie 2 *)          | 0 = voie 2 désactivée                             |
|                     |                               | 1 = voie 2 activée                                |
| P2                  | Indiquer un défaut périphérie | 0 = indication défaut périphérie n'est pas active |
|                     |                               | 1 = indication défaut périphérie active           |
| P3                  | non utilisé                   | réservé                                           |

\*) La projection a un effet sur le temps de conversion dans l'esclave AS-i, la transmission via l'AS-Interface, la fonction LED et les messages défaut périphérie.

La désactivation de la voie 2 permet de réduire le temps de conversion dans l'esclave considérablement. L'affichage LED et les messages défaut périphérie ne sont ensuite plus influencés par cette voie.

 $\rightarrow$  Modification des données de paramètres des esclaves ( $\rightarrow$  page <u>38</u>)

# Plage de mesure (AC2616)

Module d'entrées analogiques, plage nominale = 4...20 mA

| Plage<br>[mA] | Unités<br>[déc] | Unités<br>[hexa] | LED jaune<br>I1…I4 | Description                         |
|---------------|-----------------|------------------|--------------------|-------------------------------------|
| < 1           | 32767           | 7FFF             | éteinte            | rupture d'un fil                    |
| 13,999        | 10003999        | 03E80F9F         | allumée            | en-dessous de la plage<br>nominale  |
| 420           | 400020000       | 0FA04E20         | allumée            | plage nominale                      |
| 20,00123      | 2000123000      | 4E2159D8         | allumée            | au-dessus de la plage<br>nominale   |
| > 23          | 32767           | 7FFF             | clignote           | au-dessus de la plage<br>admissible |

# Plage de mesure (AC2617)

11295 11290

11294

Module d'entrées analogiques, plage nominale = 0...10 V

| Plage      | Unités     | Unités   | LED jaune | Description                          |
|------------|------------|----------|-----------|--------------------------------------|
| [V]        | [déc]      | [hexa]   | 1114      | Description                          |
| < 0        | 0          | 0000     | allumée   | en-dessous de la plage<br>admissible |
| 010        | 010000     | 00002710 | allumée   | plage nominale                       |
| 10,00111,5 | 1000111500 | 27112CEC | allumée   | au-dessus de la plage<br>nominale    |
| > 11,5     | 32767      | 7FFF     | clignote  | au-dessus de la plage<br>admissible  |

5100-

## Mesure de la température analogique Pt100 (AC2620)

Branchement d'un capteur Pt100 2 fils

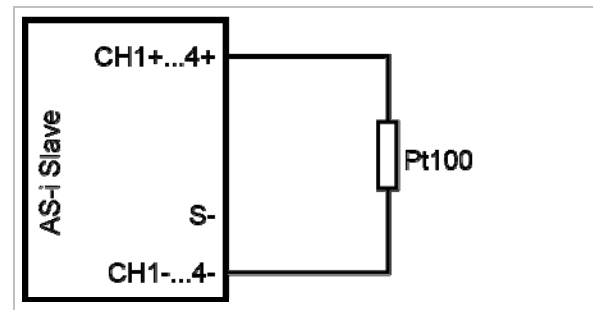

Branchement d'un capteur Pt100 3 fils

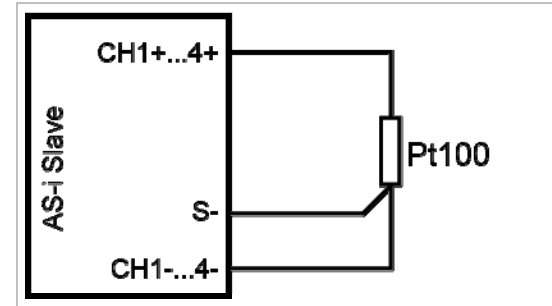

Pour le module avec entrées Pt100 : Avant la mise sous tension de l'esclave AS-i raccorder au moins un capteur Pt100 pour démarrer le convertisseur A/N. Sinon, une perturbation est signalée : LED I1...I4 clignotent à 5 Hz.

#### Remarques importantes pour des mesures Pt100

- Les bornes CH1+...CH4+ sont reliées dans le module.
- A la livraison, une résistance externe est raccordée entre les bornes Ch2+ et Ch2-, Ch3+ et Ch3et Ch4+ et Ch4- pour éviter un message d'erreur du module si seulement un capteur est raccordé lors de la mise en service du module.
- Dans le principe de mesure Pt100 des courants très faibles circulent dans l'électronique de mesure.
- Les capteurs Pt100 3 fils fournissent des résultats plus exacts que les capteurs 2 fils si les fils ont la même résistance. Dans la mesure 2 fils toutes les résistances de contact et de raccordement s'additionnent et peuvent fausser le résultat de mesure.
- ▶ La sélection entre les capteurs 2 fils et 3 fils est effectuée via le bit de paramètre P3.
- Eviter des résistances supplémentaires (câbles, résistances de contact, mauvais contacts, etc.) dans le circuit de mesure ! Ceci garantit une mesure exacte.

## Réglage des paramètres (AC2620)

Bit de Désignation Description paramètre P0 Filtre pour convertisseur A/N 0 = filtre 60 Hz est actif 1 = filtre 50 Hz est actif (pour toute l'Europe) Défaut périphérie est détecté **P2** Voie 1 Voie 2 Voie 3 Voie 4 P1, **P1** P2 par la voie ... 0 0 oui non non non 0 1 oui oui non non 1 0 oui oui oui non 1 1 oui oui oui oui P3 Type de capteur Pt100 0 = mode 3 fils 1 = mode 2 fils

Les bits de paramètres P1 et P2 définissent quelles voies de mesure peuvent déclencher un message défaut périphérie. Cependant, toutes les 4 voies sont toujours transmises via l'AS-Interface indépendamment des paramètres réglés.

 $\rightarrow$  Modification des données de paramètres des esclaves ( $\rightarrow$  page <u>38</u>)

## Plage de mesure (AC2620)

11296 11291

#### Module Pt100, plage nominale = -200...+850 °C

| Plage<br>[°C] | Unités<br>[déc] | Unités<br>[hexa] | LED jaune<br>I1…I4 | Description                        |
|---------------|-----------------|------------------|--------------------|------------------------------------|
| < -219,4      | 32767           | 7FFF             | clignote           | court-circuit                      |
| -219,4200,1   | -21942001       | F76EF82F         | allumée            | en-dessous de la plage<br>nominale |
| -200+850      | -20008500       | F8302134         | allumée            | plage nominale                     |
| +850,1+883,6  | 85018836        | 21352284         | allumée            | au-dessus de la plage<br>nominale  |
| > +883,6      | 32767           | 7FFF             | éteinte            | rupture d'un fil                   |

6602

## Sorties analogiques 0...20 mA (AC2618)

#### Branchement actionneur sans alimentation en tension séparée

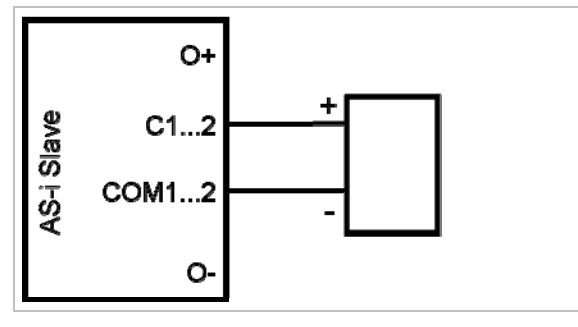

Branchement actionneur avec alimentation en tension propre

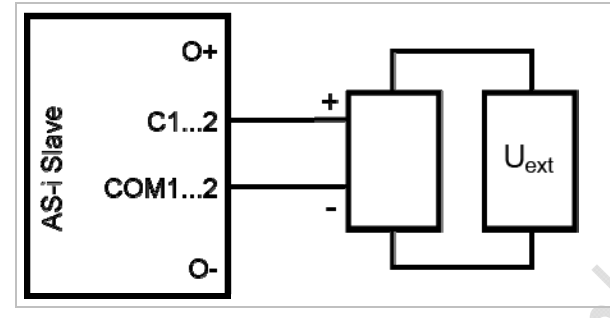

Alimentation externe TBTP non mise à la terre

Branchement actionneur avec alimentation en tension séparée

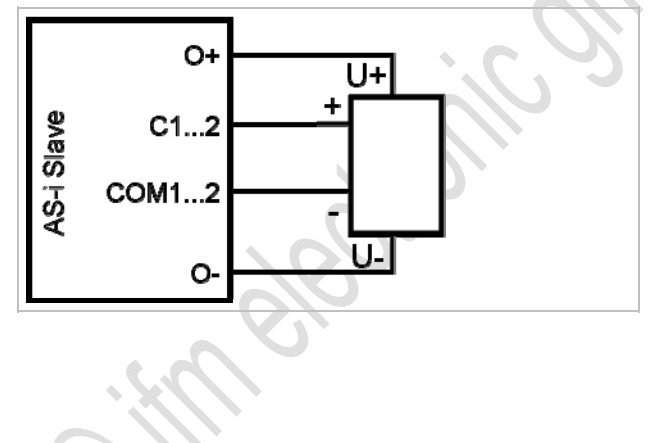

#### A noter également pour la sortie courant AC2xx8 :

- Ne pas relier la borne [sortie analogique 0 V] d'une voie aux bornes correspondantes des autres voies du module de sortie courant !
   La connexion peut aussi se produire, par exemple lorsqu'un variateur de fréquence multivoies est raccordé.
- Cette connexion entraîne des signaux de courant erronés. Raison : en reliant la borne [sortie analogique 0 V] les résistances internes sont raccordées en parallèle.

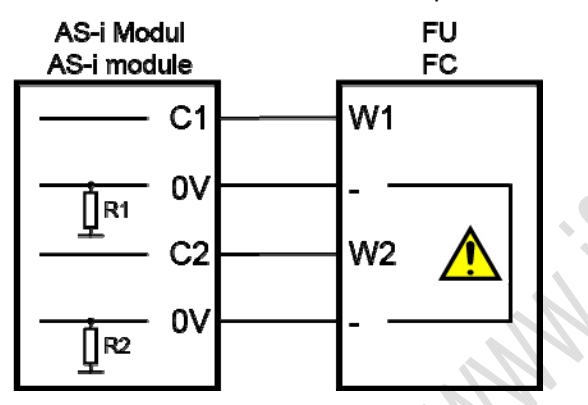

Solution : utilisation de deux modules de sortie courant.

Pour les modules de sortie tension la borne 0 V peut être reliée.

#### Sorties analogiques 0...10 V (AC2619)

6606

#### Branchement actionneur avec alimentation en tension propre

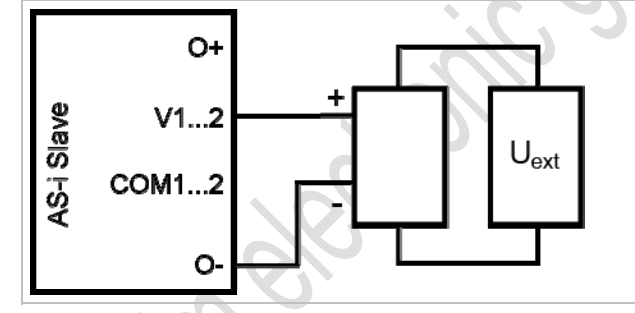

Alimentation externe TBTP non mise à la terre

#### Branchement actionneur avec alimentation en tension séparée

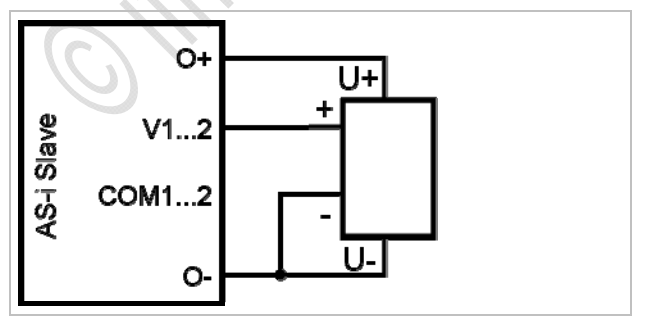

## Réglage des paramètres (AC2618, AC2619)

6794 6586

| Bit de<br>paramètre | Désignation       | Description                     |     |
|---------------------|-------------------|---------------------------------|-----|
| P0                  | non utilisé       | réservé                         |     |
| P1                  | non utilisé       | réservé                         |     |
| P2                  | Défaut périphérie | 0 = défaut périphérie non actif | 1 m |
|                     |                   | 1 = défaut périphérie actif     | (0) |
| P3                  | non utilisé       | réservé                         |     |

 $\rightarrow$  Modification des données de paramètres des esclaves ( $\rightarrow$  page 38)

## Plage de mesure (AC2618)

11297

| Plage de mesu<br>Module de sorties | Plage de mesure (AC2618)  Module de sorties analogiques, plage nominale = 020 mA |                  |                    |                                      |  |  |
|------------------------------------|----------------------------------------------------------------------------------|------------------|--------------------|--------------------------------------|--|--|
| Plage<br>[mA]                      | Unités<br>[déc]                                                                  | Unités<br>[hexa] | LED jaune<br>O1…O4 | Description                          |  |  |
| < 0                                | < 0                                                                              | < 0000           | clignote           | en-dessous de la plage<br>admissible |  |  |
| 020                                | 020000                                                                           | 00004E20         | allumée            | plage nominale                       |  |  |
| 20,00123                           | 2000123000                                                                       | 4E2159D8         | allumée            | au-dessus de la plage<br>nominale    |  |  |
| > 23                               | > 23000                                                                          | > 59D8           | clignote           | au-dessus de la plage<br>admissible  |  |  |

# Plage de mesure (AC2619)

11298

Module de sorties analogiques, plage nominale = 0...10 V

| Plage<br>[V] | Unités<br>[déc] | Unités<br>[hexa] | LED jaune<br>O1…O4 | Description                          |
|--------------|-----------------|------------------|--------------------|--------------------------------------|
| < 0          | < 0             | < 0000           | clignote           | en-dessous de la plage<br>admissible |
| 010          | 010000          | 00002710         | allumée            | plage nominale                       |
| 10,00111,5   | 1000111500      | 27112CEC         | allumée            | au-dessus de la plage<br>nominale    |
| > 11,5       | > 11500         | > 2CEC           | clignote           | au-dessus de la plage<br>admissible  |

# 4.8.5 Comportement LED (AC2032, AC2035, AC2616...AC2620)

#### Contenu

| Comportement LED (AC2032)         | 104 |
|-----------------------------------|-----|
| Comportement LED (AC2035) 1       | 104 |
| Comportement LED (AC2616, AC2617) | 104 |
| Comportement LED (AC2618, AC2619) | 105 |
| Comportement LED (AC2620)         | 105 |

# Comportement LED (AC2032)

6795

6460

| LED de diagnostic |               |                        | Signification                                                                    |
|-------------------|---------------|------------------------|----------------------------------------------------------------------------------|
| [1][4]            | Jaune         | Allumée                | Entrée/sortie TOR est activée                                                    |
| [PWR / ERR]       | Verte         | Allumée                | Alimentation en tension AS-i disponible                                          |
|                   | Rouge         | Allumée                | Erreur de communication AS-i, par ex. adresse d'esclave = 0                      |
|                   | Rouge / verte | Clignote en alternance | Défaut périphérie, par ex. surcharge ou court-circuit de l'alimentation capteurs |

# Comportement LED (AC2035)

6796

| LED de diagnostic |               |                        | Signification                                                                    |
|-------------------|---------------|------------------------|----------------------------------------------------------------------------------|
| [AE]              | Verte         | Allumée                | Alimentation en tension externe disponible                                       |
| [1][4]            | Jaune         | Allumée                | Entrée/sortie TOR est activée                                                    |
| [PWR / ERR]       | Verte         | Allumée                | Alimentation en tension AS-i disponible                                          |
|                   | Rouge         | Allumée                | Erreur de communication AS-i, par ex. adresse d'esclave = 0                      |
|                   | Rouge / verte | Clignote en alternance | Défaut périphérie, par ex. surcharge ou court-circuit de l'alimentation capteurs |

# Comportement LED (AC2616, AC2617)

6797

| LED de diagnostic          |       |          | Signification                                               |
|----------------------------|-------|----------|-------------------------------------------------------------|
| [Analog 1] /<br>[Analog 2] | Jaune | Allumée  | Signal analogique dans la plage de mesure                   |
|                            |       | Clignote | Signal analogique en dehors de la plage de mesure           |
|                            |       | Eteinte  | Aucun capteur raccordé ou rupture d'un fil                  |
| [AD-Power]                 | Verte | Allumée  | Tension d'alimentation du convertisseur A/N appliquée *)    |
| [AS-i]                     | Verte | Allumée  | Alimentation en tension AS-i disponible                     |
| [FAULT]                    | Rouge | Allumée  | Erreur de communication AS-i, par ex. adresse d'esclave = 0 |
|                            |       | Clignote | Défaut périphérie **)                                       |

\*) La LED signale l'état de la tension qui alimente l'actionneur. Cela dépend donc de la position sélectionnée du shunt.

\*\*) Indication défaut périphérie dans les cas suivants :

- Au moins un des signaux analogiques est en dehors de la plage de valeurs.

- Rien n'est raccordé à au moins une voie analogique bien que la voie correspondante soit activée.

# Comportement LED (AC2618, AC2619)

| LED de diagnostic |       |          | Signification                                               |
|-------------------|-------|----------|-------------------------------------------------------------|
| [Analog 1] /      | Jaune | Allumée  | Signal analogique dans la plage nominale                    |
| [Analog 2]        |       | Clignote | Signal analogique en dehors de la plage nominale            |
| [AD-Power]        | Verte | Allumée  | Tension d'alimentation du convertisseur A/N appliquée *)    |
| [AS-i]            | Verte | Allumée  | Alimentation en tension AS-i disponible                     |
| [FAULT]           | Rouge | Allumée  | Erreur de communication AS-i, par ex. adresse d'esclave = 0 |
|                   |       | Clignote | Défaut périphérie **)                                       |

\*) La LED signale l'état de la tension qui alimente l'actionneur. Cela dépend donc de la position sélectionnée du shunt.

\*\*) Indication défaut périphérie dans les cas suivants :

- Au moins un des signaux analogiques est en dehors de la plage de valeurs.

## **Comportement LED (AC2620)**

6799

6798

| LED de diagnostic       |       |          | Signification                                               |
|-------------------------|-------|----------|-------------------------------------------------------------|
| [Analog<br>1][Analog 4] | Jaune | Allumée  | Signal analogique dans la plage de mesure                   |
|                         |       | Clignote | Signal analogique en dehors de la plage de mesure           |
| [AS-i]                  | Verte | Allumée  | Alimentation en tension AS-i disponible                     |
| [FAULT]                 | Rouge | Allumée  | Erreur de communication AS-i, par ex. adresse d'esclave = 0 |
|                         |       | Clignote | Défaut périphérie **)                                       |

\*\*) Indication défaut périphérie dans les cas suivants :

Au moins un des signaux analogiques est en dehors de la plage de valeurs.
Rien n'est raccordé à au moins une voie analogique.

J. -

# 4.9 Description des modules de terrain ClassicLine (montage par vis) (AC52nn)

#### Contenu

| Conditions environnantes, montage                 | 106 |
|---------------------------------------------------|-----|
| Raccordement électrique                           | 107 |
| Adressage                                         | 107 |
| Raccordement de la périphérie analogique (AC25nn) | 109 |
| Comportement LED (AC25nn)                         | 119 |

Exemples :

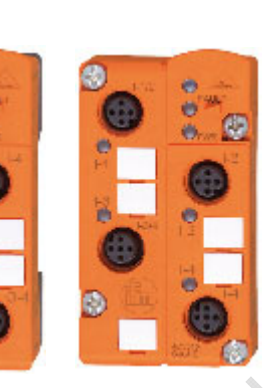

AC2509

AC2515

# 4.9.1 Conditions environnantes, montage

- Indice de protection IP 67
- Lorsque le module est monté sur une embase pour câble plat câblé : Serrer les vis en croix avec un couple de serrage de 0,8 Nm.
- ► Afin de garantir l'indice de protection :
  - Obturer les prises M12 non utilisées avec les bouchons E73004 !
  - Couple de serrage admissible des bouchons = 0,6...0,8 Nm.
- Couple de serrage admissible des connecteurs M12 = 0,6...0,8 Nm.
- Si le câble plat AS-i se termine dans l'embase pour câble plat, utiliser les joints d'étanchéité trapézoïdaux fournis pour faire l'étanchéité de l'embase.
- Si des modules avec vis en acier inox sont utilisés, utiliser les embases pour câble plat correspondantes avec insert fileté en acier inox (par ex. AC5014, AC5015).
# 4.9.2 Raccordement électrique

6381

6347

- Mettre l'installation hors tension avant de raccorder les modules à la périphérie.
- Raccorder le module à l'AS-Interface au choix :

- via l'embase pour câble plat AC5000 ou AC5010 (pour alimentation via AS-i) OU :
 - via l'embase pour câble plat AC5003 ou AC5011 (pour alimentation via une source de tension externe 24 V TBTP).

- Modules TOR : NE PAS raccorder les entrées au potentiel externe si les entrées sont alimentées via la tension AS-i.
- Modules analogiques : Si au total plus de 100 mA sont nécessaires pour l'alimentation des capteurs, l'alimentation doit être effectuée via une source externe 24 V TBTP. L'alimentation est automatiquement sélectionnée lorsque la tension externe 24 V est appliquée.

# 4.9.3 Adressage

Adresser le module au choix...

- avant le montage avec l'unité d'adressage,
- en combinaison avec l'embase pour câble plat avec la prise d'adressage intégrée lorsque le module est monté et câblé,
- avec le cordon d'adressage infrarouge E70211 ( $\rightarrow$  Adressage infrarouge ( $\rightarrow$  page <u>108</u>)).

Si un esclave avec le code ID " A " (mode d'adressage étendu possible) est utilisé en combinaison avec un maître de la 1ère génération (version 2.0), procéder comme suit :

- Régler le paramètre P3 = 1.
   Régler le bit de sortie D3 = 0.
   Le bit de sortie D3 ne doit pas être utilisé.
- Attribuer une adresse entre 1A et 31A à cet esclave.

#### Adressage infrarouge

6350

Le module AS-i permet également l'adressage infrarouge avec l'unité d'adressage AC1154 et le cordon d'adressage E70211.

Adressage du module

- Mettre l'alimentation AS-i hors tension
- ► Débrancher le maître AS-i ou interrompre la communication par le shunt sur l'alimentation AS-i ifm
- ► Mettre l'alimentation AS-i sous tension.
- ► Raccorder le cordon d'adressage infrarouge au module
- ► Affecter l'adresse et retirer de nouveau le cordon d'adressage
- Mettre l'alimentation AS-i hors tension
- Raccorder le maître AS-i de nouveau ou activer la communication par le shunt sur l'alimentation AS-i
- Mettre l'alimentation AS-i sous tension.

Si l'alimentation AS-i est mise sous et hors tension, un reset du module est effectué.

# 4.9.4 Raccordement de la périphérie analogique (AC25nn)

| Contenu                                                 |     |
|---------------------------------------------------------|-----|
| Entrées analogiques 420 mA (AC2516, AC2566)             | 110 |
| Entrées analogiques 010 V (AC2517)                      | 111 |
| Entrées analogiques 420 mA (AC2526)                     | 111 |
| Réglage des paramètres (AC2516, AC2517, AC2526, AC2566) | 112 |
| Plage de mesure (AC2516, AC2526, AC2566)                | 113 |
| Plage de mesure (AC2517)                                | 113 |
| Mesure de température analogique Pt100 (AC2520, AC2570) | 114 |
| Réglage des paramètres (AC2520, AC2570)                 | 115 |
| Plage de mesure (AC2520, AC2570)                        | 115 |
| Sorties analogiques 020 mA (AC2518, AC2521, AC2568)     | 116 |
| Sorties analogiques 010 V (AC2519)                      | 117 |
| Réglage des paramètres (AC2518, AC2519, AC2521, AC2568) | 117 |
| Plage de mesure (AC2518, AC2521, AC2568)                | 118 |
| Plage de mesure (AC2519)                                | 118 |
|                                                         |     |

6491

- Ne pas poser le câble du capteur en boucles afin d'éviter des perturbations.
- Eviter des forces de traction sur le câble.
- Pour le module avec entrées Pt100 : Avant la mise sous tension de l'esclave AS-i raccorder au moins un capteur Pt100 pour démarrer le convertisseur A/N. Sinon, une perturbation est signalée : LED I1...I4 clignotent à 5 Hz.

Uniquement pour des modules d'entrée analogiques (AC2516, AC2517, AC2566) :

# REMARQUE

Risque de destruction !

- Si un capteur combiné est raccordé (broche 2 : sortie analogique, broche 4 : sortie 24 V) s'assurer que la sortie de commutation ne peut pas commuter.
- Ceci est réalisé par le réglage correspondant du capteur combiné (par ex. par la sélection d'un seuil de commutation non atteignable ou par la configuration NPN).

#### Entrées analogiques 4...20 mA (AC2516, AC2566)

- Si un shunt externe entre la broche 3 et la broche 4 est utilisé, le shunt interne peut être désactivé par la remise à zéro du bit de paramètre P0 !
- ▶ Le shunt interne (broche 3 et broche 4) doit être activé via le bit de paramètre P0.

#### Schéma de branchement capteur 2 fils sans alimentation propre

| Broche 1 = alimentation capteurs +24 V   | 10+                      |
|------------------------------------------|--------------------------|
| Broche 2 = entrée analogique Al+ courant |                          |
| Broche 3 = alimentation capteurs 0 V     | ₅ <del>f</del> ⇔°)   r Ø |
| Broche 4 = entrée analogique Al-         |                          |
| Broche 5 = terre fonctionnelle           |                          |

#### Schéma de branchement capteur 2 fils avec alimentation propre

Broche 1 = alimentation capteurs +24 V

- Broche 2 = entrée analogique AI+ courant
- Broche 3 = alimentation capteurs 0 V
- Broche 4 = entrée analogique Al-
- Broche 5 = terre fonctionnelle

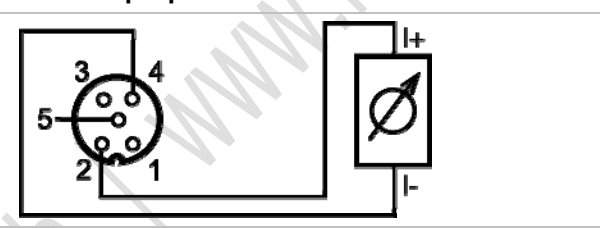

#### Schéma de branchement capteur 3 fils sans alimentation propre

Broche 1 = alimentation capteurs +24 V

- Broche 2 = entrée analogique AI+ courant
- Broche 3 = alimentation capteurs 0 V
- Broche 4 = entrée analogique Al-
- Broche 5 = terre fonctionnelle

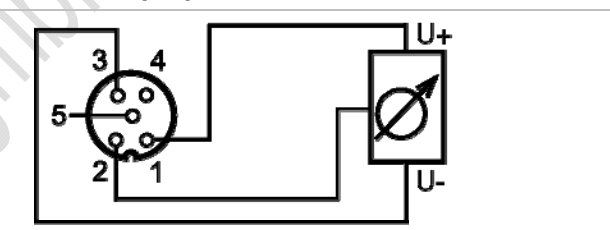

#### Schéma de branchement capteur 4 fils sans alimentation propre

| Broche 1 = alimentation capteurs +24 V   | U+           |
|------------------------------------------|--------------|
| Broche 2 = entrée analogique Al+ courant | 3 4 analog + |
| Broche 3 = alimentation capteurs 0 V     |              |
| Broche 4 = entrée analogique Al-         |              |
| Broche 5 = terre fonctionnelle           |              |

Lorsqu'un capteur 4 fils est raccordé le shunt interne entre la broche 3 et la broche 4 doit être désactivé. Pour ce faire, remettre le bit de paramètre P0 à zéro.

#### Entrées analogiques 0...10 V (AC2517)

6525

6681

Le bit de paramètre P0 n'a pas d'importance pour le module AC2517 !

#### Schéma de branchement capteur 3 fils sans alimentation propre

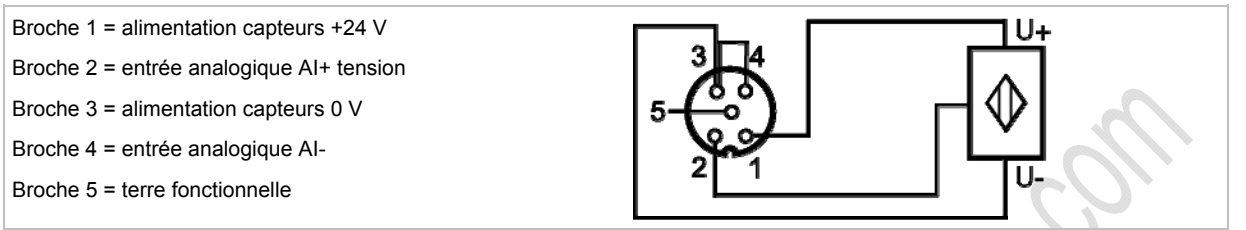

Lorsqu'un capteur 3 fils sans alimentation propre est raccordé le shunt entre la broche 3 et la broche 4 doit être réalisé en externe !

#### Entrées analogiques 4...20 mA (AC2526)

#### Schéma de branchement capteur 2 fils sans alimentation propre

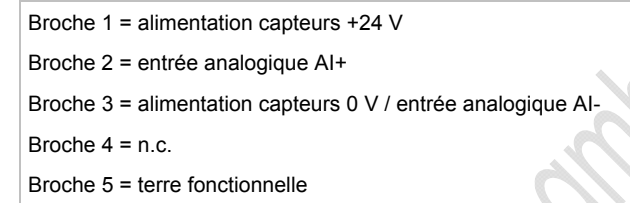

#### Schéma de branchement capteur 2 fils avec alimentation propre

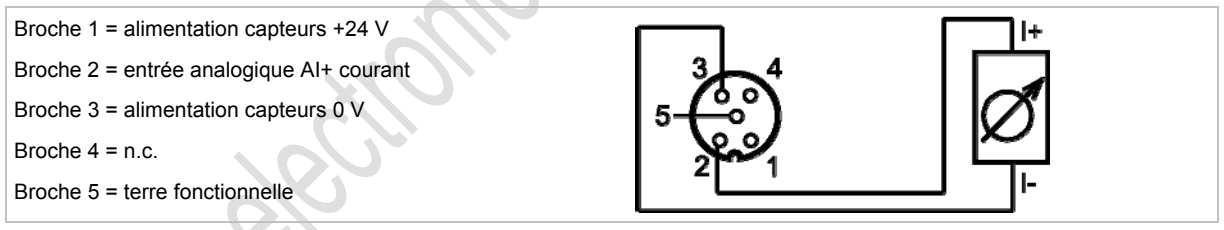

#### Schéma de branchement capteur 3 fils sans alimentation propre

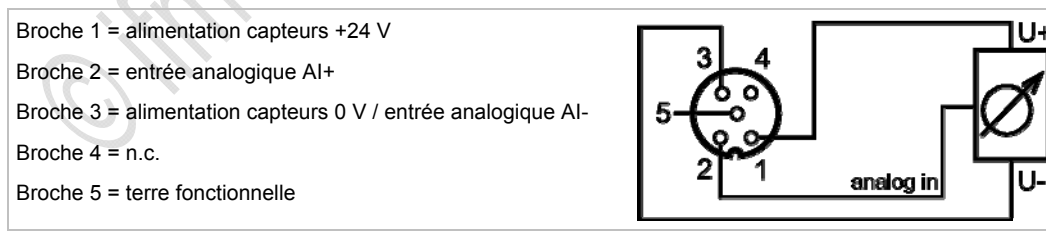

#### Réglage des paramètres (AC2516, AC2517, AC2526, AC2566)

| Bit de<br>paramètre | Désignation                      | Desci                      | ription                      |                                           |                                     |                      |        |
|---------------------|----------------------------------|----------------------------|------------------------------|-------------------------------------------|-------------------------------------|----------------------|--------|
| P0 *)               | Sélection<br>2/3 fils / 4 fils   | 0 = for<br>_(pou<br>1 = fo | nctionr<br>r AC25<br>nctionr | nement 4 fils<br>516, AC256<br>nement 2/3 | s (shunt ina<br>6)<br>fils (shunt a | ictif)<br>actif)     | 0      |
| P1,                 | Activation des voies             | P1                         | P2                           | Voie 1                                    | Voie 2                              | Voie 3               | Voie 4 |
| P2                  |                                  | 0                          | 0                            | oui                                       | non                                 | non                  | non    |
|                     |                                  | 0                          | 1                            | oui                                       | oui                                 | non                  | non    |
|                     |                                  | 1                          | 0                            | oui                                       | oui                                 | oui                  | non    |
|                     |                                  | 1                          | 1                            | oui                                       | oui                                 | oui                  | oui    |
| P3                  | Indiquer un défaut<br>périphérie | 0 = ind<br>1 = ind         | dicatio<br>dicatio           | n défaut pé<br>n défaut pé                | riphérie n'e<br>riphérie act        | st pas active<br>ive | e      |

\*) non utilisée pour AC2517

e , on des don.  $\rightarrow$  Modification des données de paramètres des esclaves ( $\rightarrow$  page <u>38</u>)

1 M

#### Plage de mesure (AC2516, AC2526, AC2566)

11299

| Plage<br>[mA] | Unités<br>[déc] | Unités<br>[hexa] | LED jaune<br>Al1…Al4 | Description                         |
|---------------|-----------------|------------------|----------------------|-------------------------------------|
| < 1           | 32767           | 7FFF             | clignote             | rupture d'un fil                    |
| 13,999        | 10003999        | 03E80F9F         | allumée              | en-dessous de la plage<br>nominale  |
| 420           | 400020000       | 0FA04E20         | allumée              | plage nominale                      |
| 20,00123      | 2000123000      | 4E2159D8         | allumée              | au-dessus de la plage<br>nominale   |
| > 23          | 32767           | 7FFF             | clignote             | au-dessus de la plage<br>admissible |

#### Module d'entrées analogiques, plage nominale = 4...20 mA

# Plage de mesure (AC2517)

11300

Module d'entrées analogiques, plage nominale = 0...10 V

| Plage<br>[V] | Unités<br>[déc] | Unités<br>[hexa] | LED jaune<br>Al1…Al4 | Description                         |
|--------------|-----------------|------------------|----------------------|-------------------------------------|
| 010          | 010000          | 00002710         | allumée              | plage nominale                      |
| 10,00111,5   | 1000111500      | 27112CEC         | allumée              | au-dessus de la plage<br>nominale   |
| > 11,5       | 32767           | 7FFF             | clignote             | au-dessus de la plage<br>admissible |

: fm electronic -

#### Mesure de température analogique Pt100 (AC2520, AC2570)

#### Schéma de branchement capteur Pt100 2 fils

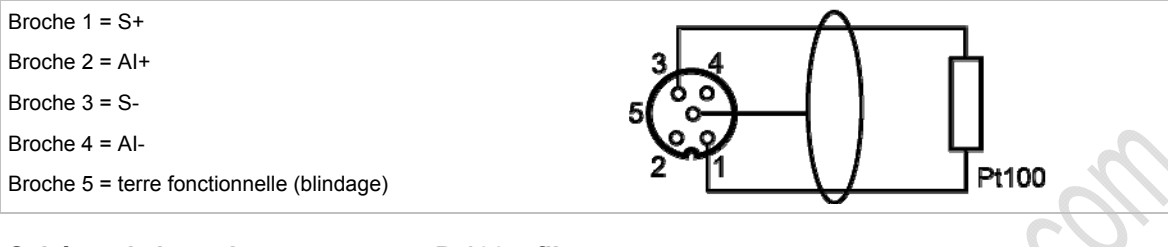

#### Schéma de branchement capteur Pt100 4 fils

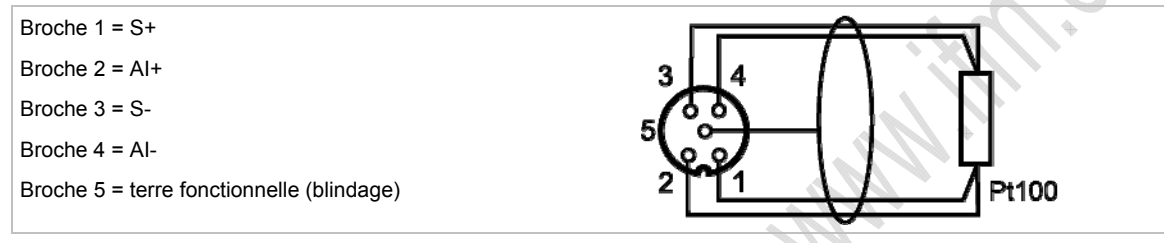

Pour le module avec entrées Pt100 :

Avant la mise sous tension de l'esclave AS-i raccorder au moins un capteur Pt100 pour démarrer le convertisseur A/N. Sinon, une perturbation est signalée : LED I1...I4 clignotent à 5 Hz.

#### Remarques importantes pour des mesures Pt100

- Dans le principe de mesure Pt100 des courants très faibles circulent dans l'électronique de mesure.
- Des capteurs Pt100 4 fils fournissent des résultats plus exacts que des capteurs 2 fils. Dans la mesure 2 fils toutes les résistances de contact et de raccordement s'additionnent et peuvent fausser le résultat de mesure.
- ▶ La sélection entre les capteurs 2 fils et 4 fils est effectuée via le bit de paramètre P3.
- Eviter des résistances supplémentaires (câbles, résistances de contact, mauvais contacts, etc.) dans le circuit de mesure ! Ceci garantit une mesure exacte.
- Utiliser des connecteurs de haute qualité pour le module Pt100 AS-i. Utiliser de préférence des connecteurs pré-câblés et surmoulés avec contacts dorés.

#### Réglage des paramètres (AC2520, AC2570)

6805 6551

| Bit de<br>paramètre                                 | Désignation                           | Desci    | ription  | I            |                   |           |     |
|-----------------------------------------------------|---------------------------------------|----------|----------|--------------|-------------------|-----------|-----|
| P0                                                  | Filtre pour convertisseur             | 0 = filt | tre 60 l | Hz est actif |                   |           |     |
|                                                     | A/N                                   | 1 = filt | tre 50 l | Hz est actif | (pour toute       | l'Europe) |     |
| P1, Défaut périphérie est<br>P2 détecté par la voie | P1                                    | P2       | Voie 1   | Voie 2       | Voie 3            | Voie 4    |     |
|                                                     | détecté par la voie                   | 0        | 0        | oui          | non               | non       | non |
|                                                     |                                       | 0        | 1        | oui          | oui               | non       | non |
|                                                     |                                       | 1        | 0        | oui          | oui               | oui       | non |
|                                                     |                                       | 1        | 1        | oui          | oui               | oui       | oui |
| P3                                                  | Type de capteur Pt100 0 = mode 4 fils |          |          |              |                   |           |     |
|                                                     |                                       | 1 = m    | ode 2    | fils         | $N_{\mathcal{A}}$ |           |     |

Les bits de paramètres P1 et P2 définissent quelles voies de mesure peuvent déclencher un message défaut périphérie. Cependant, toutes les 4 voies sont toujours transmises via l'AS-Interface indépendamment des paramètres réglés.

 $\rightarrow$  Modification des données de paramètres des esclaves ( $\rightarrow$  page <u>38</u>)

#### Plage de mesure (AC2520, AC2570)

11301

#### Module Pt100, plage nominale = -200...+850 °C

| Plage<br>[°C] | Unités<br>[déc] | Unités<br>[hexa] | LED jaune<br>Al1…Al4 | Description                        |
|---------------|-----------------|------------------|----------------------|------------------------------------|
| < -219,4      | 32767           | 7FFF             | clignote             | court-circuit                      |
| -219,4200,1   | -21942001       | F76EF82F         | allumée              | en-dessous de la plage<br>nominale |
| -200+850      | -20008500       | F8302134         | allumée              | plage nominale                     |
| +850,1+883,6  | 85018836        | 21352090         | allumée              | au-dessus de la plage<br>nominale  |
| > +883,6      | 32767           | 7FFF             | éteinte              | rupture d'un fil                   |

#### Sorties analogiques 0...20 mA (AC2518, AC2521, AC2568)

NE PAS relier les sorties analogiques AO- directement ou indirectement (via l'actionneur raccordé) !

Pour AC2518, AC2568 :

#### Schéma de branchement actionneur 2 fils

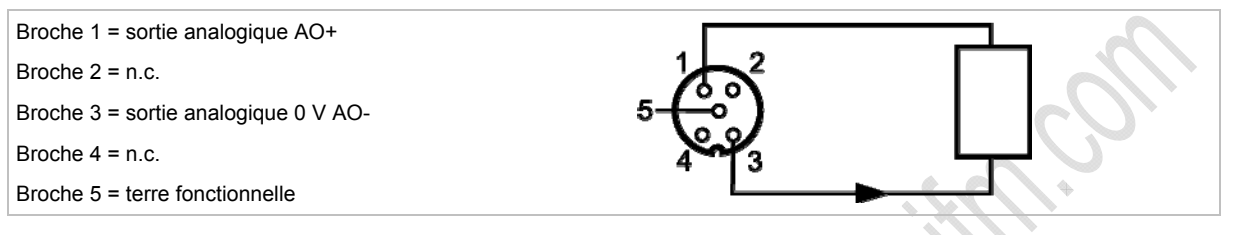

#### A noter également pour la sortie courant AC2xx8 :

Ne pas relier la borne [sortie analogique 0 V] d'une voie aux bornes correspondantes des autres voies du module de sortie courant !

La connexion peut aussi se produire, par exemple lorsqu'un variateur de fréquence multivoies est raccordé.

Cette connexion entraîne des signaux de courant erronés. Raison : en reliant la borne [sortie analogique 0 V] les résistances internes sont raccordées en parallèle.

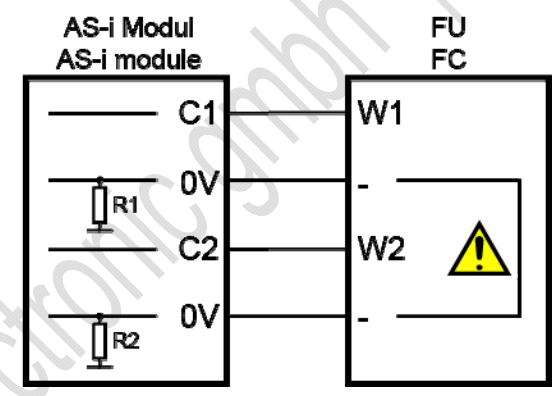

Solution : utilisation de deux modules de sortie courant.

Pour les modules de sortie tension la borne 0 V peut être reliée.

#### Pour AC2521 :

#### Schéma de branchement actionneur 3 fils

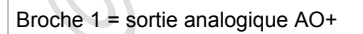

- Broche 2 = alimentation actionneurs +24 V
- Broche 3 = sortie analogique 0 V AO-

Broche 4 = n.c.

Broche 5 = terre fonctionnelle

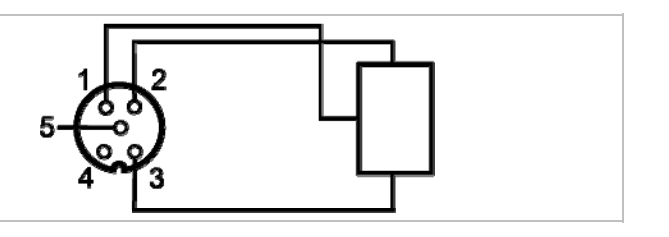

#### Sorties analogiques 0...10 V (AC2519)

6542

6545

#### Schéma de branchement actionneur 2 fils

Broche 1 = sortie analogique AO+ Broche 2 = n.c. Broche 3 = sortie analogique 0 V AO-Broche 4 = n.c. Broche 5 = terre fonctionnelle

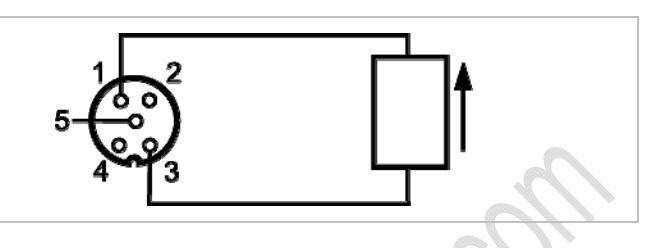

# Réglage des paramètres (AC2518, AC2519, AC2521, AC2568)

Bit de Désignation Description paramètre P0 \*) Surveillance profil 7.3 (chien 0 = non surveillé de garde) 1 = surveillé P1 non utilisé réservé P2 Défaut périphérie 0 = indication défauts n'est pas active 1 = indication défauts est active P3 non utilisé réservé

\*) non utilisée pour AC2521

 $\rightarrow$  Modification des données de paramètres des esclaves ( $\rightarrow$  page 38)

#### Plage de mesure (AC2518, AC2521, AC2568)

Module de sorties analogiques, plage nominale = 0...20 mA

| Plage<br>[mA] | Unités<br>[déc] | Unités<br>[hexa] | LED jaune<br>AO1AO4 | Description                         |
|---------------|-----------------|------------------|---------------------|-------------------------------------|
| 020           | 020000          | 00004E20         | allumée             | plage nominale                      |
| 20,00123      | 2000123000      | 4E2159D8         | allumée             | au-dessus de la plage<br>nominale   |
| > 23          | > 23000         | > 59D8           | clignote            | au-dessus de la plage<br>admissible |

#### Plage de mesure (AC2519)

11303

11302

Module de sorties analogiques, plage nominale = 0...10 V

| Plage<br>[V] | Unités<br>[déc] | Unités<br>[hexa] | LED jaune<br>AO1AO4 | Description                         |
|--------------|-----------------|------------------|---------------------|-------------------------------------|
| 010          | 010000          | 00002710         | allumée             | plage nominale                      |
| 10,00111,5   | 1000111500      | 27112CEC         | allumée             | au-dessus de la plage<br>nominale   |
| > 11,5       | > 11500         | > 2CEC           | clignote            | au-dessus de la plage<br>admissible |

#### 4.9.5 Comportement LED (AC25nn)

#### Contenu

| Comportement LED des modules TOR                  | 119 |
|---------------------------------------------------|-----|
| Comportement LED (AC2516, AC2526, AC2566)         | 119 |
| Comportement LED (AC2517)                         | 120 |
| Comportement LED (AC2520)                         | 120 |
| Comportement LED (AC2518, AC2519, AC2521, AC2568) | 120 |

#### **Comportement LED des modules TOR**

6808

6806

6427

| Comportement LED des modules TOR |       |          |                                                             |  |  |  |  |
|----------------------------------|-------|----------|-------------------------------------------------------------|--|--|--|--|
| LED de diagnostic                |       |          | Signification                                               |  |  |  |  |
| [AS-i]                           | Verte | Allumée  | Alimentation en tension AS-i disponible                     |  |  |  |  |
| [AUX]                            | Verte | Allumée  | Alimentation en tension externe disponible                  |  |  |  |  |
| [I1][I4]<br>[O1][O4]             | Jaune | Allumée  | Entrée/sortie TOR est activée                               |  |  |  |  |
| [FAULT] Ro                       | Dauga | Allumée  | Erreur de communication AS-i, par ex. adresse d'esclave = 0 |  |  |  |  |
|                                  | Rouge | Clignote | Défaut périphérie **)                                       |  |  |  |  |

\*\*) Indication défaut périphérie dans les cas suivants :

- absence de tension auxiliaire (seulement pour des modules dont les entrées sont alimentées via AUX)

- surcharge etc.

# Comportement LED (AC2516, AC2526, AC2566)

| LED de diagnostic                                                                                                    | ;                                         |          | Signification                                                                                                    |
|----------------------------------------------------------------------------------------------------|-------------------------------------------|----------|----------------------------------------------------------------------------------------------------|
| [PWR]                                                                                                    | Verte                                     | Allumée  | Alimentation en tension AS-i disponible                                                                                                    |
| [AUX]                                                                                                    | Verte                                     | Allumée  | Alimentation en tension externe disponible                                                                                                    |
| [Al-1][Al-4]       Allumée       Signal analogique dans la plage de mesure         [Al-1][Al-4]       Jaune       Clignote       Signal analogique en dehors de la plage de aucun capteur raccordé ou rupture d'un fil | Signal analogique dans la plage de mesure |          |                                                                                                    |
|                                                                                                    | Jaune                                     | Clignote | Signal analogique en dehors de la plage de mesure (débordement), aucun capteur raccordé ou rupture d'un fil                                                                                         |
| [Al-2][Al-4]                                                                                                    | Jaune                                     | Eteinte  | Aucun capteur raccordé (au moins une LED clignote parce qu'il n'est pas possible de désactiver toutes les voies via le bit de paramètre P1/P2 (activation des voies) (voie 1 est toujours activée)) |
|                                                                                                    | Davia                                     | Allumée  | Erreur de communication AS-i, par ex. adresse d'esclave = 0                                                                                                    |
|                                                                                                    | Rouge                                     | Clignote | Défaut périphérie **)                                                                                                    |

\*\*) Indication défaut périphérie dans les cas suivants :

- Au moins un des signaux analogiques est en dehors de la plage de valeurs.

- Rien n'est raccordé à au moins une voie analogique bien que la voie correspondante soit activée.

- Il y a rupture d'un fil.

6811

# Comportement LED (AC2517)

| LED de diagnostic |       |          | Signification                                                                                                    |
|-------------------|-------|----------|----------------------------------------------------------------------------------------------------|
| [PWR]             | Verte | Allumée  | Alimentation en tension AS-i disponible                                                                                                    |
| [AUX]             | Verte | Allumée  | Alimentation en tension externe disponible                                                                                                    |
| [AI-1][AI-4]      | Jaune | Allumée  | La voie correspondante est activée<br>Signal analogique dans la plage de mesure ou aucun capteur raccordé (il<br>n'est pas possible de différencier si le signal 0V est appliqué ou si aucun<br>capteur n'est raccordé)<br>(voie 1 est toujours activée) |
|                   |       | Clignote | signal analogique en dehors de la plage de mesure (débordement)                                                                                                    |
| [AI-2][AI-4]      | Jaune | Eteinte  | La voie correspondante n'est pas activée                                                                                                    |
|                   | Rouge | Allumée  | Erreur de communication AS-i, par ex. adresse d'esclave = 0                                                                                                    |
| [FAUL1]           |       | Clignote | Défaut périphérie **)                                                                                                    |

\*\*) Indication défaut périphérie dans les cas suivants :

- Au moins un des signaux analogiques est en dehors de la plage de valeurs.

# Comportement LED (AC2520)

| LED de diagnostic |       |          | Signification                                                                                               |
|-------------------|-------|----------|----------------------------------------------------------------------------------------------------|
| [PWR]             | Verte | Allumée  | Alimentation en tension AS-i disponible                                                                     |
|                   | Jaune | Allumée  | Signal analogique dans la plage de mesure                                                                   |
| [AI-1][AI-4]      |       | Clignote | Signal analogique en dehors de la plage de mesure (débordement), aucun capteur raccordé ou rupture d'un fil |
|                   | Pougo | Allumée  | Erreur de communication AS-i, par ex. adresse d'esclave = 0                                                 |
|                   | Rouge | Clignote | Défaut périphérie **)                                                                                       |

\*\*) Indication défaut périphérie dans les cas suivants :

- Au moins un des signaux analogiques est en dehors de la plage de valeurs.

- Rien n'est raccordé à au moins une voie analogique bien que la voie correspondante soit activée.

# Comportement LED (AC2518, AC2519, AC2521, AC2568)

| 6.0               |       |          |                                                                                                    | 6813 |
|-------------------|-------|----------|----------------------------------------------------------------------------------------------------|------|
| LED de diagnostic |       |          | Signification                                                                                                    |      |
| [PWR]             | Verte | Allumée  | Alimentation en tension AS-i disponible                                                                                                    |      |
| [AUX]             | Verte | Allumée  | Alimentation en tension externe disponible                                                                                                    |      |
| [AO-1][AO-4]      | Jaune | Allumée  | Signal analogique dans la plage de mesure ou aucun actionneur raccordé. Il n'est pas possible de différencier si le signal 0V/0mA est présent ou si aucun actionneur n'est raccordé. |      |
|                   |       | Clignote | Signal analogique en dehors de la plage de mesure (débordement)                                                                                                    |      |
| [FAULT]           | Rouge | Allumée  | Erreur de communication AS-i, par ex. adresse d'esclave = 0                                                                                                    |      |
|                   |       | Clignote | Défaut périphérie **)                                                                                                    |      |

\*\*) Indication défaut périphérie dans les cas suivants :

- Au moins un des signaux analogiques est en dehors de la plage de valeurs.

# 4.10 Description des modules de terrain ClassicLine (montage rapide) (AC52nn)

#### Contenu

| Conditions environnantes, montage                 | 121 |
|---------------------------------------------------|-----|
| Installation des modules à montage rapide         | 122 |
| Raccordement électrique                           | 128 |
| Adressage                                         | 128 |
| Raccordement de la périphérie analogique (AC52nn) | 129 |
| Comportement LED (AC52nn)                         | 134 |

Exemples :

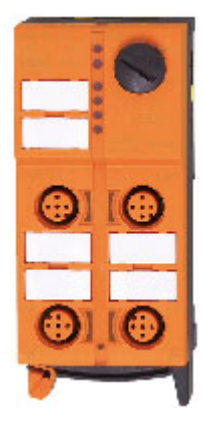

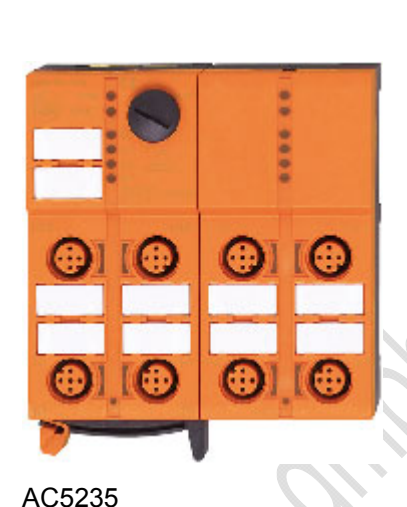

AC5215

# *Di*

# 4.10.1 Conditions environnantes, montage

Indice de protection IP 67

- Afin de garantir l'indice de protection :
  - Obturer les prises M12 non utilisées avec les bouchons E73004 !
  - Couple de serrage admissible des bouchons = 0,6...0,8 Nm.
- ► Couple de serrage admissible des connecteurs M12 = 0,6...0,8 Nm.
- Le câble plat ne doit pas se terminer dans l'appareil et l'étanchéité doit être faite avec la terminaison pour câble plat E70413 (IP 67) ou le bouchon thermorétractable E70113 à l'extérieur de l'appareil (→ Faire l'étanchéité de l'extrémité du câble plat AS-i (→ page 19)).
- Le câble plat ne permet pas de dérivations dans l'embase.
   Les dérivations doivent être faites avec les accessoires correspondants (par ex. E70381).
- Eviter les dépôts de souillure et de poussières sur l'embase et la partie supérieure afin que le mécanisme de verrouillage ne soit pas affecté.

# 4.10.2 Installation des modules à montage rapide

#### Contenu

| Variantes de montage                              | 123  |
|---------------------------------------------------|------|
| Régler le guide du câble sur l'embase             | 124  |
| Régler le guide du câble sur la partie supérieure | 125  |
| Monter l'appareil                                 | 126  |
| Ouvrir / démonter l'appareil                      | 127  |
|                                                   | 6616 |

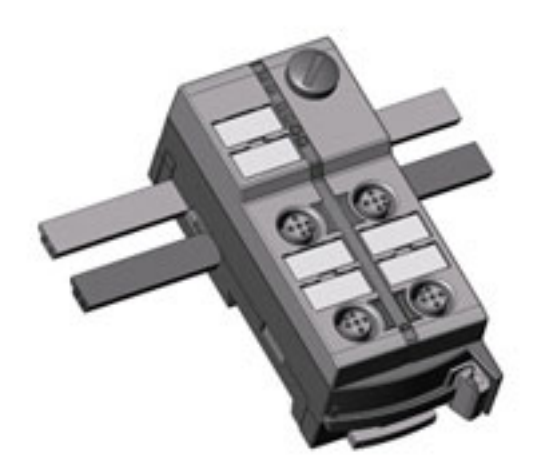

Exemple d'un module à montage rapide : AC5211

Dans cette documentation nous montrons seulement l'installation de l'appareil étroit (45 mm) avec alimentation externe des sorties (avec câble AS-i noir).

#### Variantes de montage

L'embase fournie permet l'orientation du câble plat dans trois directions.

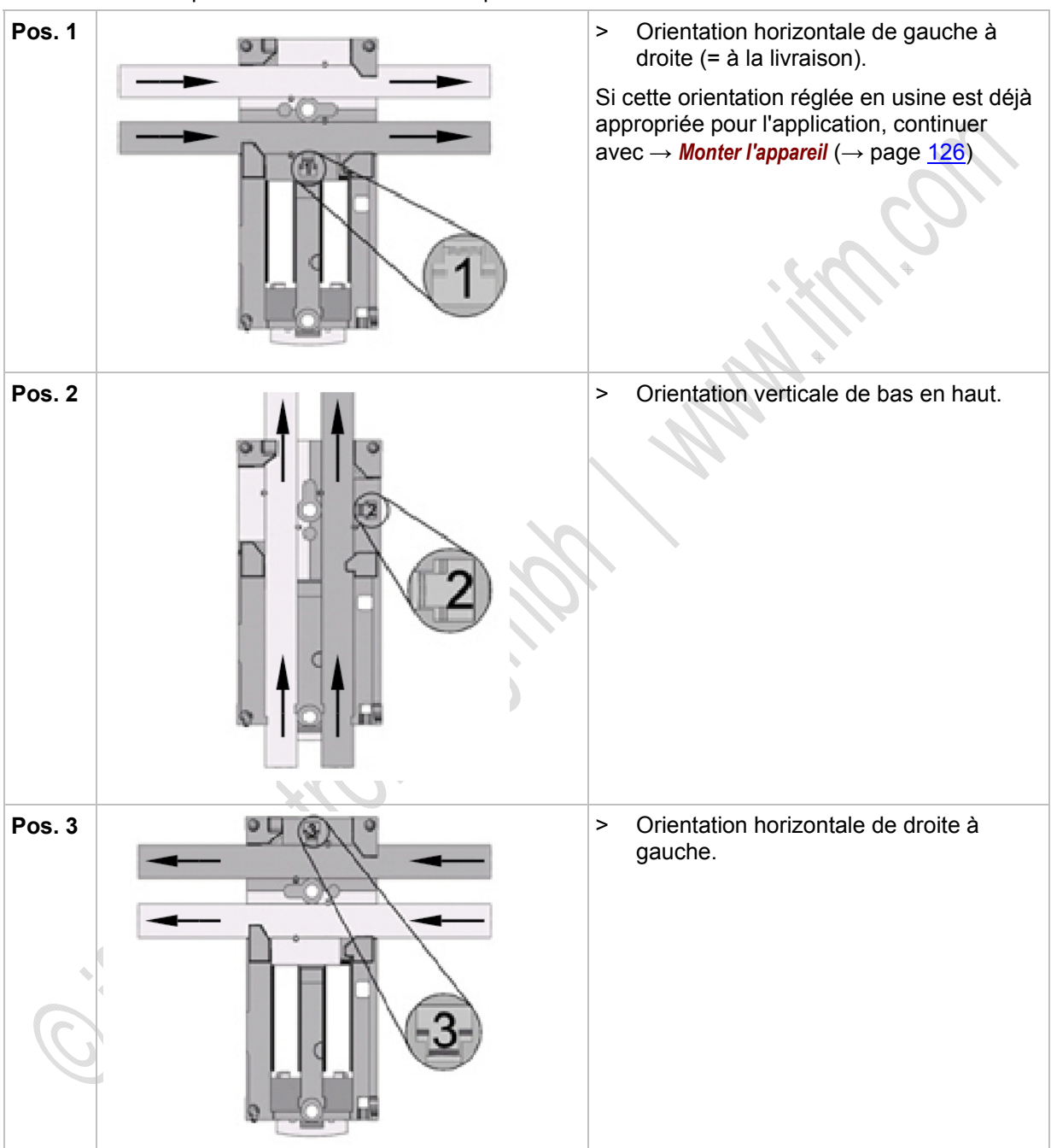

#### Régler le guide du câble sur l'embase

| 1. | <ul> <li>Enlever le guide du câble plat (1) de l'embase.</li> <li>Orienter le guide du câble plat (1) en fonction de la direction souhaitée du câble.</li> </ul> |
|----|----------------------------------------------------------------------------------------------------|
| 2. | <ul> <li>Poser le guide du câble plat dans<br/>l'embase en fonction de la direction<br/>souhaitée du câble.</li> </ul>                                           |
|    | Le chiffre de position visible (ici : 2)<br>indique la variante sélectionnée de la<br>direction du câble.                                                        |
|    |                                                                                                    |

# Régler le guide du câble sur la partie supérieure

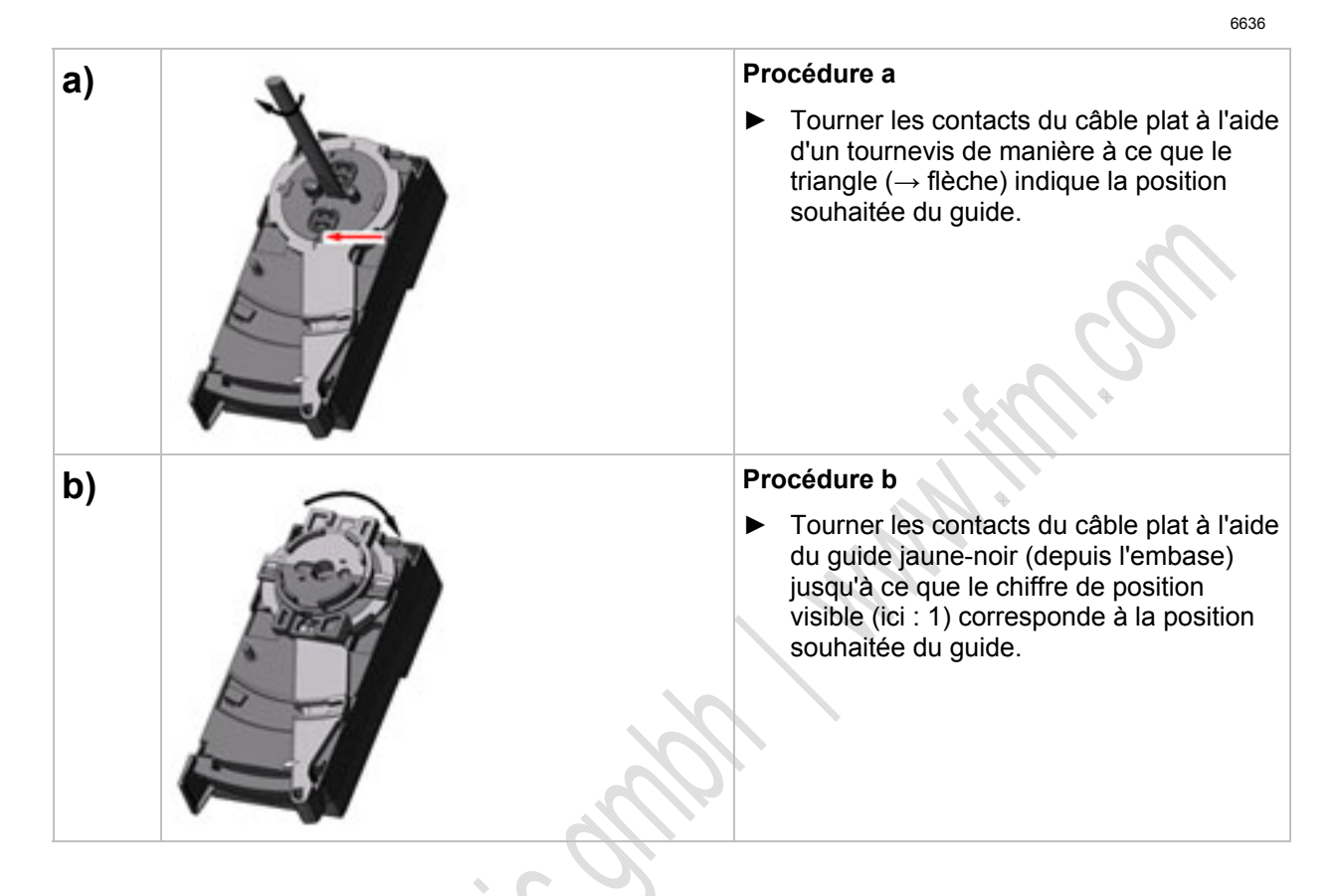

# Monter l'appareil

|    | 6637                                                                                                    |
|----|----------------------------------------------------------------------------------------------------|
| 1. | <ul> <li>Orientation du câble plat à la livraison.</li> <li>Poser le câble plat AS-i jaune et en option le câble plat AS-i noir soigneusement dans le guide profilé.</li> </ul> |
| 2. | <ul> <li>Poser la partie supérieure.</li> </ul>                                                                                                    |
| 3. | Verrouiller l'appareil.                                                                                                    |
| 4. | Poser le câble plat AS-i<br>soigneusement. La longueur droite du<br>câble plat doit être d'env. 15 cm.                                                                          |

# Ouvrir / démonter l'appareil

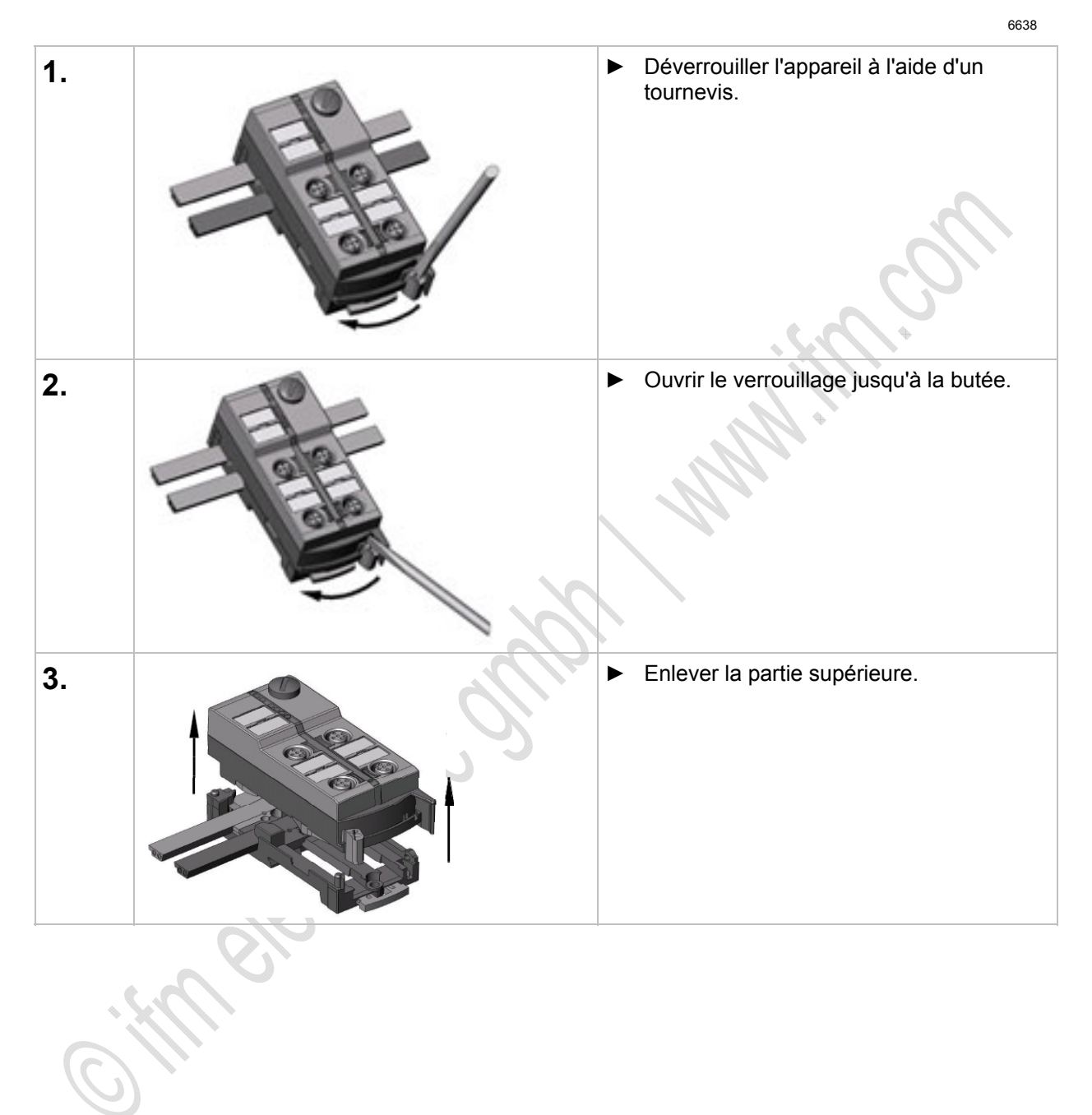

6357

# 4.10.3 Raccordement électrique

- NE PAS raccorder les entrées (prises M12) au potentiel externe si les entrées sont alimentées via la tension AS-i.
- ▶ Ne pas poser le câble du capteur en boucles afin d'éviter des perturbations.
- Eviter des forces de traction sur le câble.

# 4.10.4 Adressage

Le module monté et câblé peut être adressé avec le cordon d'adressage E70213 via l'interface d'adressage intégrée.

#### REMARQUE

Une prise autre que la prise jack ifm, référence E70213 peut détruire la prise d'adressage !

Lorsqu'une prise non ifm est utilisée (pas l'article E70213 ifm), des courts-circuits ou des déformations irréparables des contacts peuvent se produire endommageant la prise d'adressage. En conséquence, l'appareil ne peut plus communiquer parce qu'il est séparé du bus AS-i en permanence.

Pour l'adressage utiliser seulement la prise jack ifm, référence E70213 !

Si un esclave avec le code ID " A " (mode d'adressage étendu possible) est utilisé en combinaison avec un maître de la 1ère génération (version 2.0), procéder comme suit :

- Régler le paramètre P3 = 1.
   Régler le bit de sortie D3 = 0.
   Le bit de sortie D3 ne doit pas être utilisé.
- Attribuer une adresse entre 1A et 31A à cet esclave.

# 4.10.5 Raccordement de la périphérie analogique (AC52nn)

| Contenu                                 |     |
|-----------------------------------------|-----|
| Entrées analogiques 420 mA (AC5222)     | 130 |
| Entrées analogiques 420 mA (AC5223)     | 131 |
| Réglage des paramètres (AC5222, AC5223) | 132 |
| Différences AC5222 / AC5223             | 132 |

6493

- ► Lorsque les capteurs sont alimentés via AS-i prélever 200 mA au maximum.
- ▶ Ne pas poser le câble du capteur en boucles afin d'éviter des perturbations.
- Eviter des forces de traction sur le câble.

La broche de mise à la terre (2,8 x 0,5 mm) sur l'embase fournie est reliée à la broche 5 (terre fonctionnelle) des prises M12.

#### Entrées analogiques 4...20 mA (AC5222)

6552

# I REMARQUE

Les connexions de l'alimentation capteurs (broches 1, 3) et AS-i sont reliées électriquement.

Le module NE permet PAS de raccorder une alimentation externe via le câble plat noir AUX.

L'entrée analogique est entre la broche 2 et la broche 3 ; de ce fait, elle est toujours reliée électriquement à AS-i.

Des capteurs 2 fils et 3 fils pour lesquels le courant d'alimentation du module via AS-i n'est pas suffisant et qui N'ont PAS de raccordement galvanique à d'autres potentiels, peuvent être raccordés sans problème.

Si le capteur doit obtenir son courant de fonctionnement d'une source externe, cette source ne doit avoir AUCUN raccordement galvanique avec un autre réseau électrique, sinon la connexion AS-i du module aurait un raccordement galvanique interdit.

#### Schéma de branchement capteur 2 fils sans alimentation propre

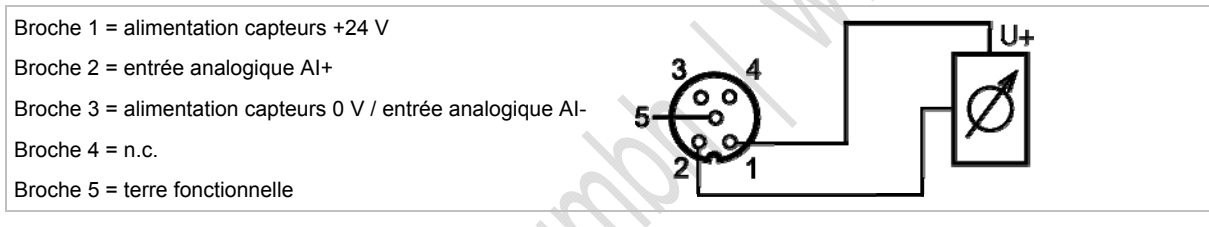

# Schéma de branchement capteur 2 fils avec alimentation isolée électriquement et non mise à la terre

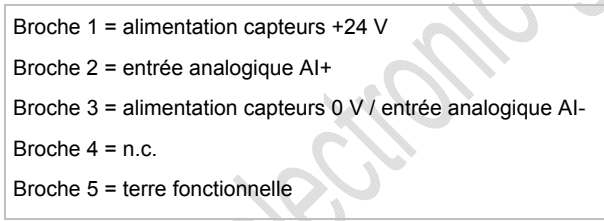

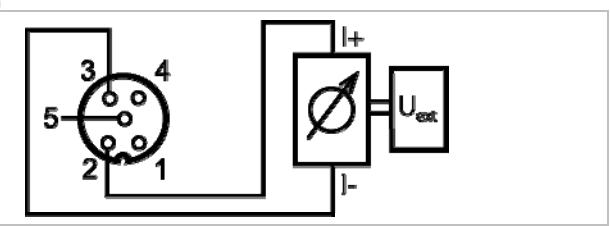

#### Schéma de branchement capteur 3 fils sans alimentation propre

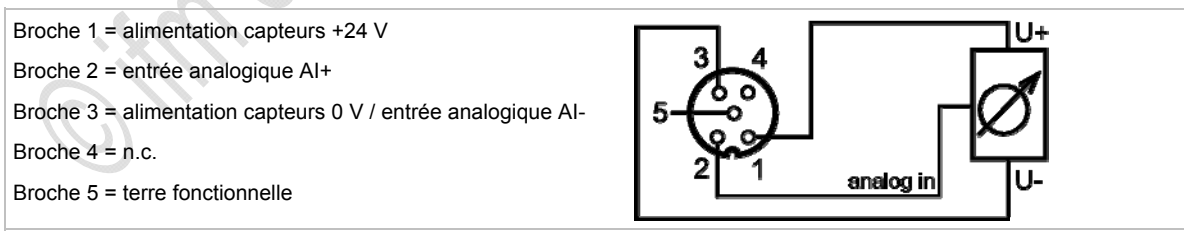

#### Entrées analogiques 4...20 mA (AC5223)

6560

Pour capteurs 2 fils ou 3 fils sans alimentation propre : Etablir un shunt externe entre la broche 3 et la broche 4 !

# I REMARQUE

Les connexions de l'alimentation capteurs (broches 1, 3) et AS-i sont reliées électriquement.

Le module NE permet PAS de raccorder une alimentation externe via le câble plat noir AUX.

L'entrée analogique est entre la broche 2 et la broche 4 ; de ce fait, elle est par principe isolée électriquement du système AS-i.

Si seulement l'entrée analogique (broches 2, 4) est utilisée sans alimentation capteurs (broches 1, 3), l'alimentation et le raccordement galvanique du capteur à la basse tension correspondante peuvent être effectués au choix. L'isolation galvanique demandée avec AS-i est maintenue.

#### Schéma de branchement capteur 2 fils avec alimentation propre mise à la terre

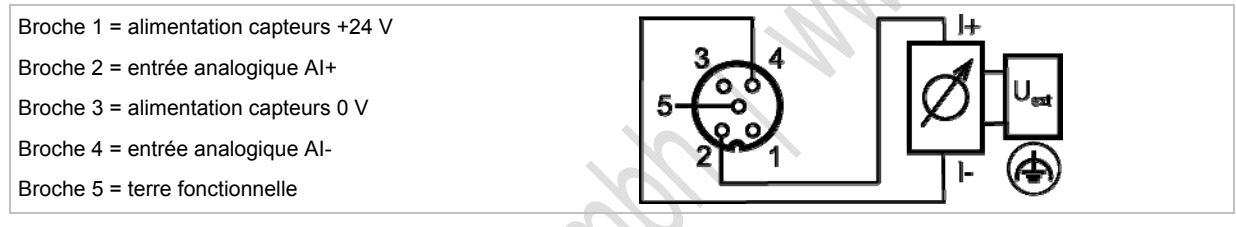

#### Schéma de branchement capteur 2 fils sans alimentation propre

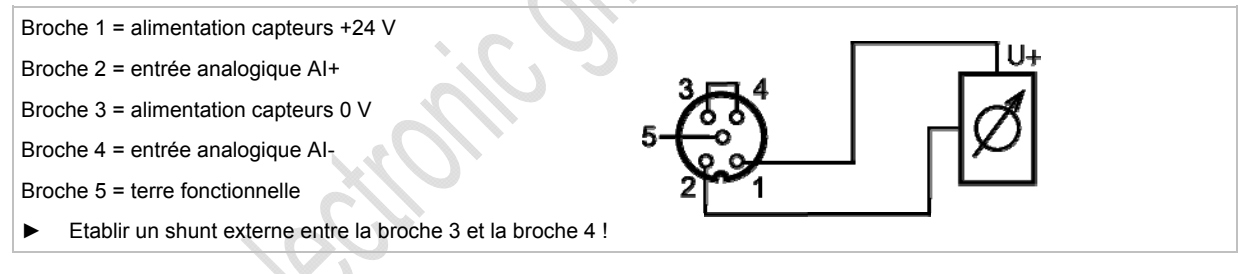

#### Schéma de branchement capteur 3 fils sans alimentation propre

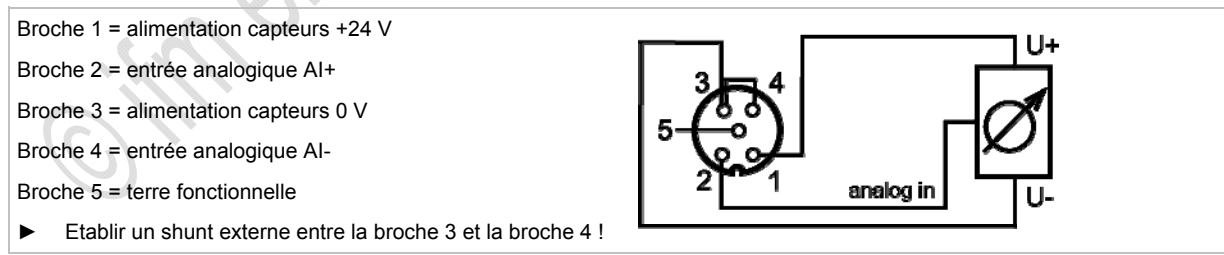

#### Schéma de branchement capteur 4 fils sans alimentation propre

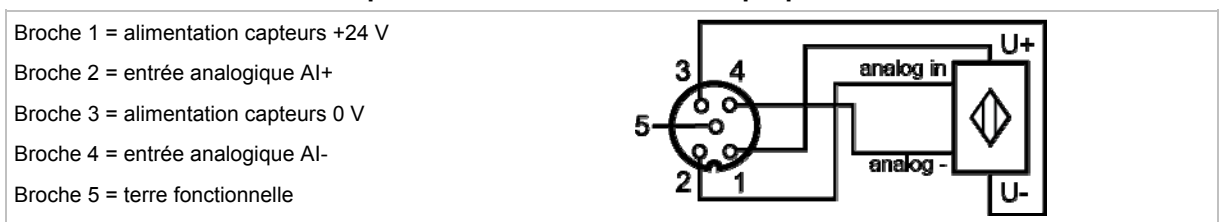

#### Réglage des paramètres (AC5222, AC5223)

6815 6567

| Bit de<br>paramètre | Désignation                   | Description                                       |
|---------------------|-------------------------------|---------------------------------------------------|
| P0                  | Filtre pour convertisseur A/N | 0 = filtre 60 Hz est actif                        |
|                     |                               | 1 = filtre 50 Hz est actif (pour toute l'Europe)  |
| P1                  | Activer la voie 2 *)          | 0 = voie 2 désactivée                             |
|                     |                               | 1 = voie 2 activée                                |
| P2                  | Indiquer un défaut périphérie | 0 = indication défaut périphérie n'est pas active |
|                     |                               | 1 = indication défaut périphérie active           |
| P3                  | non utilisé                   | réservé                                           |

\*) La projection a un effet sur le temps de conversion dans l'esclave AS-i, la transmission via l'AS-Interface, la fonction LED et les messages défaut périphérie.

La désactivation de la voie 2 permet de réduire le temps de conversion dans l'esclave considérablement. L'affichage LED et les messages défaut périphérie ne sont ensuite plus influencés par cette voie.

 $\rightarrow$  Modification des données de paramètres des esclaves ( $\rightarrow$  page 38)

#### Différences AC5222 / AC5223

| Paramètres                                        | AC5222                                                                                                 | AC5223                                                                                                    |
|---------------------------------------------------|----------------------------------------------------------------------------------------------------|----------------------------------------------------------------------------------------------------|
| Alimentation des capteurs                         | via AS-i, 200 mA max.                                                                                  | via AS-i, 200 mA max.                                                                                             |
| Raccordement de                                   | Capteurs 2 et 3 fils                                                                                   | Capteurs 2, 3 et 4 fils                                                                                           |
| Particularités                                    | Liaison galvanique entre la connexion du capteur et AS-i                                               | Liaison galvanique entre la connexion du capteur et AS-i si le<br>capteur N'est PAS alimenté via le module (AS-i) |
| Capteur 2 fils<br>(alimentation via le<br>module) | Schéma de branchement capteur 2 fils sans alimentation<br>propre                                       | Schéma de branchement capteur 2 fils sans alimentation<br>propre                                                  |
| Capteur 2 fils                                    | Schéma de branchement capteur 2 fils<br>avec alimentation isolée électriquement et non mise à la terre | Schéma de branchement capteur 2 fils<br>avec alimentation propre mise à la terre                                  |

Édition 2.2

#### **Descriptions des appareils**

Description des modules de terrain ClassicLine (montage rapide) (AC52nn)

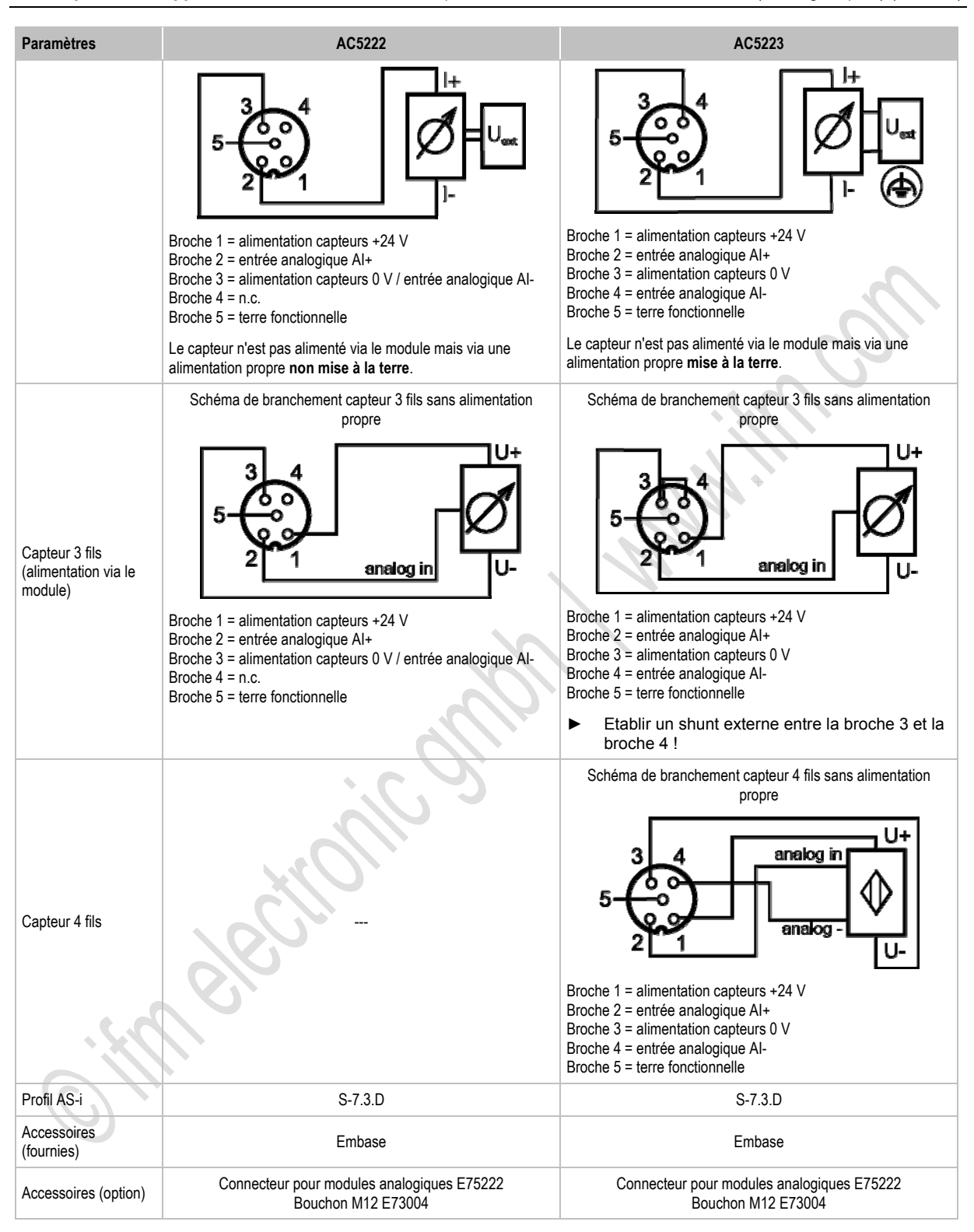

# 4.10.6 Comportement LED (AC52nn)

6840

6808

6817

#### Comportement LED des modules TOR

LED de diagnostic Signification [AS-i] Verte Allumée Alimentation en tension AS-i disponible [AUX] Verte Allumée Alimentation en tension externe disponible [I1]...[I4] [O1]...[O4] Jaune Allumée Entrée/sortie TOR est activée Allumée Erreur de communication AS-i, par ex. adresse d'esclave = 0 [FAULT] Rouge Clignote Défaut périphérie \*\*)

\*\*) Indication défaut périphérie dans les cas suivants :

- absence de tension auxiliaire (seulement pour des modules dont les entrées sont alimentées via AUX)

- surcharge etc.

# Comportement LED (AC5222, AC5223)

LED de diagnostic Signification [PWR] Verte Allumée Alimentation en tension AS-i disponible Allumée Signal analogique dans la plage de mesure Signal analogique en dehors de la plage de mesure [AI-1]...[AI-2] Jaune Clignote ou : aucun capteur raccordé Eteinte Entrée capteur désactivée (→ bit de paramètre P1) Allumée Erreur de communication AS-i, par ex. adresse d'esclave = 0 [FAULT] Rouge Clignote Défaut périphérie \*\*)

\*\*) Indication défaut périphérie dans les cas suivants :

- Au moins un des signaux analogiques est en dehors de la plage de valeurs.

- Rien n'est raccordé à au moins une voie analogique bien que la voie correspondante soit activée.

- En cas de surcharge ou court-circuit de l'alimentation capteurs.

# Affichage LED des sorties API logiques

6845

Pour les modules ClassicLine (montage rapide), les LED supplémentaires en-dessous de l'indication [FAULT] signalent l'état logique des sorties API.

Les LED [O1]...[O4] représentent les bits de données D0...D3.

# 4.11 Description modules de terrain AirBox (montage par vis) (AC20nn)

#### Contenu

| Conditions environnantes montage | 135 |
|----------------------------------|-----|
| Raccordement électrique          | 136 |
| Adressage                        | 136 |
| Pneumatique                      | 137 |
| Comportement LED AirBox (AC20nn) | 140 |

Exemples :

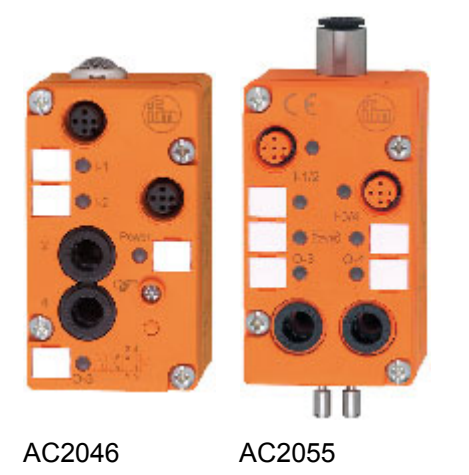

# 4.11.1 Conditions environnantes, montage

- Selon la version, l'indice de protection des appareils est IP 65 (variante filtre) et IP 67 avec échappement direct (tube pneumatique pour évacuer l'échappement de l'AirBox, par ex. de la zone humide).
- > Dans un environnement poussiéreux, l'AirBox peut être monté avec le filtre vers le bas.
- Lorsque le module est monté sur une embase pour câble plat câblé : Serrer les vis en croix avec un couple de serrage de 0,8 Nm.
- ► Si le câble plat AS-i se termine dans l'embase pour câble plat, utiliser les joints d'étanchéité trapézoïdaux fournis pour faire l'étanchéité de l'embase.
- ► Afin de garantir l'indice de protection : Si le câble plat AS-i se termine à l'extérieur d'un appareil, utiliser la terminaison pour câble plat E70413 (IP 67) ou le bouchon thermorétractable E70113 (→ Faire l'étanchéité de l'extrémité du câble plat AS-i (→ page 19)).
- Afin de garantir l'indice de protection :
  - Obturer les prises M12 non utilisées avec les bouchons E73004 !
  - Couple de serrage admissible des bouchons = 0,6...0,8 Nm.
- ► Couple de serrage admissible des connecteurs M12 = 0,6...0,8 Nm.

6359

# 4.11.2 Raccordement électrique

- NE PAS raccorder les entrées au potentiel externe parce que les entrées sont alimentées via la tension AS-i.
- ▶ Ne pas poser le câble du capteur en boucles afin d'éviter des perturbations.
- Eviter des forces de traction sur le câble.

# 4.11.3 Adressage

Adresser le module au choix...

- avant le montage avec l'unité d'adressage,
- en combinaison avec l'embase pour câble plat (par ex. AC5011) avec la prise d'adressage intégrée lorsque le module est monté et câblé.

Pour l'embase pour câble plat AC5011 on peut dire :

Le module monté et câblé peut être adressé avec le cordon d'adressage E70213 via l'interface d'adressage intégrée.

# REMARQUE

Une prise autre que la prise jack ifm, référence E70213 peut détruire la prise d'adressage !

Lorsqu'une prise non ifm est utilisée (pas l'article E70213 ifm), des courts-circuits ou des déformations irréparables des contacts peuvent se produire endommageant la prise d'adressage. En conséquence, l'appareil ne peut plus communiquer parce qu'il est séparé du bus AS-i en permanence.

Pour l'adressage utiliser seulement la prise jack ifm, référence E70213 !

6383

#### Pneumatique

#### Contenu

| Air auxiliaire                                  | 138 |
|-------------------------------------------------|-----|
| Commutation du vide pour un distributeur 4/2    | 138 |
| Pureté de l'air comprimé (spécification)        | 138 |
| Point de rosée sous pression                    | 139 |
| Lubrifiants permis pour l'air comprimé lubrifié | 139 |
| Matières d'étanchéité et plastiques de l'AirBox | 139 |

6373

| AirBox       | Pression de service | Débit (à 6/5 bar) |
|--------------|---------------------|-------------------|
| AirBox 2x3/2 | 28 bar              | 350 NI/min        |
| AirBox 4/2   | 38 bar              | 500 NI/min        |

Dans des AirBox, une combinaison de vanne à guillotine et vanne à siège est utilisée qui travaillent SANS chevauchement positif.

- Raccorder l'AirBox à l'actionneur sur une distance la plus courte possible afin d'éviter des pertes de pression et de réaliser des temps de commutation plus rapides.
- Raccorder l'AirBox au système pneumatique par tubes rilsan, calibre extérieur selon la norme CETOP RP 54 P. Pour enlever les tuyaux appuyer sur l'anneau de pression et tirer le tuyau en même temps.
- Vous pouvez actionner manuellement la sortie pneumatique à l'aide de la commande manuelle : selon la version appuyer/relâcher ou appuyer/tourner/verrouiller. La commande électrique est prioritaire sur la commande manuelle.
- ▶ Une réduction du diamètre du tuyau (par ex. de 8 mm à 6 mm) réduit, entre autres, le débit.

# REMARQUE

Risque de défauts d'étanchéité permanents ou des dommages irréversibles aux composants pneumatiques ! Risque d'un mauvais fonctionnement !

- ▶ Utiliser l'appareil seulement dans la plage de pression de service indiquée (→ tableau ci-dessus).
- Assurer un traitement correct de l'air comprimé.

Pression de service : max. 8 bar, min. (selon l'appareil) 2 bar ou 3 bar. La pression minimale est nécessaire pour une activation complète de la vanne principale. Si cette pression minimale n'est pas disponible, une fuite se produit via l'échappement [3] de l'AirBox. C'est le comportement typique d'une vanne sans chevauchement positif.

# I REMARQUE

- Munir tous les raccords pneumatiques de l'AirBox de bouchons appropriés ou raccorder des tuyaux au moment du montage. Cette mesure évite la pénétration d'humidité et de souillure dans l'AirBox.
- Si l'AirBox est utilisé une première fois avec de l'air lubrifié, il doit ensuite toujours être utilisé avec de l'air lubrifié parce que la lubrification initiale n'est plus effective dès que l'on a utilisé de l'air lubrifié.

#### Air auxiliaire

6374

L'AirBox 4/2 a un raccord pour l'air auxiliaire externe (4 mm). De l'air auxiliaire externe est nécessaire :

- si des pressions < 3 bar doivent être commutées,
- si le vide doit être commuté,
- en cas de raccordement en parallèle de vannes si une chute de pression considérable est à attendre (en cas d'un haut facteur de simultanéité).
- Appliquer l'air auxiliaire [81] avec au moins 3 bar afin de permettre une commutation de la vanne.

Le raccord de l'air auxiliaire est intégré dans le module et activé en insérant le tuyau pour air comprimé de 4 mm. Cette entrée pneumatique est obturée (IP 67) si aucun tuyau n'est raccordé (IP 67).

#### Commutation du vide pour un distributeur 4/2

L'AirBox est alimenté en vide via le raccord 8 mm.

▶ De plus, alimenter l'AirBox via le raccord 4 mm [81] en air comprimé (min. 3 bar).

#### Explication :

Le raccord pour air auxiliaire est nécessaire parce que les forces dans l'AirBox sont " inversées " en cas de fonctionnement sous vide, et la commutation de la vanne à guillotine doit être assurée.

 Raccorder la connexion vérin [4] de l'AirBox, par ex. à la ventouse, la connexion vérin [2] à un bouchon.

#### Pureté de l'air comprimé (spécification)

6376

6375

La pureté de l'air est divisée en trois classes selon ISO 8573-1:2001 :

- 1. La classe de pureté des impuretés solides.
- 2. La classe de pureté pour la teneur en humidité.
- 3. La classe de pureté pour la teneur totale en huile.

Les AirBox sont appropriés pour l'air comprimé des classes de pureté 6-3-4.

#### Signification :

- Impuretés solides selon la classe 6 : taille max. des particules 5 μm, densité max. des particules 5 mg/m<sup>3</sup>
- Teneur en eau maximale selon la classe 3 :
   Point de rosée sous pression (→ page 139) -20 °C
- 3. Teneur totale en huile maximale selon la classe 4 : < 5 mg/m<sup>3</sup>, cela correspond à env. 1 goutte d'huile par 4 000 litres d'air

#### Point de rosée sous pression

6908

L'air contient toujours de l'eau sous forme de vapeur. Comme l'air est compressible tandis que l'eau ne l'est pas, l'eau se transforme en condensation lors de la compression. Le point de rosée sous pression est la température à laquelle l'air comprimé peut être refroidi sans qu'il y ait de la condensation.

Afin de pouvoir fournir de l'air suffisamment sec pour le système, le point de rosée sous pression doit être réduit à min. 10 °C en-dessous de la température ambiante la plus basse de la conduite d'air. **Exemple :** A une température ambiante de 20 °C, un point de rosée sous pression de 10 °C devrait éviter la condensation.

# I REMARQUE

La spécification indiquée est une exigence minimale, c'est-à-dire les produits peuvent avoir une durée de vie plus longue. Ceci peut être réalisé comme suit :

- une concentration plus faible de particules
- moins d'humidité
- ajouter très peu d'huile ou aucune huile

Le mélange d'huiles synthétiques et d'huiles minérales peut mener à la défaillance des éléments mobiles à cause d'adhérences ou de formation de grumeaux.

Les AirBox peuvent être utilisés dans une plage de 0...55 °C.

En cas de basses températures (< 0 °C) prendre des mesures supplémentaires pour éviter le gel ou la solidification de la condensation, de l'humidité etc.

# Lubrifiants permis pour l'air comprimé lubrifié

Si l'air comprimé lubrifié est utilisé :

- ▶ Utiliser seulement des huiles de la classe 1 (sans additifs) selon ISO VG10 !
- L'huile utilisée ne doit pas attaquer les matières utilisées. C'est valable surtout pour les matières d'étanchéité et les plastiques indiqués ci-dessous. Pour la résistance à d'autres lubrifiants contacter le fabricant.

#### Matières d'étanchéité et plastiques de l'AirBox

6380

- Matières d'étanchéité utilisées : NBR et FPM.
- Plastiques utilisés : PBT et PC.

# 4.11.4 Comportement LED AirBox (AC20nn)

tmeterin

|                      |       |         | 64                                         | 131 |
|----------------------|-------|---------|--------------------------------------------|-----|
| LED de diagnostic    |       |         | Signification                              |     |
| [PWR]                | Verte | Allumée | Alimentation en tension AS-i disponible    | ٦   |
| [AUX]                | Verte | Allumée | Alimentation en tension externe disponible |     |
| [l1][l4]<br>[O1][O2] | Jaune | Allumée | Entrée/sortie TOR est activée              |     |

# 4.12 Description des modules de terrain AirBox (montage rapide) (AC52nn)

#### Contenu

| Conditions environnantes, montage         | 141 |
|-------------------------------------------|-----|
| Installation des modules à montage rapide | 142 |
| Raccordement électrique                   | 148 |
| Adressage                                 | 148 |
| Pneumatique                               | 149 |
| Comportement LED (AC52nn)                 | 152 |

Exemples :

6386

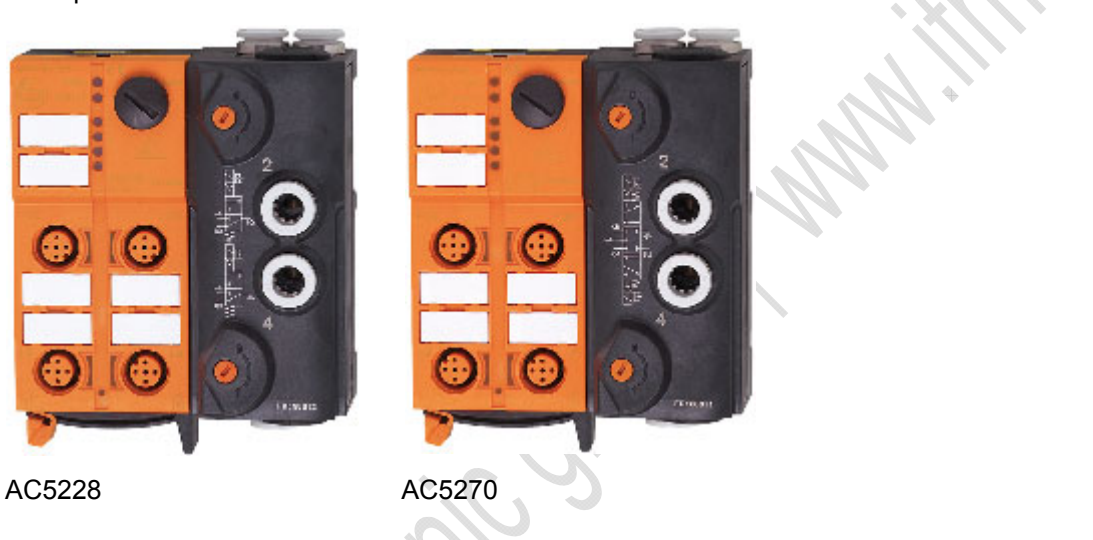

# 4.12.1 Conditions environnantes, montage

- Selon la version, l'indice de protection des appareils est IP 65 (variante filtre) et IP 67 avec échappement direct (tube pneumatique pour évacuer l'échappement de l'AirBox, par ex. de la zone humide).
- Dans un environnement poussiéreux, l'AirBox peut être monté avec le filtre vers le bas.
- Afin de garantir l'indice de protection :
  - Obturer les prises M12 non utilisées avec les bouchons E73004 !
  - Couple de serrage admissible des bouchons = 0,6...0,8 Nm.
- ► Couple de serrage admissible des connecteurs M12 = 0,6...0,8 Nm.
- Le câble plat ne doit pas se terminer dans l'appareil et l'étanchéité doit être faite avec la terminaison pour câble plat E70413 (IP 67) ou le bouchon thermorétractable E70113 à l'extérieur de l'appareil (→ Faire l'étanchéité de l'extrémité du câble plat AS-i (→ page 19)).
- Le câble plat ne permet pas de dérivations dans l'embase.
   Les dérivations doivent être faites avec les accessoires correspondants (par ex. E70381).
- Eviter les dépôts de souillure et de poussières sur l'embase et la partie supérieure afin que le mécanisme de verrouillage ne soit pas affecté.

# 4.12.2 Installation des modules à montage rapide

#### Contenu

| Variantes de montage<br>Régler le guide du câble sur l'embase<br>Régler le guide du câble sur la partie supérieure<br>Nonter l'appareil | 143<br>144<br>145<br>146 |
|----------------------------------------------------------------------------------------------------|--------------------------|
| Ouvrir / démonter l'appareil                                                                                                    | 147                      |
|                                                                                                    | 6847                     |

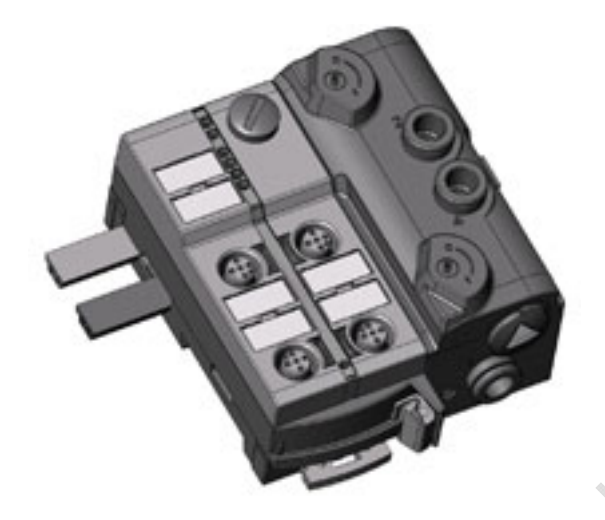

Exemple d'un module à montage rapide : AC5243

Dans cette documentation l'installation est seulement montrée avec alimentation externe des sorties (avec câble AS-i noir).
# Variantes de montage

L'embase fournie permet l'orientation du câble plat dans trois directions.

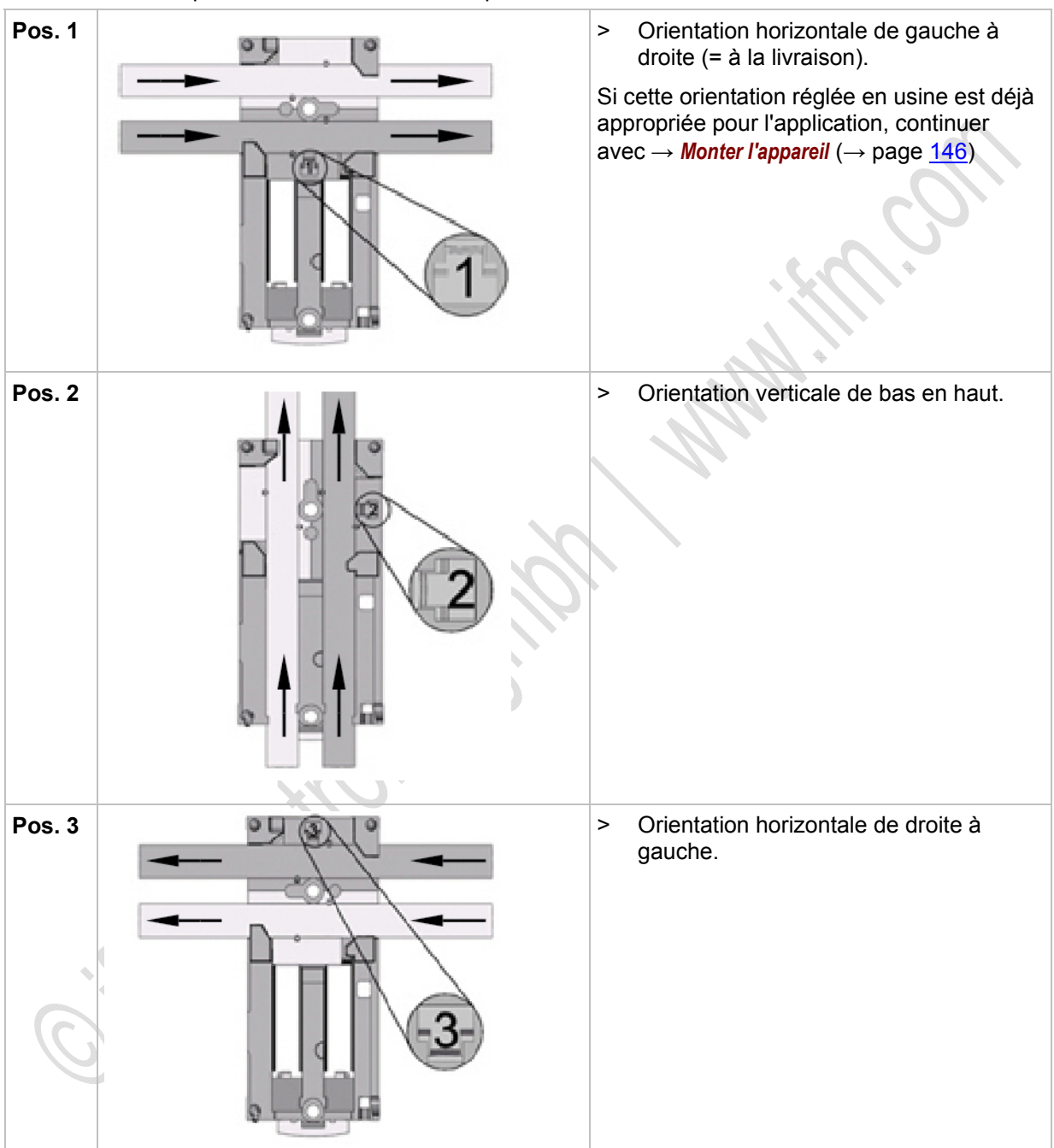

6634

6635

# Régler le guide du câble sur l'embase

| <ul> <li>Enlever le guide du câble plat (1) de<br/>l'embase.</li> </ul>                                                                                                    |
|----------------------------------------------------------------------------------------------------|
| Orienter le guide du câble plat (1) en fonction de la direction souhaitée du câble.                                                                                                    |
| <ul> <li>Poser le guide du câble plat dans<br/>l'embase en fonction de la direction<br/>souhaitée du câble.</li> <li>Le chiffre de position visible (ici : 2)<br/>indique la variante sélectionnée de la<br/>direction du câble.</li> </ul> |
|                                                                                                    |

ifm electronic -

# Régler le guide du câble sur la partie supérieure

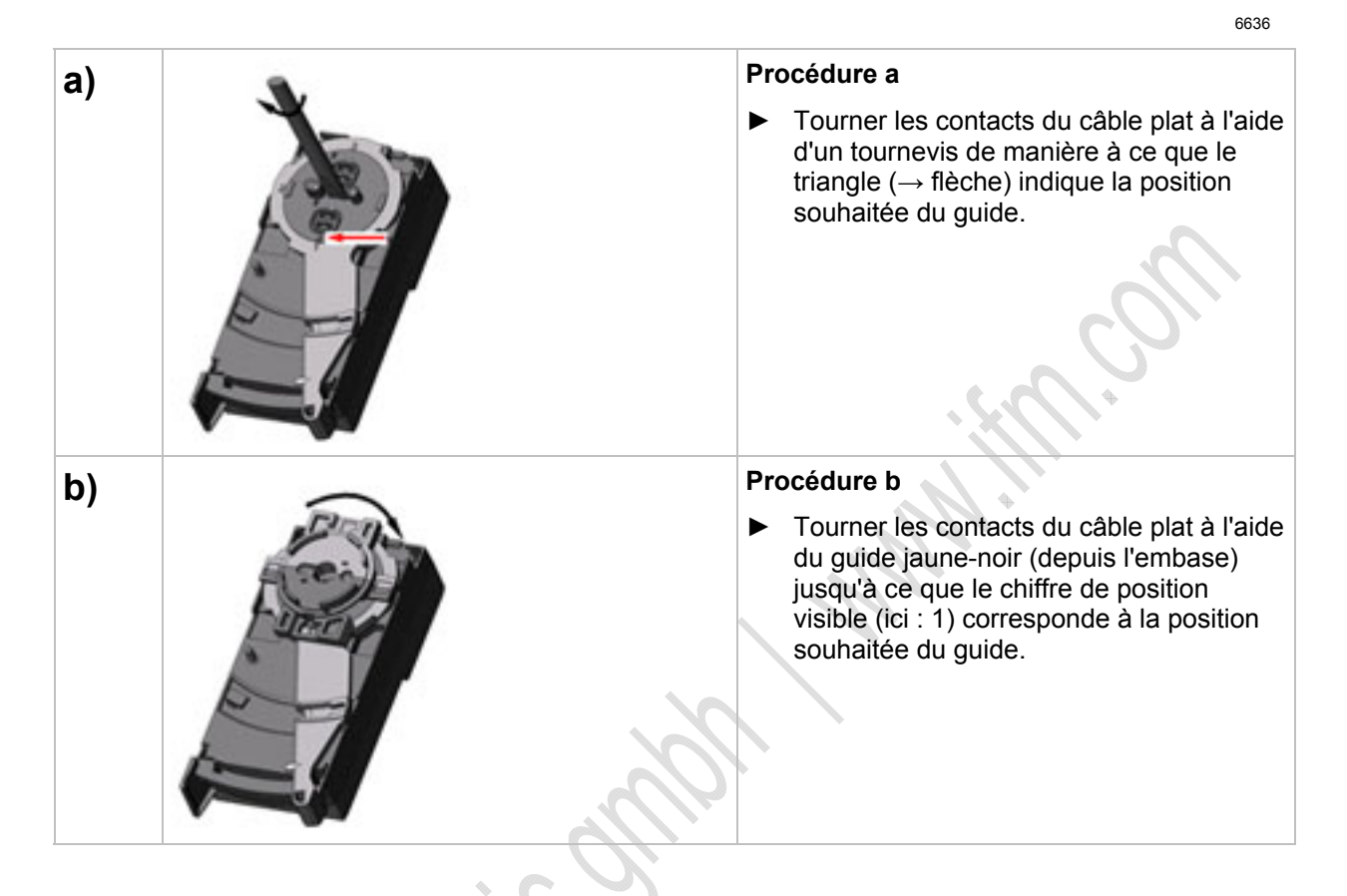

# Monter l'appareil

|    |                                                                                                    | 6849 |
|----|----------------------------------------------------------------------------------------------------|------|
| 1. | <ul> <li>Orientation du câble plat à la livraison.</li> <li>Poser le câble plat AS-i jaune et en option le câble plat AS-i noir soigneusement dans le guide profilé.</li> </ul> |      |
| 2. | <ul> <li>Poser la partie supérieure.</li> </ul>                                                                                                    |      |
| 3. | <ul> <li>Verrouiller l'appareil.</li> </ul>                                                                                                    |      |
| 4. | Poser le câble plat AS-i<br>soigneusement. La longueur droite d<br>câble plat doit être d'env. 15 cm.                                                                           | u    |

# Ouvrir / démonter l'appareil

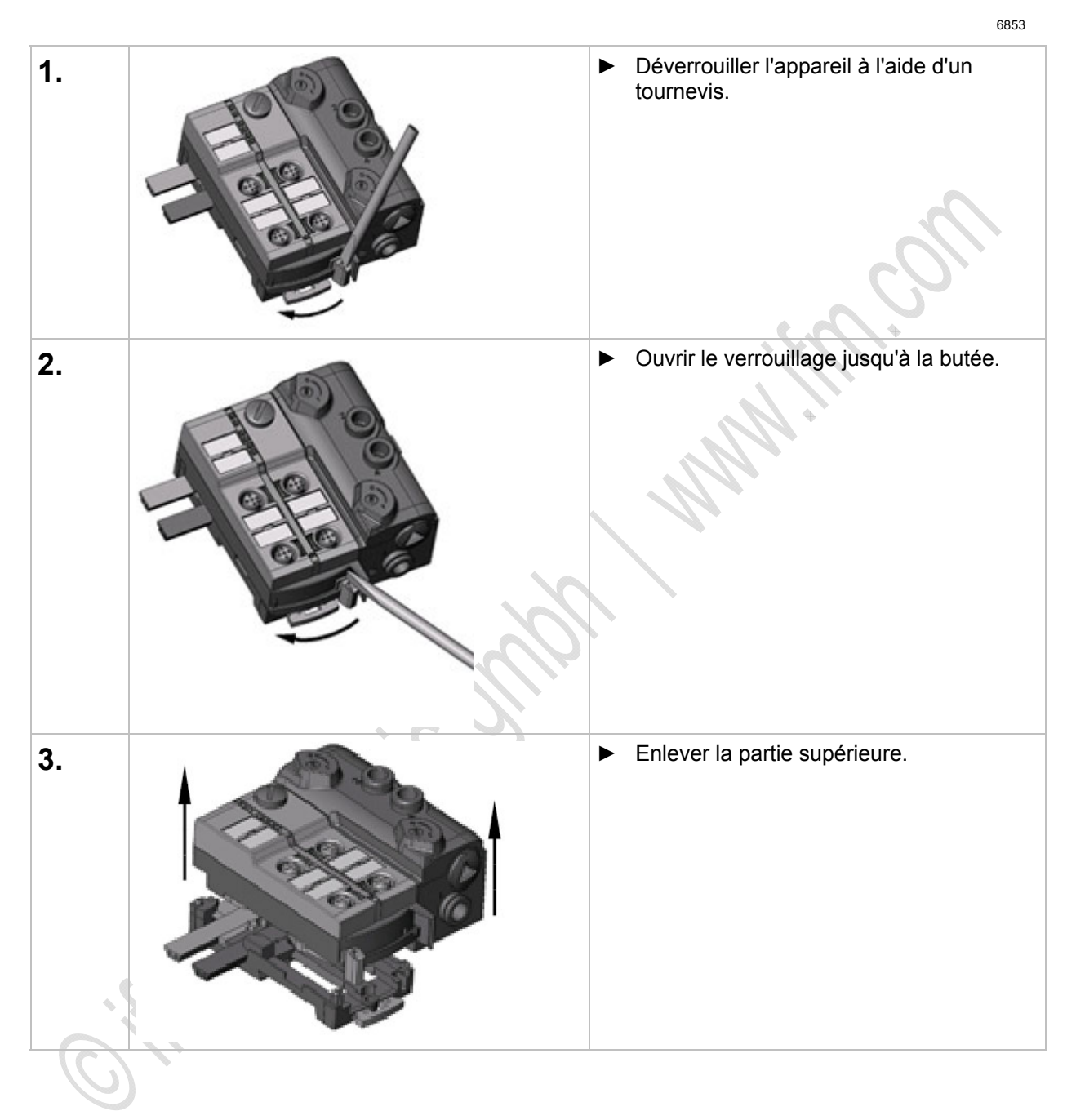

# 4.12.3 Raccordement électrique

6430

6692

- NE PAS raccorder les entrées au potentiel externe parce que les entrées sont alimentées via la tension AS-i.
- ▶ Ne pas poser le câble du capteur en boucles afin d'éviter des perturbations.
- Eviter des forces de traction sur le câble.

# 4.12.4 Adressage

Le module monté et câblé peut être adressé avec le cordon d'adressage E70213 via l'interface d'adressage intégrée.

### REMARQUE

Une prise autre que la prise jack ifm, référence E70213 peut détruire la prise d'adressage !

Lorsqu'une prise non ifm est utilisée (pas l'article E70213 ifm), des courts-circuits ou des déformations irréparables des contacts peuvent se produire endommageant la prise d'adressage. En conséquence, l'appareil ne peut plus communiquer parce qu'il est séparé du bus AS-i en permanence.

Pour l'adressage utiliser seulement la prise jack ifm, référence E70213 !

Si un esclave avec le code ID " A " (mode d'adressage étendu possible) est utilisé en combinaison avec un maître de la 1ère génération (version 2.0), procéder comme suit :

- Régler le paramètre P3 = 1.
   Régler le bit de sortie D3 = 0.
   Le bit de sortie D3 ne doit pas être utilisé.
- Attribuer une adresse entre 1A et 31A à cet esclave.

# 4.12.5 Pneumatique

### Contenu

| –<br>Pureté de l'air comprimé (spécification)   | 150 |
|-------------------------------------------------|-----|
| Point de rosée sous pression                    | 151 |
| Lubrifiants permis pour l'air comprimé lubrifié | 151 |
| Matières d'étanchéité et plastiques de l'AirBox | 151 |

6401

| AirBox       | Pression de service | Débit (à 6/5 bar) |
|--------------|---------------------|-------------------|
| AirBox 2x3/2 | 28 bar              | 500 NI/min        |
| AirBox 5/2   | 38 bar              | 500 NI/min        |
| AirBox 5/3   | 38 bar              | 400 NI/min        |

Des vannes à guillotine travaillant sans chevauchement positif sont utilisées dans les AirBox.

- Raccorder l'AirBox à l'actionneur sur une distance la plus courte possible afin d'éviter des pertes de pression et de réaliser des temps de commutation plus rapides.
- Raccorder l'AirBox au système pneumatique par tubes rilsan, calibre extérieur selon la norme CETOP RP 54 P.
   Pour enlever les tuyaux appuyer sur l'anneau de pression et tirer le tuyau en même temps.
- Vous pouvez actionner manuellement la sortie pneumatique à l'aide de la commande manuelle : selon la version appuyer/relâcher ou appuyer/tourner/verrouiller. La commande électrique est prioritaire sur la commande manuelle.
- ▶ Une réduction du diamètre du tuyau (par ex. de 8 mm à 6 mm) réduit, entre autres, le débit.

# REMARQUE

Risque de défauts d'étanchéité permanents ou des dommages irréversibles aux composants pneumatiques ! Risque d'un mauvais fonctionnement !

- ► Utiliser l'appareil seulement dans la plage de pression de service indiquée (→ tableau ci-dessus).
- Assurer un traitement correct de l'air comprimé.

Pression de service : max. 8 bar, min. (selon l'appareil) 2 bar ou 3 bar.

 Eviter des pics de pression au-dessus de la pression de service permise par des mesures techniques appropriées.

# I REMARQUE

- Munir tous les raccords pneumatiques de l'AirBox de bouchons appropriés ou raccorder des tuyaux au moment du montage. Cette mesure évite la pénétration d'humidité et de souillure dans l'AirBox.
- Si l'AirBox est utilisé une première fois avec de l'air lubrifié, il doit ensuite toujours être utilisé avec de l'air lubrifié parce que la lubrification initiale n'est plus effective dès que l'on a utilisé de l'air lubrifié.

### Pureté de l'air comprimé (spécification)

6411

La pureté de l'air est divisée en trois classes selon ISO 8573-1:2001 :

1. La classe de pureté des impuretés solides.

2. La classe de pureté pour la teneur en humidité.

3. La classe de pureté pour la teneur totale en huile.

Les AirBox sont appropriés pour l'air comprimé non lubrifié des classes de pureté **6-3-1** Les AirBox sont appropriés pour l'air comprimé lubrifié des classes de pureté **6-3-4**.

#### Signification :

 Impuretés solides selon la classe 6 : taille max. des particules 5 μm, densité max. des particules 5 mg/m<sup>3</sup>

2. Teneur en eau max. selon la classe 3 : *Point de rosée sous pression* (→ page 151) -20 °C

Air comprimé non lubrifié :

3. Teneur totale en huile maximale selon la classe 1 :  $< 0.01 \text{ mg/m}^3$ .

Air comprime lubrifié :

- 3. Teneur totale en huile maximale selon la classe 4 :
  - < 5 mg/m<sup>3</sup>, cela correspond à env. 1 goutte d'huile par 4 000 litres d'air

### Point de rosée sous pression

6377

L'air contient toujours de l'eau sous forme de vapeur. Comme l'air est compressible tandis que l'eau ne l'est pas, l'eau se transforme en condensation lors de la compression. Le point de rosée sous pression est la température à laquelle l'air comprimé peut être refroidi sans qu'il y ait de la condensation.

Afin de pouvoir fournir de l'air suffisamment sec pour le système, le point de rosée sous pression doit être réduit à min. 10 °C en-dessous de la température ambiante la plus basse de la conduite d'air. **Exemple :** A une température ambiante de 20 °C, un point de rosée sous pression de 10 °C devrait éviter la condensation.

# REMARQUE

La spécification indiquée est une exigence minimale, c'est-à-dire les produits peuvent avoir une durée de vie plus longue. Ceci peut être réalisé comme suit :

- une concentration plus faible de particules
- moins d'humidité
- ajouter très peu d'huile ou aucune huile

Le mélange d'huiles synthétiques et d'huiles minérales peut mener à la défaillance des éléments mobiles à cause d'adhérences ou de formation de grumeaux.

Les AirBox peuvent être utilisés dans une plage de 10 °C .... 55°C.

En cas de basses températures (< 0 °C) prendre des mesures supplémentaires pour éviter le gel ou la solidification de la condensation, de l'humidité etc.

### Lubrifiants permis pour l'air comprimé lubrifié

Si l'air comprimé lubrifié est utilisé :

- ▶ Utiliser seulement des huiles HLP de la classe 1 (sans additifs) selon DIN 51524 partie 2 !
- L'huile utilisée ne doit pas attaquer les matières utilisées. C'est valable surtout pour les matières d'étanchéité et les plastiques indiqués ci-dessous. Pour la résistance à d'autres lubrifiants contacter le fabricant.

### Matières d'étanchéité et plastiques de l'AirBox

6482

6906

- Matière d'étanchéité utilisée : NBR.
- Plastiques utilisés : PA, PC et POM.

# 4.12.6 Comportement LED (AC52nn)

6840

# Comportement LED AirBox (AC52nn)

6821

| LED de diagnostic    |       |          | Signification                                               |
|----------------------|-------|----------|-------------------------------------------------------------|
| [PWR]                | Verte | Allumée  | Alimentation en tension AS-i disponible                     |
| [AUX]                | Verte | Allumée  | Alimentation en tension externe disponible                  |
| [l1][l4]<br>[O1][O2] | Jaune | Allumée  | Entrée/sortie TOR est activée                               |
|                      | Pougo | Allumée  | Erreur de communication AS-i, par ex. adresse d'esclave = 0 |
|                      | Rouge | Clignote | Défaut périphérie **)                                       |

\*\*) Indication défaut périphérie dans les cas suivants :

- absence de tension auxiliaire

- surcharge etc.

LED [AUX] : 'Alimentation en tension externe disponible' est seulement indiqué si la tension AS-i est également disponible.

# Affichage LED des sorties API logiques

6858

Pour les AirBox AC52nn (montage rapide) les LED indiquent uniquement l'état logique des sorties API.

- > L'état de commutation pneumatique NE correspond PAS forcément à l'état indiqué de ces LED.
- > L'état de commutation pneumatique N'est PAS indiqué sur l'appareil.
- Les LED [O1]...[O4] indiquent les bits de données D0...D3 et de plus l'attribution aux distributeurs pneumatiques.

# 4.13 Description modules de terrain CompactLine (jusqu'à juin 2010) (AC24nn)

Exemples :

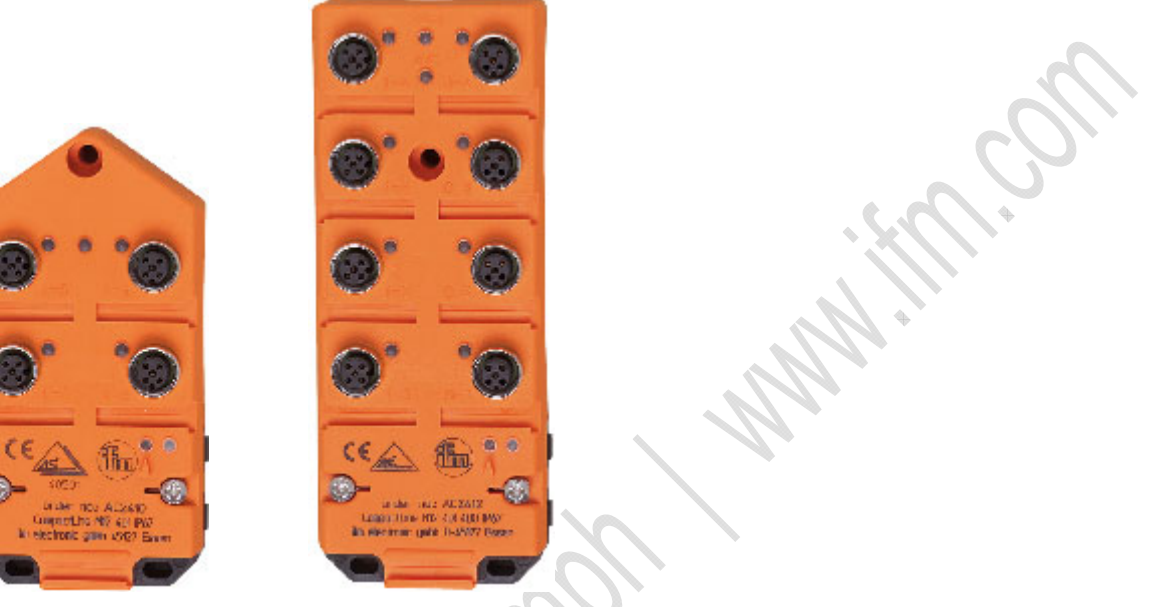

AC2410

AC2412

# 4.13.1 Conditions environnantes, montage

6412

6389

- Indice de protection IP 67 (seulement si les câbles plats AS-i AC4000 et AC4002 sont utilisés)
- Choisir une surface de montage plane.
   Tout le dessous du module doit être en contact avec la surface de montage.
- Fixer l'embase sur la surface de montage.
- Insérer le câble AS-i standard (jaune) et, le cas échéant, le câble pour l'alimentation en tension externe (noir). Assurer le bon positionnement des câbles dans le guide profilé.
- Le câble plat ne doit pas se terminer dans l'appareil et l'étanchéité doit être faite avec la terminaison pour câble plat E70413 (IP 67) ou le bouchon thermorétractable E70113 à l'extérieur de l'appareil (→ Faire l'étanchéité de l'extrémité du câble plat AS-i (→ page 19)).
- Le câble plat ne permet pas de dérivations dans l'embase.
   Les dérivations doivent être faites avec les accessoires correspondants (par ex. E70381).
- ▶ Fermer les traversées de câble non utilisées à l'aide des joints " câble plat " (E70399).
- ► Afin de garantir l'indice de protection :
  - Obturer les prises M12 non utilisées avec les bouchons E73004 !
  - Couple de serrage admissible des bouchons = 0,6...0,8 Nm.
- ► Couple de serrage admissible des connecteurs M12 = 0,6...0,8 Nm.

# Couples de serrage

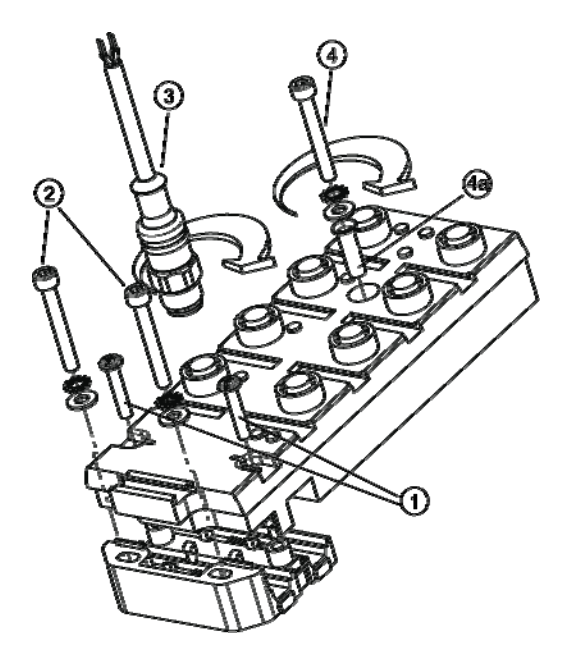

| Pos.   | Couple de serrage | Pour élément                                                                                                    |
|--------|-------------------|----------------------------------------------------------------------------------------------------|
| 1      | 0,81,21,5 Nm      | vis de connexion partie supérieure avec embase                                                                        |
| 2      | 2,02,4 Nm         | vis de montage avec rondelles et disques dentés                                                                       |
| 3      | 0,60,8 Nm         | connecteur M12                                                                                                    |
| 4      | max. 1,0 Nm       | vis de montage sans tube en inox, avec rondelle                                                                       |
| 4 / 4a | 2,02,4 Nm         | vis de montage avec tube en inox, rondelle et disque denté (en cas d'une haute sollicitation mécanique de l'appareil) |

# 4.13.2 Raccordement électrique

6477

6414

- Modules TOR : NE PAS raccorder les entrées au potentiel externe si les entrées sont alimentées via la tension AS-i.
- ► Ne pas poser le câble du capteur en boucles afin d'éviter des perturbations.
- ► Eviter des forces de traction sur le câble.

# 4.13.3 Adressage

6415

Adresser le module à l'aide de l'unité d'adressage au choix...

- avant le montage avec le cordon d'adressage E70423
- avec le cordon d'adressage infrarouge E70211 ( $\rightarrow$  *Adressage infrarouge* ( $\rightarrow$  page <u>108</u>)).

### Adressage infrarouge

6350

Le module AS-i permet également l'adressage infrarouge avec l'unité d'adressage AC1154 et le cordon d'adressage E70211.

Adressage du module

- Mettre l'alimentation AS-i hors tension
- Débrancher le maître AS-i ou interrompre la communication par le shunt sur l'alimentation AS-i ifm
- ► Mettre l'alimentation AS-i sous tension.
- Raccorder le cordon d'adressage infrarouge au module
- Affecter l'adresse et retirer de nouveau le cordon d'adressage
- Mettre l'alimentation AS-i hors tension
- Raccorder le maître AS-i de nouveau ou activer la communication par le shunt sur l'alimentation AS-i
- ► Mettre l'alimentation AS-i sous tension.

DSi l'alimentation AS-i est mise sous et hors tension, un reset du module est effectué.

# 4.13.4 Comportement LED (AC24nn)

| 6432                 |        |          |                                                             |  |  |
|----------------------|--------|----------|-------------------------------------------------------------|--|--|
| LED de diagnostic    |        |          | Signification                                               |  |  |
| [AS-i]               | Verte  | Allumée  | Alimentation en tension AS-i disponible                     |  |  |
| [AUX]                | Verte  | Allumée  | Alimentation en tension externe disponible                  |  |  |
| [I1][I4]<br>[O1][O4] | Jaune  | Allumée  | Entrée/sortie TOR est activée                               |  |  |
| [FAULT]              | Detter | Allumée  | Erreur de communication AS-i, par ex. adresse d'esclave = 0 |  |  |
|                      | Rouge  | Clignote | Défaut périphérie **)                                       |  |  |

\*\*) Indication défaut périphérie dans les cas suivants :

- absence de tension auxiliaire (seulement pour des modules dont les entrées sont alimentées via AUX)

- surcharge etc.

11306

# 4.14 Description modules de terrain CompactLine (à partir de juin 2010) (AC24nn)

### Contenu

| Conditions environnantes, montage | 157 |
|-----------------------------------|-----|
| Raccordement électrique           | 160 |
| Adressage                         | 160 |
| Comportement LED (AC24nn)         | 161 |
|                                   |     |

#### Exemples :

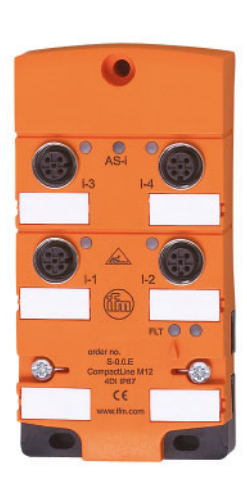

AC2410

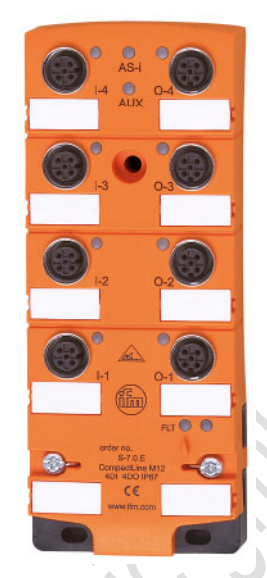

AC2412

# 4.14.1 Conditions environnantes, montage

6412

- Indice de protection IP 67 (seulement si les câbles plats AS-i AC4000 et AC4002 sont utilisés)
- Choisir une surface de montage plane.
   Tout le dessous du module doit être en contact avec la surface de montage.
- Fixer l'embase sur la surface de montage.
- Insérer le câble AS-i standard (jaune) et, le cas échéant, le câble pour l'alimentation en tension externe (noir). Assurer le bon positionnement des câbles dans le guide profilé.
- Le câble plat ne doit pas se terminer dans l'appareil et l'étanchéité doit être faite avec la terminaison pour câble plat E70413 (IP 67) ou le bouchon thermorétractable E70113 à l'extérieur de l'appareil (→ Faire l'étanchéité de l'extrémité du câble plat AS-i (→ page 19)).
- Le câble plat ne permet pas de dérivations dans l'embase.
   Les dérivations doivent être faites avec les accessoires correspondants (par ex. E70381).
- ▶ Fermer les traversées de câble non utilisées à l'aide des joints " câble plat " (E70399).
- Afin de garantir l'indice de protection :
   Obturer les prises M12 non utilisées avec les bouchons E73004 !
   Couple de serrage admissible des bouchons = 0.6...0,8 Nm.
- Couple de serrage admissible des connecteurs M12 = 0,6...0,8 Nm.

### Couples de serrage, général

11308

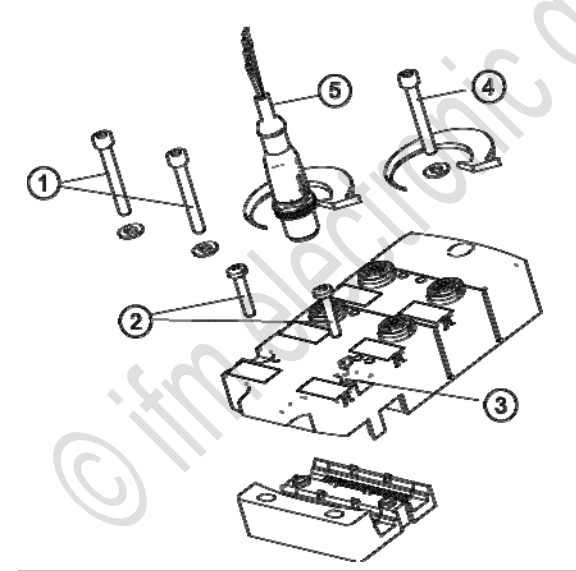

| Pos. | Couple de serrage | Pour élément                                                |
|------|-------------------|-------------------------------------------------------------|
| 1    | 1,8 Nm            | Vis de montage, taille M4, avec rondelles                   |
| 2    | 1,21,4 Nm         | Vis de connexion partie supérieure avec embase, taille M3,5 |
| 3    |                   | Ressorts de mise à la terre fonctionnelle                   |
| 4    | 1,8 Nm            | Vis de montage, taille M4M5, avec rondelle                  |
| 5    | 0,81,5 Nm         | Connecteur M12                                              |

# Couples de serrage pour AC2471, AC2474, AC2477

11310

Prémonté en usine : tube en inox (position 4a)

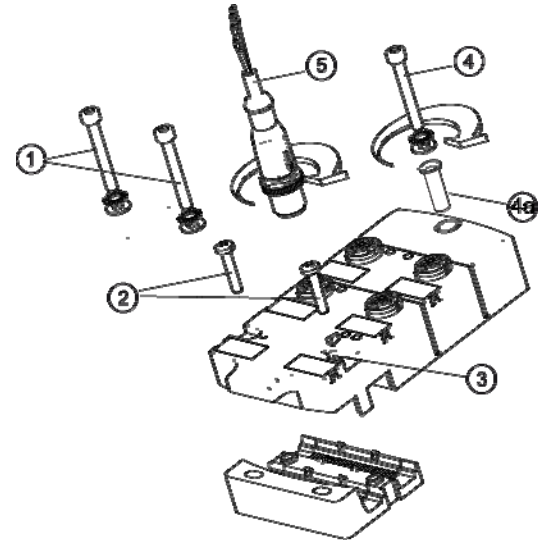

| Pos. | Couple de serrage | Pour élément                                                |
|------|-------------------|-------------------------------------------------------------|
| 1    | 2,02,4 Nm         | Vis de montage, taille M4, avec rondelle et disque denté    |
| 2    | 1,21,4 Nm         | Vis de connexion partie supérieure avec embase, taille M3,5 |
| 3    |                   | Ressorts de mise à la terre fonctionnelle                   |
| 4    | 2,02,4 Nm         | Vis de montage, taille M4M5, avec rondelle et disque denté  |
| 4a   |                   | Rivet prémonté dans le trou de montage                      |
| 5    | 0,81,5 Nm         | Connecteur M12                                              |

### Couples de serrage pour kit de montage E70402

11312

Fourniture E70402 : 10 tubes en inox, 30 rondelles et 30 disques dentés pour montage en cas de fortes sollicitations mécaniques des modules CompactLine

▶ Utiliser un tube en inox (position 4a) par module !

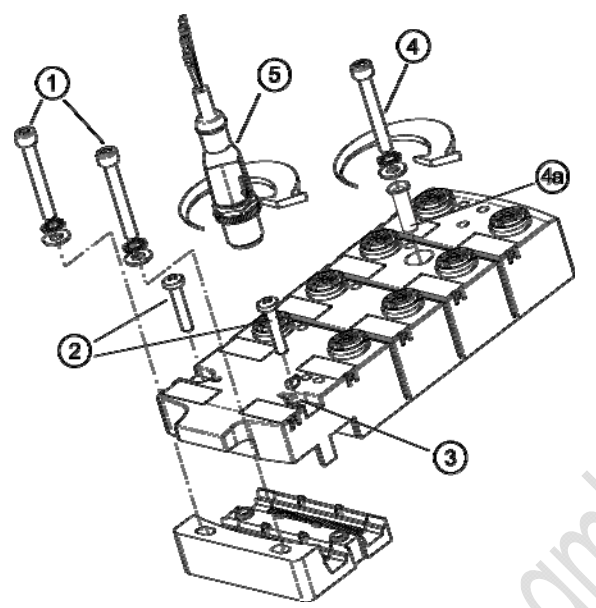

| Pos.  | Couple de serrage | Pour élément                                                                                                    |  |  |
|-------|-------------------|----------------------------------------------------------------------------------------------------|--|--|
| 1     | 2,02,4 Nm         | Vis de montage, taille M4, avec rondelles et disques dentés                                                           |  |  |
| 2     | 1,21,4 Nm         | /is de connexion partie supérieure avec embase, taille M3,5                                                           |  |  |
| 3     |                   | Ressorts de mise à la terre fonctionnelle                                                                             |  |  |
| 4     | max. 1,8 Nm       | Vis de montage sans tube en inox                                                                                      |  |  |
| 4, 4a | 2,02,4 Nm         | Vis de montage avec tube en inox, rondelle et disque denté (en cas d'une haute sollicitation mécanique de l'appareil) |  |  |
| 5     | 0,81,5 Nm         | Connecteur M12                                                                                                    |  |  |

6477

6415

6350

# 4.14.2 Raccordement électrique

- Modules TOR : NE PAS raccorder les entrées au potentiel externe si les entrées sont alimentées via la tension AS-i.
- ▶ Ne pas poser le câble du capteur en boucles afin d'éviter des perturbations.
- Eviter des forces de traction sur le câble.

# 4.14.3 Adressage

Adresser le module à l'aide de l'unité d'adressage au choix...

- avant le montage avec le cordon d'adressage E70423
- avec le cordon d'adressage infrarouge E70211 (→ Adressage infrarouge (→ page 108)).

### Adressage infrarouge

Le module AS-i permet également l'adressage infrarouge avec l'unité d'adressage AC1154 et le cordon d'adressage E70211.

Adressage du module

- Mettre l'alimentation AS-i hors tension
- > Débrancher le maître AS-i ou interrompre la communication par le shunt sur l'alimentation AS-i ifm
- Mettre l'alimentation AS-i sous tension.
- Raccorder le cordon d'adressage infrarouge au module
- Affecter l'adresse et retirer de nouveau le cordon d'adressage
- Mettre l'alimentation AS-i hors tension
- Raccorder le maître AS-i de nouveau ou activer la communication par le shunt sur l'alimentation AS-i
- ► Mettre l'alimentation AS-i sous tension.

Si l'alimentation AS-i est mise sous et hors tension, un reset du module est effectué.

#### Comportement LED (AC24nn) 4.14.4

A section of the section of the sect

| 1 | 1 | 3 | 1 | 4 |
|---|---|---|---|---|
|---|---|---|---|---|

| LED de diagnostic    |       |          | Signification                                               |
|----------------------|-------|----------|-------------------------------------------------------------|
| [AS-i]               | Verte | Allumée  | Alimentation en tension AS-i disponible                     |
| [AUX]                | Verte | Allumée  | Alimentation en tension externe disponible                  |
| [l1][l4]<br>[O1][O4] | Jaune | Allumée  | Entrée/sortie TOR est activée                               |
| [FLT]                | Rouge | Allumée  | erreur de communication AS-i, par ex. adresse d'esclave = 0 |
|                      |       | Clignote | Défaut périphérie **)                                       |

\*\*) Indication défaut périphérie dans les cas suivants :
- tension auxiliaire pas disponible

- surcharge etc.

6391

# 4.15 Description des modules de terrain ProcessLine

### Contenu

| Conditions environnantes, montage        | 163 |
|------------------------------------------|-----|
| Raccordement électrique                  | 164 |
| Adressage                                | 165 |
| Raccordement de la périphérie analogique | 165 |
| Comportement LED (AC29nn)                | 170 |

Exemple :

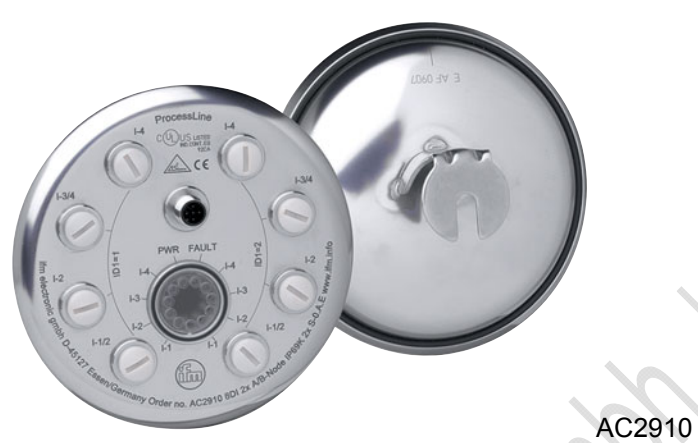

# 4.15.1 Conditions environnantes, montage

6416

- Indice de protection IP 69K
- Monter l'appareil sur une surface de montage reliée à la masse de l'installation.
- ► Afin de garantir l'indice de protection :
  - Les prises M12 non utilisées doivent être obturées avec les bouchons E70297 !
     Couple de serrage admissible des bouchons = 0,6...0,8 Nm.
- Enlever le bouchon utilisé E70297 seulement juste avant de raccorder le connecteur à la prise M12.
- ► Couple de serrage admissible des connecteurs M12 = 0,6...0,8 Nm.

Pour éviter une compression trop forte du joint torique dans la prise M12 une butée est intégrée dans les modules suivants :

| Référence | A partir de la version de<br>l'appareil |
|-----------|-----------------------------------------|
| AC2900    | AE                                      |
| AC2904    | AL                                      |
| AC2910    | AJ                                      |
| AC2916    | AE                                      |
| AC2923    | AE                                      |
| E11775    | AD                                      |
| E11847    | AD                                      |

# 4.15.2 Raccordement électrique

6348

- Modules TOR : NE PAS raccorder les entrées au potentiel externe parce que les entrées sont alimentées via la tension AS-i.
- ▶ Ne pas poser le câble du capteur en boucles afin d'éviter des perturbations.
- Eviter des forces de traction sur le câble.
- ▶ Le câble rond raccordé à AS-i / AUX ne doit pas être plus long que 2 m.
- Uniquement AC2916, AC2923 : l'appareil doit être impérativement alimenté par une alimentation isolée électriquement disposant au secondaire d'un fusible avec homologation UL et un courant nominal maximum selon le tableau suivant.

| Section transv<br>du circuit de | versale des fils<br>è commande | Courant nominal max.         |
|---------------------------------|--------------------------------|------------------------------|
| [AWG]                           | [mm²]                          | du système de protection [A] |
| 22                              | 0,32                           | 3                            |
| 20                              | 0,52                           | 5                            |
| 18                              | 0,82                           | 7                            |
| 16                              | 1,3                            | 10                           |
| 14                              | 2,1                            | 20                           |
| 12                              | 3,3                            | 25                           |

ر المالي مالي

# 4.15.3 Adressage

6418

Pour l'adressage du module, un câble 2/4 fils est raccordé au connecteur M12 (AS-i / AUX).

AC2910 : Dans le réseau AS-i le module fonctionne comme deux esclaves A/B indépendants.

A la livraison, seul le premier esclave avec l'adresse 0 répond d'abord. Il peut être adressé avec toute adresse entre 1A et 31B. Une fois cet esclave adressé, l'afficheur de l'AC1144 indique automatiquement le deuxième esclave avec l'adresse 0, qui peut ensuite également être adressé avec toute adresse entre 1A et 31B.

Les deux esclaves peuvent être adressés avec toute adresse A/B, par ex. 3A/6A ou 9A/25B. Aucune adresse ne doit être attribuée doublement (par ex. 3A/3A ou 9B/9B).

Récupérer le réglage en usine (adressage des deux esclaves à 0) : A l'aide de l'unité d'adressage AC1144, le réglage en usine du module est récupéré en mettant à 0 le code ID1 du deuxième esclave (à la livraison ID1 = 2), par le logiciel interne au module.

Si un esclave avec le code ID " A " (mode d'adressage étendu possible) est utilisé en combinaison avec un maître de la 1ère génération (version 2.0), procéder comme suit :

- Régler le paramètre P3 = 1.
   Régler le bit de sortie D3 = 0.
   Le bit de sortie D3 ne doit pas être utilisé.
- Attribuer une adresse entre 1A et 31A à cet esclave.

# 4.15.4 Raccordement de la périphérie analogique

| ontenu |                                         |     |
|--------|-----------------------------------------|-----|
|        | Entrées analogiques 420 mA (AC2916)     | 166 |
|        | Entrées analogiques 420 mA (AC2923)     | 167 |
|        | Réglage des paramètres (AC2916, AC2923) | 169 |
|        | Plage de mesure (AC2916, AC2923)        | 169 |

6500

► Afin de garantir l'indice de protection :

Co

Les prises M12 non utilisées doivent être obturées avec les bouchons E70297 !
 Couple de serrage admissible des bouchons = 0,6...0,8 Nm.

- Enlever le bouchon utilisé E70297 seulement juste avant de raccorder le connecteur à la prise M12.
- ► Couple de serrage admissible des connecteurs M12 = 0,6...0,8 Nm.
- Eviter des forces de traction sur le câble.

### Entrées analogiques 4...20 mA (AC2916)

6614

# REMARQUE

Les connexions de l'alimentation capteurs (broches 1, 3) et AS-i sont reliées électriquement.

Le module NE permet PAS de raccorder une alimentation externe via le câble plat noir AUX.

L'entrée analogique est entre la broche 2 et la broche 3 ; de ce fait, elle est toujours reliée électriquement à AS-i.

Des capteurs 2 fils et 3 fils pour lesquels le courant d'alimentation du module via AS-i n'est pas suffisant et qui N'ont PAS de raccordement galvanique à d'autres potentiels, peuvent être raccordés sans problème.

Si le capteur doit obtenir son courant de fonctionnement d'une source externe, cette source ne doit avoir AUCUN raccordement galvanique avec un autre réseau électrique, sinon la connexion AS-i du module aurait un raccordement galvanique interdit.

Si les capteurs sont alimentés via AS-i, la charge totale ne doit pas être supérieure à 380 mA, un seul raccord capteur ne doit pas être chargé avec plus de 200 mA.

#### Schéma de branchement capteur 2 fils sans alimentation propre

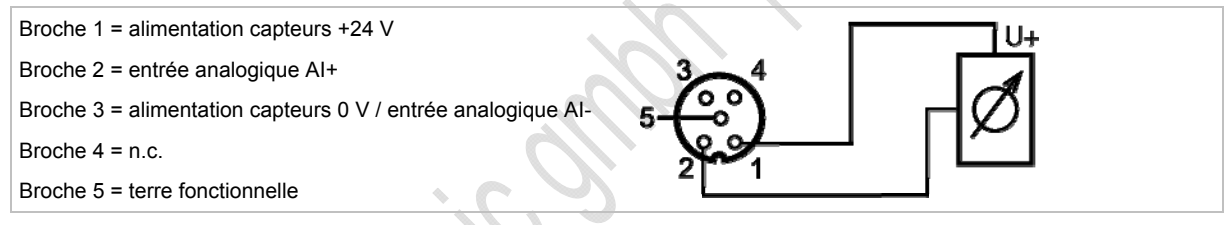

#### Schéma de branchement capteur 2 fils avec alimentation isolée électriquement et non mise à la terre

Broche 1 = alimentation capteurs +24 V Broche 2 = entrée analogique Al+ Broche 3 = alimentation capteurs 0 V / entrée analogique Al-Broche 4 = n.c.Broche 5 = terre fonctionnelle

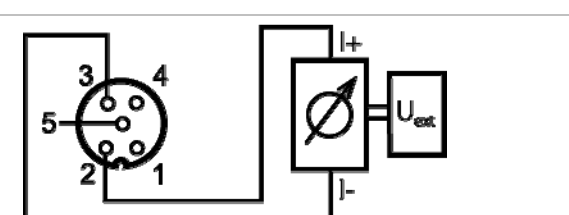

#### Schéma de branchement capteur 3 fils sans alimentation propre

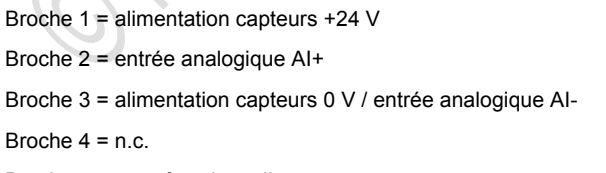

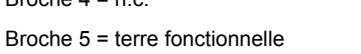

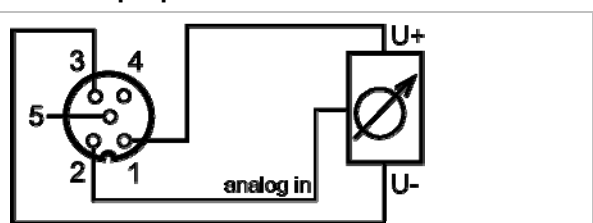

### Entrées analogiques 4...20 mA (AC2923)

6615

# I REMARQUE

Les connexions de l'alimentation capteurs (broches 1, 3) et AS-i sont reliées électriquement.

Le module NE permet PAS de raccorder une alimentation externe via le câble plat noir AUX.

L'entrée analogique est entre la broche 2 et la broche 3 ; de ce fait, elle est toujours reliée électriquement à AS-i.

Des capteurs 2 fils et 3 fils pour lesquels le courant d'alimentation du module via AS-i n'est pas suffisant et qui N'ont PAS de raccordement galvanique à d'autres potentiels, peuvent être raccordés sans problème.

Si le capteur doit obtenir son courant de fonctionnement d'une source externe, cette source ne doit avoir AUCUN raccordement galvanique avec un autre réseau électrique, sinon la connexion AS-i du module aurait un raccordement galvanique interdit.

- Pour capteurs 2 fils ou 3 fils sans alimentation propre : Etablir un shunt externe entre la broche 3 et la broche 4 !
- Si les capteurs sont alimentés via AS-i, la charge totale ne doit pas être supérieure à 380 mA, un seul raccord capteur ne doit pas être chargé avec plus de 200 mA.

#### Schéma de branchement capteur 2 fils avec alimentation propre mise à la terre

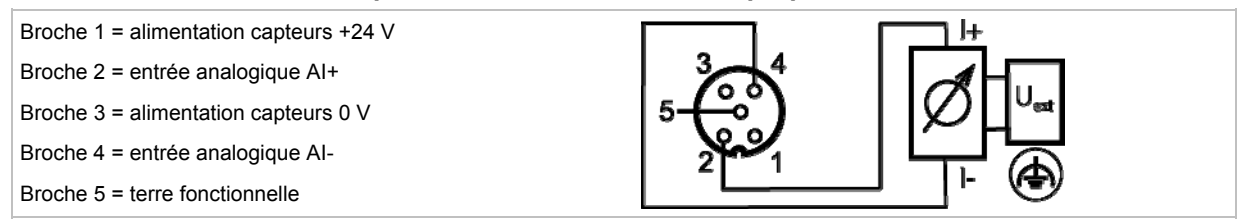

#### Schéma de branchement capteur 2 fils sans alimentation propre

Broche 2 = entrée analogique Al+

Broche 3 = alimentation capteurs 0 V

Broche 4 = entrée analogique Al-

Broche 5 = terre fonctionnelle

Etablir un shunt externe entre la broche 3 et la broche 4 !

#### Schéma de branchement capteur 3 fils sans alimentation propre

Broche 1 = alimentation capteurs +24 V

Broche 2 = entrée analogique AI+ Broche 3 = alimentation capteurs 0 V

Broche 4 = entrée analogique Al-

Broche 5 = terre fonctionnelle

Etablir un shunt externe entre la broche 3 et la broche 4 !

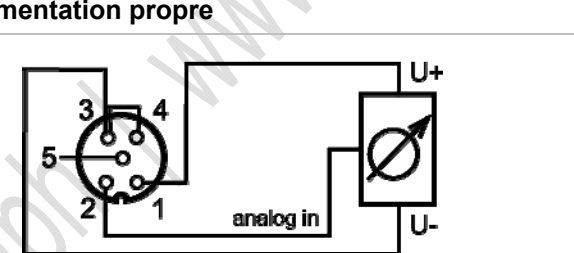

#### Schéma de branchement capteur 4 fils sans alimentation propre

Broche 1 = alimentation capteurs +24 V

Broche 2 = entrée analogique AI+

Broche 3 = alimentation capteurs 0 V

Broche 4 = entrée analogique Al-

Broche 5 = terre fonctionnelle

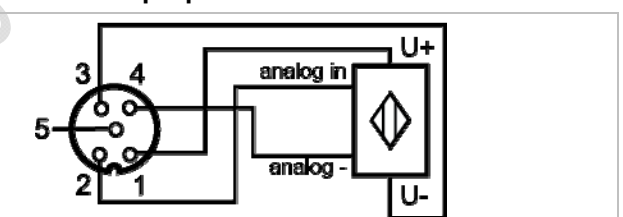

### Réglage des paramètres (AC2916, AC2923)

| Bit de<br>paramètre | Désignation                                                                | Desc               | riptior            | ı                            |                                |                      |        |
|---------------------|----------------------------------------------------------------------------|--------------------|--------------------|------------------------------|--------------------------------|----------------------|--------|
| P0                  | Suppression 50 Hz / 60 Hz                                                  | 0 = fil<br>1 = fil | tre 60<br>tre 50   | Hz est actif<br>Hz est actif |                                |                      |        |
|                     |                                                                            |                    |                    |                              |                                |                      |        |
| P1,<br>P2           | Activation des voies                                                       | P1                 | P2                 | Voie 1                       | Voie 2                         | Voie 3               | Voie 4 |
|                     |                                                                            | 0                  | 0                  | oui                          | non                            | non                  | non    |
|                     |                                                                            | 0                  | 1                  | oui                          | oui                            | non                  | non    |
|                     |                                                                            | 1                  | 0                  | oui                          | oui                            | oui 🔹                | non    |
|                     |                                                                            | 1                  | 1                  | oui                          | oui                            | oui                  | oui    |
| P3                  | 3 Défaut périphérie si la<br>valeur est en dehors de la<br>plage de mesure |                    | dicatio<br>dicatio | on défaut pé<br>on défaut pé | eriphérie n'e<br>eriphérie act | st pas activ<br>tive | 'e     |

 $\rightarrow$  Modification des données de paramètres des esclaves ( $\rightarrow$  page <u>38</u>)

### Plage de mesure (AC2916, AC2923)

11316

6822

| Plage<br>[mA] | Unités<br>[déc]         | Unités<br>[hexa]     | LED jaune<br>Al1Al4 | défaut périphérie | Description                                       |
|---------------|-------------------------|----------------------|---------------------|-------------------|---------------------------------------------------|
| < 3,4         | (32768) *<br>32767      | (8000) *<br>7FFF     | clignote            | oui ***           | rupture d'un fil                                  |
| 3,43,59       | (34003599) *<br>32767   | (0D480E0F) *<br>7FFF | clignote            | non               | en-dessous de la<br>plage nominale                |
| 3,622         | 360022000               | 0E1055F0             | allumée             | non               | plage nominale et<br>plage nominale<br>étendue ** |
| 22,0123       | (2200123000) *<br>32767 | (55F159D8) *<br>7FFF | clignote            | non               | au-dessus de la<br>plage nominale                 |
| > 23          | 32767                   | 7FFF                 | clignote            | oui ***           | au-dessus de la<br>plage admissible               |

Module d'entrées analogiques, plage de mesure = 4...20 mA

\* Le maître remplace la valeur transmise ( $\rightarrow$  valeur entre parenthèses) par la valeur par défaut 32767<sub>10</sub> / 7FFF<sub>16</sub>.

\*\* La précision est seulement garantie dans la plage nominale (4...20 mA) mais non pas dans la plage nominale étendue.

\*\*\* seulement si bit de paramètre 3 = 1

# 4.15.5 Comportement LED (AC29nn)

#### Contenu

| Comportement LED des modules TOR | 170 |
|----------------------------------|-----|
| Comportement LED (AC2916)        | 170 |
| Comportement LED (AC2923)        | 171 |

### Comportement LED des modules TOR

| LED de diagnostic    |       |          | Signification                                               |
|----------------------|-------|----------|-------------------------------------------------------------|
| [AS-i]               | Verte | Allumée  | Alimentation en tension AS-i disponible                     |
| [AUX]                | Verte | Allumée  | Alimentation en tension externe disponible                  |
| [l1][l4]<br>[O1][O4] | Jaune | Allumée  | Entrée/sortie TOR est activée                               |
| [FAULT]              | Rouge | Allumée  | Erreur de communication AS-i, par ex. adresse d'esclave = 0 |
|                      |       | Clignote | Défaut périphérie **)                                       |

\*\*) Indication défaut périphérie dans les cas suivants :

- absence de tension auxiliaire (seulement pour des modules dont les entrées sont alimentées via AUX)

- surcharge etc.

# Comportement LED (AC2916)

| LED de diagnostic |       |          | Signification                                                                                                    |  |  |
|-------------------|-------|----------|----------------------------------------------------------------------------------------------------|--|--|
| [PWR]             | Verte | Allumée  | Alimentation en tension AS-i disponible                                                                                                    |  |  |
| [Al-1][Al-4]      | Jaune | Allumée  | Signal analogique dans la plage de mesure                                                                                                    |  |  |
|                   |       | Clignote | Signal analogique en dehors de la plage de mesure (débordement), aucun capteur raccordé ou rupture d'un fil                                                                                         |  |  |
| [AI-2][AI-4]      | Jaune | Eteinte  | Aucun capteur raccordé (au moins une LED clignote parce qu'il n'est pas possible de désactiver toutes les voies via le bit de paramètre P1/P2 (activation des voies) (voie 1 est toujours activée)) |  |  |
| [FAULT]           | Rouge | Allumée  | Erreur de communication AS-i, par ex. adresse d'esclave = 0                                                                                                    |  |  |
|                   |       | Clignote | Défaut périphérie **)                                                                                                    |  |  |

\*\*) Indication défaut périphérie dans les cas suivants :

- Au moins un des signaux analogiques est en dehors de la plage de valeurs.

- Rien n'est raccordé à au moins une voie analogique bien que la voie correspondante soit activée.

- En cas de court-circuit ou surcharge de l'alimentation capteurs.

6461

6808

6823

6824

### **Comportement LED (AC2923)**

| LED de diagnostic |       |          | Signification                                                                                                    |
|-------------------|-------|----------|----------------------------------------------------------------------------------------------------|
| [PWR]             | Verte | Allumée  | Alimentation en tension AS-i disponible                                                                                                    |
| [AI-1][AI-4]      |       | Allumée  | Signal analogique dans la plage de mesure                                                                                                    |
|                   | Jaune | Clignote | Signal analogique en dehors de la plage de mesure (débordement), aucun capteur raccordé ou rupture d'un fil                                                                                         |
| [AI-2][AI-4]      | Jaune | Eteinte  | Aucun capteur raccordé (au moins une LED clignote parce qu'il n'est pas possible de désactiver toutes les voies via le bit de paramètre P1/P2 (activation des voies) (voie 1 est toujours activée)) |
| [FAULT]           | Bougo | Allumée  | Erreur de communication AS-i, par ex. adresse d'esclave = 0                                                                                                    |
|                   | Rouge | Clianote | Défaut périphérie **)                                                                                                    |

\*\*) Indication défaut périphérie dans les cas suivants :

- Au moins un des signaux analogiques est en dehors de la plage de valeurs.
- Rien n'est raccordé à au moins une voie analogique bien que la voie correspondante soit activée.
- En cas de court-circuit ou surcharge de l'alimentation capteurs.

in the second second seco

Contenu

#### **Description des répartiteurs ProcessLine** 4.16

Édition 2.2

| Rép<br>Rép | oartiteurs (E70354, E70377)<br>oartiteur (E70454) |      |
|------------|---------------------------------------------------|------|
|            |                                                   | 6767 |
| Exemples : |                                                   |      |
| oil le     | Ce allere at                                      |      |
| E70354     | E70377 E70454                                     |      |
|            |                                                   |      |
|            | aller -                                           |      |
|            | ics                                               |      |
|            |                                                   |      |
|            | eles -                                            |      |
| C)         |                                                   |      |
|            |                                                   |      |

6632

# 4.16.1 Répartiteurs (E70354, E70377)

|                                                                                                    | al Contraction                                                                                                    |
|----------------------------------------------------------------------------------------------------|----------------------------------------------------------------------------------------------------|
| E70354                                                                                                    | E70377                                                                                                    |
| Prise vampire M12 des câbles plats AS-i jaune ET<br>noir :<br>répartition de la tension AS-i ET de l'alimentation<br>24 V externe<br>Courant max.= 2 A | Branchement du câble plat AS-i jaune OU noir :<br>répartition de la tension AS-i OU de l'alimentation<br>24 V externe<br>Courant max.= 8 A |
| Les deux guides de câble sont isolés<br>électriquement.                                                                                                | Les deux guides de câble sont reliés<br>électriquement.                                                                                    |
| • Matières :                                                                                                    |                                                                                                    |

Pièces métalliques : inox (316L) Joint d'étanchéité broches de contact : FPM (Viton) Joint torique : EPDM

• Indice de protection IP 69K

Lors du remplacement du répartiteur, s'assurer que les points percés du câble plat AS-i sont utilisés de nouveau exactement au même endroit, ou qu'ils sont au moins dans la zone du joint d'étanchéité noir du répartiteur.

|    | <ul> <li>Choisir une surface de montage plane.</li> <li>Fixer l'embase sur la surface de montage<br/>(trous de montage ①). Les vis de montage<br/>ne sont pas fournies.</li> </ul>                                                                                                    |
|----|----------------------------------------------------------------------------------------------------|
| 2. | <ul> <li>E70354 : Poser le câble plat AS-i (jaune)<br/>dans le guide de câble "AS-i" et le câble<br/>plat 24 V (noir) dans l'autre guide de câble.</li> <li>E70377 : Insérer 2 câbles plats AS-i jaunes<br/>pour la tension AS-i OU 2 câbles noirs<br/>pour la tension auxiliaire externe dans les<br/>guides de câble.</li> <li>Assurer le bon positionnement des câbles<br/>dans le guide profilé (→ graphique).</li> </ul> |

**Descriptions des appareils** 

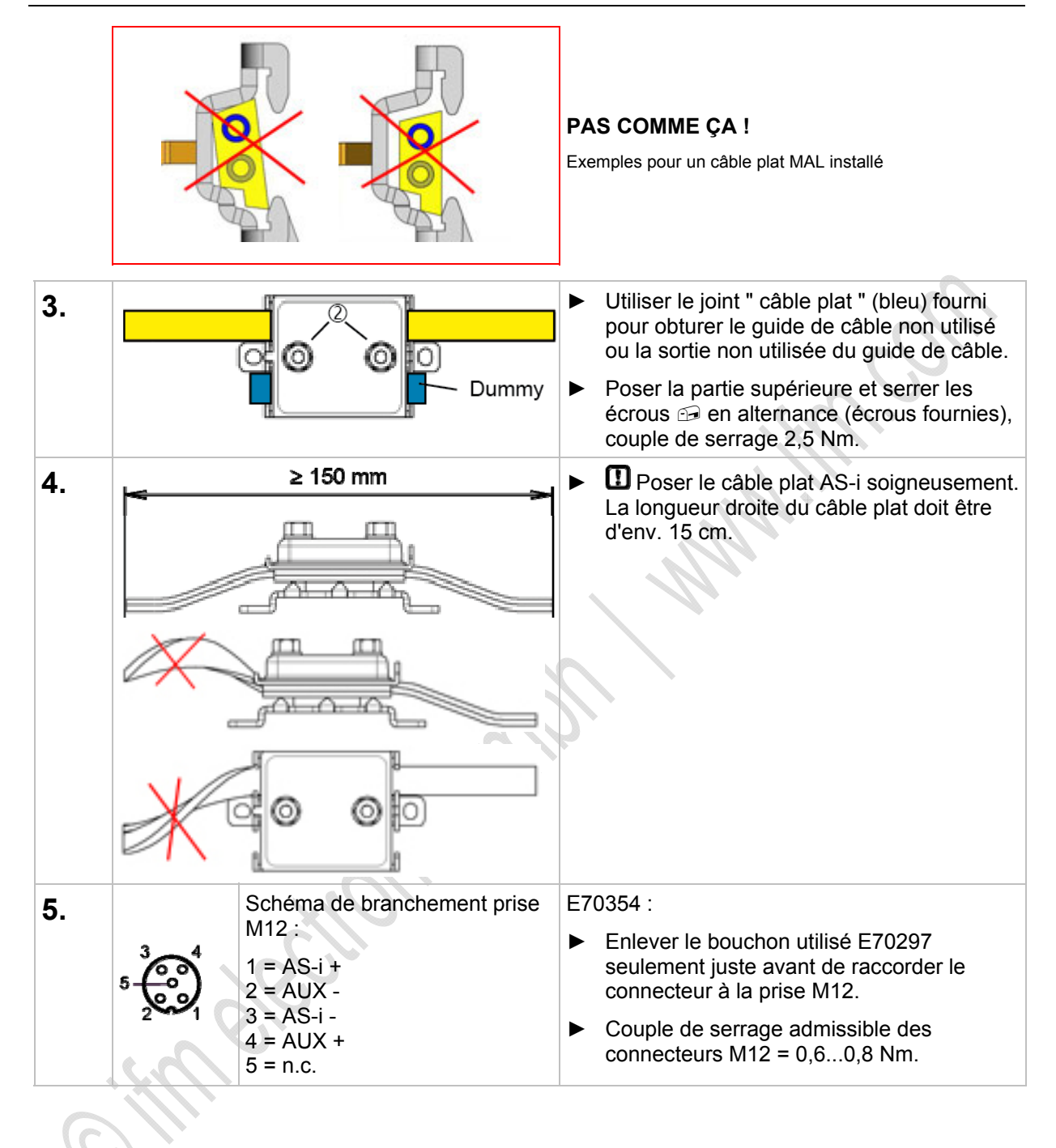

# 4.16.2 Répartiteur (E70454)

E70454

Le répartiteur en T dispose d'une prise M12 (courant max. 2 A) pour l'alimentation AS-i (câble plat jaune).

- Matière boîtier acier inox (316L / 1.4404)
- Indice de protection IP 69K

Lors du remplacement du répartiteur, s'assurer que les points percés du câble plat AS-i sont utilisés de nouveau exactement au même endroit, ou qu'ils sont au moins dans la zone du joint d'étanchéité noir du répartiteur.

| 1. | <ul> <li>Choisir une surface de montage plane.</li> </ul> |                                                                                                    |
|----|-----------------------------------------------------------|----------------------------------------------------------------------------------------------------|
|    | ► Fixer l'embase sur la surface de montag                 | e. La vis de montage n'est pas fournie.                                                                                                    |
| 2. |                                                           | <ul> <li>Poser le câble plat AS-i (jaune) dans le guide<br/>de câble. Assurer le bon positionnement du<br/>câble dans le guide profilé.</li> <li>Poser la partie supérieure (→ graphique à<br/>gauche).</li> </ul>                                                                  |
| 3. |                                                           | <ul> <li>Presser la partie supérieure contre l'embase.</li> </ul>                                                                                                    |
| 6  |                                                           | <ul> <li>Utiliser un tournevis pour insérer la partie<br/>supérieure dans le verrouillage des deux<br/>côtés (→ graphique).<br/>OU :<br/>Utiliser une clé serre-tube de taille<br/>appropriée pour presser la partie supérieure<br/>dans le verrouillage des deux côtés.</li> </ul> |
| 4. |                                                           | <ul> <li>&gt; La partie supérieure est encliquetée correctement.</li> <li>(→ graphique).</li> </ul>                                                                                                    |

6650

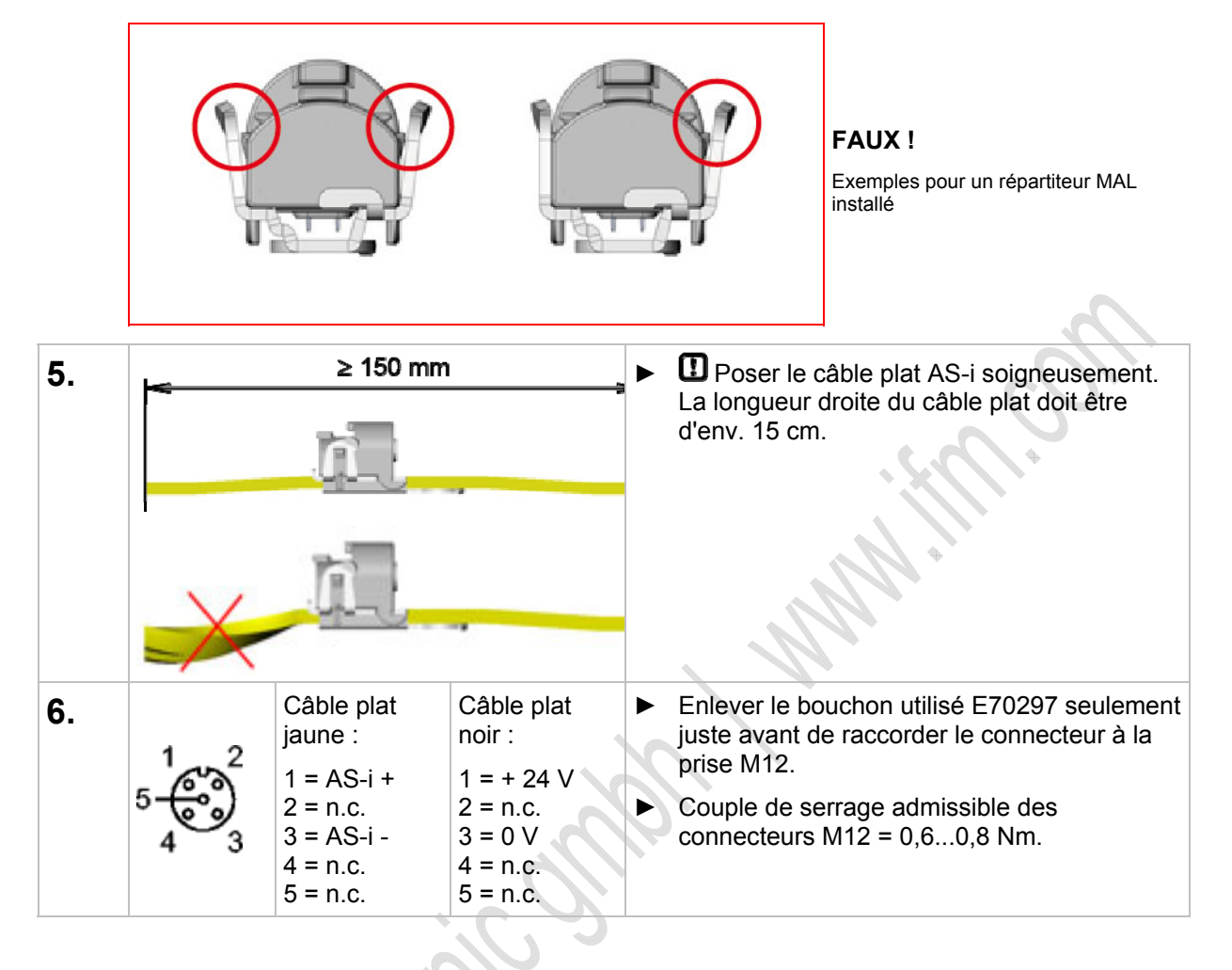

# Déverrouiller / démonter la partie supérieure

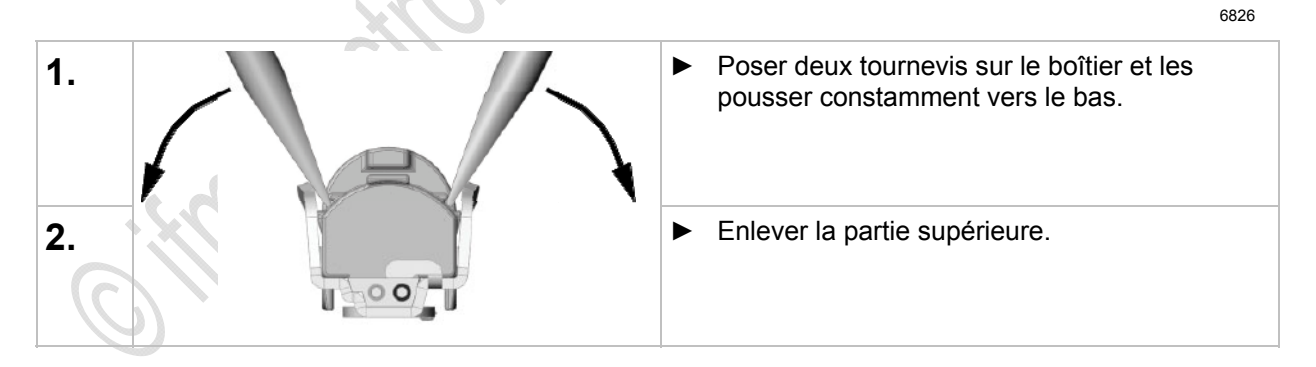

# 4.17 Description répartiteurs IP 67

defection of the

### Contenu

| Prise vampire AC5005               | 178 |
|------------------------------------|-----|
| Prise vampire E70096               | 179 |
| Répartiteur pour câble plat E70381 | 180 |
| Prise vampire E70481               | 181 |
| Prise vampire E70483               | 182 |
| Prise vampire E70485, E70486       | 183 |
| Prise vampire E70487               | 184 |
| Prise vampire E70498, E70499       | 185 |
| Montage (par ex. E70381)           | 186 |

6770

# 4.17.1 Prise vampire AC5005

11318

Prise vampire M12 du câble plat AS-i jaune OU noir : répartition de la tension AS-i OU de l'alimentation 24 V externe

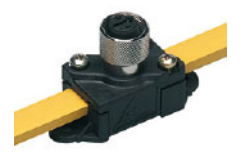

- Température ambiante : -25...70 °C
- Matières : Boîtier : PA 6-GF-FR Pièces métalliques : laiton nickelé
- Courant max. = 2 A
- ► Afin de garantir l'indice de protection : Si le câble plat AS-i se termine à l'extérieur d'un appareil, utiliser la terminaison pour câble plat E70413 (IP 67) ou le bouchon thermorétractable E70113 (→ Faire l'étanchéité de l'extrémité du câble plat AS-i (→ page 19)).

# I REMARQUE

La distance maximale (longueur de câble totale) au maître ne doit pas dépasser 100 m. Des distances plus grandes ne sont admissibles que si des mesures spécifiques sont prises,  $\rightarrow$  chapitre *Prolongation du réseau AS-i* ( $\rightarrow$  page <u>188</u>).

Inclure les câbles de connexion (tronçons) dans la longueur de câble !

La longueur de câble max. possible peut se réduire en cas de section de câble réduite et en cas d'autres types de câble.

#### Schéma de branchement :

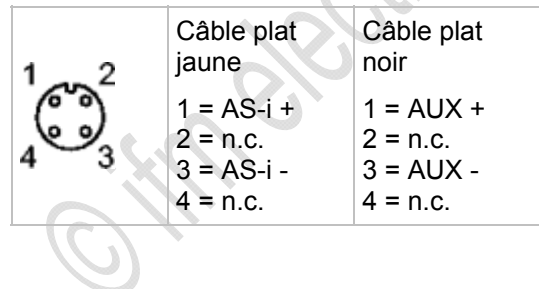
### 4.17.2 Prise vampire E70096

11317

Prise vampire M12 du câble plat AS-i jaune OU noir : répartition de la tension AS-i OU de l'alimentation 24 V externe

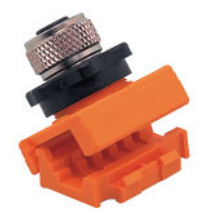

- Température ambiante : -25...75 °C
- Matières :
  Boîtier : PA
- Courant max. = 2 A

Notice d'installation :

- Séparer d'abord la fixation (orange) de la prise vampire.
- Insérer le câble dans la fixation et la fermer.
- Assembler de nouveau la fixation et la prise vampire.
- ► Afin de garantir l'indice de protection : Si le câble plat AS-i se termine à l'extérieur d'un appareil, utiliser la terminaison pour câble plat E70413 (IP 67) ou le bouchon thermorétractable E70113 (→ Faire l'étanchéité de l'extrémité du câble plat AS-i (→ page 19)).

### REMARQUE

La distance maximale (longueur de câble totale) au maître ne doit pas dépasser 100 m. Des distances plus grandes ne sont admissibles que si des mesures spécifiques sont prises,  $\rightarrow$  chapitre *Prolongation du réseau AS-i* ( $\rightarrow$  page <u>188</u>).

▶ Inclure les câbles de connexion (tronçons) dans la longueur de câble !

La longueur de câble max. possible peut se réduire en cas de section de câble réduite et en cas d'autres types de câble.

| 1 2 | Câble plat<br>jaune                              | Câble plat<br>noir                             |
|-----|--------------------------------------------------|------------------------------------------------|
| 43  | 1 = AS-i +<br>2 = n.c.<br>3 = AS-i -<br>4 = n.c. | 1 = AUX +<br>2 = n.c.<br>3 = AUX -<br>4 = n.c. |

### 4.17.3 Répartiteur pour câble plat E70381

11319

Branchement du câble plat AS-i jaune OU noir : répartition de la tension AS-i OU de l'alimentation 24 V externe

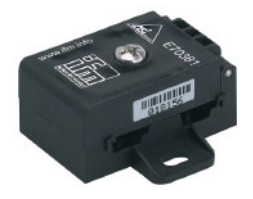

- Température ambiante : -25...75 °C
- Matières : Boîtier : PA 6 GF35 Grivory
- Couple de serrage partie supérieure sur l'embase : 1,65 Nm
- Courant max. = 8 A
- ► Afin de garantir l'indice de protection : Si le câble plat AS-i se termine à l'extérieur d'un appareil, utiliser la terminaison pour câble plat E70413 (IP 67) ou le bouchon thermorétractable E70113 (→ Faire l'étanchéité de l'extrémité du câble plat AS-i (→ page 19)).

### REMARQUE

La distance maximale (longueur de câble totale) au maître ne doit pas dépasser 100 m. Des distances plus grandes ne sont admissibles que si des mesures spécifiques sont prises,  $\rightarrow$  chapitre *Prolongation du réseau AS-i* ( $\rightarrow$  page <u>188</u>).

Inclure les câbles de connexion (tronçons) dans la longueur de câble !

La longueur de câble max. possible peut se réduire en cas de section de câble réduite et en cas d'autres types de câble.

### 4.17.4 Prise vampire E70481

Prise vampire M12 des câbles plats AS-i jaune ET noir : répartition de la tension AS-i ET de l'alimentation 24 V externe

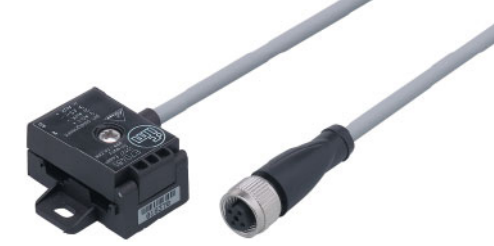

- Température ambiante : -25...75 °C
- Matières : Boîtier : PA 6 GF35 Grivory Connecteur femelle : PUR
- Couple de serrage partie supérieure sur l'embase : 1,65 Nm
- Courant max. = 4 A
- Longueur de câble = 1 m
- ► Afin de garantir l'indice de protection : Si le câble plat AS-i se termine à l'extérieur d'un appareil, utiliser la terminaison pour câble plat E70413 (IP 67) ou le bouchon thermorétractable E70113 (→ Faire l'étanchéité de l'extrémité du câble plat AS-i (→ page 19)).

## I REMARQUE

La distance maximale (longueur de câble totale) au maître ne doit pas dépasser 100 m. Des distances plus grandes ne sont admissibles que si des mesures spécifiques sont prises,  $\rightarrow$  chapitre *Prolongation du réseau AS-i* ( $\rightarrow$  page <u>188</u>).

Inclure les câbles de connexion (tronçons) dans la longueur de câble !

La longueur de câble max. possible peut se réduire en cas de section de câble réduite et en cas d'autres types de câble.

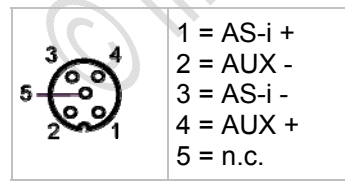

### 4.17.5 Prise vampire E70483

11321

Prise vampire M12 du câble plat AS-i jaune : répartition de la tension AS-i

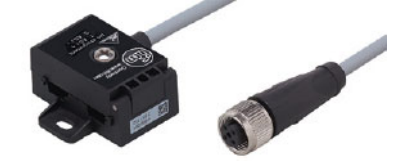

- Température ambiante : -25...75 °C
- Matières : Boîtier : PA66 - GF25
- Couple de serrage partie supérieure sur l'embase : 1,65 Nm
- Courant max. = 4 A
- Longueur de câble = 0,6 m
- ► Afin de garantir l'indice de protection : Si le câble plat AS-i se termine à l'extérieur d'un appareil, utiliser la terminaison pour câble plat E70413 (IP 67) ou le bouchon thermorétractable E70113 (→ Faire l'étanchéité de l'extrémité du câble plat AS-i (→ page 19)).

### REMARQUE

La distance maximale (longueur de câble totale) au maître ne doit pas dépasser 100 m. Des distances plus grandes ne sont admissibles que si des mesures spécifiques sont prises,  $\rightarrow$  chapitre *Prolongation du réseau AS-i* ( $\rightarrow$  page <u>188</u>).

Inclure les câbles de connexion (tronçons) dans la longueur de câble !

La longueur de câble max. possible peut se réduire en cas de section de câble réduite et en cas d'autres types de câble.

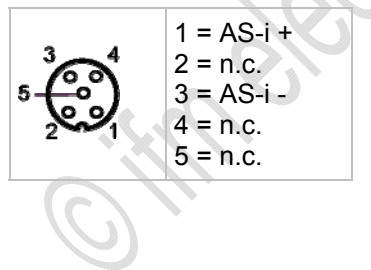

### 4.17.6 Prise vampire E70485, E70486

11322

Prise vampire M12 du câble plat AS-i jaune : répartition de la tension AS-i

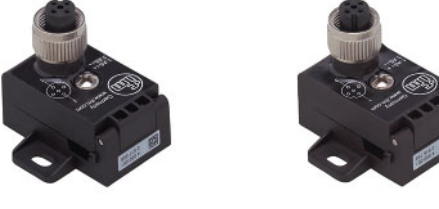

E70485

E70486

Les appareils se distinguent par l'orientation de la prise M12 (encoche de positionnement).

- Température ambiante : -25...75 °C
- Matières : Boîtier : PA66 - GF25
- Couple de serrage partie supérieure sur l'embase : 1,65 Nm
- Courant max. = 4 A
- ► Afin de garantir l'indice de protection : Si le câble plat AS-i se termine à l'extérieur d'un appareil, utiliser la terminaison pour câble plat E70413 (IP 67) ou le bouchon thermorétractable E70113 (→ Faire l'étanchéité de l'extrémité du câble plat AS-i (→ page 19)).

### REMARQUE

La distance maximale (longueur de câble totale) au maître ne doit pas dépasser 100 m. Des distances plus grandes ne sont admissibles que si des mesures spécifiques sont prises,  $\rightarrow$  chapitre *Prolongation du réseau AS-i* ( $\rightarrow$  page <u>188</u>).

Inclure les câbles de connexion (tronçons) dans la longueur de câble !

La longueur de câble max. possible peut se réduire en cas de section de câble réduite et en cas d'autres types de câble.

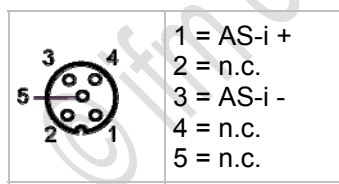

### 4.17.7 Prise vampire E70487

11330

Prise vampire M12 des câbles plats AS-i jaune ET noir : répartition de la tension AS-i ET de l'alimentation 24 V externe

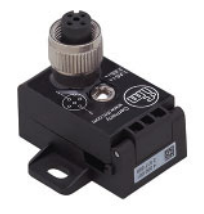

- Température ambiante : -25...75 °C
- Matières : Boîtier : PA66 - GF25
- Couple de serrage partie supérieure sur l'embase : 1,65 Nm
- Courant max. = 4 A
- ► Afin de garantir l'indice de protection : Si le câble plat AS-i se termine à l'extérieur d'un appareil, utiliser la terminaison pour câble plat E70413 (IP 67) ou le bouchon thermorétractable E70113 (→ Faire l'étanchéité de l'extrémité du câble plat AS-i (→ page 19)).

### I REMARQUE

La distance maximale (longueur de câble totale) au maître ne doit pas dépasser 100 m. Des distances plus grandes ne sont admissibles que si des mesures spécifiques sont prises,  $\rightarrow$  chapitre *Prolongation du réseau AS-i* ( $\rightarrow$  page <u>188</u>).

▶ Inclure les câbles de connexion (tronçons) dans la longueur de câble !

La longueur de câble max. possible peut se réduire en cas de section de câble réduite et en cas d'autres types de câble.

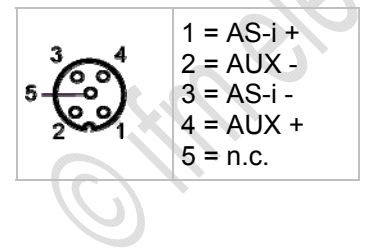

### 4.17.8 Prise vampire E70498, E70499

11323

Prise vampire du câble plat AS-i jaune OU noir : répartition de la tension AS-i OU de l'alimentation 24 V externe Transition câble plat vers câble rond

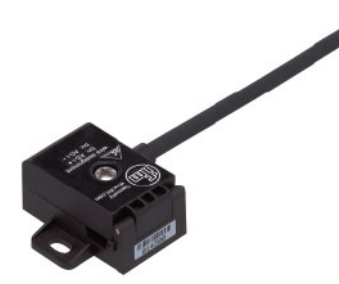

- Température ambiante : -25...75 °C
- Matières : Boîtier : PA 6 GF35 Grivory Câble rond : PUR Isolation des fils : PVC
- Couple de serrage partie supérieure sur l'embase : 1,65 Nm
- Courant max. = 4 A
- ► Afin de garantir l'indice de protection : Si le câble plat AS-i se termine à l'extérieur d'un appareil, utiliser la terminaison pour câble plat E70413 (IP 67) ou le bouchon thermorétractable E70113 (→ Faire l'étanchéité de l'extrémité du câble plat AS-i (→ page 19)).
- Longueur de câble : E70498 : 2 m E70499 : 5 m

# I REMARQUE

La distance maximale (longueur de câble totale) au maître ne doit pas dépasser 100 m. Des distances plus grandes ne sont admissibles que si des mesures spécifiques sont prises,  $\rightarrow$  chapitre *Prolongation du réseau AS-i* ( $\rightarrow$  page <u>188</u>).

▶ Inclure les câbles de connexion (tronçons) dans la longueur de câble !

La longueur de câble max. possible peut se réduire en cas de section de câble réduite et en cas d'autres types de câble.

- (+) brun
- (-) bleu

### 4.17.9 Montage (par ex. E70381)

11336

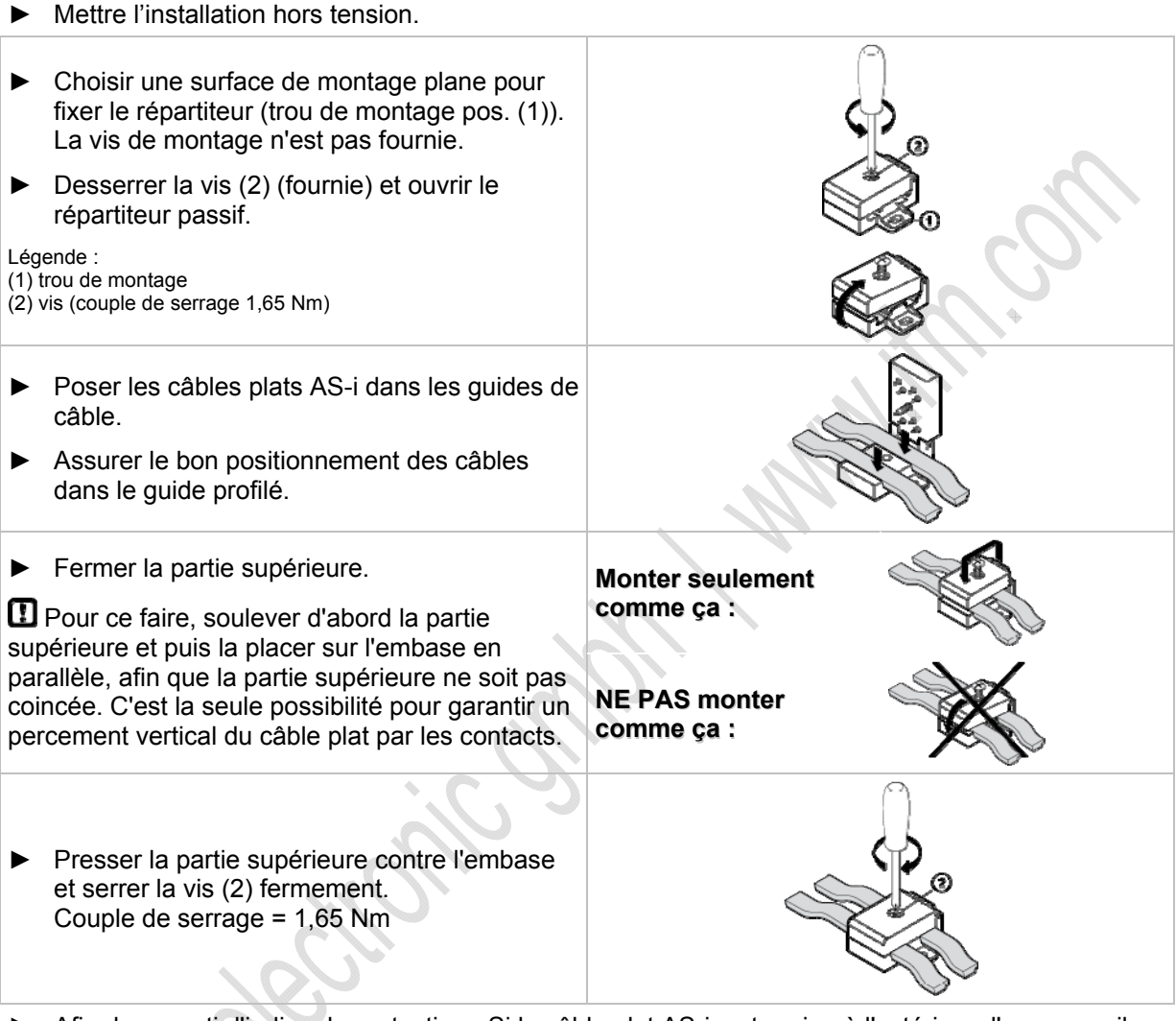

► Afin de garantir l'indice de protection : Si le câble plat AS-i se termine à l'extérieur d'un appareil, utiliser la terminaison pour câble plat E70413 (IP 67) ou le bouchon thermorétractable E70113 (→ Faire l'étanchéité de l'extrémité du câble plat AS-i (→ page 19)).

Contenu

# 4.18 Description répéteur, tuner, terminaison de bus

| Description tuner<br>Description de la te | erminaison de bus passive | . 195<br>. 198 |
|-------------------------------------------|---------------------------|----------------|
| ·<br>Exemples :                           | 2                         | 6394           |
| Répéteur                                  | AC2225                    |                |
| Tuner comme<br>terminaison de bus active  | AC1146                    |                |
| Terminaison de bus<br>passive             | AC1147                    |                |

### 4.18.1 Prolongation du réseau AS-i

La distance maximale (longueur de câble totale) au maître ne doit pas dépasser 100 m. Il existe plusieurs solutions pour une prolongation de 100 m supplémentaires.

- 1. Répéteur
- 2. Maître double au centre de la machine
- 3. Terminaison de bus à la fin du câble long
- 4. Tuner

#### Répéteur

6862

6675

Les répéteurs permettent une prolongation du réseau AS-Interface de 100 m supplémentaires. Le nombre de participants possibles reste inchangé. Chaque répéteur a une isolation galvanique qui divise le système en deux segments. Chaque segment a sa propre alimentation en tension. Ainsi le segment maître peut être alimenté via l'alimentation AS-i 1 et la partie derrière le répéteur via l'alimentation AS-i 2. Cela permet d'augmenter le courant total par système AS-i et d'améliorer la chute de tension.

Un répéteur peut également être utilisé pour des raisons de sécurité, s'il faut s'assurer qu'un courtcircuit dans la partie secondaire n'a aucune influence sur la partie primaire. Les systèmes AS-i peuvent donc être divisés en segments isolés électriquement.

Chaque répéteur a son temps de propagation du signal interne qui s'additionne en cas d'un raccordement en série. Il existe donc des restrictions concernant le nombre de répéteurs à utiliser, voir le tableau de comparaison ci-dessous.

#### Maître double au centre de la machine

6863

Les maîtres doubles positionnés au centre de la machine permettent de disposer de deux longueurs de 100 m de câble AS-i allant dans des directions opposées. Des distances de 200 m peuvent donc être couvertes. Un effet complémentaire est de doubler le nombre de participants AS-i raccordés.

#### Terminaison de bus à la fin du câble long

6864

La terminaison de bus passive diminue les réflexions à l'extrémité du câble, de ce fait elle doit être montée à l'extrémité du câble. L'effet principal de la terminaison de bus est l'amélioration de la qualité des télégrammes AS-i en cas de câble AS-i long et d'utilisation de composants Safety at Work.

- Dans un réseau branché la terminaison de bus doit être connectée à l'extrémité du câble la plus éloignée de l'alimentation AS-i.
- Dans un réseau AS-i UNE seule terminaison de bus est permise.
- Contrôler la qualité des télégrammes AS-i après l'installation de la terminaison de bus à l'aide de l'analyseur AS-i AC1145.

#### Tuner

Le tuner est une terminaison de bus active.

- > Pendant la mise en service le tuner vérifie automatiquement l'efficacité de différentes impédances comme terminaison.
- > En fonctionnement, le tuner active la valeur d'impédance assurant la meilleure qualité des télégrammes et maintient cette valeur constante.

Une prolongation du réseau AS-i jusqu'à 200 m sans répéteur supplémentaire est possible.

▶ Installer le tuner à l'endroit le plus éloigné de l'alimentation AS-i.

### Comparaison des méthodes de prolongation du réseau

6676

6865

Il existe diverses méthodes de prolonger le câble AS-i. Les 100 m de base peuvent être prolongés jusqu'à 600 m dans le cas extrême. Le tableau suivant présente les différentes méthodes de prolongation du réseau et leurs différences.

| Mesure                                      | Répéteur                         | Maître double               | Terminaison de bus                                                                                    | Tuner                                                                                                 |
|---------------------------------------------|----------------------------------|-----------------------------|----------------------------------------------------------------------------------------------------|----------------------------------------------------------------------------------------------------|
| Prolongation de                             | 100 m                            | 100 m                       | 100 m                                                                                                 | 100 m                                                                                                 |
| Alimentations<br>nécessaires                | 1x par maître<br>1x par répéteur | 1x par maître               | 1x par maître                                                                                         | 1x par maître                                                                                         |
| Isolation galvanique                        | Oui                              | Oui                         | Non                                                                                                   | Non                                                                                                   |
| Chute de tension                            | Non critique                     | Non critique                | Critique                                                                                              | Critique                                                                                              |
| Nombre max.<br>d'esclaves                   | 31 (simple)<br>62 (A/B)          | 62 (simple)<br>124 (A/B)    | 31 (simple)<br>62 (A/B)                                                                               | 31 (simple)<br>62 (A/B)                                                                               |
| Coûts / bénéfices par esclave (position) *) | 6,2<br>(4)                       | 2,8<br>(2)                  | 0,95<br>(1)                                                                                           | 6,13<br>(3)                                                                                           |
| Remarque                                    | <u>&lt;</u> 2 répéteurs en série | Maître positionné au centre | Contrôler la chute de<br>tension à l'extrémité du<br>câble<br>Contrôler la qualité des<br>télégrammes | Contrôler la chute de<br>tension à l'extrémité du<br>câble<br>Contrôler la qualité des<br>télégrammes |

\*) Formule : coûts / bénéfices = coûts de l'appareil / nombre max. d'esclaves

#### Exemples pour prolongations du réseau

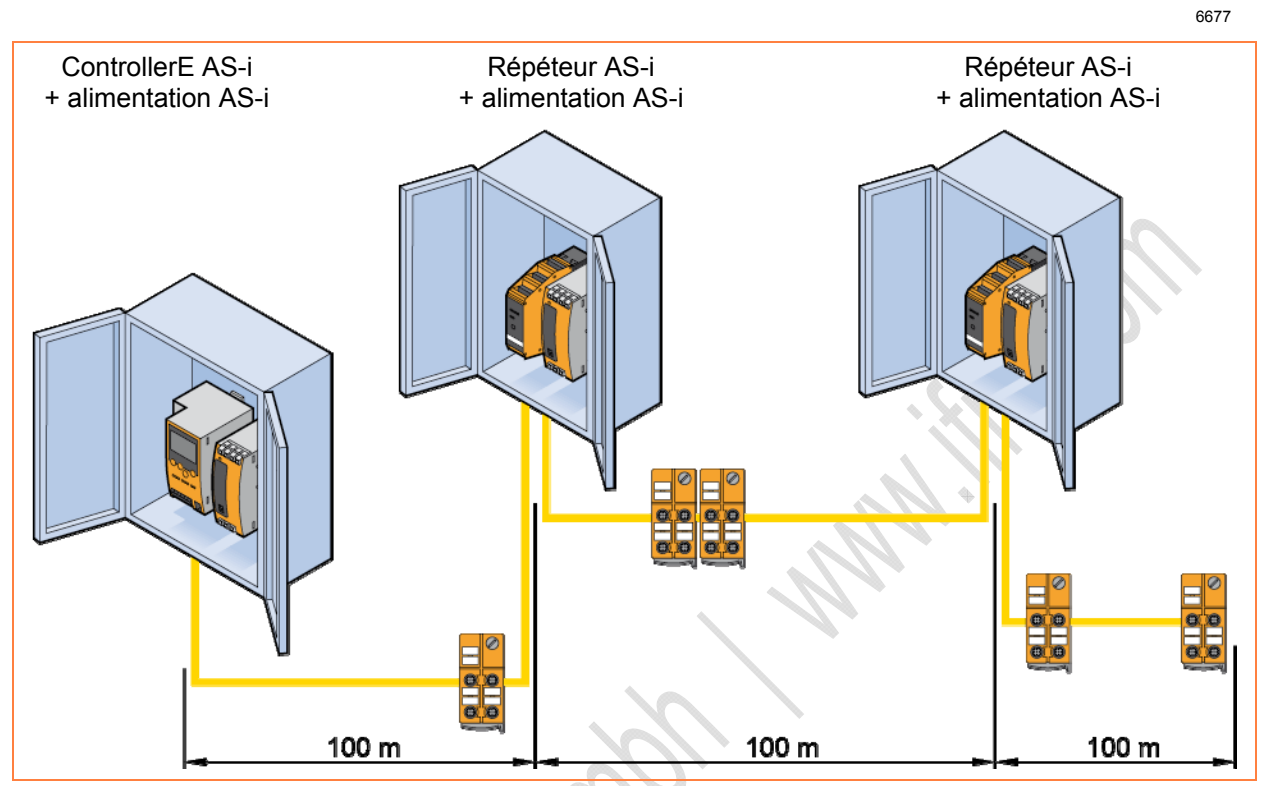

Graphique : exemple pour une prolongation du réseau AS-i avec un répéteur

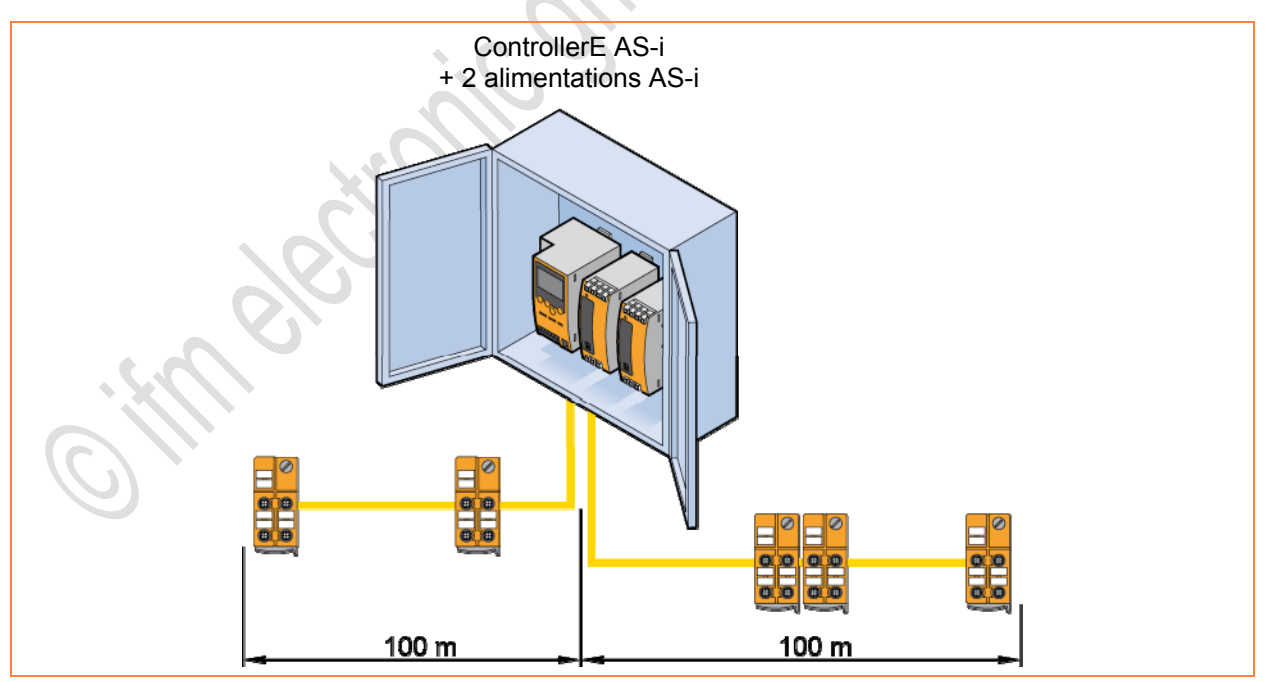

Graphique : exemple pour une prolongation du réseau AS-i avec un maître double

#### **Descriptions des appareils**

Description répéteur, tuner, terminaison de bus

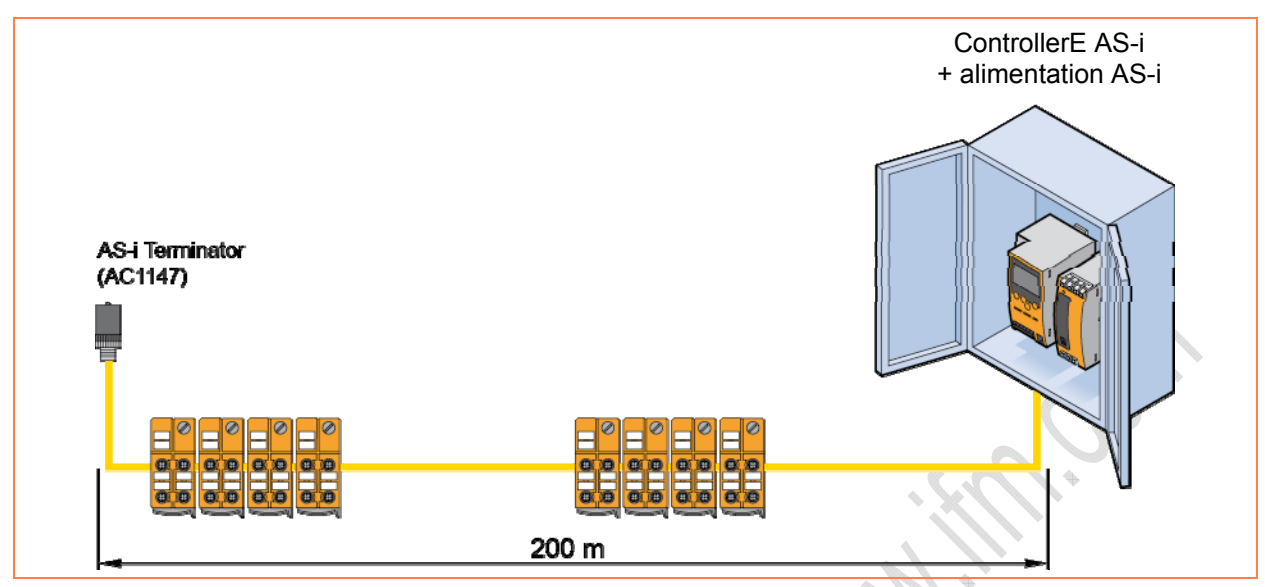

Graphique : exemple pour une prolongation du réseau AS-i avec une terminaison de bus

o images in the second of the second of the

### 4.18.2 Description du répéteur

#### Contenu

| Raccordement électrique1    | 193 |
|-----------------------------|-----|
| Comportement LED répéteur 1 | 194 |

6683

- Le répéteur AS-i (AC2225) permet de prolonger le réseau AS-i de 100 m supplémentaires.
- Max. 2 répéteurs peuvent être raccordés en série.
- Isolation galvanique du faisceau AS-i entrant (= ligne 1) et du faisceau AS-i sortant (= ligne 2).
- Le faisceau AS-i sortant nécessite sa propre alimentation AS-i.

#### Exemple :

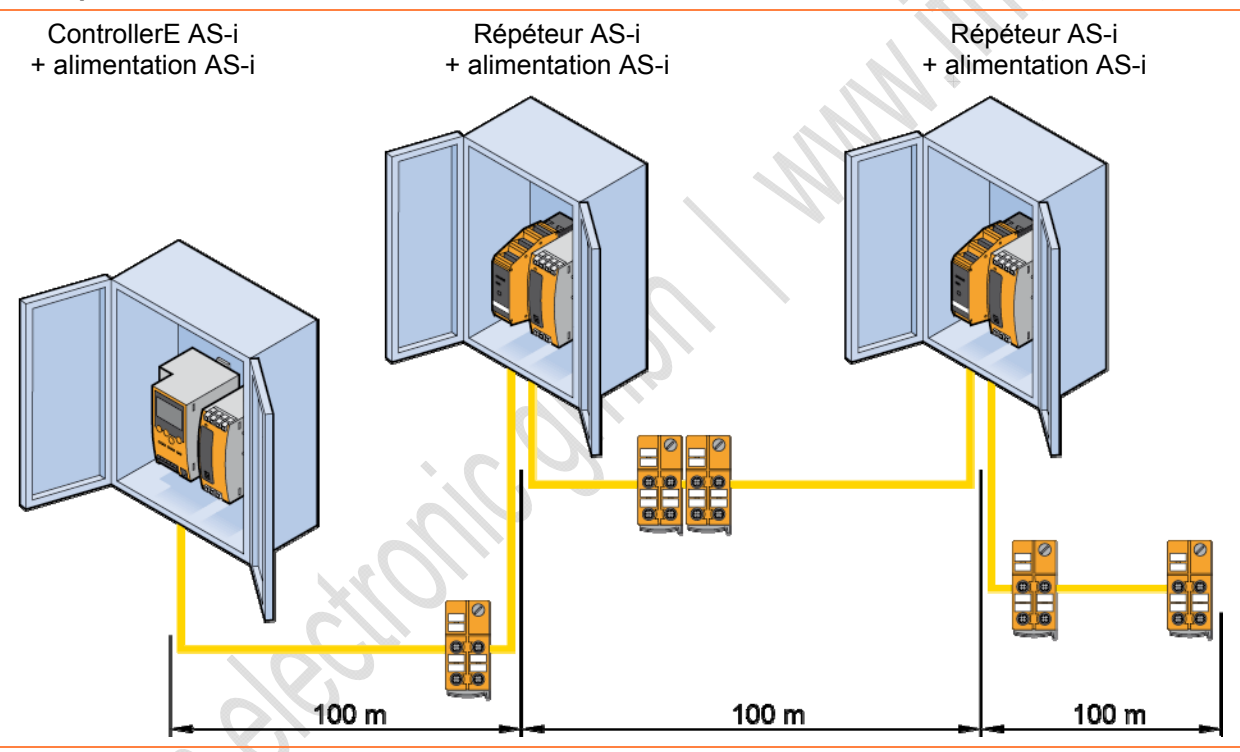

#### **Raccordement électrique**

Mettre l'installation hors tension.

▶ Raccorder l'appareil selon les indications sur les bornes.

| A-A+ A- A+ | Ligne 1 = faisceau AS-i entrant |     |
|------------|---------------------------------|-----|
|            | Ligne 2 = faisceau AS-i sortant |     |
|            | Connexions :                    |     |
|            | A+ = AS-i +                     | (Q) |
|            | A- = AS-i -                     |     |
|            |                                 |     |
|            |                                 |     |

- Prendre en compte que pour le faisceau AS-i sortant une alimentation AS-i supplémentaire est nécessaire.
- Les faisceaux AS-i entrant et sortant ne doivent pas être reliés, sinon l'isolation galvanique du répéteur est enlevée !

Exemples pour une prolongation du réseau avec répéteurs :

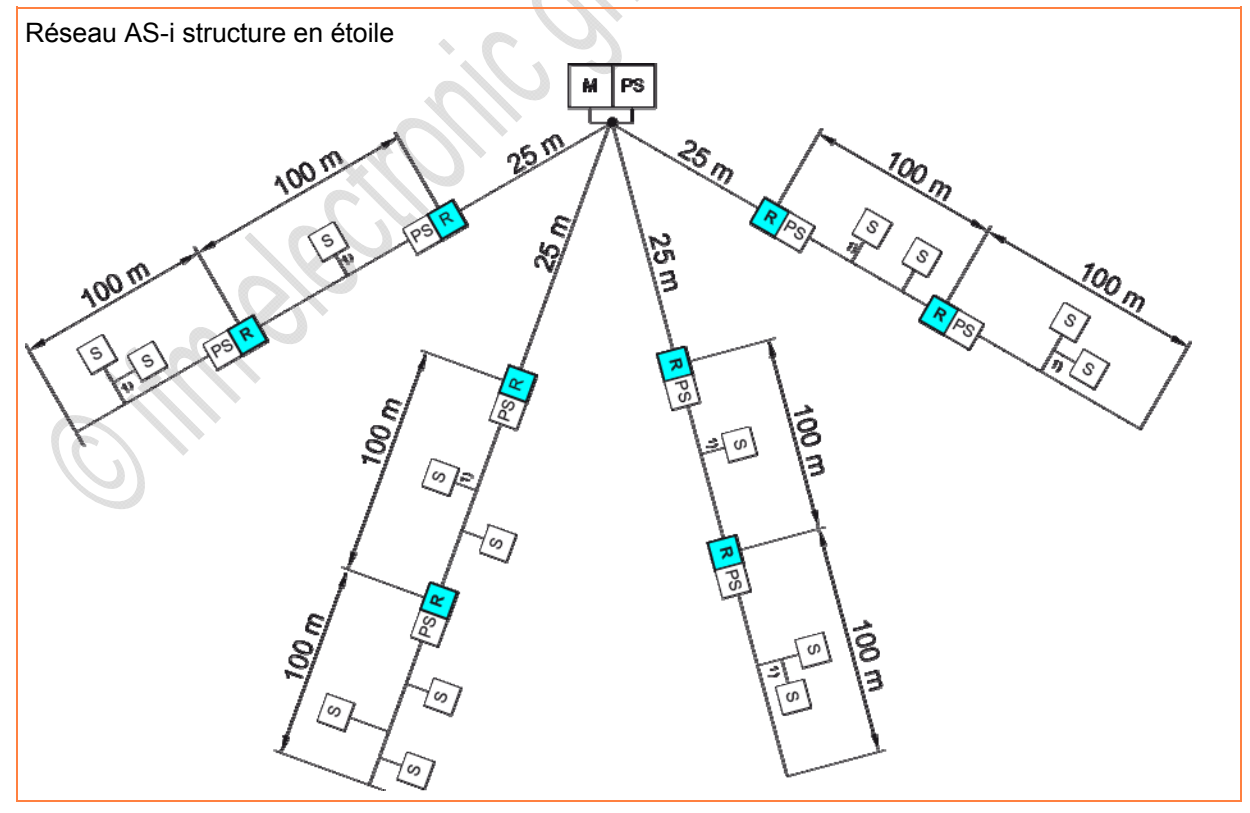

6501

**Descriptions des appareils** 

R PS

S

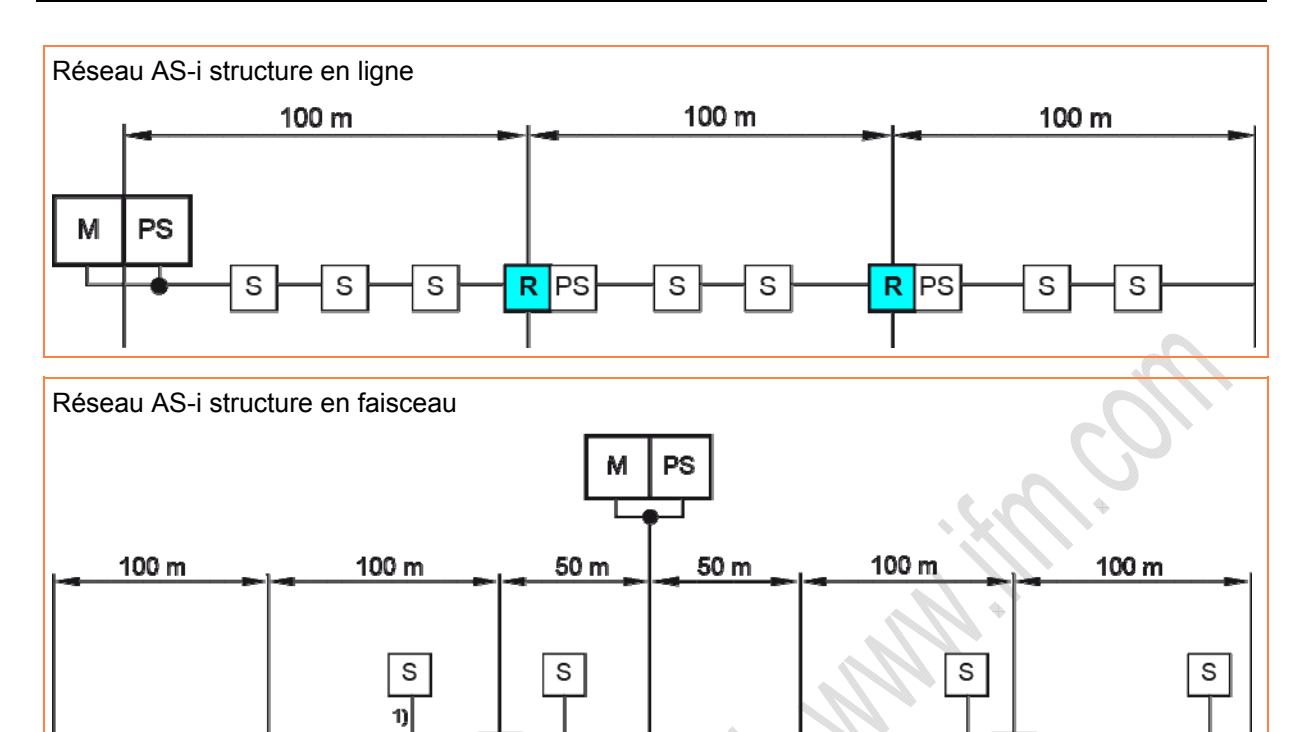

PS

1) Prendre en compte tous les branchements et tronçons pour le

S

R

s

### Comportement LED répéteur

PS R

s s

M = maître AS-i

R = répéteur S = esclave

PS = alimentation

684

Des LED séparées sont disponibles pour le faisceau AS-i entrant et le faisceau AS-i sortant.

calcul de la longueur !

PS R

1)

S

1)

S

| LED de diagnostic |         | Signification                           |  |
|-------------------|---------|-----------------------------------------|--|
| [AS-i] Verte      | Allumée | Alimentation en tension AS-i disponible |  |
| [FAULT] Rouge     | Allumée | Aucune communication AS-i               |  |

### 4.18.3 Description tuner

#### Contenu

| Raccordement électrique  | 196 |
|--------------------------|-----|
| Comportement LED tuner   | 196 |
| Mise en service du tuner | 197 |

6686

- Le tuner (AC1146) est une terminaison de bus active.
- Indication d'états critiques par LED.
- Prolongation du réseau AS-i jusqu'à 200 m sans répéteur supplémentaire.
- Courant max. sur la prise de distribution AS-i = 1 A.
- ► Installer le tuner à l'endroit le plus éloigné de l'alimentation AS-i.

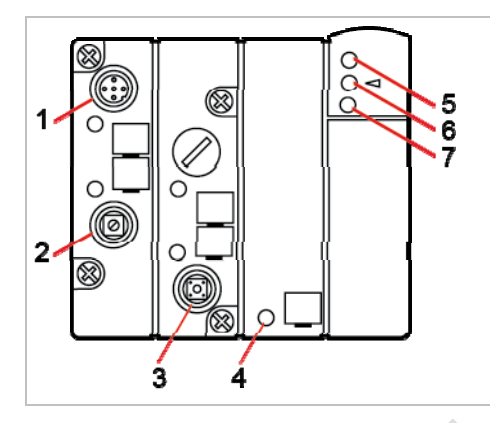

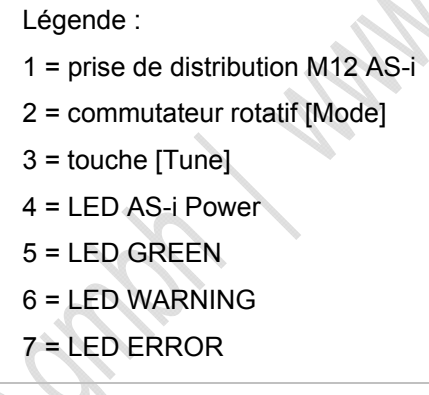

Régler les modes par le commutateur rotatif [Mode] :

| Pos. | Signification                                           |
|------|---------------------------------------------------------|
| 0    | Désactif                                                |
| 1    | Terminaison de bus passive (fonction comme pour AC1147) |
| 2    | Tuning                                                  |
| 3    | En fonctionnement                                       |
|      |                                                         |

Toutes les autres positions n'ont pas de fonction.

6503

6685

# Descriptions des appareils

### Raccordement électrique

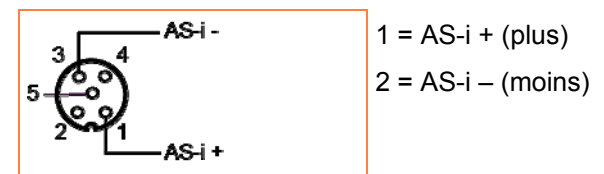

► Installer le tuner à l'endroit le plus éloigné de l'alimentation AS-i.

Exemple : prolongation du réseau AS-i avec répéteur et tuner

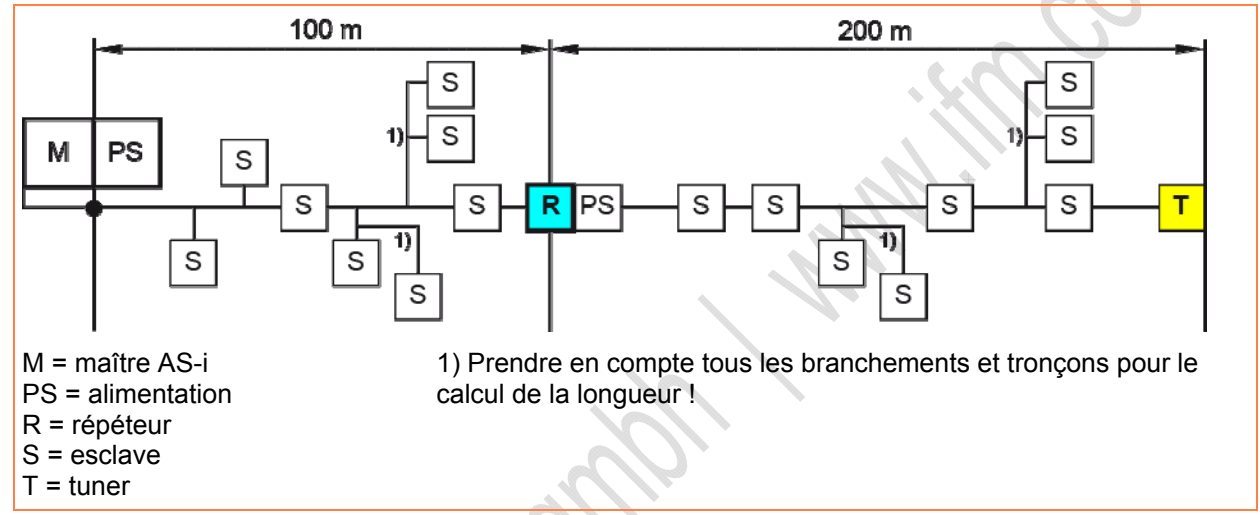

#### **Comportement LED tuner**

| LED de diagnostic | Couleu<br>r I FD | LED allumée                                                                                                    | LED clignote            |
|-------------------|------------------|----------------------------------------------------------------------------------------------------|-------------------------|
| [AS-i Power]      | Rouge            | Tension AS-i ok<br>(> 26,5 V)                                                                                                    | tension AS-i trop basse |
| LED<br>[GREEN]    | Verte            | Communication normale :<br>- répétions de télégrammes < 1 %<br>- tension AS-i ok<br>- tuning actif<br>- qualité des télégrammes ok |                         |
| LED<br>[WARNING]  | Jaune            | Communication parfois perturbée (répétitions de télégrammes 15 %)                                                                  |                         |
| LED<br>[ERROR]    | Rouge            | Communication perturbée (répétitions de télégrammes à partir de 6 %)                                                               |                         |
|                   |                  | ou<br>"Config Error"                                                                                                    |                         |

> En mode [Tuning] le réseau AS-i est contrôlé après l'appui sur la touche [Tune].

> Pendant cette phase les LED verte, jaune et rouge sont allumées en alternance.

#### Mise en service du tuner

6693

- Tourner le commutateur rotatif [mode] à la position 2 [Tuning] à l'aide d'un outil approprié (par ex. tournevis).
- Appuyer sur la touche [Tune] plus de 5 s.
- > Le tuner contrôle le réseau AS-i.
- > Les LED sont allumées en rouge, jaune, vert en alternance.
- N'effectuer pas de modifications dans cette phase jusqu'à ce qu'une seule LED soit encore allumée.
- ► Tourner le commutateur rotatif [Mode] à la position 3 (en fonctionnement).

### I REMARQUE

Lorsque la LED jaune ou rouge est allumée :

- Contrôler si des erreurs se sont produites dans le réseau AS-i, par ex. :
  variateur de fréquence trop proche du câble
  - câble de puissance
- Après le contrôle du réseau AS-i appuyer brièvement sur la touche [Tune] (< 3 s).</li>
- > Le tuner est remis au réglage de base (fonction reset) et la qualité des télégrammes est contrôlée encore une fois.

6697

### 4.18.4 Description de la terminaison de bus passive

Exemple :

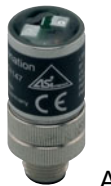

AC1147

- Avantages grâce à la terminaison de bus passive (AC1147) :
  - amélioration de la qualité des signaux
    prolongation du réseau jusqu'à 200 m
- Consommation maximale < 10 mA.
- ▶ Si des sous-réseaux > 100 m sont installés, raccorder max. 2 répéteurs en série.
- ▶ Utiliser max. 1 terminaison de bus AS-i par segment AS-i.
- ▶ Installer la terminaison de bus à l'endroit le plus éloigné de l'alimentation AS-i.
- Pour raccorder la terminaison de bus AC1147 utiliser par ex. la prise vampire E70096 ou AC5005. → Description des répartiteurs IP 67 (→ page <u>177</u>)
- Après l'installation de la terminaison de bus AC1147 contrôler la qualité des signaux du réseau AS-i à l'aide du testeur eAS-i AC1145 ou via les possibilités de diagnostic du contrôleur (par ex. nombre d'erreurs de télégramme).

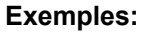

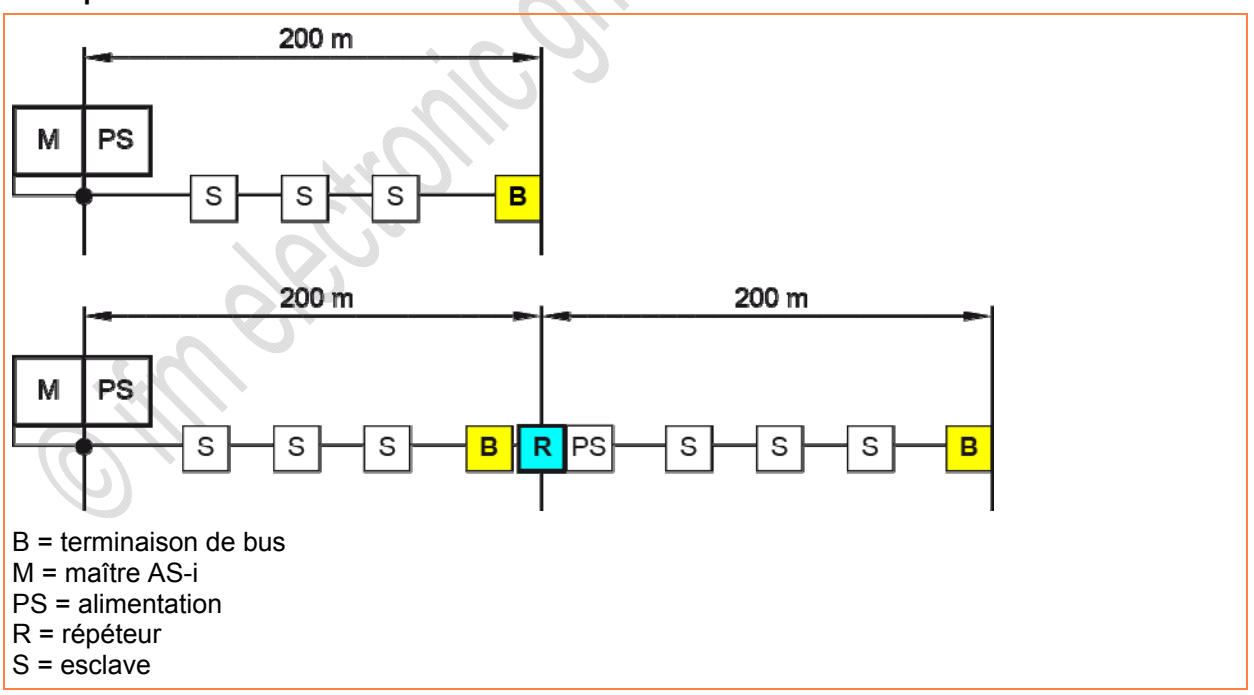

6687

#### Comportement LED terminaison de bus passive

| LED allumée | Signification                         |
|-------------|---------------------------------------|
| Verte       | Tension AS-i ok (> 26,5 V DC)         |
| Jaune       | Tension AS-i trop basse (> 18,5 V DC) |

metering

# 4.19 Description unités d'adressage

#### Contenu

11349

### I REMARQUE

Les modules suivants ne peuvent pas être adressés avec l'unité d'adressage AC1144 :

- modules en mode d'adressage étendu (par ex. avec 4 entrées + 4 sorties)

- modules avec sorties de sécurité
- Adresser ces modules avec l'unité d'adressage AC1154.

### 4.19.1 Unité d'adressage AC1154

#### Contenu

| Utilisation conforme             | . 201 |
|----------------------------------|-------|
| Structure de l'unité d'adressage | . 202 |
| Modes de fonctionnement          | . 204 |
| Messages d'erreur                | . 213 |
|                                  | 11350 |

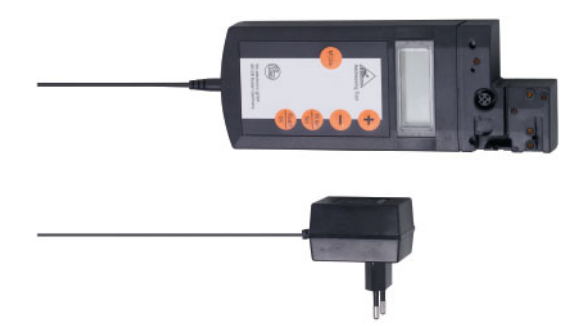

#### **Utilisation conforme**

11352

La protection de l'utilisateur et de l'installation n'est pas garantie si le montage n'est pas réalisé en accord avec ce mode opératoire.

L'appareil ne peut être utilisé que par du personnel autorisé et qualifié particulièrement dans ce domaine selon cette notice d'utilisation.

Si l'utilisation de l'appareil n'est pas conforme à cette notice, la sécurité et le fonctionnement de l'appareil et des systèmes raccordés sont mis en cause.

### REMARQUE

Une mise sous tension externe des broches 2 et 4 détruit l'appareil !

Les broches 2 et 4 ne doivent être utilisées qu'en combinaison avec le cordon d'adressage infrarouge E70211.

L'unité d'adressage permet de décrire le code d'identification ID1.

Si l'utilisateur a changé le code ID1 et utilise le ré-adressage automatique, s'assurer que le code ID 1 est correctement enregistré dans le nouvel esclave avant de l'installer !

#### Structure de l'unité d'adressage

11353

L'adaptateur est utilisé pour connecter des esclaves AS-i à l'AC1154. La plupart des esclaves AS-i peuvent être connectés directement sur l'adaptateur sans utilisation d'accessoires.

Cela inclut les esclaves AS-i avec raccordement par prise M12. Tous les esclaves AS-i avec une prise d'adressage 3,5 mm type connecteur creux peuvent être adressés avec le cordon d'adressage réf. E70213.

Tout comme quelques esclaves AS-interface l'unité d'adressage a une interface infrarouge qui permet également de réaliser le raccordement aux esclaves AS-interface (cordon d'adressage E70211).

Raccordement de la prise M12 pour l'interface IR :

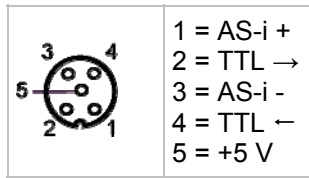

Les esclaves avec une consommation en courant supérieure à celui produit par l'unité d'adressage peuvent être alimentés par une alimentation AS-i externe.

Il est possible de brancher l'unité d'adressage sur le réseau AS-i, cependant cela ne peut pas être garanti pour toutes les topologies.

Dans ce cas :

- Mettre le maître " offline " ou le séparer.
- Pour un fonctionnement sur le réseau AS-i l'unité d'adressage devrait être raccordé près de l'alimentation AS-i.
- > Tous les esclaves en fonctionnement sont alors affichés sur l'écran LCD.
- L'esclave sur lequel il y a un changement à effectuer peut être sélectionné à partir des boutons du clavier.

| ADDR    | DATA      | RD        |         | 2        | A    |
|---------|-----------|-----------|---------|----------|------|
| ID12    | Para      | WR        |         |          |      |
| ю       | PERI      |           |         | 10       | 8    |
| 01234   | 456789    | 9 10 11 1 | 2 13 1  | 4 15 16  | 17 A |
| 18 19 2 | 0 21 22 2 | 3 24 25 2 | 26 27 2 | 28 29 30 | 31 B |

 L'afficheur LCD affiche l'opération en cours dans le coin haut à gauche.

Signification et fonctionnement des différents modes  $\rightarrow$  chapitre *Modes de fonctionnement* ( $\rightarrow$  page 204)

- > A droite de l'affichage du mode de fonctionnement se trouvent 2 digits sept segments.
- Si l'esclave AS-i concerné ne supporte pas la version V2.1 avec adressage étendu, les lettres A et B du coin droit ne sont pas allumées.

Il y a cinq boutons qui peuvent être utilisés pour le fonctionnement de l'appareil :

| Bouton        | Fonction                                                                                              |
|---------------|----------------------------------------------------------------------------------------------------|
|               | appuyer une fois : mettre l'appareil sous tension  appuyer deux fois : mettre l'appareil hors tension |
| Read          | chercher des esclaves AS-i raccordés                                                                  |
| On            | activer l'adresse supérieure suivante (en mode d'adressage uniquement)                                |
|               | lire dans les informations de l'esclave activé (sauf en mode adressage)                               |
| Write         | adresser un esclave activé avec l'adresse affichée (en mode adressage uniquement)                     |
| Set           | écrire les données affichées dans l'esclave activé (sauf en mode d'adressage)                         |
| MODE          | régler le mode de fonctionnement                                                                      |
| +             | incrémenter l'adresse désirée ou les données désirées                                                 |
| -             | - décrémenter l'adresse désirée ou les données désirées                                               |
|               | La fonction est dépendante de la durée d'appui :                                                      |
| Read Write    | appui court :  l'appareil affecte l'adresse 0 à l'esclave raccordé                                    |
| simultanément | appui long :  la liste interne des esclaves occupés est effacée                                       |
| C fill        | electronicours                                                                                        |

#### Modes de fonctionnement

#### Contenu

| Descriptif des modes de fonctionnement      |     |
|---------------------------------------------|-----|
| Structure des modes de fonctionnement       |     |
| Mode d'adressage                            | 207 |
| Lire le code ID ou le code ID2              | 209 |
| Lire et écrire le code ID1                  | 210 |
| Lire le code IO                             |     |
| Lire et écrire des données                  |     |
| Lire et écrire des paramètres               |     |
| Lire des bits d'état de défaut périphérique | 213 |
|                                             |     |

11360

### 

Des dommages corporels et matériels sont possibles !

Changer des valeurs de variables dans une installation en fonctionnement peut blesser une personne et occasionner des dommages à l'équipement lorsqu'un dysfonctionnement ou une erreur de programme apparaît.

Avant d'utiliser les fonctions DATA et PARA :

s'assurer qu'aucun danger ne peut survenir.

Si ne pas encore effectué :

- Mettre l'unité d'adressage sous tension en appuyant sur le bouton [Read/On].
- ▶ Appuyer sur le bouton [MODE] tant que le mode désiré n'est pas affiché à l'écran LCD.
- Les modes non supportés des esclaves raccordés sont omis.
  Pour un esclave de la version V2.0 par exemple il s'agit des modes ID1, ID2 et PERI.
  Pour tous les esclaves ayant l'adresse 0 les modes DATA et PARA sont omis car ceux-ci ne sont pas définis selon la spécification AS-interface.
- Alternativement le mode d'adressage peut être sélectionné à partir de tout mode : maintenir le bouton [MODE] appuyé (> 2 s).

En utilisant les modes de fonctionnement, de nombreuses informations AS-i peuvent être lues ou écrites. Certains de ces modes ne sont utilisés que pour des fonctions de test.

- Dans tous ces modes de fonctionnement, l'esclave dont les données doivent êtres lues ou sur lequel des données vont être écrites doit être activé dans le mode d'adressage (affichage ADDR sur l'afficheur).
- Appuyer sur le bouton MODE pour sélectionner le mode de fonctionnement désiré.

#### Descriptif des modes de fonctionnement

11372

L'appareil soutient les modes suivants :

| Affichage | Mode de fonctionnement                       | Remarque                                                                   |
|-----------|----------------------------------------------|----------------------------------------------------------------------------|
| ADDR      | mode d'adressage                             | lecture et écriture des adresses d'esclave AS-i                            |
| ID        | lecture du code ID                           |                                                                            |
| ID1       | lecture et écriture du code ID1              | ~                                                                          |
| ID 2      | lecture du code ID2                          |                                                                            |
| IO        | lecture du code IO                           |                                                                            |
| PERI      | lecture du bit d'état de défaut périphérique |                                                                            |
| PARA      | affichage et écriture des paramètres         | lecture et écriture des paramètres de l'esclave AS-i                       |
| DATA      | lecture et écriture des données              | lecture et écriture des données d'entrée ou de sortie<br>d'un esclave AS-i |

Les modes sont indiqués dans l'ordre affiché quand le bouton [MODE] est appuyé successivement.

Sections

11373

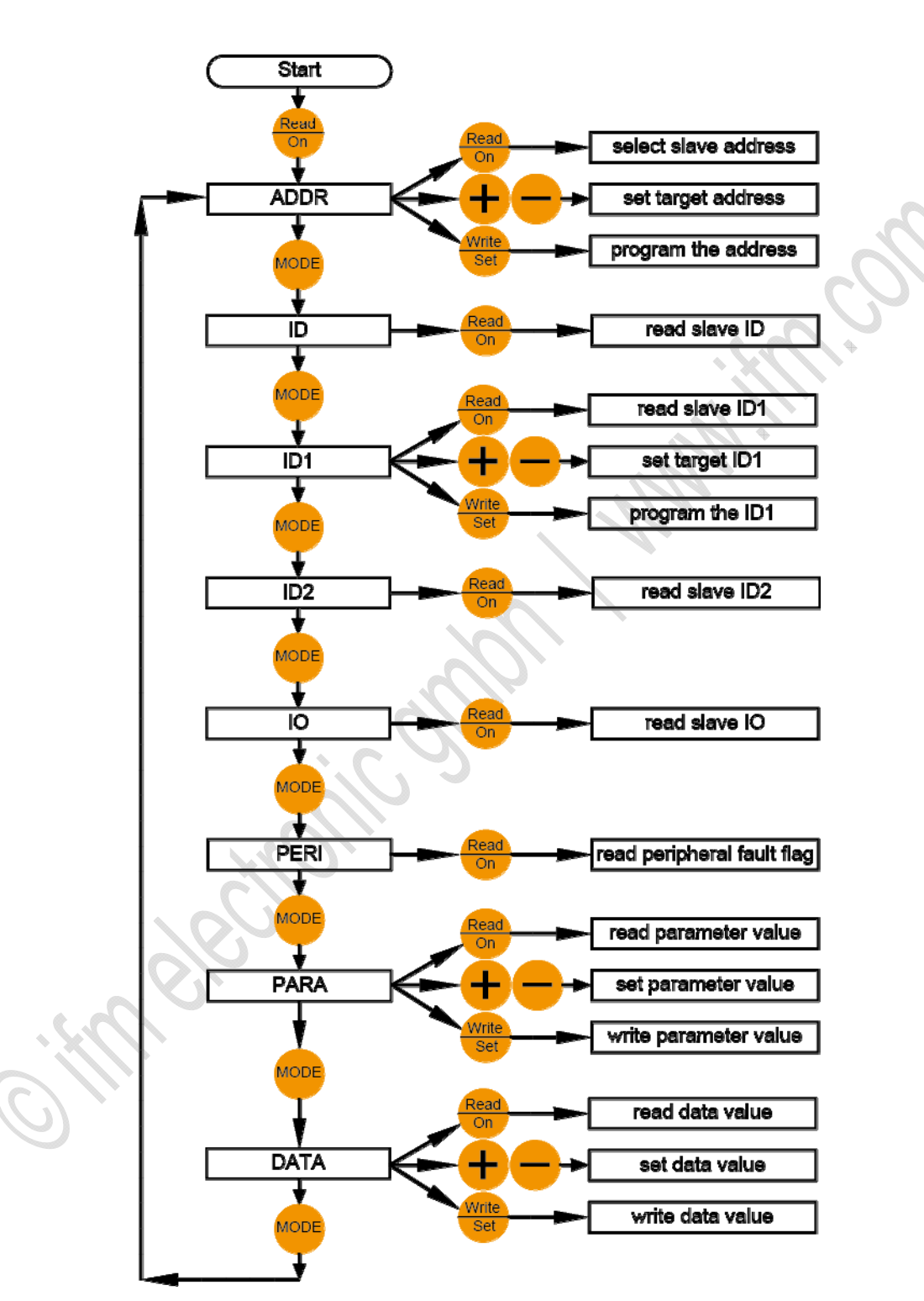

#### Structure des modes de fonctionnement

#### Mode d'adressage

11362

Pour réadresser, l'adresse d'esclave 0 doit être libre. Si un esclave AS-i est connecté sur l'appareil avec l'adresse 0, le message F5 apparaît.

Après avoir allumé l'unité (par appui sur le bouton [Read/On]) :

- > L'unité est automatiquement en mode d'adressage,
- > les participants connectés sont affichés.

Si un mode différent a été utilisé en premier :

Appuyer sur le bouton [MODE] jusqu'à apparition du message ADDR sur l'afficheur LCD. Alternativement le mode d'adressage peut être sélectionné à partir de tout mode : Maintenir le bouton [MODE] appuyé (> 2 s).

Après avoir changé le mode de fonctionnement :

Appuyer le bouton [Read/On] pour afficher les participants connectés.

Affichage des esclaves détectés :

- > Si l'unité d'adressage ne détecte aucun esclave, le message d'erreur F2 apparaît.
- Tous les participants détectés sont affichés dans la partie basse de l'afficheur (petits chiffres).
  Pour les esclaves simples ni la lettre A ni B n'apparaît près de l'adresse.
  Dans le cas d'esclaves avec adressage étendu V2.1, un A ou B près de l'adresse indique si l'esclave donné est un esclave A ou B.
- > Si plusieurs participants différents sont connectés à l'unité d'adressage, l'afficheur passe des esclaves simples aux esclaves A et B toutes les 2 secondes.
- > L'adresse de l'esclave qui est sélectionnée (esclave activé) clignote à une fréquence de 2 Hz.
- Appuyer de nouveau sur le bouton [Read/On] pour activer la prochaine plus haute adresse disponible.
- Pour activer un esclave quelconque, afficher l'adresse désirée dans le champ le plus haut à droite en utilisant le bouton [+] ou [-].
- > Quand un des deux boutons est appuyé pour la première fois, l'affichage 'RD' s'éteint.
- > Quand l'adresse désirée apparaît, appuyer sur le bouton [Read/On].
- > L'affichage de 'RD' précédant l'adresse indique l'adresse activé. L'adresse activée clignote à une fréquence de 2 Hz.

L'exemple suivant permet de l'illustrer :

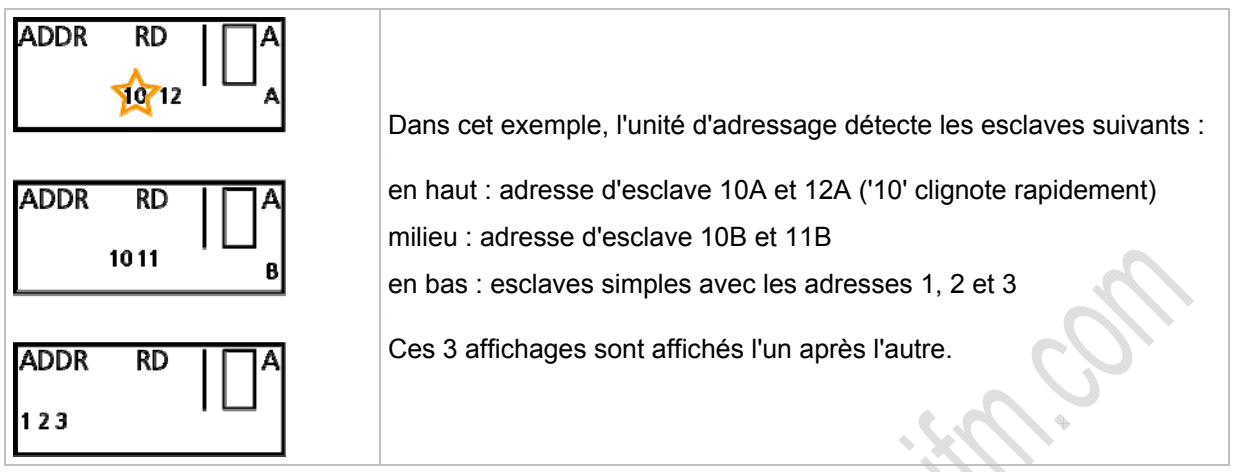

L'esclave activé est reprogrammé à l'adresse qui est affichée en gros caractères dans le coin droit supérieur de l'écran ('10 A' dans cet exemple).

- ▶ Utiliser le bouton [+] pour incrémenter la valeur et le bouton [-] pour décrémenter la valeur.
- Si le bouton est appuyé brièvement, l'affichage monte ou descend de 1.
  Si le bouton est maintenu, l'unité incrémente ou décrémente continuellement.
- ▶ Pour adresser, utiliser le bouton [+] ou [-] pour sélectionner la nouvelle adresse désirée.
- > Quand un des deux boutons est appuyé pour la première fois, l'affichage 'RD' précédant l'adresse s'éteint. Ceci indique que la valeur affichée ne se réfère pas à la valeur lue de l'esclave.
- Avec le bouton [Write/Set], l'esclave activé (petit nombre clignotant) est reprogrammé à la nouvelle adresse.
- Le message 'WR' apparaît près de l'adresse écrite. Ceci indique qu'un esclave a été réadressé.
  Il n'y a plus d'esclave présent à l'adresse active clignotante.
- Appuyer sur le bouton [Read/On] pour la mise à jour de l'affichage et activer l'adresse suivante supérieure.

#### Adresser esclaves avec interface IR

11364

Cette unité d'adressage permet d'adresser des esclaves avec interface infrarouge par un adaptateur IR (E70211).

### I REMARQUE

L'esclave doit avoir une fonction chien de garde. Les esclaves sans chien de garde doivent être brièvement séparés de la tension AS-i après

l'adressage pour être reconnus par le maître et de nouveau être activés.

Quand les esclaves (à la livraison l'adresse est 0) sont utilisés pour la première fois pour les alimentations **ifm** SilverLine, le shunt doit d'abord être mis en position 2/3 avant de mettre l'alimentation sous tension.

Chaque action est terminée avec la commande Slave Reset de sorte que l'esclave raccordé est de nouveau disponible pour la communication avec le maître.

Pour l'adressage via l'interface IR procéder comme suit :

- Raccorder le cordon d'adressage IR à la prise M12 de votre unité d'adressage.
- Mettre le maître " offline " ou le séparer du faisceau AS-i. Pour les alimentations AS-i de la série SilverLine d'ifm, la communication peut être désactivée en mettant un shunt de la position 1/2 à la position 2/3 sur l'alimentation.
- Adresser l'esclave dans le mode d'adressage.
- Mettre le maître de nouveau sous tension ou le raccorder au faisceau AS-i. Pour les alimentations AS-i de la série SilverLine d'ifm mettre le shunt de nouveau en position 1/2.

#### Lire le code ID ou le code ID2

11365

- Appuyer sur le bouton [MODE] (plusieurs fois) pour sélectionner le mode 'ID' ou 'ID 2'.
- > L'écran affiche le code ID de l'esclave sélectionné.

Le code ID et le code ID 2 peuvent être lus mais pas écrits.

La fonction 'lecture du code ID2' n'est supportée que par les esclaves à partir de version AS-i V2.1.

Édition 2.2

#### Lire et écrire le code ID1

11366

Cette fonction est seulement supportée par des esclaves à partir de version AS-i V2.1.

Pour l'écriture du code ID 1 l'adresse d'esclave 0 doit être libre. Si un esclave AS-i est connecté sur l'appareil avec l'adresse 0, le message F5 apparaît.

- Appuyer sur le bouton [MODE] (plusieurs fois) pour sélectionner le mode 'ID1'.
- > L'écran affiche le code ID de l'esclave sélectionné.
- > L'affichage de 'RD' précédant l'adresse indique l'adresse activé. L'adresse activée clignote à une fréquence de 2 Hz.
- ▶ Par les boutons [+] ou [-], régler la valeur souhaitée.
- > Quand un des deux boutons est appuyé pour la première fois, l'affichage 'RD' s'éteint.
- Si le code ID1 désiré est affiché, il peut être stocké d'une manière non-volatile dans l'esclave par appui sur le bouton [Write/Set].

Si ' l'adressage automatique en cas de défaut ' est utilisé, le nouvel esclave doit avoir le même code ID1 et ID2 que l'esclave à échanger.

#### Lire le code IO

11367

- Appuyer sur le bouton [MODE] (plusieurs fois) pour sélectionner le mode 'IO'.
- L'écran affiche le code IO de l'esclave sélectionné. Le code IO peut être lu mais pas écrit.

#### Lire et écrire des données

11368

Ce mode de fonctionnement est à but de test uniquement. Les données de sortie du système de commande supérieur peuvent seulement être lus ou écrits temporairement.

## I REMARQUE

Dans ce mode de fonctionnement la tension d'alimentation AS-i reste activée après la lecture ou l'écriture.

Les données de sortie qui sont écrites sont maintenues jusqu'à ce que le mode de fonctionnement ait changé ou que le raccordement entre l'unité d'adressage et l'esclave AS-i soit interrompu.

Ce mode de fonctionnement met une forte charge sur la batterie le l'unité d'adressage.

L'unité d'adressage transmet les données aussi longtemps que le bouton [Write/Set] ou [Read/On] est appuyé.

Dour produits AS-i avec chien de garde intégré :

Si aucun télégramme AS-i n'est reçu du participant après une période de temps prédéfinie, la sortie est basculée dans un état de sécurité. Il est possible que des sorties commutées soient remises à zéro dans le même temps que [Write/Set] ou [Read/On] est relâché.

- Sélectionner d'abord l'esclave dont on désire lire les données ou celui sur lequel on désire écrire des données.
- Pour activer le mode 'Lire et écrire données' appuyer sur le bouton [MODE] jusqu'à ce que 'DATA' s'affiche à l'écran.
- Quand ce mode est sélectionné, les entrées courantes sont lues et affichées dans le coin haut à droite de l'écran.
- > De plus, l'affichage RD apparaît, indiquant que les données sont en lecture.
- ▶ Par les boutons [+] ou [-], régler la valeur souhaitée.
- > Quand un des deux boutons est appuyé pour la première fois, l'affichage 'RD' s'éteint.
- Si la valeur désiré est affichée, la transmettre à l'esclave en maintenant le bouton [Write/Set] appuyé.
- > L'affichage 'WR' apparaît à l'écran.
- > Les données sont transmises à l'esclave jusqu'à ce que le bouton [Write/Set] soit relâché.

11369

#### Lire et écrire des paramètres

Ce mode de fonctionnement est à but de test uniquement. Les valeurs de paramètres dans le maître AS-i ou l'esclave AS-i peuvent seulement être lues ou projetées temporairement.

### I REMARQUE

Dans ce mode de fonctionnement la tension d'alimentation AS-i reste activée après la lecture ou l'écriture des paramètres.

Ce mode de fonctionnement met une forte charge sur la batterie le l'unité d'adressage.

- Sélectionner d'abord l'esclave dont on désire lire les valeurs de paramètres ou celui sur lequel on désire écrire des valeurs de paramètres.
- Pour activer le mode 'Lire et écrire des paramètres' appuyer sur le bouton [MODE] jusqu'à ce que 'PARA' s'affiche à l'écran.
- Quand ce mode est sélectionné, les paramètres par défaut sont affichés dans le coin haut à droite.
  Dans ce mode de fonctionnement, les valeurs de paramètres ne sont pas lues de l'esclave.
  Si le bouton [Read/On] est appuyé de nouveau suite à une écriture pour lire les valeurs de paramètre, l'écran affiche les valeurs écrites les plus récentes.
- > De plus, l'affichage RD apparaît, indiguant que les données sont en lecture.
- ▶ Par les boutons [+] ou [-], régler la valeur souhaitée.
- > Quand un des deux boutons est appuyé pour la première fois, l'affichage 'RD' s'éteint.
- Si la valeur désiré est affichée, la transmettre à l'esclave une fois en appuyant sur le bouton [Write/Set].
- > L'affichage 'WR' apparaît à l'écran.
- L'esclave AS-i fonctionne en utilisant les valeurs de paramètres écrites, ...
  tant que l'esclave activé est raccordé à l'unité d'adressage ou tant que le mode de fonctionnement 'PARA' est sélectionné.
- > Si le raccordement est interrompu ou le mode de fonctionnement est changé, les valeurs sont perdues.
- Dû à la séquence des modes, l'appui du bouton [MODE] en premier sélectionne le mode de fonctionnement 'PARA'. Un appui de nouveau du bouton [MODE] sélectionne le mode 'DATA'. Avec ce change la tension AS-i reste présente et la valeur de paramètre est maintenue.

#### Lire des bits d'état de défaut périphérique

Le bit d'état de défaut périphérique est un bit facultatif qui indique un défaut d'esclave. Cette fonction est seulement supportée par des esclaves de version V2.1. L'unité d'adressage peut lire ce bit.

- ► Sélectionner l'esclave dont on désire lire ce bit.
- Appuyez sur le bouton [MODE] jusqu'à ce que 'PERI' apparaisse à l'écran.
- L'affichage 0 indique qu'il n'y a pas de défaut.
  L'affichage 1 indique un défaut.

#### Messages d'erreur

11371

11370

| Code | Signification                                                         | Description                                                                                                    |  |  |
|------|-----------------------------------------------------------------------|----------------------------------------------------------------------------------------------------|--|--|
| F1   | Surcharge sur AS-interface                                            | La consommation de l'esclave raccordé (des esclaves raccordés) sur<br>l'unité d'adressage est trop élevée.L'unité de programmation manuelle<br>ne peut pas fournir assez de courant d'alimentation.<br>Raccorder l'alimentation AS-i.                                                                                         |  |  |
| F2   | Esclave non trouvé                                                    | Aucun esclave n'est trouvé à l'adresse active.                                                                                                    |  |  |
| F3   | Erreur durant la programmation                                        | Durant la programmation de l'adresse ou du code étendu ID 1, la valeur ne peut pas être stockée en permanence dans la mémoire EEPROM de l'esclave.                                                                                                    |  |  |
| F4   | L'adresse cible est occupée                                           | L'adresse cible à laquelle l'esclave activé est à adresser est occupée.                                                                                                    |  |  |
| F5   | Adresse 0 occupée                                                     | Quand on ré-adresse un esclave ou quand on écrit le code étendu<br>ID 1, l'adresse 0 doit être libre. Mais l'adresse 0 est occupée par un<br>esclave raccordé.                                                                                                    |  |  |
| F6   | Esclave standard trouvé au lieu d'un<br>esclave avec adressage étendu | L'opération ne peut pas être exécutée car l'esclave sélectionné n'est<br>pas un esclave de version 2.1. Le message d'erreur apparaît si un<br>esclave standard est activé et si on change du mode d'adressage en<br>mode 'IO', 'PARA' ou 'DATA'. Ces modes de fonctionnement ne sont<br>pas supportés par l'esclave standard. |  |  |
| F7   | Esclave avec adressage étendu trouvé au lieu d'un esclave standard    | L'esclave standard à l'adresse sélectionnée a été remplacé par un esclave version V2.1. Le code d'erreur F7 est affiché si l'on essaie de sélectionner une adresse pour un esclave de la version V2.1 sans que l'extension A ou B soit affichée.                                                                              |  |  |
| F8   | Erreur de réception                                                   | Dû à une erreur, la réponse de l'esclave ne peut pas être correctement reçue.                                                                                                    |  |  |

L'unité d'adressage supporte les messages d'erreur suivants :

Correction d'erreurs ControllerE et passerelles (AC13nn)

# 5

# Contrôle du système AS-i

| C        |
|----------|
| 1 ontenu |
| CONCENT  |
|          |
|          |

| Correction d'erreurs ControllerE et passerelles (AC13nn) | 214 |
|----------------------------------------------------------|-----|
| Analyse d'erreurs via le contrôleur (AC13nn)             | 234 |
| Analyse d'erreurs via la passerelle (AC14nn)             | 248 |
| Analyse d'erreurs via l'analyseur                        | 252 |
| Contrôle des défauts de câblage                          | 261 |
| Mesure de la symétrie                                    | 265 |

#### 6705

# 5.1 Correction d'erreurs ControllerE et passerelles (AC13nn)

#### Contenu

| Erreurs de démarrage – codes d'erreur B00B11               | 215 |
|------------------------------------------------------------|-----|
| Erreurs de système AS-i – codes d'erreur E10E32            | 217 |
| Erreurs de commande du maître AS-i – codes d'erreur M01M44 | 220 |
| Erreurs RTS – codes d'erreur R01R43                        | 225 |
| Liste comportement erroné                                  | 231 |
| Comment l'appareil réagit-il en cas de perturbation ?      | 233 |

6706

Dans ce chapitre vous trouverez des messages d'erreur, leur causes possibles et une solution comment vous pouvez corriger les erreurs.

D'autres messages d'erreur de l'appareil et des informations détaillées  $\rightarrow$  manuel d'utilisation :  $\rightarrow$  www.ifm.com > Sélectionner le pays > [Fiche technique] > (N° d'article) > [Information sur Produit]
# 5.1.1 Erreurs de démarrage – codes d'erreur B00...B11

6020

- Utilisation du menu interrompue.
- Le message d'erreur se superpose à l'écran du menu.
- Le message d'erreur ne disparaît qu'après la procédure suivante :
  - 1. Erreur corrigée ET
  - 2. Message d'erreur a été validé avec la touche de fonction droite.

| Message d'erreur | Cause(s)                                                                                                    | Solution                                                                                                    |
|------------------|----------------------------------------------------------------------------------------------------|----------------------------------------------------------------------------------------------------|
| B00              | Erreur de démarrage ControllerE                                                                                                    |                                                                                                    |
|                  | Après la mise sous tension de l'appareil une<br>erreur a été constatée lors de l'initialisation des<br>composants individuels de l'appareil.                        | <ul> <li>Contrôler les autres messages d'erreur.</li> </ul>                                                 |
|                  | Pour plus de détails voir les messages d'erreur suivants.                                                                                                    |                                                                                                    |
| B01              | Initialisation maître 1                                                                                                    |                                                                                                    |
|                  | L'initialisation du maître n'a pas réussi.                                                                                                    |                                                                                                    |
|                  | Causes possibles :                                                                                                    | Mettre l'appareil à la terre via le rail                                                                    |
|                  | Perturbations non permises sur l'alimentation 24 V.                                                                                                    | <ul> <li>Raccorder la borne FE à la masse de<br/>l'installation</li> </ul>                                  |
|                  | • Perturbations non permises sur l'alimentation<br>en tension AS-i.                                                                                                 | <ul> <li>Utiliser une alimentation à découpage comme<br/>alimentation en tension pour l'appareil</li> </ul> |
|                  | <ul> <li>Des décharges électrostatiques trop hautes<br/>et de forts champs électromagnétiques<br/>inadmissibles à proximité immédiate de<br/>l'appareil.</li> </ul> |                                                                                                    |
| B02              | Initialisation maître 2                                                                                                    | → B01                                                                                                    |
| B03              | Erreur générale FAT                                                                                                    |                                                                                                    |
|                  | Dans le champ de données du tableau " file allocation table " (FAT) une erreur a été constatée.                                                                     | <ul> <li>Contrôler les autres messages d'erreur.</li> </ul>                                                 |
| B04              | Seulement un maître disponible                                                                                                    |                                                                                                    |
| no.              | Le système d'exploitation peut détecter seulement<br>1 maître dans l'appareil bien que 2 maîtres<br>doivent être disponibles.                                       | <ul> <li>Remplacer et reprojeter l'appareil.</li> </ul>                                                     |
|                  | Cause possible :<br>défaut matériel.                                                                                                    |                                                                                                    |
| B05              | Deux maître disponibles                                                                                                    |                                                                                                    |
| 9                | Le système d'exploitation peut détecteur<br>2 maîtres dans l'appareil bien que seulement<br>1 maître doive être disponible.                                         | $\rightarrow$ B04                                                                                           |
|                  | Cause possible :<br>défaut matériel.                                                                                                    |                                                                                                    |
| B06              | Type du bus de terrain pas détecté                                                                                                    |                                                                                                    |
|                  | Lors de la détection automatique du bus de terrain intégré, aucun module bus de terrain autorisé n'a été détecté.                                                   | $\rightarrow$ B04                                                                                           |
|                  | Cause possible :<br>défaut matériel.                                                                                                    |                                                                                                    |

#### Édition 2.2

| Message d'erreur | Cause(s)                                                                                                    | Solution                                                                                                    |
|------------------|----------------------------------------------------------------------------------------------------|----------------------------------------------------------------------------------------------------|
| B07              | Nombre des maîtres non correct                                                                                                    |                                                                                                    |
|                  | Lors de la vérification des versions des maîtres,<br>une information non valable a été reçue.                                                                                                    | → B04                                                                                                    |
|                  | Cause possible :<br>défaut matériel.                                                                                                    |                                                                                                    |
| B08              | API bloqué par l'utilisateur<br>(en cas de passerelle : réservé)                                                                                                    | <ul> <li>Relâcher la touche de fonction lors de la mise<br/>sous tension</li> </ul>                          |
|                  | Lors du démarrage de l'appareil le lancement<br>automatique du programme API a été bloqué par<br>l'utilisateur. La touche de fonction gauche de<br>l'appareil a été appuyée lors de la mise sous<br>tension. | Ou :<br>► Aucune action parce que l'opération est<br>souhaitée.                                              |
| B09              | réservé                                                                                                    | -                                                                                                    |
| B10              | Progiciel du maître 1 n'est pas mis à jour                                                                                                    | + 1 2.2                                                                                                    |
|                  | Dans le progiciel du maître AS-i des fonctions<br>nécessaires pour le système d'exploitation RTS<br>sont absentes                                                                                            | <ul> <li>Mettre à jour le progiciel du maître AS-i pour<br/>avoir la version minimale nécessaire.</li> </ul> |
| B11              | Progiciel du maître 2 n'est pas mis à jour                                                                                                    | $\rightarrow$ B10                                                                                            |
| C.HU             |                                                                                                    |                                                                                                    |
|                  |                                                                                                    |                                                                                                    |
|                  |                                                                                                    |                                                                                                    |

# 5.1.2 Erreurs de système AS-i – codes d'erreur E10...E32

- Utilisation du menu interrompue.
- Le message d'erreur se superpose à l'écran du menu.
- Le message d'erreur ne disparaît qu'après la procédure suivante : 1. Erreur corrigée ET
  - 2. Message d'erreur a été validé avec la touche de fonction droite.

| Message d'erreur | Cause(s)                                                                                                    | Solution                                                                                                    |
|------------------|----------------------------------------------------------------------------------------------------|----------------------------------------------------------------------------------------------------|
| E10              | Esclave pas activé<br>L'esclave a été détecté dans le système mais n'a<br>pas été activé par le maître.<br>Le profil d'esclave détecté ne correspond pas au<br>profil d'esclave projeté et le maître est en " mode<br>protégé ".                               | <ul> <li>Contrôler le profil d'esclave :<br/>[Menu] &gt; [Slave Info]</li> <li>Raccorder un esclave avec le profil correct.</li> <li>Reprojeter les esclaves :<br/>[Menu] &gt; [Quick Setup]</li> </ul> |
| E11              | Esclave pas présent<br>L'esclave est contenu dans la " liste des esclaves<br>projetée " LPS mais n'est pas détecté sur le<br>maître AS-i.                                                                                                    | <ul> <li>Contrôler les connexions sur l'esclave.</li> <li>Raccorder l'esclave de nouveau.</li> </ul>                                                                                                    |
| E12              | Esclave pas projeté<br>L'esclave a été détecté sur le bus AS-i mais il<br>n'est pas indiqué dans la " liste des esclaves<br>projetées " LPS.                                                                                                    | <ul> <li>Reprojeter les esclaves :<br/>[Menu] &gt; [Quick Setup]</li> </ul>                                                                                                    |
| E13              | Défaut périphérie détecté<br>Un défaut périphérie a été détecté sur au moins<br>un esclave raccordé.                                                                                                    | → Affichage de la liste des esclaves avec défaut<br>périphérie<br>→ Affichage esclave avec défaut périphérie                                                                                            |
| E14              | Alarme esclave de sécurité                                                                                                    | Message d'erreur pas actif actuellement.                                                                                                    |
| E15              | Erreur du protocole analogique CTT1                                                                                                    | Message d'erreur pas actif actuellement.                                                                                                    |
| E20              | Défaut tension AS-i<br>Le maître est en "mode protégé" et détecte que<br>l'alimentation en tension AS-i n'est pas supérieure<br>à 28 V.<br>Ce message n'est généré que si au moins un<br>esclave est projeté.                                                  | <ul> <li>Contrôler l'alimentation en tension AS-i sur le<br/>maître et la remplacer, si nécessaire.</li> </ul>                                                                                          |
| E21              | Aucun esclave détecté<br>Le maître est en " mode protégé " et détecte<br>qu'aucun esclave n'est raccordé au bus AS-i.<br>Ce message n'est généré que si au moins un<br>esclave est projeté.                                                                    | <ul> <li>Contrôler les connexions des esclaves.</li> <li>Contrôler le câble AS-i.</li> </ul>                                                                                                    |
| E22              | Esclave 0 détecté<br>Le maître est en " mode protégé " et détecte un<br>esclave avec l'adresse 0 sur le bus AS-i.<br>Ce message n'est généré que si le profil de<br>l'esclave absent sur le bus AS-i est identique au<br>profil de l'esclave avec l'adresse 0. | Passer le maître en " mode projet "                                                                                                    |

| Message d'erreur | Cause(s)                                                                                                    | Solution                                                                                                    |
|------------------|----------------------------------------------------------------------------------------------------|----------------------------------------------------------------------------------------------------|
| E23              | Profil de l'esclave 0 incorrect<br>Le maître est en " mode protégé " et détecte un<br>esclave avec l'adresse 0 sur le bus AS-i.<br>Ce message n'est généré que si le profil de<br>l'esclave absent sur le bus AS-i n'est pas<br>identique au profil de l'esclave avec l'adresse 0.                                                                                                    | <ul> <li>Contrôler et remplacer l'esclave.</li> <li>Reprojeter les esclaves :<br/>[Menu] &gt; [Quick Setup]</li> </ul>                                                                                                    |
| E24              | AutoAddress pas actif<br>Le maître est en " mode protégé " et détecte un<br>esclave avec l'adresse 0 sur le bus AS-i.<br>Ce message n'est généré que si le profil de<br>l'esclave absent sur le bus AS-i est identique au<br>profil de l'esclave avec l'adresse 0, mais le mode "<br>adressage automatique " n'a pas été activé dans<br>le maître.                                                                                    | <ul> <li>Activer le mode " adressage automatique "<br/>dans le maître</li> </ul>                                                                                                    |
| E25              | <ul> <li>Erreur de projection</li> <li>Le maître est en " mode de fonctionnement<br/>normal " et détecte une erreur de projection.</li> <li>Causes possibles : <ul> <li>Les profils des esclaves détectés sont<br/>différents de ceux des esclaves projetés.</li> </ul> </li> <li>De plus, un ou plusieurs esclaves sont<br/>détectés sur le bus AS-i.</li> <li>Un ou plusieurs esclaves sont absents sur le<br/>bus AS-i.</li> </ul> | <ul> <li>Dans le menu [Slave Info] contrôler le profil<br/>d'esclave détecté et projeté</li> <li>Dans le menu [Slave Lists] contrôler les<br/>saisies des esclaves dans les listes LAS,<br/>LDS, LPS, LPF :</li> <li>→ Affichage de la liste des esclaves détectés</li> <li>→ Affichage de la liste des esclaves projetés</li> <li>→ Affichage de la liste des esclaves activés</li> <li>→ Affichage de la liste des esclaves avec défaut<br/>périphérie</li> </ul> |
| E26              | Défaut périphérie général<br>Le maître est en "mode de fonctionnement<br>normal" et détecte qu'au moins un esclave sur le<br>bus AS-i signale un défaut périphérie.                                                                                                    | → Affichage de la liste des esclaves avec défaut<br>périphérie<br>→ Affichage esclave avec défaut périphérie                                                                                                    |
| E27              | Fonctionnement normal non actif<br>Le maître signale qu'il n'est pas en " mode de<br>fonctionnement normal ".<br>Causes possibles :<br>1. Le maître détecte une tension AS-i                                                                                                    | <ul> <li>Contrôler l'alimentation en tension AS-i sur le</li> </ul>                                                                                                    |
|                  | <ol> <li>Le maître a reçu une demande du système<br/>d'exploitation de passer en " mode offline ".</li> <li>Le maître a constaté une erreur de<br/>transmission lors de la communication avec<br/>le système d'exploitation.</li> </ol>                                                                                                    | <ul> <li>maître et la remplacer, si nécessaire.</li> <li>→ 1.</li> <li>Mettre le système de commande hors tension et ensuite de nouveau sous tension.</li> <li>Si le problème continue : Remplacer et reprojeter l'appareil.</li> </ul>                                                                                                    |
|                  | D'autres causes pouvant aboutir au message<br>d'erreur directement après la mise sous tension<br>de l'appareil :                                                                                                    |                                                                                                    |
|                  | 4. Après de la mise sous tension de l'appareil l'initialisation du maître n'a pas réussi.                                                                                                    | → 3.                                                                                                    |
|                  | <ol> <li>Le maître n'a pas encore reçu du système<br/>d'exploitation la projection ni les paramètres<br/>projetés.</li> </ol>                                                                                                    | <ul> <li>Attendre.</li> <li>Si trop longtemps : → 4.</li> </ul>                                                                                                    |
|                  | 6. Le maître n'a pas encore été démarré par le système d'exploitation.                                                                                                    | → 5.                                                                                                    |

#### Édition 2.2

#### Correction d'erreurs ControllerE et passerelles (AC13nn)

| Message d'erreur | Cause(s)                                                                                                    | Solution                                                                                                    |
|------------------|----------------------------------------------------------------------------------------------------|----------------------------------------------------------------------------------------------------|
| E28              | Etat voie de commande                                                                                                    |                                                                                                    |
|                  | La voie de commande a détecté un état non valable.                                                                                                    |                                                                                                    |
|                  | Causes possibles :                                                                                                    | <ul> <li>Vérifier la demande de la voie de commande<br/>(1er mot).</li> </ul>                                                                                                    |
|                  | Voie de commande réécrite par Profibus-<br>DPV1.                                                                                                    |                                                                                                    |
|                  | • Module 12 Profibus DP, mot 1.                                                                                                    |                                                                                                    |
| E29              | ID champ MUX inconnu<br>(en cas de passerelle : réservé)<br>La transmission entre le maître AS-i et le<br>processeur API a été perturbée.                                                               | <ul> <li>Contrôler l'accès aux données du programme<br/>API à l'aide de pointeurs dans la plage en-<br/>dessous de 40 000<sub>16</sub>.</li> <li>Contrôler la présence de forts champs<br/>électromagnétiques inadmissibles et de<br/>charges statiques trop hautes dans<br/>l'environnement électrique.</li> <li>Si une erreur se répète :</li> <li>Contrôler la mise à la terre de l'appareil : la<br/>borne FE et le rail doivent être raccordés à la<br/>masse de l'installation !</li> </ul> |
| E30              | Esclave de sécurité déclenché (1)                                                                                                    |                                                                                                    |
| 200              | Pour l'esclave AS-i indiqué, l'ouverture des contacts du premier circuit de sécurité est détectée.                                                                                                    | Aucune erreur.<br>Information d'état du système runtime.                                                                                                    |
| E31              | Esclave de sécurité déclenché (2)                                                                                                    |                                                                                                    |
|                  | Pour l'esclave AS-i indiqué, l'ouverture des contacts du deuxième circuit de sécurité est détectée.                                                                                                    | Aucune erreur.<br>Information d'état du système runtime.                                                                                                    |
| E32              | Esclave de sécurité déclenché (1/2)<br>Le maître a détecté un " esclave de sécurité " sur<br>le faisceau AS-i dont les entrées sont commutées<br>à LOW en permanence pendant une période de<br>> 64 ms. | <ul> <li>Mettre l'esclave en sécurité.</li> </ul>                                                                                                    |
| D.2.             | electron.                                                                                                    |                                                                                                    |

elecilia

•

# 5.1.3 Erreurs de commande du maître AS-i – codes d'erreur M01...M44

- Utilisation du menu interrompue.
- Le message d'erreur se superpose à l'écran du menu.
  - Le message d'erreur ne disparaît qu'après la procédure suivante : 1. Erreur corrigée ET
    - 2. Message d'erreur a été validé avec la touche de fonction droite.

| Message d'erreur    | Cause(s)                                                                                                    | Solution                                                                                                    |
|---------------------|----------------------------------------------------------------------------------------------------|----------------------------------------------------------------------------------------------------|
| M01                 | Erreur lors de l'exécution de la commande                                                                                                    | $\cdot$                                                                                                    |
|                     | Lors de l'exécution d'une commande AS-i, une<br>erreur s'est produite qui a empêché l'exécution de<br>la commande.                                       | <ul> <li>Contrôler les autres messages d'erreur.</li> </ul>                                                    |
|                     | Pour plus de détails voir les messages d'erreur suivants.                                                                                                |                                                                                                    |
| M02                 | Esclave non trouvé<br>Il a été essayé d'accéder à un esclave qui n'est<br>pas sur le bus AS-i via une commande AS-i.<br>L'esclave n'est pas dans la LDS. | <ul> <li>Contrôler les connexions sur l'esclave.</li> <li>Raccorder l'esclave de nouveau.</li> </ul>           |
| M03                 | Esclave 0 trouvé                                                                                                    |                                                                                                    |
|                     | Le maître détecte un esclave avec l'adresse 0 sur<br>le bus AS-i et de ce fait ne peut pas exécuter la<br>commande.                                      | <ul> <li>Enlever l'esclave avec l'adresse 0 ou<br/>l'adresser correctement.</li> </ul>                         |
|                     | <b>Exemple</b> : l'adresse d'un esclave doit être changée pendant qu'un esclave avec l'adresse 0 est sur le bus AS-i.                                    |                                                                                                    |
| M04                 | Esclave avec une adresse identique trouvé                                                                                                    |                                                                                                    |
|                     | Lors de l'exécution d'une commande, le maître détecte qu'un esclave est déjà sur le bus AS-i à l'adresse souhaitée.                                      | <ul> <li>Enlever un des esclaves avec l'adresse<br/>double.</li> <li>Ré-adresser l'esclave restant.</li> </ul> |
|                     | <b>Exemple :</b> l'adresse d'un esclave doit être<br>changée à une adresse déjà utilisée par un autre<br>esclave sur le bus AS-i.                        | <ul> <li>Réactiver l'esclave enlevé auparavant.</li> </ul>                                                     |
| M05                 | Effacer l'ancienne adresse d'esclave                                                                                                    |                                                                                                    |
| Dr.                 | La tentative de reprogrammer un esclave sur l'adresse 0 a échoué.                                                                                        | <ul> <li>Remplacer l'esclave.</li> </ul>                                                                       |
| $\mathcal{O}_{\mu}$ | <b>Exemple</b> : l'esclave AS-i a un nombre limité de possibilités pour changer l'adresse et ces possibilités sont maintenant épuisées.                  |                                                                                                    |
| M06                 | Lecture du " code ID étendu 1 "                                                                                                    |                                                                                                    |
|                     | Le maître ne reçoit pas de réponse ou pas de réponse valable de l'esclave lors de la vérification du " code ID étendu 1 ".                               | <ul> <li>Répéter la commande.</li> </ul>                                                                       |
|                     | <b>Exemple :</b> tentative de ré-adressage d'un esclave A/B à une autre adresse.                                                                         |                                                                                                    |

### Édition 2.2

### Contrôle du système AS-i

| Message d'erreur | Cause(s)                                          |                                                                                                    |          | Solution                                                                                                    |  |  |
|------------------|---------------------------------------------------|----------------------------------------------------------------------------------------------------|----------|----------------------------------------------------------------------------------------------------|--|--|
| M07              | Ecrit                                             | ure de l'esclave non réussie :                                                                                                    |          |                                                                                                    |  |  |
|                  | 1.                                                | La tentative du maître de ré-adresser un<br>esclave à la nouvelle adresse cible n'a pas<br>réussi.                                                                                                    | ►        | Répéter la commande.                                                                                                    |  |  |
|                  | 2.                                                | L'écriture du " code ID étendu 1 " à<br>l'esclave 1 n'a pas réussi.<br><b>Exemple :</b> tentative de ré-adressage d'un<br>esclave A/B à une autre adresse.                                             | ►        | Répéter la commande.                                                                                                    |  |  |
| M08              | Nouv<br>temp                                      | elle adresse seulement mémorisée<br>orairement                                                                                                    |          | Dr.                                                                                                    |  |  |
|                  | Pend<br>plus<br>l'escl<br>AS-i.                   | lant le ré-adressage d'un esclave, il n'était<br>possible d'écrire la nouvelle adresse à<br>ave parce qu'il n'a plus été détecté sur le bus                                                            |          | COIN.                                                                                                    |  |  |
|                  | Caus                                              |                                                                                                    |          |                                                                                                    |  |  |
|                  | 1.                                                | Adressage double.                                                                                                    |          | M04                                                                                                    |  |  |
|                  | 2.                                                | Fortes perturbations sur le bus.                                                                                                    | ►        | Eliminer la cause de la perturbation.                                                                                           |  |  |
| M09              | ID1 é<br>Pend<br>n'éta<br>parce<br>Caus           | etendu mémorisé temporairement<br>lant l'écriture du " code ID 1 " à l'esclave il<br>it plus possible d'écrire le code à l'esclave<br>e qu'il n'a plus été détecté sur le bus AS-i.<br>ses possibles : | → N      | M08                                                                                                    |  |  |
|                  | •                                                 | Adressage double.                                                                                                    |          |                                                                                                    |  |  |
|                  |                                                   | Fortes perturbations sur le bus.                                                                                                    |          | *                                                                                                    |  |  |
| M10              | Escla                                             | ave n'est pas dans la LAS                                                                                                    |          |                                                                                                    |  |  |
|                  | Le m<br>active<br>Caus<br>Le pr<br>n'est<br>le ma | aître détecte qu'un esclave n'a pas été<br>é.<br>ses possibles :<br>ofil d'esclave dans les données projetées<br>pas identique au profil de l'esclave détecté et<br>aître est en " mode protégé ".     | •        | Passer le maître en " mode projet "<br>Contrôler et remplacer l'esclave.<br>Reprojeter les esclaves :<br>[Menu] > [Quick Setup] |  |  |
| M11              | Donr                                              | nées d'esclave non valables                                                                                                    |          |                                                                                                    |  |  |
|                  | Ce m<br>de ce                                     | nessage d'erreur a plusieurs significations et,<br>e fait, dépend de la commande demandée :                                                                                                    |          |                                                                                                    |  |  |
| Mi -             | 1.                                                | Ré-adressage de l'esclave<br>Comme adresse cible, l'adresse 32 = 0B a<br>été indiquée.                                                                                                    | Adr<br>► | esse 0B non permise.<br>Indiquer une adresse valable.                                                                           |  |  |
|                  | 2.                                                | Ecriture des paramètres<br>II a été essayé d'écrire une valeur<br>supérieure à $7_{hexa}$ à un esclave A/B, ID =<br>$A_{hexa}$ .                                                                       | ►        | Indiquer une valeur valable.                                                                                                    |  |  |
| M12              | Erreu                                             | ir de séquence                                                                                                    |          |                                                                                                    |  |  |
|                  | Lors<br>le ma<br>triple                           | du transfert selon le " protocole esclave 7.4 ",<br>aître a détecté une erreur dans la séquence<br>de l'esclave.                                                                                       |          |                                                                                                    |  |  |
|                  | Caus                                              | es possibles :                                                                                                    |          |                                                                                                    |  |  |
|                  | 1.                                                | Perturbations sur le bus.                                                                                                    | ►        | Eliminer la cause de la perturbation.                                                                                           |  |  |
|                  | 2.                                                | Erreur de logiciel dans l'esclave AS-i.                                                                                                    |          | Contacter un spécialiste AS-i ou le fabricant.                                                                                  |  |  |

| Message d'erreur | Caus                                            | se(s)                                                                                                    | Solu         | ution                                                                       |
|------------------|-------------------------------------------------|----------------------------------------------------------------------------------------------------|--------------|-----------------------------------------------------------------------------|
| M13              | Time<br>(en c                                   | out dans le transfert de la séquence<br>as de passerelle : réservé)                                                                        |              |                                                                             |
|                  | Lors<br>7.4 »<br>comr                           | du transfert selon le « protocole esclave<br>, le maître a détecté un timeout dans la<br>nunication avec le système d'exploitation.        |              | Ontimicer le programme API ralentissant                                     |
|                  | Caus                                            | se possible :                                                                                                    |              | ainsi le cycle.                                                             |
|                  | Cycle<br>trans<br>d'exp                         | e API long ralentissant inadmissiblement le<br>ifert des segments 7.4 individuels du système<br>ploitation ou de l'API au maître : t > 1 s | •            | Eviter des boucles de programme et des opérations arithmétiques complexes.  |
|                  | Si ce<br>trans<br>l'écha<br>conc                | e cas se produit, le maître termine le<br>fert 7.4 démarré le dernier et reprend<br>ange de données normal avec l'esclave<br>erné.         |              | (0)                                                                         |
| M14              | Adre                                            | sse non valable                                                                                                    |              |                                                                             |
|                  | Ce m<br>de ce                                   | nessage d'erreur a plusieurs significations et,<br>e fait, dépend de la commande demandée :                                                |              |                                                                             |
|                  | 1.                                              | Il a été essayé d'écrire un paramètre à l'esclave 0.                                                                                       | ►            | Corriger l'adresse d'esclave à une valeur de $131_{déc}$ .                  |
|                  | 2.                                              | Lors du ré-adressage l'adresse 0 ou 0B a été indiquée comme adresse départ et cible.                                                       | ►            | Indiquer une adresse valable.                                               |
|                  | 3.                                              | Lors de la tentative d'écrire le " code ID étendu 1 ", l'adresse 0 a été utilisée.                                                         | ►            | Indiquer une adresse valable.                                               |
| M15              | Escla                                           | ave a abandonné le transfert 7.4                                                                                                    |              |                                                                             |
|                  | L'esclave 7.4 adressé a abandonné le transfert. |                                                                                                    |              |                                                                             |
|                  | Caus<br>Erreu                                   | se possible :<br>ur dans les données 7.4 de l'API.                                                                                         |              |                                                                             |
|                  | Caus                                            | ses possibles :                                                                                                    |              |                                                                             |
|                  | 1.                                              | Perturbations sur le bus.                                                                                                    | ►            | Eliminer la cause de la perturbation.                                       |
|                  | 2.                                              | Erreur de logiciel dans l'esclave AS-i.                                                                                                    | ►            | Contacter le fabricant de l'esclave.                                        |
| M16              | Escla                                           | ave effacé lors du transfert actif                                                                                                    |              |                                                                             |
|                  | Pend<br>l'escl<br>active                        | lant le transfert d'un protocole 7.4 en cours,<br>lave a été effacé de la liste des esclaves<br>és par le maître.                          | ►            | Eliminer la cause de la perturbation.                                       |
|                  | Caus<br>Pertu                                   | se possible :<br>urbations sur le bus.                                                                                                    |              |                                                                             |
| M17              | Tran                                            | sfert 7.4 actif                                                                                                    |              |                                                                             |
| $D_{2}$          | ll a é<br>trans                                 | té essayé de démarrer un nouveau<br>fert 7.4 pendant le transfert 7.4 en cours.                                                            |              | Répéter la commande.                                                        |
| M18              | Erreu                                           | ur de séquence hôte 7.4                                                                                                    | ►            | Corriger la valeur " Dlen ".                                                |
| $\bigcirc$       | Le bi<br>l'API<br>dans                          | t de séquence a été mis à 1 par l'hôte ou<br>bien qu'une valeur < 30 <sub>déc</sub> ait été indiquée<br>le champ de données " Dlen ".      | Ou :<br>►    | Modifier le bit de séquence.                                                |
| M19              | Long                                            | ueur de données 7.4 non valable                                                                                                    | ►            | Corriger la valeur " Dlen ".                                                |
|                  | La lo<br>pas c                                  | ngueur de données " Dlen " indiquée n'est<br>de multiple du facteur 3.                                                                     | Un t<br>plus | ransfert du protocole 7.4 consiste toujours en<br>ieurs triples de données. |
| M20              | Com<br>Le m                                     | mande non valable<br>aître a recu une commande inconnue.                                                                                   | •            | Contrôler et corriger la cause de la fausse commande.                       |
| L                |                                                 | - , · · · · · · · · · · · · · · · · · ·                                                                                                    |              |                                                                             |

| Message d'erreur   | Cause(s)                                                                                                    | Solution                                                                                                    |
|--------------------|----------------------------------------------------------------------------------------------------|----------------------------------------------------------------------------------------------------|
| M21                | Erreur de protocole du moniteur de sécurité                                                                                                    |                                                                                                    |
|                    | Lors du traitement du protocole du moniteur de sécurité une erreur de transfert s'est produite.                                                          | <ul> <li>Contrôler et corriger la cause de la fausse<br/>commande</li> </ul>                                                              |
|                    | Cause possible :<br>Perturbations sur le bus.                                                                                                    |                                                                                                    |
| M22                | Timeout commande                                                                                                    |                                                                                                    |
|                    | L'exécution de la commande du maître a dépassé<br>le temps admissible. La commande a été<br>abandonnée.                                                  | Eliminer la cause de la perturbation.<br>Détails $\rightarrow$ description des commandes                                                  |
| M23                | Conditions de la commande non remplies                                                                                                    | <ul> <li>Corriger les paramètres nécessaires à</li> </ul>                                                                                 |
|                    | Pour exécuter la commande du maître les conditions nécessaires ne sont pas remplies.                                                                     | l'exécution de la commande du maître AS-i ! Détails $\rightarrow$ description des commandes                                               |
| M24M32             | réservé                                                                                                    |                                                                                                    |
| M33                | Erreur de protocole interne                                                                                                    | Améliorer la qualité du transfert sur le câble                                                                                            |
|                    | Erreur lors du traitement du protocole du moniteur<br>de sécurité sur le câble AS-i, phase " Init A ".                                                   | <ul> <li>AS-I.</li> <li>Pour ce faire, observer le compteur d'erreurs<br/>de télégramme.</li> </ul>                                       |
|                    |                                                                                                    | Si les valeurs du compteur change :                                                                                                    |
|                    |                                                                                                    | <ul> <li>Contrôler à l'aide du contrôleur de défauts de<br/>câblage si un défaut de masse s'est produit<br/>sur le câble AS-i.</li> </ul> |
|                    | 16                                                                                                    | <ul> <li>Modifier la pose du câble AS-i de manière à<br/>ce qu'aucune erreur de télégramme ne se<br/>produise plus.</li> </ul>            |
| M34                | Erreur de protocole interne<br>Erreur lors du traitement du protocole du moniteur                                                                        | → M33                                                                                                    |
| M35                | Timoout trouvé dans la protocola de sécurité                                                                                                    |                                                                                                    |
|                    | Timeout lors du traitement du protocole du<br>moniteur de sécurité sur le câble AS-i.                                                                    | $\rightarrow$ M33                                                                                                    |
| M36                | SubCmd non valable                                                                                                    |                                                                                                    |
|                    | La saisie SubCommand de la commande<br>_PCS_SAFETY_MONITOR n'est pas valable.                                                                            | <ul> <li>N'utiliser que des SubCommands permis.</li> </ul>                                                                                |
| M37                | L'adresse d'esclave n'a pas de profil S-7.F.F.                                                                                                    |                                                                                                    |
| 2.2                | L'esclave qui doit être ajouté à la liste " LPM "<br>(liste des moniteurs (de sécurité) projetés) n'a pas<br>le profil permis dans les données CDI.      | <ul> <li>Corriger l'adresse d'esclave à l'adresse d'un<br/>esclave avec le profil S-7.F.</li> </ul>                                       |
| M38                | Adresse d'esclave en dehors de la plage 131                                                                                                    |                                                                                                    |
| $\mathcal{O}_{II}$ | L'esclave qui doit être ajouté à la liste " LPM " n'a pas l'adresse permise.                                                                             | <ul> <li>Configer radiesse d'esclave à une valeur de<br/>131<sub>déc</sub>.</li> </ul>                                                    |
| M39                | LPM déjà complète                                                                                                    | Effacer un esclave AS-i superflu de la LPM.                                                                                               |
|                    | La liste LPM est déjà complète. Il n'est plus<br>possible d'ajouter des saisies.                                                                         | <ul> <li>Contrôler la répartition des esclaves entre les<br/>maîtres AS-i et modifier, si nécessaire.</li> </ul>                          |
| M40                | Adresse d'esclave déjà disponible dans la LPM                                                                                                    | Effacer le faux esclave de la LPM.                                                                                                    |
| M41                | Adresse d'esclave inconnue dans la LPM                                                                                                    | Sauvegarder l'esclave dans la LPM.                                                                                                    |
| M42                | Protocole du moniteur changé                                                                                                    |                                                                                                    |
|                    | Le protocole du moniteur de sécurité a été<br>interrompu pendant le traitement. Les dernières<br>données reçus ne sont probablement pas<br>consistantes. | <ul> <li>Demander encore une fois les dernières<br/>données reçues.</li> </ul>                                                            |

#### ifm Manuel AS-Interface

#### Édition 2.2

#### Contrôle du système AS-i

| M43   | Cause(s)                                                                                                    | Sol | ution                                          |
|-------|----------------------------------------------------------------------------------------------------|-----|------------------------------------------------|
| C+IVI | Timeout du boucle HostCmd                                                                                                    |     | Contrôler l'utilisation cyclique de la voie de |
|       | Il n'était pas possible de démarrer le traitement de la commande " RCS SAFETY MONITOR "                                             |     | commande API.                                  |
|       | pendant le temps permis.                                                                                                    |     | Interrompre l'utilisation cyclique.            |
| M44   | Erreur de protocole de sécurité interne                                                                                             |     |                                                |
|       | Pendant le traitement du protocole du moniteur de sécurité une erreur s'est produite dans la " AS-i Master State Machine " interne. | ►   | Reprojeter le maître AS-i.                     |
|       |                                                                                                    |     |                                                |

•

# 5.1.4 Erreurs RTS – codes d'erreur R01...R43

6040

RTS = Runtime System (système runtime = système d'exploitation de l'appareil)

- Utilisation du menu interrompue.
- Le message d'erreur se superpose à l'écran du menu.
  - Le message d'erreur ne disparaît qu'après la procédure suivante : 1. Erreur corrigée ET
    - 2. Message d'erreur a été validé avec la touche de fonction droite.

| Message d'erreur | Cause(s)                                                                                                    | Solution                                                                                                    |  |  |
|------------------|----------------------------------------------------------------------------------------------------|----------------------------------------------------------------------------------------------------|--|--|
| R01              | Mode de fonctionnement RTS inconnu<br>Le mode sélectionné de l'appareil (" RUN " /<br>" STOP " / " GATEWAY ") n'est pas connu du<br>système d'exploitation.<br>Cause possible :<br>Modification de l'appareil d'une version passerelle<br>à un appareil avec fonctionnalité API. | <ul> <li>Mettre l'appareil sous tension et maintenir la<br/>touche de fonction gauche appuyée pendant<br/>la mise sous tension.</li> </ul>                                                                                                    |  |  |
| R02              | Erreur champ MUX maître 1<br>Lors du transfert des champs MUX par le système<br>d'exploitation, le maître a détecté un numéro de<br>champ non valable.<br>Causes possibles :                                                                                                    |                                                                                                    |  |  |
|                  | <ol> <li>Réécriture de parties du système<br/>d'exploitation par l'API.</li> </ol>                                                                                                    | <ul> <li>Contrôler et corriger la cause de la fausse<br/>commande.</li> <li>Réinstaller le système d'exploitation.</li> </ul>                                                                                                    |  |  |
|                  | 2. Perturbations non permises sur<br>l'alimentation 24 V.                                                                                                    | <ul> <li>Mettre l'appareil à la terre via le rail.</li> <li>Raccorder la borne FE à la masse de l'installation.</li> <li>Utiliser une alimentation à découpage comme alimentation en tension pour l'appareil.</li> <li>Décétor la commande.</li> </ul> |  |  |
| P03              | Errour champ MLIX maîtra 2                                                                                                    |                                                                                                    |  |  |
| R04              | Erreur de protocole du maître 1 (EDET)<br>Le maître a détecté une erreur de protocole lors<br>du transfert des champs de données.                                                                                                    | $\rightarrow R02$                                                                                                    |  |  |
| R05              | Erreur de protocole du maître 2 (EDET)                                                                                                    | $\rightarrow R02$                                                                                                    |  |  |
| R06              | Erreur de programme générale du système<br>runtime<br>Le système d'exploitation a constaté un état non<br>valable dans le process lors du traitement interne<br>du programme.<br>Cause possible :<br>Erreur de logiciel du système d'exploitation.                               | <ul> <li>Réinstaller le système d'exploitation.</li> </ul>                                                                                                    |  |  |
| R07              | Mode projet non actif                                                                                                    |                                                                                                    |  |  |
|                  | Il a été essayé d'exécuter une commande AS-i qui est seulement permise en " mode projet ".                                                                                                    | Passer le maître en " mode projet "                                                                                                    |  |  |

| Message d'erreur | Cause(s)                                                |                                                                                                    | Solution  |                                                                                                    |  |
|------------------|---------------------------------------------------------|----------------------------------------------------------------------------------------------------|-----------|----------------------------------------------------------------------------------------------------|--|
| R08              | Aucu<br>(en c                                           | n programme API chargé<br>as de passerelle : réservé)                                                                                                    |           | Champer la sus grammes ADI dans la                                                                                                    |  |
|                  | ll a é<br>bien<br>contr                                 | té essayé de démarrer un programme API<br>qu'aucun programme n'ait été chargé dans le<br>ollerE.                                                                                                    | ►         | controllerE.                                                                                                    |  |
| R09              | Déte<br>(en c                                           | ction débit de transmission RS-232<br>as de passerelle : réservé)                                                                                                    |           |                                                                                                    |  |
|                  | Le m<br>a cor<br>de do                                  | atériel de la puce de l'interface série intégrée<br>istaté une erreur de transmission dans le flux<br>ponnées de la RS-232.                                                                                                   |           | Dr.                                                                                                    |  |
|                  | Caus                                                    | ses possibles :                                                                                                    |           |                                                                                                    |  |
|                  | 1.                                                      | Le réglage du débit de transmission dans<br>l'appareil est différent du réglage dans le<br>PC.                                                                                                    | •         | Adapter le débit de transmission                                                                                                    |  |
|                  | 2.                                                      | D'autres programmes (par ex. Messenger)<br>en cours de transmettre via l'interface RS-<br>232 du PC.                                                                                                    | ►         | Terminer les autres programmes sur le PC.                                                                                                    |  |
| R10              | Débo                                                    | ordement du tampon RS-232                                                                                                    |           |                                                                                                    |  |
|                  | Dans<br>232 ι                                           | e le tampon réception série de l'interface RS-<br>un débordement du tampon a été constaté.                                                                                                    |           |                                                                                                    |  |
|                  | Caus                                                    | ses possibles :                                                                                                    |           |                                                                                                    |  |
|                  | 1.                                                      | Télégramme RS-232 trop long ou débit de transmission trop haut.                                                                                                    | ►         | Contrôler le pilote ou réduire le débit de transmission.                                                                                                    |  |
|                  | 2.                                                      | Câble défectueux entre le PC et la connexion RS-232 sur l'appareil.                                                                                                    | ►         | Remplacer le câble.                                                                                                    |  |
| R11              | Cont<br>Le co<br>l'inter<br>Caus                        | rôle de parité RS-232<br>ontrôle de parité du flux de données série de<br>rface RS-232 n'a pas réussi.<br>se possible :                                                                                                    | •         | Réduire les parasites sur le câble RS-232 en<br>prenant les mesures suivantes :<br>- Blinder le câble<br>- Réduire la longueur du câble<br>- Eliminer la source des parasites       |  |
|                  | Incor                                                   | npatibilités électromagnétiques.                                                                                                    |           |                                                                                                    |  |
| R12              | ASC<br>Le de<br>chan<br>Caus<br>Com<br>test /<br>flux c | ASC0 handler switched<br>Le décodage du flux de données série a été<br>changé.<br>Cause possible :<br>Commande pour passer l'appareil en mode de<br>test / mode de fonctionnement normal pendant le<br>flux de données série. |           | Eliminer l'erreur dans le pilote de protocole.                                                                                                    |  |
| R13              | Tens<br>Pend<br>de te<br>sur le                         | ion 24 V non stable<br>lant le fonctionnement normal, des baisses<br>insion en-dessous de 18 V ont été détectées<br>e câble d'alimentation 24 V.                                                                              | ►<br>Mier | Stabiliser la tension d'alimentation 24 V en<br>permanence au-dessus de 20 V.<br>ux :<br>Utiliser une alimentation à découpage<br>comme alimentation en tension pour<br>l'appareil. |  |
| R14              | Erreu                                                   | ur de tension 24 V redémarrage                                                                                                    | ►         | Valider le message.                                                                                                    |  |
|                  | La co<br>caus                                           | oupure tension sur l'alimentation 24 V a<br>é un redémarrage de l'appareil.                                                                                                    | >         | L'appareil reprend le mode de fonctionnement normal.                                                                                                    |  |
|                  |                                                         |                                                                                                    | •         | A l'avenir : Utiliser une alimentation à<br>découpage comme alimentation en tension<br>pour l'appareil.                                                                             |  |

### Édition 2.2

| Message d'erreur | Cause(s)                                       |                                                                                                    | Solu            | ition                                                                                      |
|------------------|------------------------------------------------|----------------------------------------------------------------------------------------------------|-----------------|--------------------------------------------------------------------------------------------|
| R15              | Timeout du chien de garde C165                 |                                                                                                    |                 |                                                                                            |
|                  | Le processeur principal a constaté un timeout. |                                                                                                    |                 |                                                                                            |
|                  | Causes possibles :                             |                                                                                                    |                 |                                                                                            |
|                  | 1.                                             | Perturbations non permises sur<br>l'alimentation AS-i.                                                                                       | ►               | Mettre l'appareil à la terre via le rail.                                                  |
|                  |                                                |                                                                                                    | ►               | Raccorder la borne FE à la masse de l'installation.                                        |
|                  |                                                |                                                                                                    | •               | Utiliser une alimentation à découpage<br>comme alimentation en tension pour<br>l'appareil. |
|                  | 2.                                             | Des décharges électrostatiques trop hautes<br>et de forts champs électromagnétiques<br>inadmissibles à proximité immédiate de<br>l'appareil. | → 1.            | $CO_{I}$                                                                                   |
|                  | 3.                                             | Défaut du matériel.                                                                                                    | ►               | Remplacer et reprojeter l'appareil.                                                        |
|                  | 4.                                             | Erreur de logiciel du système d'exploitation.                                                                                                | ►               | Réinstaller le système d'exploitation.                                                     |
| R16              | Redé                                           | émarrage du logiciel                                                                                                    |                 | + ///                                                                                      |
|                  | Le pr<br>de l'a<br>coup                        | ocesseur principal a détecté un redémarrage<br>appareil qui n'a pas été déclenché par une<br>ure tension.                                    | Þ               | Analyser la cause, le cas échéant à l'aide<br>d'autres messages d'erreur.                  |
| R17              | L'app<br>(poui                                 | pareil attend 24 V<br>r AC1375 : réservé)                                                                                                    |                 |                                                                                            |
|                  | Aprè<br>alime<br>déteo                         | s la mise sous tension de l'appareil, une<br>entation 24 V trop faible de < 18 V a été<br>ctée.                                              | →R              | 14                                                                                         |
| R18              | Maîtı<br>de l'h                                | re 1 : erreur temporisateur de chien de garde<br>lôte                                                                                        |                 |                                                                                            |
|                  | Le m<br>comr<br>(hôte                          | aître AS-i signale un timeout lors de la<br>nunication avec le maître du bus de terrain<br>e).                                               |                 |                                                                                            |
|                  | Penc<br>avec<br>cons                           | lant la communication continuelle du maître<br>le système d'exploitation, le maître a<br>taté un timeout.                                    |                 |                                                                                            |
|                  | Caus                                           | ses possibles :                                                                                                    |                 |                                                                                            |
|                  | 1.                                             | Baisses de tension sur l'alimentation 24 V.                                                                                                  | •               | Utiliser une alimentation à découpage<br>comme alimentation en tension pour<br>l'appareil. |
|                  | 2.                                             | Erreur de logiciel du système d'exploitation.                                                                                                | ►               | Réinstaller le système d'exploitation.                                                     |
| R19              | Maîtı<br>de l'h                                | re 2 : erreur temporisateur de chien de garde<br>nôte                                                                                        | $\rightarrow R$ | 18                                                                                         |
| R20              | Conf                                           | iguration Profibus DP                                                                                                    |                 |                                                                                            |
|                  | La co<br>valat                                 | onfiguration du maître Profibus n'est pas<br>ole pour l'appareil.                                                                            |                 |                                                                                            |
|                  | Caus                                           | ses possibles :                                                                                                    | ►               | Contrôler les longueurs de données recues                                                  |
|                  | •                                              | Longueurs des modules incorrectes.                                                                                                    |                 | dans le menu [Fieldbus Setup].                                                             |
|                  | •                                              | Nombre des modules incorrect.                                                                                                    |                 |                                                                                            |
|                  | •                                              | Somme de la longueur de données pour tous les modules trop grande.                                                                           |                 |                                                                                            |

Édition 2.2

#### 2012-10-19

#### Contrôle du système AS-i

| Message d'erreur | Cause(s)                                                                                                    | Solution                                                                                                    |
|------------------|----------------------------------------------------------------------------------------------------|----------------------------------------------------------------------------------------------------|
| R21              | Aucune interface Profibus DP ifm disponible                                                                                                    |                                                                                                    |
|                  | Dans l'appareil une carte Profibus DP est attendue, cependant celle-ci n'a pas été détectée.                                                                                                    | Installer un quatème d'avalaitation valable                                                                  |
|                  | Cause possible :<br>Faux système d'exploitation dans l'appareil :<br><b>Par exemple :</b> logiciel du système d'exploitation<br>AC1325 dans l'AC1311.                                                            | Installer un systeme d'exploitation valable.                                                                 |
| R22              | Paramètre DP non valable                                                                                                    |                                                                                                    |
|                  | Les réglages de paramètres du maître Profibus ne sont pas valables pour l'appareil.                                                                                                    | n.                                                                                                    |
|                  | Causes possibles :                                                                                                    | cO.                                                                                                    |
|                  | <ul> <li>La structure du champ de paramètre n'est<br/>pas correcte.</li> </ul>                                                                                                    | <ul> <li>Utiliser le champ de paramètre du fichier<br/>GSD et le modifier selon la spécification.</li> </ul> |
|                  | <ul> <li>La longueur du champ de paramètre n'est<br/>pas correcte.</li> </ul>                                                                                                    |                                                                                                    |
|                  | <ul> <li>Le codage des paramètres individuels ne<br/>correspond pas à la spécification.</li> </ul>                                                                                                    |                                                                                                    |
| R23              | Télécharger les paramètres DP                                                                                                    |                                                                                                    |
|                  | La tentative de télécharger les paramètres actuels<br>/ projetés des esclaves AS-i via le Profibus n'a pas<br>réussi.                                                                                            | <ul> <li>Déconnecter l'appareil du maître Profibus.</li> </ul>                                               |
|                  | Causes possibles :                                                                                                    | Rétablir la connexion au maître Profibus.                                                                    |
|                  | L'esclave auquel le paramètre doit être écrit<br>a été effacé dans la liste des esclaves<br>détectés.                                                                                                    | <ul> <li>Télécharger les paramètres actuels / projetés<br/>des esclaves AS-i via le Profibus.</li> </ul>     |
|                  | Lors de l'exécution de la commande AS-i "<br>Write Parameter " un timeout a été constaté.                                                                                                    |                                                                                                    |
| R24              | Front CPTE positif absent<br>Lors de la communication avec le maître, un<br>changement d'état du signal de contrôle n'a pas<br>été détecté.<br>Cause possible :<br>Erreur de logiciel du système d'exploitation. | <ul> <li>Réinstaller le système d'exploitation.</li> </ul>                                                   |
| C im             |                                                                                                    |                                                                                                    |

| Message d'erreur | Cause(s)                        |                                                                                                    | Solu                | ution                                                                                      |
|------------------|---------------------------------|----------------------------------------------------------------------------------------------------|---------------------|--------------------------------------------------------------------------------------------|
| R25              | Maîtı                           | e 1 : état anormal                                                                                                    |                     |                                                                                            |
|                  | Le m<br>fonct                   | aître signale qu'il n'est pas en " mode de<br>ionnement normal ".                                                                                        |                     |                                                                                            |
|                  | Causes possibles :              |                                                                                                    |                     |                                                                                            |
|                  | 1.                              | Le maître détecte une tension AS-i<br>inférieure à 22 V et passe en " mode<br>offline ".                                                                 | •                   | Utiliser une alimentation à découpage<br>comme alimentation en tension pour<br>l'appareil. |
|                  | 2.                              | Le maître a reçu une demande du système<br>d'exploitation de passer en " mode offline ".                                                                 | •                   | Contrôler et corriger la cause de la fausse commande.                                      |
|                  | 3.                              | Le maître a constaté une erreur de transmission lors de la communication avec le système d'exploitation.                                                 | $\rightarrow R$     | 115                                                                                        |
|                  | 4.                              | Si l'alimentation AS-i est raccordée, le maître détecte qu'aucun esclave n'est raccordé au bus AS-i.                                                     | ►                   | Contrôler et corriger le câblage sur le bus<br>AS-i.                                       |
|                  | D'aut<br>d'erre<br>de l'a       | tres causes pouvant aboutir au message<br>eur directement après la mise sous tension<br>appareil :                                                       |                     |                                                                                            |
|                  | 5.                              | L'initialisation du maître lors de la mise sous tension de l'appareil n'a pas réussi.                                                                    | → <b>E</b><br>d'err | <b>rreur de démarrage</b> (→ page <u>215</u> ) > message<br>reur B01                       |
|                  | 6.                              | Le maître n'a pas encore reçu du système<br>d'exploitation la projection ni les paramètres<br>projetés.                                                  | → 5.                |                                                                                            |
|                  | 7.                              | Le maître n'a pas encore été démarré par le système d'exploitation.                                                                                      | → 5.                |                                                                                            |
| R26              | Maîtı                           | re 2 : état anormal                                                                                                    | $\rightarrow R$     | 25                                                                                         |
| R27              | Viola<br>(en c<br>L'AP<br>proté | tion d'accès de l'API à Profibus<br>as de passerelle : réservé)<br>l a essayé d'accéder à la zone d'adresse<br>gée du Profibus DP ASIC.<br>se possible : | ►                   | Enlever du projet API les fonctions qui commandent la carte Anybus.                        |
|                  | de te                           | rrain Anybus.                                                                                                    |                     |                                                                                            |
| R28              | Proté<br>Une<br>n'est           | egé par mot de passe<br>fonction de l'appareil a été demandée qui<br>pas permise avec le mot de passe actif.                                             | ►                   | Régler un niveau de mot de passe plus haut                                                 |
| R29              | Com<br>En "<br>incor            | mande PC inconnue<br>mode de test " de l'appareil une commande<br>nue a été reçue.                                                                       | ►                   | Contrôler et corriger la cause de la fausse commande.                                      |
| R30              | Erreu<br>En "<br>contr<br>donn  | ir somme de contrôle PC<br>mode de test " de l'appareil une somme de<br>ôle non valable a été trouvée dans le flux de<br>ées.                            | •                   | Configurer le flux de données selon la spécification.                                      |
| R31              | Men                             | u non disponible                                                                                                    |                     |                                                                                            |
|                  | ll n'é<br>sélec                 | tait pas possible d'afficher le menu<br>tionné.                                                                                                    |                     |                                                                                            |
|                  | Caus                            | es possibles :                                                                                                    |                     |                                                                                            |
|                  | 1.                              | Le matériel nécessaire n'est pas disponible dans l'appareil.                                                                                             | ►                   | Contrôler l'appareil à l'aide de la fiche technique.                                       |
|                  | 2.                              | A la mise sous tension, le matériel<br>nécessaire n'a pas été détecté par le<br>système d'exploitation RTS.                                              | ►                   | Mettre l'appareil hors tension et ensuite de nouveau sous tension.                         |

#### Édition 2.2

### Contrôle du système AS-i

| Message d'erreur | Cause(s)                                                                                                    | Solution                                                                                                    |  |
|------------------|----------------------------------------------------------------------------------------------------|----------------------------------------------------------------------------------------------------|--|
| R32              | Erreur somme de contrôle RTS                                                                                                    |                                                                                                    |  |
|                  | La somme de contrôle du système runtime ne<br>correspond pas à la somme sauvegardée.                                                                        |                                                                                                    |  |
|                  | Causes possibles :                                                                                                    |                                                                                                    |  |
|                  | 1. Mémoire flash défectueuse.                                                                                                    | <ul> <li>Remplacer l'appareil défectueux.</li> </ul>                                                                     |  |
|                  | <ol> <li>Forts champs de décharges électrostatiques<br/>en cas de mise à la terre inadmissible de<br/>l'appareil.</li> </ol>                                | <ul> <li>Minimiser les champs de décharges<br/>électrostatiques.</li> </ul>                                              |  |
| <b>D</b> 22      |                                                                                                    | Corriger la mise a la terre de l'appareil.                                                                               |  |
| R33              |                                                                                                    | -                                                                                                    |  |
| R34              | Erreur dans les données de la police des caractères                                                                                                    |                                                                                                    |  |
|                  | Les données relative à la langue ne sont pas<br>correctes.                                                                                                  | · 102                                                                                                    |  |
|                  | Causes possibles :                                                                                                    | Reprogrammer le progiciel ou envoyer<br>l'appareil au service après vente.                                               |  |
|                  | <ul> <li>Les zones où les données de la police de<br/>caractères sont attendues ne contiennent<br/>pas de données.</li> </ul>                               |                                                                                                    |  |
|                  | • Le formatage attendu n'est pas correct.                                                                                                    |                                                                                                    |  |
| R35              | Erreur dans le texte de menu                                                                                                    |                                                                                                    |  |
|                  | Causes possibles :                                                                                                    |                                                                                                    |  |
|                  | Les zones où les textes de menu sont<br>attendus ne contiennent pas de données.                                                                             | → R34                                                                                                    |  |
|                  | • Le formatage attendu n'est pas correct.                                                                                                    |                                                                                                    |  |
| R36              | Erreur dans la langue utilisateur<br>Les textes de la langue utilisateur sont erronés.                                                                      | → R34                                                                                                    |  |
| R37              | Erreur dans le format de texte                                                                                                    |                                                                                                    |  |
|                  | Les indications de format des textes sont erronées.                                                                                                    | → R34                                                                                                    |  |
| R38              | réservé                                                                                                    | —                                                                                                    |  |
| R39              | réservé                                                                                                    | _                                                                                                    |  |
| R40              | Somme de contrôle des données constantes                                                                                                    |                                                                                                    |  |
| ns.              | Dans les zones constantes (jeux de caractères,<br>langue système, langue utilisateur) du système<br>runtime une erreur somme de contrôle s'est<br>produite. | <ul> <li>Reprogrammer le progiciel ou envoyer<br/>l'appareil au service après vente.</li> </ul>                          |  |
| R41              | réservé                                                                                                    | _                                                                                                    |  |
| R42              | réservé                                                                                                    | —                                                                                                    |  |
| R43              | réservé                                                                                                    |                                                                                                    |  |
| R44              | Commande AS-i non valable                                                                                                    | <ul> <li>Corriger le numéro de commande à une<br/>valeur valable.</li> </ul>                                             |  |
| R45              | Accès illégal à un mot module DP 12                                                                                                    | <ul> <li>Contrôlor et environ las las municipalitas</li> </ul>                                                           |  |
|                  | Lors de la configuration des modules Profibus DP<br>une valeur non valable (adresse impaire) pour la<br>zone de mémoire spécifiée a été déterminée.         | <ul> <li>Controler et corriger les longueurs de<br/>données définies des modules 111 dans le<br/>fichier GSD.</li> </ul> |  |
| R46              | Erreur interne pile DP                                                                                                    | Reprogrammer le progiciel ou opyouer                                                                                     |  |
|                  | Dans la pile du Profibus DP une erreur fatale a été trouvée.                                                                                                | l'appareil au service après vente.                                                                                       |  |

# 5.1.5 Liste comportement erroné

|                                                                                                |                                                                                            | 6044                                                                                                    |
|------------------------------------------------------------------------------------------------|--------------------------------------------------------------------------------------------|----------------------------------------------------------------------------------------------------|
| Comportement erroné                                                                            | Cause(s)                                                                                   | Solution                                                                                                |
|                                                                                                | Contenu erroné de la mémoire API, par<br>ex. : erreur de programme dans le projet<br>boot. | <ul> <li>Mettre l'appareil hors tension.</li> </ul>                                                     |
|                                                                                                |                                                                                            | <ul> <li>Appuyer sur la touche de fonction<br/>gauche et la maintenir appuyée.</li> </ul>               |
|                                                                                                |                                                                                            | <ul> <li>Remettre l'appareil sous tension.</li> </ul>                                                   |
|                                                                                                |                                                                                            | > L'affichage est lisible de nouveau.                                                                   |
|                                                                                                |                                                                                            | <ul> <li>Relâcher la touche de fonction.</li> </ul>                                                     |
|                                                                                                |                                                                                            | <ul> <li>Le démarrage du projet boot est<br/>supprimé.</li> </ul>                                       |
|                                                                                                |                                                                                            | > L'API est en mode " STOP ".                                                                           |
| Après la mise sous tension l'appareil ne                                                       |                                                                                            | <ul> <li>Contrôler et corriger le programme<br/>API dans le PC.</li> </ul>                              |
| <ul> <li>Afficheur texte/graphique vide ou<br/>non lisible.</li> </ul>                         |                                                                                            | <ul> <li>Sauvegarder le programme API<br/>dans l'appareil et le créer comme<br/>projet boot.</li> </ul> |
| Les LED sont allumées / clignotent<br>confusément.                                             |                                                                                            | L'alimentation en tension ne correspond pas à la règle AS-i ?                                           |
|                                                                                                |                                                                                            | ► Corriger.                                                                                             |
|                                                                                                |                                                                                            | La mise à la terre n'est pas conforme à la spécification ?                                              |
|                                                                                                | Incompatibilité électromagnétique.                                                         | Corriger.                                                                                               |
|                                                                                                |                                                                                            | Fort rayonnement par des machines avoisinantes ?                                                        |
|                                                                                                |                                                                                            | <ul> <li>Si possible : choisir un autre<br/>emplacement.</li> </ul>                                     |
|                                                                                                |                                                                                            | <ul> <li>Modifier ou blinder la machine qui<br/>est à l'origine du rayonnement.</li> </ul>              |
|                                                                                                | Erreur système                                                                             | Appuyer sur [▲] et [▼]<br>simultanément pendant env. 2 s.                                               |
| L'afficheur texte/graphique n'indique plus<br>rien (seulement le rétroéclairage est<br>actif). |                                                                                            | <ul> <li>L'afficheur texte/graphique est<br/>réinitialisé.</li> </ul>                                   |
| Toutes les autres fonctions de l'appareil                                                      |                                                                                            | > La sélection de la langue est active.                                                                 |
| ne soni pas aneciees.                                                                          |                                                                                            | <ul> <li>Quitter la sélection de la langue<br/>avec [ESC].</li> </ul>                                   |
| elli,                                                                                          | Au moins un autre esclave avec<br>l'adresse 0 est raccordé au maître.                      | <ul> <li>Enlever le dernier esclave avec<br/>l'adresse 0 du bus.</li> </ul>                             |
| La liste LDS n'indique pas d'esclave<br>avec l'adresse 0 si bien gu'un tel esclave             |                                                                                            | <ul> <li>Programmer l'ancien esclave avec<br/>l'adresse 0 à l'adresse prévue.</li> </ul>                |
| vienne d'être raccordé.                                                                        |                                                                                            | <ul> <li>Réactiver l'esclave enlevé<br/>auparavant.</li> </ul>                                          |
|                                                                                                |                                                                                            | <ul> <li>Reconfigurer l'appareil.</li> </ul>                                                            |

Édition 2.2

| Comportement erroné                                                                                            | Cause(s)                                                                                                    | Solution                                                                                                    |
|----------------------------------------------------------------------------------------------------|----------------------------------------------------------------------------------------------------|----------------------------------------------------------------------------------------------------|
|                                                                                                    | <ul><li>a) Remplacement de l'esclave :</li><li>L'esclave a été remplacé.</li></ul>                                                                               | <ul> <li>LED rouge sur l'esclave allumée :<br/>l'esclave n'a pas été intégré<br/>correctement.</li> </ul>                                                                                                    |
|                                                                                                    | • Le nouvel esclave n'avait pas l'adresse " 0 " auparavant.                                                                                                    | Message d'erreur sur le maître :<br>" esclave absent ".                                                                                                    |
|                                                                                                    | <ul> <li>b) Mise en service : maître en mode<br/>projet.</li> <li>Nouvel esclave adressé à l'aide de<br/>l'unité d'adressage et ensuite<br/>raccordé.</li> </ul> | Si l'adresse était déjà utilisée, la<br>LED rouge est allumée sur<br>l'esclave : l'esclave n'a pas été<br>intégré correctement.                                                                                  |
| 2 esclaves compatibles avec la même<br>adresse sur le maître AS-i.                                             | me                                                                                                    | Les LED rouges de tous les<br>esclaves ré-adressés et raccordés<br>sont allumées : les esclaves n'ont<br>pas été intégrés correctement.                                                                          |
|                                                                                                    |                                                                                                    | <ul> <li>Reconfigurer l'appareil.</li> </ul>                                                                                                    |
|                                                                                                    | c) Mise en service : maître <u>n'est pas</u> en mode projet.                                                                                                    | <ul> <li>Si des esclaves avec un profil<br/>différent :<br/>LED rouge sur l'esclave allumée :<br/>l'esclave n'a pas été intégré<br/>correctement.</li> </ul>                                                     |
|                                                                                                    |                                                                                                    | <ul> <li>Si des esclaves avec un profil<br/>identique :</li> <li>D'abord tout est ok jusqu'à ce qu'il y<br/>ait des signaux d'entrée différents,<br/>ensuite message " erreur de<br/>configuration ".</li> </ul> |
| Lorsque l'adresse des esclaves A/B est<br>modifiée, l'appareil est parfois figé dans<br>l'écran " Attendre ".  | Erreur système                                                                                                    | <ul> <li>Quitter le point de menu avec [ESC]<br/>(= touche droite).</li> </ul>                                                                                                    |
| L'appareil ne réagit pas ou seulement<br>très lentement à l'appui de la touche.<br>> Messages d'erreur R02R05. | Le temps de cycle de l'API est > 300 ms.<br>D'autres process dans l'appareil sont<br>prioritaires.                                                               | <ul> <li>Contrôler et corriger le programme<br/>API.</li> </ul>                                                                                                    |

s lentement. Messages d'erreur R02...R05.

# 5.1.6 Comment l'appareil réagit-il en cas de perturbation ?

| Perturbation pendant le fonctionnement                     | Réaction                                                                                                    |  |  |
|------------------------------------------------------------|----------------------------------------------------------------------------------------------------|--|--|
|                                                            | Esclave sans chien de garde :<br>Les signaux de sortie restent inchangés.                                                                                |  |  |
| L'esclave est déconnecté du bus AS-i                       | Esclave avec chien de garde :<br>Les sorties sont désactivées.                                                                                           |  |  |
|                                                            | Maître AS-i comme API :                                                                                                    |  |  |
|                                                            | D Intercepter la défaillance de l'esclave dans le programme API. Si nécessaire : arrêter la machine/installation.                                        |  |  |
|                                                            | Maître AS-i comme passerelle :<br>Les sorties sont désactivées.                                                                                          |  |  |
| Le maître AS-i est déconnecté du bus de terrain.           | Maître AS-i comme API :<br>Les signaux d'entrée du maître bus de terrain sont remis à<br>zéro.<br>L'API commande maintenant les sorties AS-i avec " 0 ". |  |  |
|                                                            | D Intercepter la défaillance du bus de terrain dans le programme API. Si nécessaire : arrêter la machine/installation.                                   |  |  |
| L'appareil ne fonctionne pas comme esclave bus de terrain. | Effet $\rightarrow$ Description du maître bus de terrain (hôte).                                                                                         |  |  |

- herein

Petronic Unin

#### Analyse d'erreurs via le contrôleur (AC13nn) 5.2

#### Contenu

| Nombre des coupures de tension AS-i sur le maître AS-i                    | 235 |
|---------------------------------------------------------------------------|-----|
| Nombre des erreurs de configuration sur le maître                         | 237 |
| Télégrammes AS-i erronés sur le maître.                                   | 240 |
| Nombre des télégrammes perturbés sur le maître (par des " noisy slaves ") | 243 |
| Remise à zéro du compteur d'erreurs                                       | 246 |

# 5.2.1 Nombre des coupures de tension AS-i sur le maître AS-i

5956

Combien de fois une réduction ou une coupure de la tension d'alimentation du bus AS-i était-elle à l'origine de la défaillance du système ? L'appareil vous le montre :

Ici vous ne voyez <u>pas</u> en détail quand quelle erreur s'est produite.  $\rightarrow$  chapitre *Correction d'erreurs* ( $\rightarrow$  page <u>214</u>).

Le compteur d'erreurs est remis à zéro...

- lors de la mise hors tension et ensuite de nouveau mise sous tension de l'appareil
- avec la fonction Remise à zéro du compteur d'erreurs ( $\rightarrow$  page <u>246</u>).

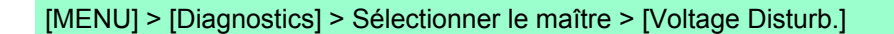

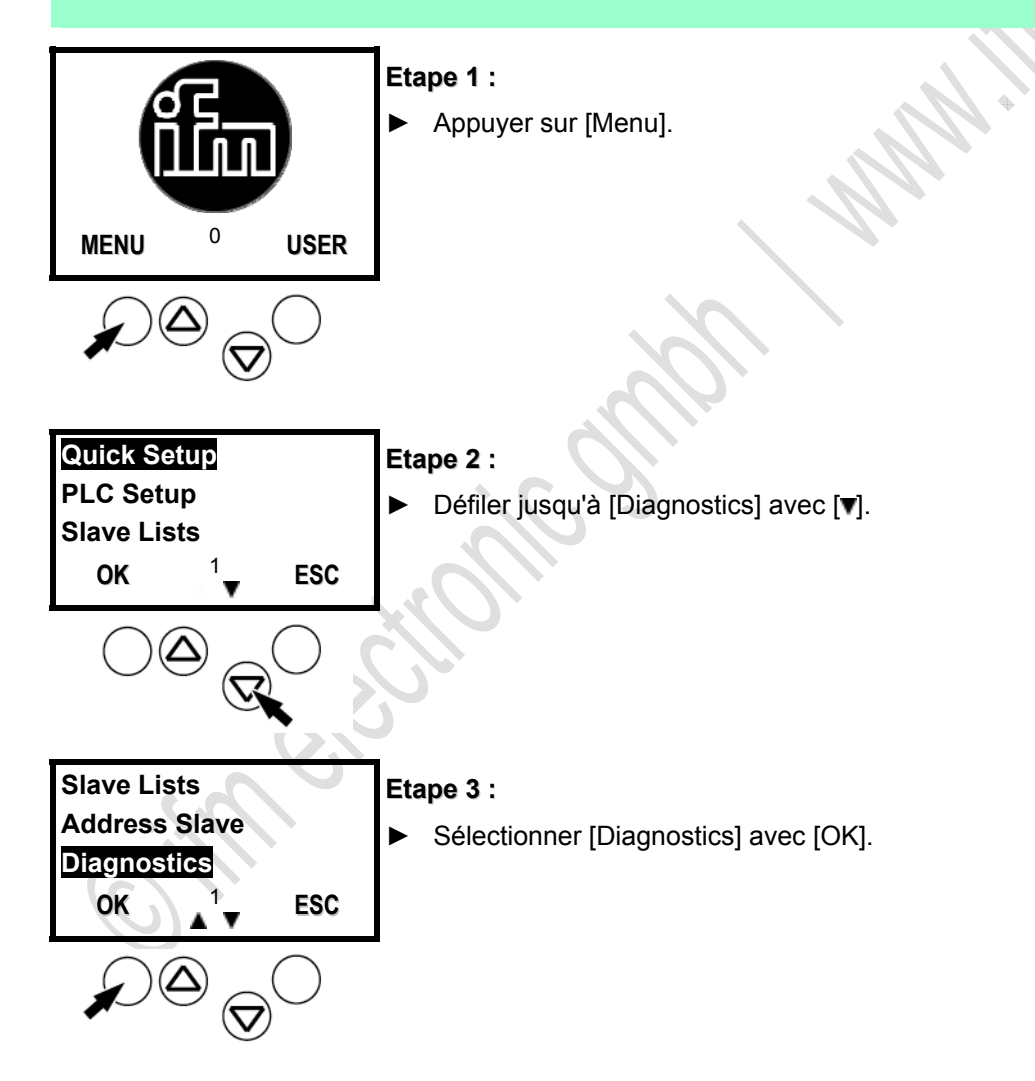

ifm Manuel AS-Interface

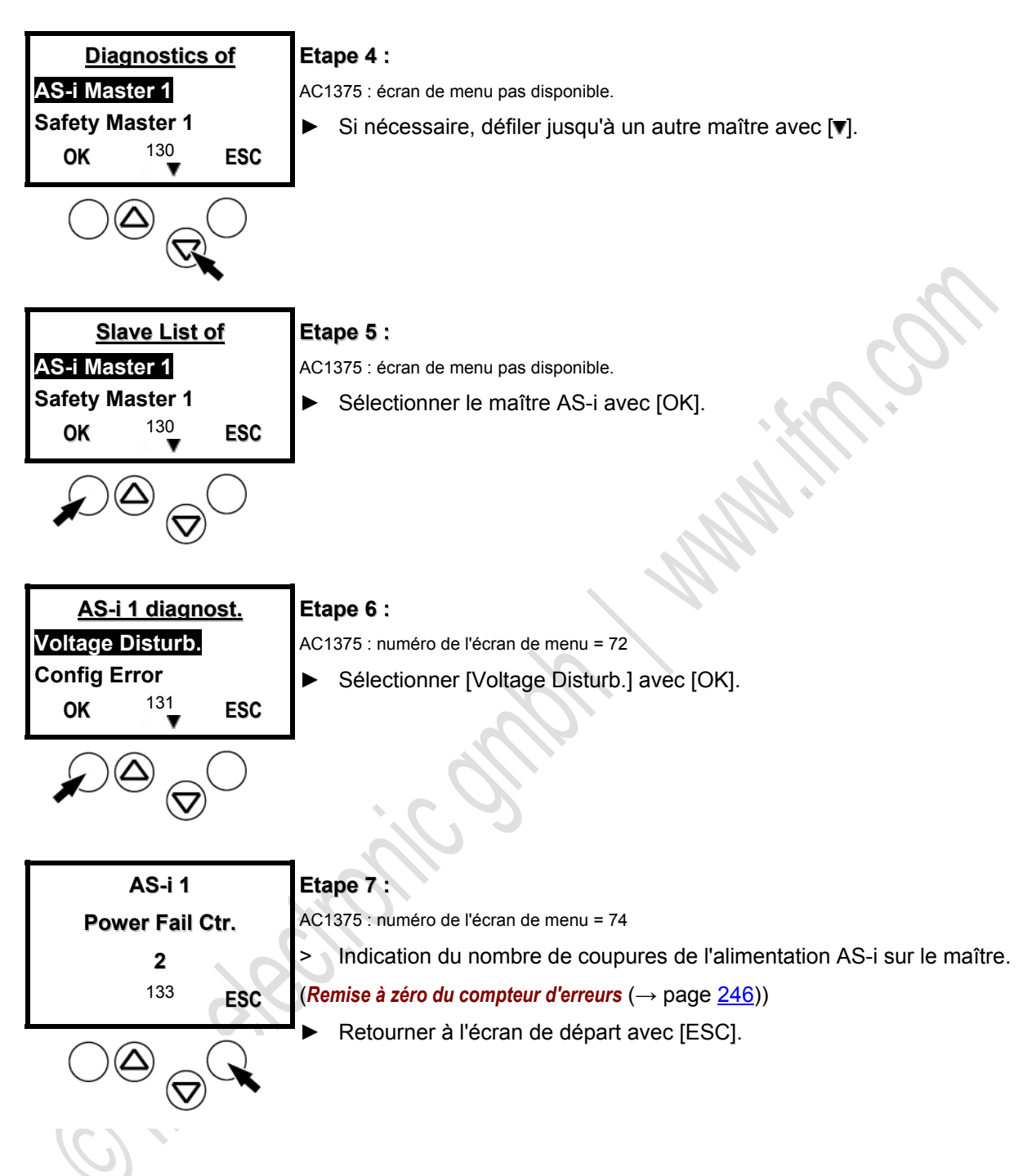

Édition 2.2

#### Analyse d'erreurs coupures de tension

6711

Causes possibles des coupures de tension :

- Activation de grandes charges
- Fluctuations secteur
- Chutes de tension

5958

# 5.2.2 Nombre des erreurs de configuration sur le maître

Indication du nombre des erreurs de configuration sur le maître.

Ici vous ne voyez <u>pas</u> en détail quand quelle erreur s'est produite.  $\rightarrow$  chapitre **Correction d'erreurs** ( $\rightarrow$  page 214).

Le compteur d'erreurs est remis à zéro...

- lors de la mise hors tension et ensuite de nouveau mise sous tension de l'appareil
- avec la fonction Remise à zéro du compteur d'erreurs ( $\rightarrow$  page 246).

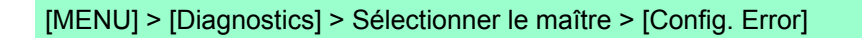

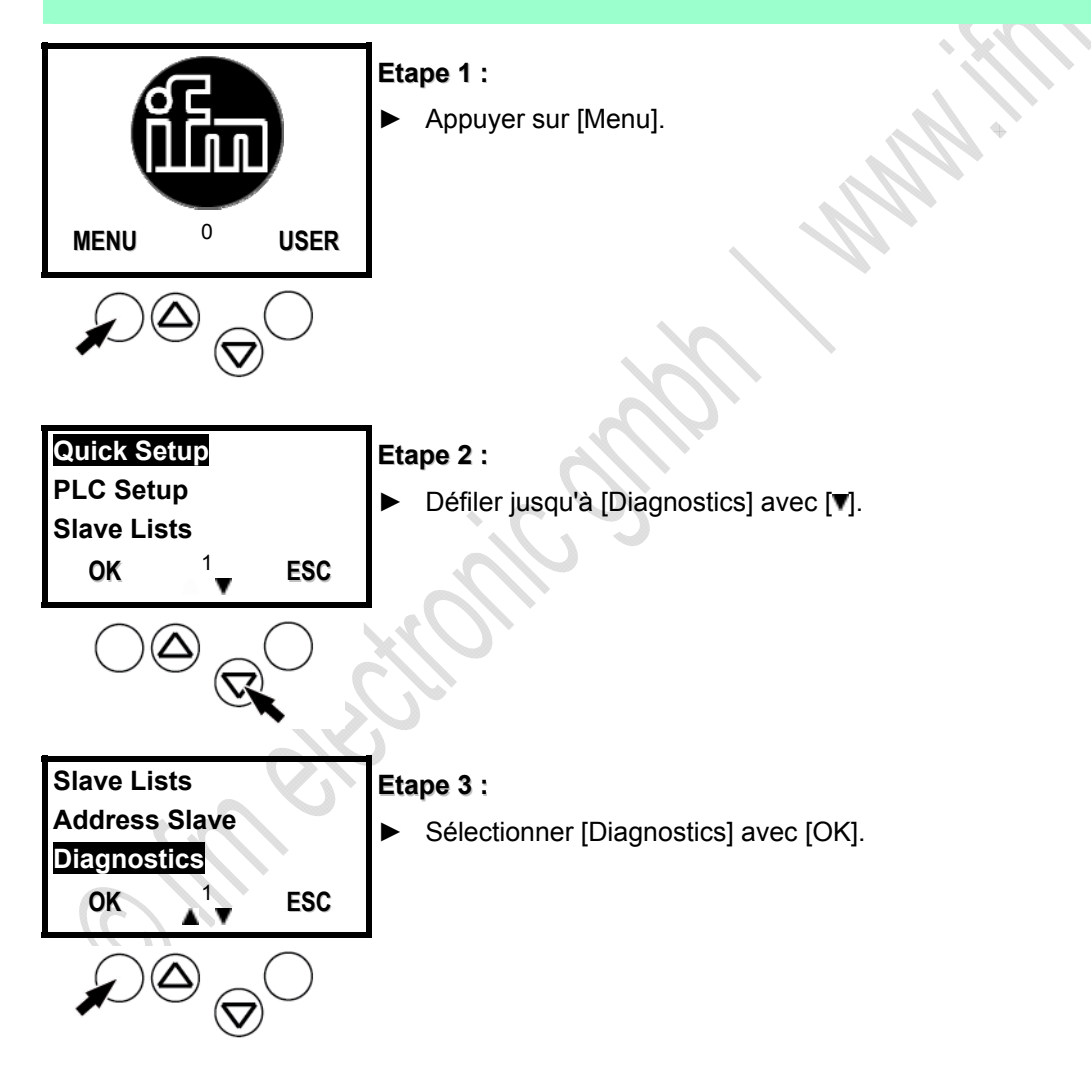

ifm Manuel AS-Interface

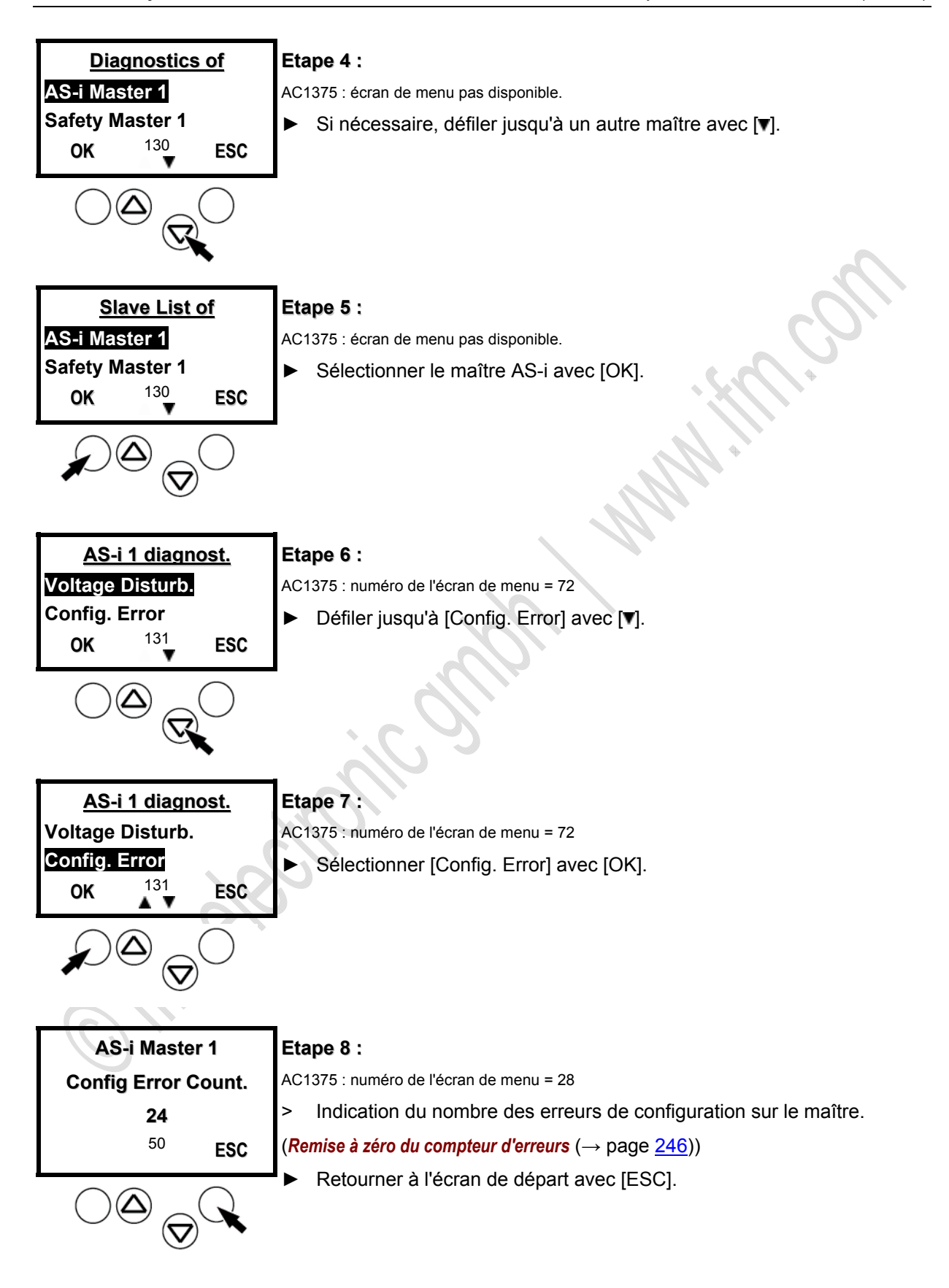

Édition 2.2

#### Analyse d'erreurs erreur de configuration

6712

Une erreur de configuration s'est produite si un esclave ne répond pas pendant 3 cycles AS-i successifs (6 répétitions de télégrammes = erreur de paquet classe 6).

Causes possibles pour l'erreur de configuration :

- Esclave défectueux
- Esclave avec adresse 0 présent dans le système AS-i
- Câble trop long
- Problème CEM, par ex. en raison des décharges électrostatiques, des perturbations haute fréquence, etc.

# 5.2.3 Télégrammes AS-i erronés sur le maître

5960

Une erreur de télégramme s'est produite si le télégramme de réponse attendu d'un esclave n'est pas reçu pendant une période définie ou si les séquences de signaux dans le télégramme de réponse ne peuvent pas être interprétées par le maître AS-i. **Exemples** :

- En raison d'un défaut électrique le câble AS-i fonctionne de manière asymétrique (défaut de masse sur un côté). Dans ce cas le signal AS-i ne peut plus être détecté clairement.
- La connexion électrique entre AS-i et un esclave AS-i n'est pas ok.
- Des parasites dans l'environnement électrique du réseau AS-i (CEM) influencent les télégrammes AS-i.

Ici vous ne voyez pas en détail quand quelle erreur s'est produite.

 $\rightarrow$  chapitre *Correction d'erreurs* ( $\rightarrow$  page <u>214</u>).

Le compteur d'erreurs est remis à zéro...

- lors de la mise hors tension et ensuite de nouveau mise sous tension de l'appareil

- avec la fonction Remise à zéro du compteur d'erreurs ( $\rightarrow$  page 246).

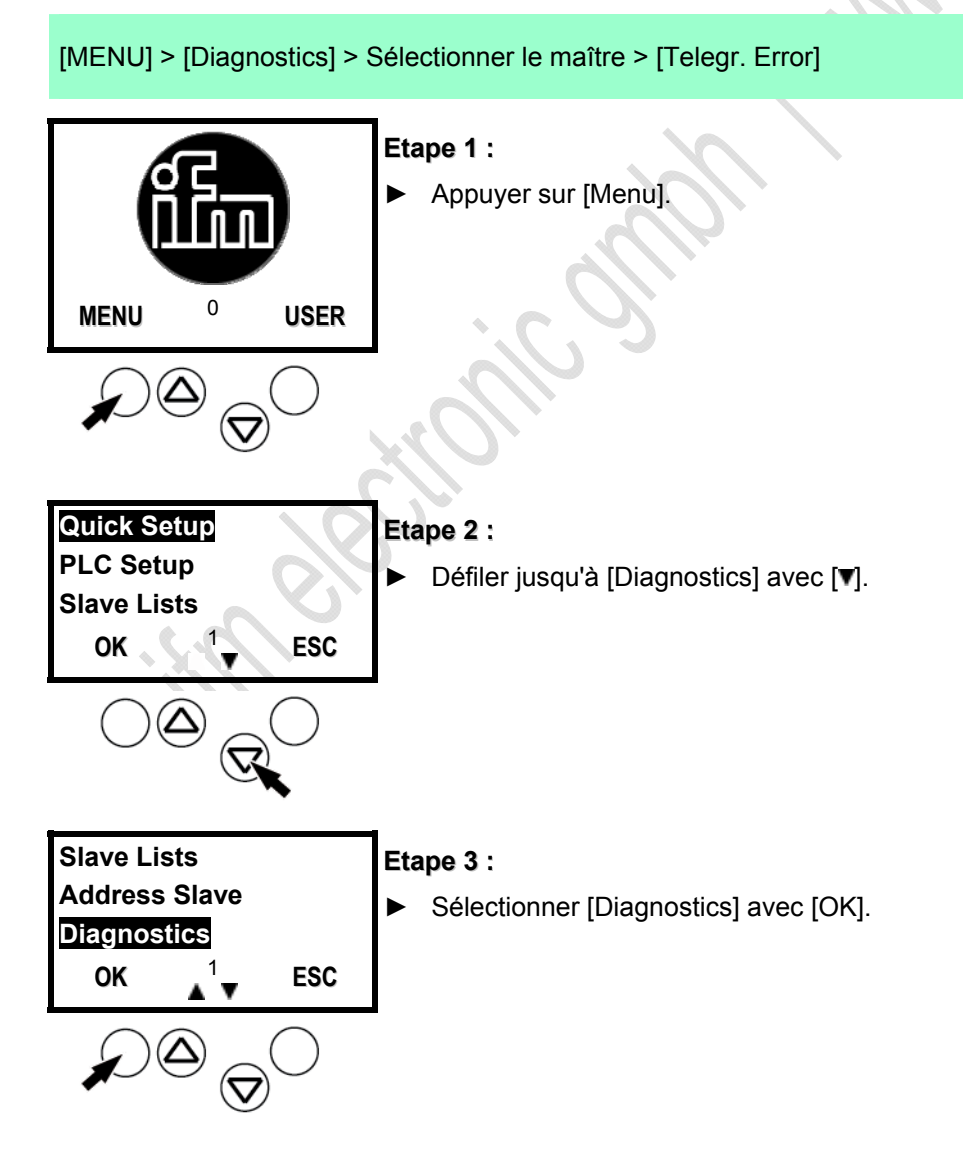

ifm Manuel AS-Interface

Contrôle du système AS-i

2012-10-19 Analyse d'erreurs via le contrôleur (AC13nn)

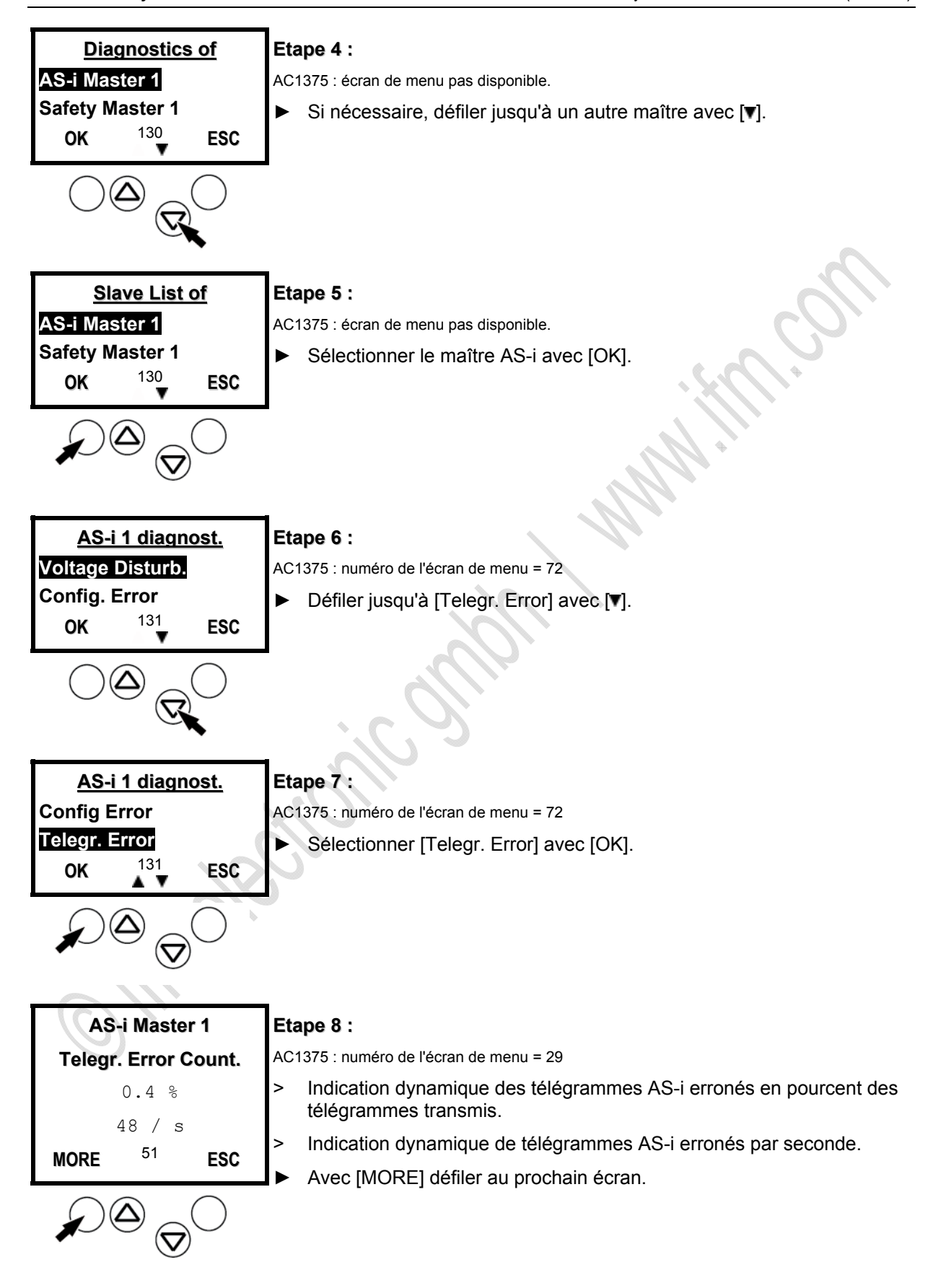

Édition 2.2

Édition 2.2

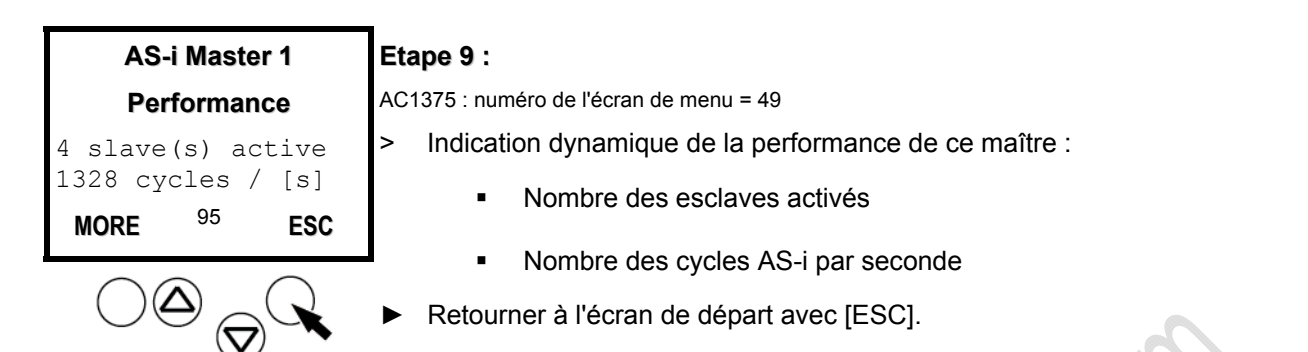

#### Analyse d'erreur des télégrammes AS-i erronés sur le maître

6713

En cas d'applications non critiques, des erreurs de télégrammes < 1 % pendant une seconde sont acceptables si aucune erreur de configuration ne se produit pendant la période mesurée.

La technologie d'équipements et la technologie de sécurité sont deux exceptions potentielles.

- Dans la technologie d'équipements il y a des applications dont l'arrêt doit absolument être évité. Il peut être utile de se rapprocher de l'idéal théorique de l'absence de répétitions.
- Un deuxième cas particulier sont les installations relatives à la sécurité selon " Safety at Work ". Des répétitions sont admissibles parce qu'elles sont interceptées par le système et ne limitent pas la sécurité.

Cependant, pour garantir la désactivation après max. 40 ms il est défini que le moniteur de sécurité est déjà déclenché après la quatrième répétition d'un télégramme. C'est pourquoi une erreur de paquet de la classe 4 entraîne déjà la désactivation (non souhaitée), et de ce fait une disponibilité réduite de l'installation. Dans ces applications des répétitions sont donc jugées plus critiquement.

## 5.2.4 Nombre des télégrammes perturbés sur le maître (par des 'noisy slaves')

5962

Vous voulez savoir combien de télégrammes perturbés les esclaves individuels ont envoyé (depuis le dernier [Reset Error Count.]) ? L'appareil vous le montre, trié par le nombre des télégrammes perturbés.

Ici vous ne voyez <u>pas</u> en détail quand quelle erreur s'est produite.  $\rightarrow$  chapitre **Correction d'erreurs** ( $\rightarrow$  page 214).

Le compteur d'erreurs est remis à zéro...

- lors de la mise hors tension et ensuite de nouveau mise sous tension de l'appareil

- avec la fonction Remise à zéro du compteur d'erreurs ( $\rightarrow$  page 246).

[MENU] > [Diagnostics] > Sélectionner le maître > [Noisy Slaves]

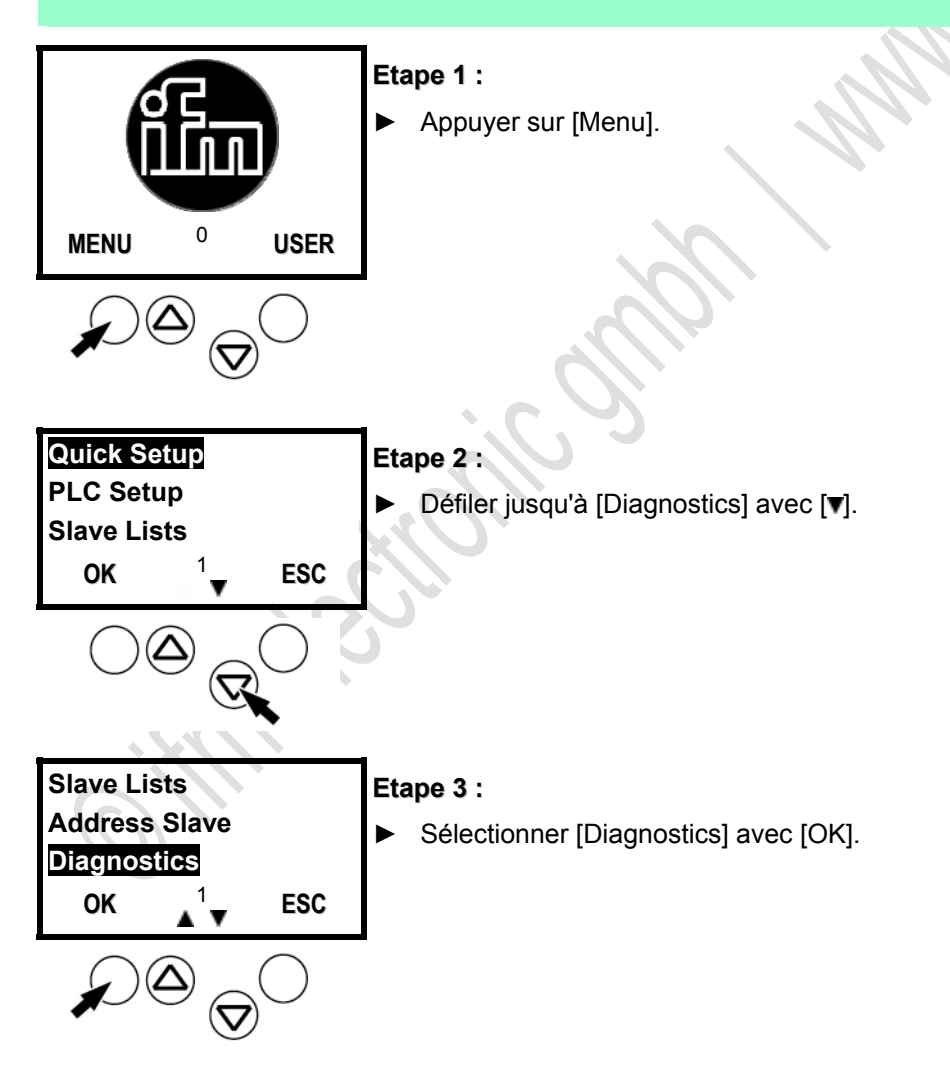

ifm Manuel AS-Interface

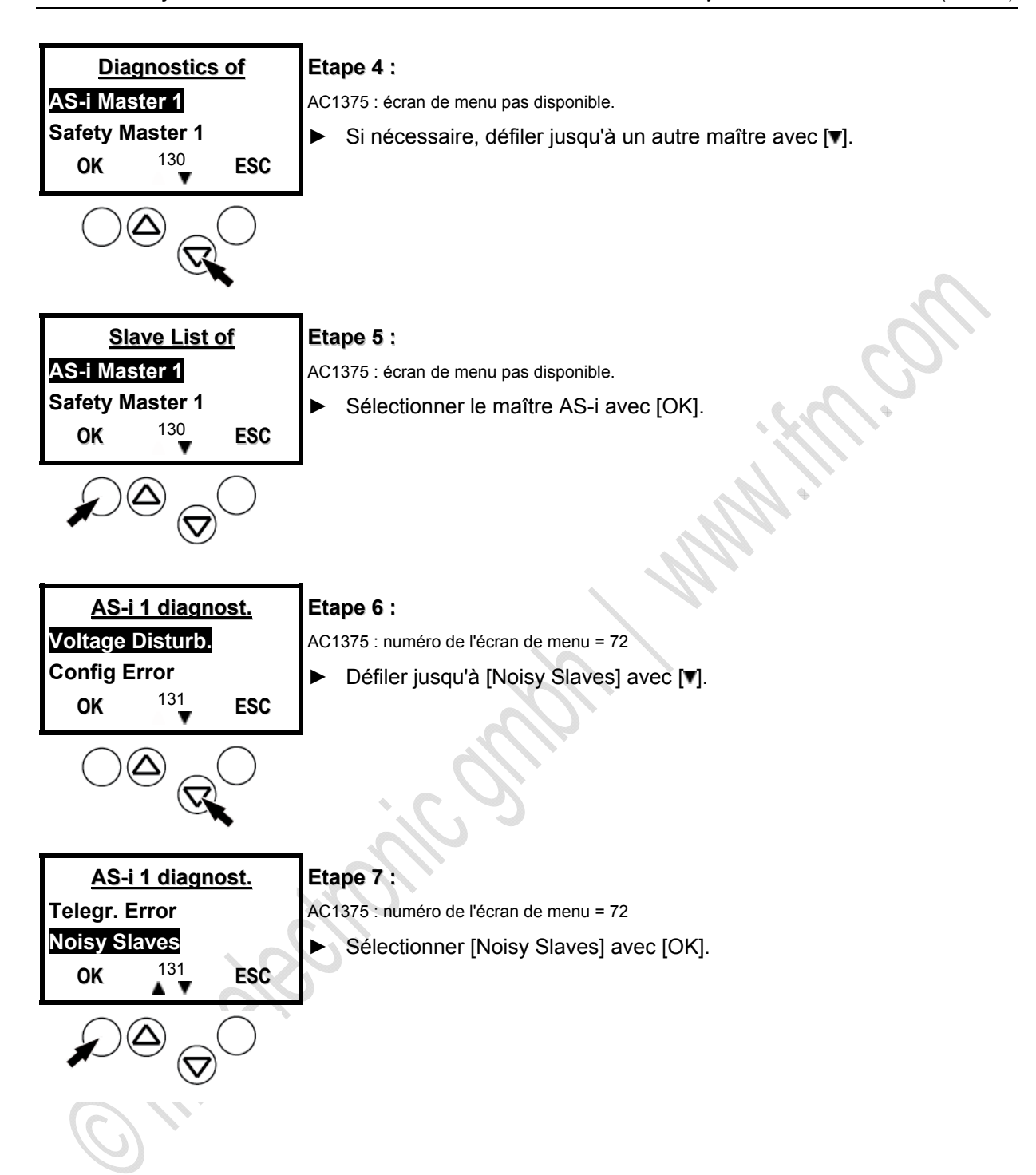

Édition 2.2

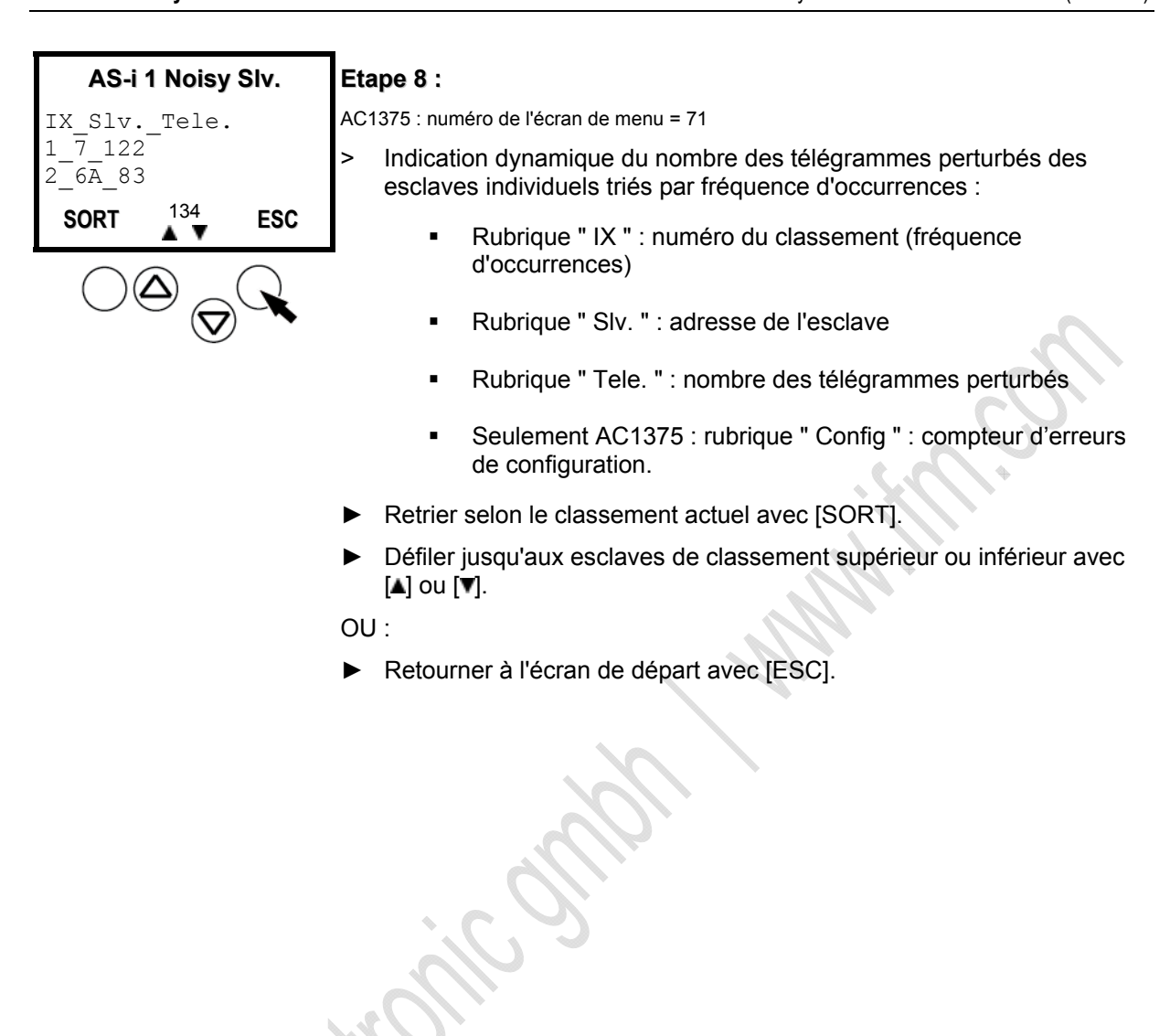

# 5.2.5 Remise à zéro du compteur d'erreurs

5964

Ici vous apprendrez comment vous pouvez remettre à zéro les compteurs d'erreurs dans la mémoire de diagnostic.

# I REMARQUE

Remettre la mémoire de diagnostic de l'appareil à zéro seulement après l'analyse des valeurs sauvegardées jusqu'à présent.

L'opération de remise à zéro ne peut pas être annulée.

I Niveau de mot de passe 1 nécessaire

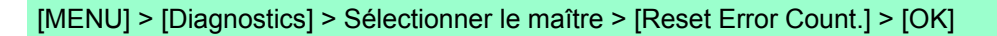

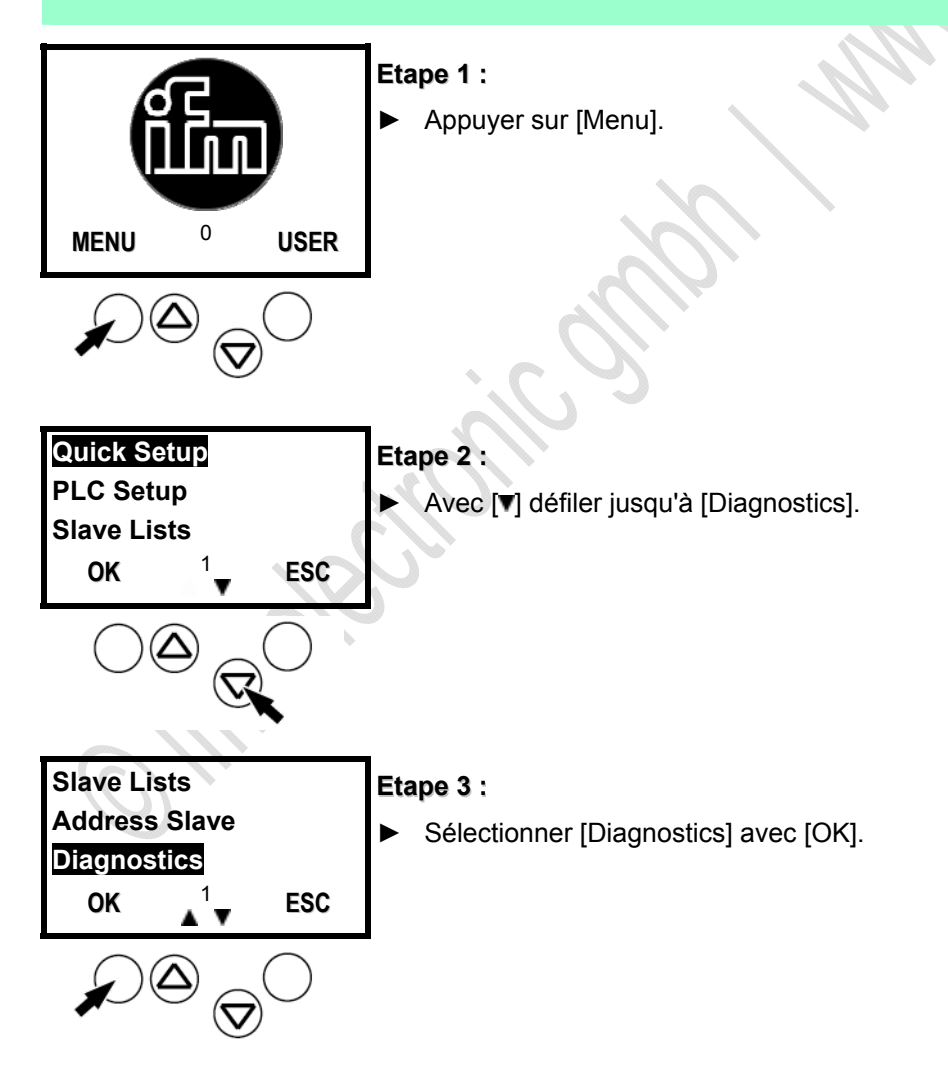

ifm Manuel AS-Interface

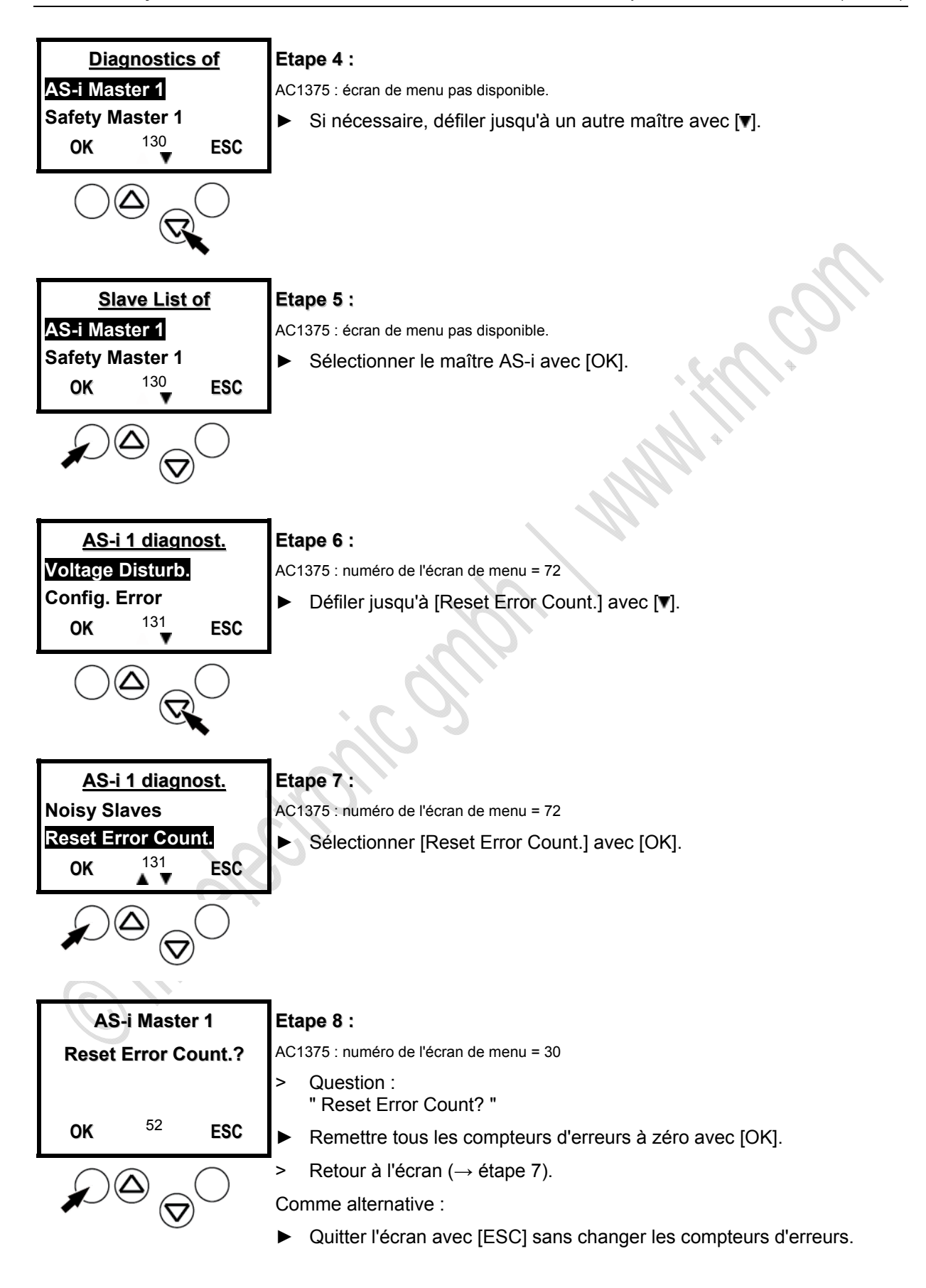

Édition 2.2

11378 9039

9042

# 5.3 Analyse d'erreurs via la passerelle (AC14nn)

#### Contenu

| Afficher / effacer compteurs d'erreurs             | 248 |
|----------------------------------------------------|-----|
| Afficher les messages d'erreur des esclaves        | 249 |
| Afficher l'évaluation de l'alimentation en tension | 249 |
| indiquer le temps de cycle du maître AS-i          | 250 |
| Système de diagnostic online (OSC)                 | 251 |

Déroulement de l'écran de départ:

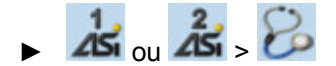

Description détaillée :  $\rightarrow$  chapitres suivants

# 5.3.1 Afficher / effacer compteurs d'erreurs

Déroulement de l'écran de départ:

As ou As > > onglet [Compteur d'erreurs]

Description détaillée :

Ici l'appareil affiche la valeur du compteur des erreurs suivants depuis la dernière remise à zéro.

- ▶ Par bouton [Remise à zéro] remettre toutes les valeurs des compteurs à zéro.
- > Affichage Compteur d'erreurs Télégrammes
- > Affichage Compteur d'erreurs Configuration
- > Affichage Compteur d'erreurs Tension < 22,5 V
- > Affichage Compteur d'erreurs Tension < 19,0 V
- > Affichage Compteur d'erreurs Défauts de terre
- En appuyant (plusieurs fois) sur touche de fonction [Retour] changer à l'écran de départ.

# 5.3.2 Afficher les messages d'erreur des esclaves

9087

9088

Déroulement de l'écran de départ:

► k ou k > b > onglet [Erreur/esclave]

Description détaillée :

Ici l'appareil affiche la valeur du compteur des erreurs de télégrammes par esclave depuis la dernière remise à zéro :

Adresse = Adresse de l'esclave AS-i

- S / A = Compteur d'erreurs d'un esclave simple ou A à cette adresse
- B = Compteur d'erreurs d'un esclave B à cette adresse
- ▶ Par [Sélection] ou [▼] changer à la liste de champ.
- ► Appuyer [▼] / [▲] pour défiler dans la liste d'esclaves.
- En appuyant (plusieurs fois) sur touche de fonction [Retour] changer à l'écran de départ.

# 5.3.3 Afficher l'évaluation de l'alimentation en tension

Déroulement de l'écran de départ:

as ou as > 2 > onglet [Alimentation en tension]

Description détaillée :

Ici l'appareil affiche l'état de l'alimentation en tension :

| Paramètre              | Signification                                                                           | Contenu                                                                                                    |
|------------------------|-----------------------------------------------------------------------------------------|----------------------------------------------------------------------------------------------------|
| Alimenté par:          | Méthode de l'alimentation de<br>l'appareil<br>→ chapitre <i>Concepts d'alimentation</i> | Aux<br>= alimentation séparée AS-i et AUX 24 V                                                                                                    |
| 6.0                    |                                                                                         | AS-i<br>= alimentation seulement du réseau AS-i 1                                                                                                    |
|                        |                                                                                         | Power24<br>= alimentation du module de découplage<br>des données                                                                                                    |
| Tension AS-i:          | Tension AS-i mesurée                                                                    | Valeur en [V]                                                                                                    |
| Défaut de masse<br>DC: | Evaluation de la symétrie du réseau                                                     | <ul> <li>(vert) = réseau AS-i est symétrique</li> <li>(jaune) = réseau AS-i est asymétrique</li> <li>(rouge) = défaut de masse du réseau AS-i</li> <li>= visualisation graphique de la symétrie du réseau</li> </ul> |

En appuyant (plusieurs fois) sur touche de fonction [Retour] changer à l'écran de départ.

# 5.3.4 Indiquer le temps de cycle du maître AS-i

9089

Déroulement de l'écran de départ:

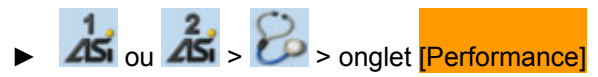

#### Description détaillée :

Ici l'appareil affiche le nombre des esclaves AS-i activés et les temps de cycle de chaque maître AS-i depuis la dernière remise à zéro :

- > Affichage du nombre des esclaves AS-i activés sur le maître AS-i.
- > Affichage du temps de cycle le plus court.
- > Affichage du temps de cycle le plus long.
- > Affichage du temps de cycle actuel.
- > Par le bouton [Remise à zéro] effacer la mesure de temps la plus courte et la plus longue.
- En appuyant (plusieurs fois) sur touche de fonction [Retour] changer à l'écran de départ.

offmelection official
# 5.3.5 Système de diagnostic online (OSC)

#### OSC = Online Support Center

L'OSC résume sur l'écran tous les messages d'erreur et d'avertissement.

- Sur l'écran de départ, appuyer sur la touche de fonction [Support] à gauche.
- Indication de tous les messages d'erreur et de tous les avertissements. L'élément sélectionné est [Filter].

#### Exemple :

| OSC: AS-i Netzwerk 1                                                                                  | 8 🌔       |
|----------------------------------------------------------------------------------------------------|-----------|
| // 👌 🔏 🏐                                                                                              | ٢         |
| Aktuell 1 Historie                                                                                    |           |
| Gesamt System AS-i 1 AS-i                                                                             |           |
| 2009-09-10 09:37:12<br>AS-i 1, Slave 25: Konfigurationsfehle<br>Slave projektiert aber nicht vorhande | ər<br>Ən. |
| 2009-09-10 09:23:57<br>AS-i 1, Slave 7: Peripheriefehler                                              |           |
|                                                                                                    |           |
|                                                                                                    | ~         |
| ES                                                                                                    | C         |

- ▶ Par touche de fonction [Sélection] ouvrir le champ de liste.
- Par [▼] / [▲] marquer le paramètre souhaité.
  - Tous
  - AS-i 1
  - AS-i 2 (si existant)
  - Système
- Par touche de fonction [Sélection] adopter la modification.
   Ou : Par touche de fonction [Retour] abandonner la modification.
   Dans les deux cas : terminer le mode d'édition.
- > Indication des messages d'erreur et des avertissements en fonction des paramètres de filtre.
- ► Appuyer [▼] / [▲] pour défiler dans les messages.
- En appuyant (plusieurs fois) sur touche de fonction [Retour] changer à l'écran de départ.

7058

# 5.4 Analyse d'erreurs via l'analyseur

# Contenu

| Généralité                               | 253 |
|------------------------------------------|-----|
| Comportement LED de l'analyseur (AC1145) | 253 |
| Statistique online (mode standard)       |     |
| Statistique étendue                      | 255 |
| Statistique online sans PC               | 256 |
| Mode de données                          | 257 |

6708

Par exemple le testeur eAS-i AC1145 :

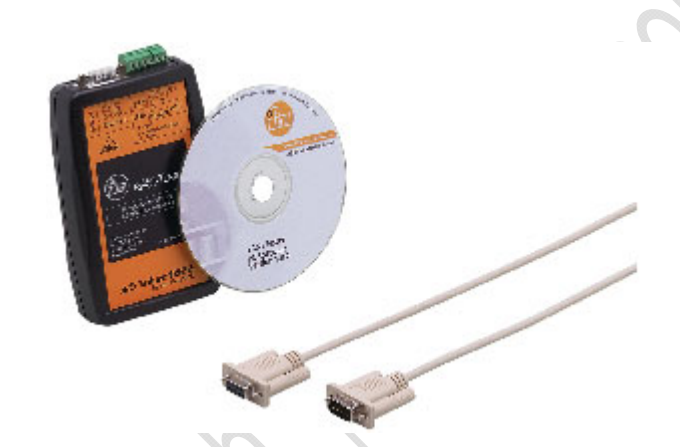

| Single-Slaves/A-Slave                   | 38                                                                                                    | B-Slaves                                                                                                    |                                                              |  |
|-----------------------------------------|----------------------------------------------------------------------------------------------------|----------------------------------------------------------------------------------------------------|--------------------------------------------------------------|--|
| Status                                  | Status                                                                                                    | Status                                                                                                    | Status                                                       |  |
| 0: 0 0 0 0 0 0 0 0 0 0 0                | 1010001001 <b>16</b> 0010001000000000                                                                           | in a ser a ser a ser a ser a ser a ser a ser a ser a ser a ser a ser a ser a ser a ser a ser a ser a ser a ser | 1 1 1 1 1 1 <b>16</b> 2 1 1 1 1 1 1 1 1 1 1 1 1 1            |  |
| 1: Enor                                 | 11.111111111 <b>17:</b> 111.11111111111111111                                                                   |                                                                                                    | 1 <b>17:</b>                                                 |  |
| 2: Warning                              | 18:000000000000000000000000000000000000                                                                         | 1000 100 1 <b>2</b> 00 1000 1000 100                                                                           | 18: 0.000 0.000 0.000                                        |  |
| 3:                                      | 1                                                                                                    | 3.000.000.000.000                                                                                              | 19: 00: 00: 00: 00: 00: 00: 00: 00: 00: 0                    |  |
| <b>4</b> 10000000000000                 | 20: Green                                                                                                    | - 1 1 1 1 <b>4</b> 1 1 1 1 1 1 1 1 1 1 1 1 1                                                                   | 20:                                                          |  |
| 5:                                      | 111111 <b>21:</b> 1111111111.                                                                                   |                                                                                                    | 21: 0 0 0 0 <b>21:</b> 0 0 0 0 0 0 0 0 0 0 0 0 0 0 0 0 0 0 0 |  |
| 6:0000000000000000000000000000000000000 | 22:                                                                                                    | - 2 2 2 1 2 <b>6</b> 2 2 1 2 2 2 2 2 2 2 2 2 2 2                                                               | 22:                                                          |  |
| 7:                                      | 11 <b>23</b>                                                                                                    |                                                                                                    | 23:                                                          |  |
| 8:0000000000000000000000000000000000000 | 24: 0.000 0.000 0.000 0.000 0.000 0.000 0.000 0.000 0.000 0.000 0.000 0.000 0.000 0.000 0.000 0.000 0.000 0.000 | <b></b>                                                                                                    | 24:000000000000000000000000000000000000                      |  |
| 9:                                      | 1                                                                                                    |                                                                                                    | 25:                                                          |  |
| 10: Green                               | 26:000000000000000000000000000000000000                                                                         | 10:000 (10:000 (000 (000 (000 (000 (000                                                                        | 26:000000000000000000000000000000000000                      |  |
| 11: Green                               | 1                                                                                                    |                                                                                                    | 27:                                                          |  |
| 12:000000000000000000000000000000000000 | Green                                                                                                    | 12:000000000000000000000000000000000000                                                                        | 28: 0 0 0 0 0 0 0 0 0 0 0 0 0 0 0 0 0 0 0                    |  |
| 13                                      | 111111 <b>29</b> :1111111111.                                                                                   |                                                                                                    | 1                                                            |  |
| 14:000000000000000000000000000000000000 | 1000000000 <b>30</b> :000000000000000000                                                                        | <b>14</b> :                                                                                                    | 1 - 1 - 1 - 1 <b>30</b> ; - 1 - 1 - 1 - 1 - 1 - 1 - 1        |  |
| 15                                      | 31-10-10-10-10-10-10-10-10-10-10-10-10-10                                                                       | 15:000000000000000000000000000000000000                                                                        | 31: 0.0                                                      |  |

### 5.4.1 Généralité

6715

- L'analyseur surveille le trafic de télégrammes dans le réseau AS-i.
- L'analyseur ne nécessite aucune alimentation en tension supplémentaire et aucune adresse d'esclave.
- Raccorder les bornes AS-i+ et AS-i- au câble AS-i.
- ► Installer le logiciel sur le PC.
- L'analyseur peut être installé à tout point dans le réseau AS-i (de préférence dans le dernier tiers du câble AS-i).

Plus de détails  $\rightarrow$  manuel d'utilisation :

```
→ www.ifm.com > Sélectionner le pays > [Fiche technique] > (N° d'article) > [Information sur Produit]
```

# 5.4.2 Comportement LED de l'analyseur (AC1145)

6716

La fonction de l'analyseur est indiquée par 3 LED dont la signification dépend de l'état de fonctionnement :

#### Fonctionnement normal avec PC raccordé :

| LED de diagnostic | Couleu<br>r LED | LED éteinte | LED allumée                                         | LED clignote |
|-------------------|-----------------|-------------|-----------------------------------------------------|--------------|
| [Power]           | Verte           | - ( )       | Analyseur est alimentée via le réseau AS-Interface  |              |
| [Ser.act.]        | Jaune           | - :03       | Communication avec le PC en cours                   |              |
| [Toot]            | Verte           | -0          | Après le démarrage Trace : trigger déclenché        |              |
| ניכאן             | Rouge           |             | Après le démarrage Trace :<br>trigger pas déclenché |              |

#### Fonctionnement sans PC raccordé :

En fonctionnement sans PC les LED sur l'analyseur indiquent l'état du réseau :

| LED de diagnostic | Couleu<br>r LED | LED éteinte | LED allumée                                 | LED clignote |
|-------------------|-----------------|-------------|---------------------------------------------|--------------|
| [Power]           | Verte           |             | Tous les esclaves travaillent correctement  |              |
| [Ser.act.]        | Jaune           |             | Avertissement pour un ou plusieurs esclaves |              |
| [Test]            | Rouge           |             | Grosse perturbation                         |              |

# 5.4.3 Statistique online (mode standard)

6720

Le mode standard, c'est-à-dire la génération de la statistique online, est l'application la plus fréquente de l'analyseur. Les télégrammes sont évalués surtout statistiquement dans l'analyseur et transférés au PC pour l'affichage et l'addition toutes les secondes. Pour l'utilisateur il est très facile d'accéder aux résultats qui sont disponibles tout de suite et présentent un vaste aperçu de la fonction et d'éventuelles erreurs d'un réseau. Ce mode est approprié pour protocoler l'état actuel et effectuer des tests à long terme.

- ► Raccorder l'analyser au réseau AS-i.
- > L'analyseur sauvegarde continuellement ce qui se passe.
- Raccorder l'analyseur au PC et démarrer le logiciel de l'analyseur.
- Menu principal [Measure] > [Online Statistics].
- > L'écran présente l'aperçu actuel du fonctionnement du réseau AS-i (→ écran).

| Status<br>16:<br>17:<br>18:<br>19:<br>20: Green                                                                  | Status<br>1:<br>2:<br>3:<br>4:                                                                                  | Status<br>16:<br>17:<br>18:<br>19:                                                                                                    |                                                                                                    |
|----------------------------------------------------------------------------------------------------|----------------------------------------------------------------------------------------------------|----------------------------------------------------------------------------------------------------|----------------------------------------------------------------------------------------------------|
| 16:<br>17:<br>18:<br>19:<br>20: Green                                                                            | 1:<br>2:<br>3:<br>4:                                                                                            | 16:<br>17:<br>18:<br>19:                                                                                                    |                                                                                                    |
| 17:<br>18:<br>19:<br>20: Green                                                                                   | 1:<br>2<br>3<br>4:                                                                                              | 17:<br>18:<br>19:                                                                                                    |                                                                                                    |
| 18:<br>19:<br>20: <b>Green</b>                                                                                   | 2:<br>3:<br>4:                                                                                                  | 18:<br>19:                                                                                                    |                                                                                                    |
| 19:<br>20: Green                                                                                                 | 3:                                                                                                    | 1. 1.1.1.1 <b>19</b> : 1.1.1.1.1.1.1.1                                                                                                   |                                                                                                    |
| 20: Green                                                                                                    |                                                                                                    |                                                                                                    |                                                                                                    |
| and the second second second second second second second second second second second second second second second | the second second second second second second second second second second second second second second second se | 20: 00000000000000000000000000000000000                                                                                                  |                                                                                                    |
| 20.                                                                                                    | 5:                                                                                                    | 21:                                                                                                    |                                                                                                    |
| 22                                                                                                    | 6.0000000000000000000000000000000000000                                                                         | 22:                                                                                                    |                                                                                                    |
| 23:                                                                                                    | 7:                                                                                                    | 23:                                                                                                    |                                                                                                    |
| 24:                                                                                                    | 8                                                                                                    | 24: 000 000                                                                                                    |                                                                                                    |
| 25:                                                                                                    | 9:                                                                                                    | 25:                                                                                                    |                                                                                                    |
| 26:                                                                                                    | 10:                                                                                                    | 26:                                                                                                    |                                                                                                    |
| 27:                                                                                                    | 11:                                                                                                    | 27:                                                                                                    |                                                                                                    |
| 28: Green                                                                                                    | 12                                                                                                    | 28:                                                                                                    |                                                                                                    |
| 29:                                                                                                    | 13:                                                                                                    | 29:                                                                                                    |                                                                                                    |
| 30:                                                                                                    | 1.1.14:1.1.1.1.1.1.1.1.1.1.1.1.1.1.1.1.1                                                                        | 30:                                                                                                    |                                                                                                    |
| 31:                                                                                                    | 15:                                                                                                    | 31:                                                                                                    |                                                                                                    |
|                                                                                                    | 23.<br>24:<br>25:<br>26:<br>27:<br>28: Green<br>29:<br>30:<br>31:                                               | 23    7:      24:    8:      25:    9:      26:    10:      27:    11:      28:    Green      12:    29:      30:    14:      31:    15: | 23    7:    23:      24:    8:    24:      25:    9:    25:      26:    10:    26:      27:    11:    27:      28:    5iteon    12:    28:      29:    13:    29:      30:    14:    30:      31:    15:    31: |

Exemple : La présentation de la statistique online montre si la communication des esclaves est bonne ou mauvaise.

| green   | Répétitions de télégrammes < 1 % pendant une seconde                |
|---------|---------------------------------------------------------------------|
| Warning | Répétitions de télégrammes 15 % pendant une seconde                 |
| error   | Répétitions de télégrammes > 5 % pendant une seconde : Config Error |
|         | Esclave est présent mais pas activé / pas projeté                   |

Dans de nombreuses applications, des répétitions de télégrammes jusqu'à 1 % peuvent être considérés comme non inquiétantes, et de ce fait sont présentées en vert par l'analyseur.

# 5.4.4 Statistique étendue

6721

Dans le point de menu " Advanced Statistics " vous voyez les valeurs suivantes (depuis la dernière remise à zéro) :

- Pour chaque esclave le nombre des appels de données du maître
- Pour chaque esclave le nombre des réponses absentes de l'esclave
- Le nombre des télégrammes de l'esclave sans appel du maître
- Tension AS-i sur le site de l'analyseur
- Temps de cycle
- Durée de mesure

| ingle-S | laves/A-Slaves |         |              |                      | B-Slaves            |               |             |               |
|---------|----------------|---------|--------------|----------------------|---------------------|---------------|-------------|---------------|
|         | Master. Tel.   | Missing | Master. Tel. | Missing              | Master. Te          | d. Missing    | Master.Tel. | Missing       |
| 0:      | 0              | 0 16:   |              | ariaria              |                     | 16:           |             |               |
| 1:      | 61191          | 0 17:   |              |                      | 1:                  | 17:           |             |               |
| 2:      | 61191          | 0 18:   |              |                      | 2:                  | 18:           |             |               |
| 3:      |                | 19:     |              | a TarTar             | 3.                  | 19:           |             |               |
| 4:      |                | 20:     | 61192        | 0                    | 4:                  | 20:           |             |               |
| 5:      |                | 21:     |              |                      | 5:                  | 21:           |             |               |
| 6:      |                | 22:     |              |                      | 6:                  | 22:           |             |               |
| 7:      |                | 23:     |              |                      | 7:                  | 23:           |             |               |
| 8:      |                | 24:     |              |                      | 8:                  | 24:           |             |               |
| 9:      |                | 25:     |              |                      | 9:                  | 25:           |             |               |
| 10      | 59658          | 18 26:  |              |                      | 10: 11              | 26:           |             |               |
| 11:     | 61191          | 0 27:   |              |                      | 11:00:00:00         | 27:           |             |               |
| 12      |                | 28:     | 61192        | 0                    | :12: :01: :01:      | 28:           |             |               |
| 13.     |                | 29:     |              |                      | 13:                 | 29:           |             |               |
| 14.     |                | 30:     |              | 8 (8 (8)             | . <u>14</u> (p) (p) | 30:           |             |               |
| 15.     | 81.81.8        | 31:     | a. a a.      |                      | 15:                 | 31:           | A A A       |               |
| Clea    | ar All Hole    | d       |              | U AS-Interface:      | 28.5∨               | Cycle Time:   | 1.24        | ms            |
|         |                |         |              | When it Muscley Call |                     | Headuing Time | nald        | <u>11</u> 200 |

Exemple : La statistique étendue montre quantitativement combien de fois il était nécessaire de répéter les appels de données.

| ifm Manuel AS-Interface  | Édition 2.2 | 2012-10-19                        |
|--------------------------|-------------|-----------------------------------|
| Contrôle du système AS-i |             | Analyse d'erreurs via l'analyseur |

La statistique étendue démontre en même temps la fonction du bus et de l'analyseur.

- Les résultats de l'analyseur sont transférés au PC une fois par seconde où ils sont affichés au même rythme.
- Dans un réseau fonctionnant sans répétitions, le nombre des appels du maître doit être identique pour tous les esclaves simples.
- Le nombre des appels aux esclaves A et B raccordés doit être exactement la moitié du nombre des appels aux esclaves simples.
- Si un esclave est subitement enlevé du système, il est appelé exactement 6 fois en vain et ensuite enlevé de la liste des esclaves activés dans le maître. Le nombre des appels pour cet esclave ne continue d'augmenter que si cet esclave est accepté de nouveau par le maître et reçoit des appels de données.
- Avec [Hold] seulement l'affichage du comptage s'arrête. Cependant, le comptage reste actif à l'arrière-plan tant qu'aucun autre mode de fonctionnement n'est activé. Un clic sur [Go] remet l'affichage à jour.
- > Si la statistique a été arrêtée, un signe [Stop] apparaît dans la fenêtre.

#### 5.4.5 Statistique online sans PC

6723

La statistique online peut également être créée sans PC et est appropriée pour le contrôle à long terme d'un réseau.

Si l'analyseur est démarré sans communication avec le PC, les 3 LED sur l'analyseur ont une autre signification ( $\rightarrow$  Comportement LED ( $\rightarrow$  page 253)).

Sing limitations sont à prendre en compte pour le travail sans PC :

- Les valeurs mesurées restent seulement sauvegardées dans l'analyseur tant qu'il est alimenté via le réseau AS-i. Pour évaluation sur site, le PC doit être raccordé à l'analyseur.
- Si le PC est d'abord raccordé à l'analyseur (par ex. pour la mise en service) et ensuite déconnecté, les données sauvegardées jusqu'à ce moment sont effacées dans l'analyseur. Cependant, les réglages de filtre ne sont pas changés !
- L'indication de la durée de mesure est générée par le PC, non pas par l'analyseur. C'est pourquoi une durée de mesure ne peut être indiquée que si la statistique online a été effacée au moins une fois via le PC et ensuite redémarrée.
- La statistique online continue également lorsque la communication est interrompue par le maître ou par le programme d'application de temps en temps, mais le réseau AS-i reste sous tension.
- La mémoire dans l'analyseur est limitée. En fonctionnement continuel sans PC raccordé, seulement les données de max. 14 jours peuvent être sauvegardées en mode statistique. Lorsqu'un compteur atteint sa valeur maximale, il arrête de compter. Lorsque le PC est raccordé, ce délai est prolongé à env. 1 an.

Co

### 5.4.6 Mode de données

| ntenu |                    |
|-------|--------------------|
| ,     | Valeurs numériques |

| Valeurs numériques  | . 257 |
|---------------------|-------|
| Données analogiques | . 259 |
| Données de sécurité | . 260 |

6725

En mode de données, les données actuelles valables des esclaves sont au premier plan et non pas les erreurs possibles des télégrammes. Selon son mode de fonctionnement, l'analyseur adoptent les valeurs actuelles 1 fois par seconde. Le cas échéant, des données qui sont disponibles pendant une période plus courte ne sont pas indiquées.

Trois onglets sont disponibles :

- Valeurs numériques
- Données analogiques
- Données de sécurité

#### Valeurs numériques

6729

Toutes les données E/S qui ont été échangées avec chaque esclave sont indiquées numériquement comme suit :

| Données | Sortie |   |   |   |   | Entrée | $\mathcal{P}$ |
|---------|--------|---|---|---|---|--------|---------------|
| Bit     | 3      | 2 | 1 | 0 | 3 | 2 1    | 0             |

| single-s               | laves/A-Slav   | es               |                       | 10.00          | <u></u>          | B-Slaves                 |                |               |                          | * <u>111 * * 11</u> |               |
|------------------------|----------------|------------------|-----------------------|----------------|------------------|--------------------------|----------------|---------------|--------------------------|---------------------|---------------|
|                        | Output<br>3210 | Input<br>3 2 1 0 |                       | Dutput<br>3210 | Input<br>3 2 1 0 |                          | Output<br>3210 | Input<br>3210 |                          | Output<br>3 2 1 0   | Input<br>3210 |
| 0:                     |                |                  | 16.                   |                |                  |                          |                |               | 16:                      |                     |               |
| 1:                     | 0000           | 0000             | 17:                   |                |                  | 1:                       |                |               | 17:                      |                     |               |
| 2                      | 0000           | 1001             | 18.                   |                |                  | 2                        |                |               | 18:                      |                     |               |
| 3                      | 0000           | 0110             | 19                    |                |                  | 3                        |                |               | 19                       |                     |               |
| 4:                     | 0000           | 0111             | 20.                   |                |                  | 4:                       |                |               | 20:                      |                     |               |
| 5                      | 0000           | 1100             | 21:                   |                |                  | 5                        |                |               | 21:                      |                     |               |
| 6:                     |                |                  | 22:                   |                |                  | 6:                       |                |               | 22:                      |                     |               |
| 7:                     |                |                  | 23                    |                |                  | 7:                       |                |               | 23.                      |                     |               |
| 8:                     |                |                  | 24:                   |                |                  | 8                        |                |               | 24:                      |                     |               |
| 9                      |                |                  | 25.                   |                |                  | 9                        |                |               | 25.                      |                     |               |
| 10:                    |                |                  | 26:                   |                |                  | 10:                      |                |               | 26:                      |                     |               |
| 11:                    |                |                  | 27.                   |                |                  | 11:                      |                |               | 27:                      |                     |               |
| 12                     |                |                  | 28.                   |                |                  | 12:                      |                |               | 28:                      |                     |               |
| 13:                    |                |                  | 29.                   |                |                  | 13:                      |                |               | 29:                      |                     |               |
| 14:                    |                |                  | 30.                   |                |                  | 14:                      |                |               | 30.                      |                     |               |
| 15:                    |                |                  | 31:                   |                |                  | 15:                      |                |               | 31:                      |                     |               |
| 12<br>13<br>14:<br>15: |                |                  | 28<br>29<br>30<br>31: |                |                  | 12:<br>13:<br>14:<br>15: |                |               | 28:<br>29:<br>30:<br>31: |                     |               |

Exemple : indication des valeurs numériques en mode de données

| ifm Manuel AS-Interface  | Édition 2.2 | 2012-10-19                        |
|--------------------------|-------------|-----------------------------------|
| Contrôle du système AS-i |             | Analyse d'erreurs via l'analyseur |

**REMARQUES** sur l'interprétation correcte :

Selon la norme API EN 61131 des données de sortie TOR sont transmises comme " 1 " pour le niveau logique haut et comme " 0 " pour le niveau logique bas. Ceci s'applique à la communication entre le système de commande et le maître dans le " process image of the outputs ".
 Selon les normes AS-Interface CEI 62026-2 et EN 50295 juste le contraire s'applique dans le

réseau AS-i pour " AS-Interface-Level ". Les deux représentations sont possibles si bien que selon la situation, la comparaison avec les

données du système de commande ou à l'intérieur du réseau est facilitée.
 Dans le menu sélectionner sous [Options] > [Statistics] si les sorties doivent être visualisées comme [AS-Interface level output] ou comme [Process Image Output].

- A chaque appel de données 4 bits sont échangés bidirectionnellement entre le maître et l'esclave. Cela s'applique également si des bits individuels sont sans importance. C'est pourquoi l'analyseur indique aussi 4 bits de sortie pour un esclave d'entrée. Mais ils sont sans importance pour l'application.
- Pour des esclaves analogiques et pour des esclaves de sécurité, les valeurs d'entrée et/ou de sortie transmises dans le réseau changent continuellement. Cela se passe chaque seconde et correspond à la fonction d'AS-Interface. Une éventuelle erreur n'est pas visualisée.
- Pour des esclaves A/B selon la spécification C.S.2.1, le bit de sortie A3 de l'appel de données n'est pas disponible comme valeur de sortie utile mais sert à distinguer entre des esclaves A et B. C'est pourquoi le bit de sortie A3 de l'appel de données pour esclaves A/B a toujours des valeurs fixes.

#### Données analogiques

6731

Ici, les données des esclaves analogiques selon les profils S-7.3.x qui sont disponibles dans le réseau sont indiquées. Pour des esclaves TOR l'affichage est vide ( $\rightarrow$  figure ci-dessous).

L'analyseur doit convertir les télégrammes de données détectés en fonction du profil des esclaves.

Pour une visualisation correcte, l'analyseur doit connaître le profil de chaque appareil raccordé. Il doit avoir surveillé l'intégration des esclaves dans la communication au mois une fois si bien que toutes les 4 données de configuration sont enregistrées dans la représentation de la configuration.

Dans le profil, les détails de la communication ainsi que le type et le nombre des voies sont spécifiés, mais pas la signification physique des valeurs. Elle est définie par le fabricant de manière à ce que des esclaves très différents soient réalisables. Cependant, l'utilisateur de l'analyseur doit convertir les valeurs reçues selon la courbe de calibrage de l'appareil.

Si un esclave indique un dépassement de la plage par son bit de débordement, ceci est représenté par un point supplémentaire dans la voie correspondante.

| I / O Data                                  |                                           |              |
|---------------------------------------------|-------------------------------------------|--------------|
| Digital Data Analog Values Sa               | afety Data                                |              |
| Input Channel: 0123<br>Output Channel: 0123 | 8: 1990 1990 1990 1990 1990 1990 1990 199 | :/_16:<br>:0 |
| 1:                                          | :1-9;<br>:0                               | :I_17:       |
| 2:                                          | :i 10:                                    | :1 18:       |
|                                             | :0 7121 -51                               | :0           |
| Ĵ.                                          | :0    :                                   | :0<br>:0     |
| 4:                                          | :I-12:                                    | :1 20:       |
|                                             | :0                                        | :0           |

Figure : données analogiques en mode de données

Exemple ( $\rightarrow$  figure) : Il y a des esclaves analogiques aux adresses 8 et 10 :

• un esclave d'entrée 2 voies (à l'adresse 8) et

• un esclave de sortie 2 voies (à l'adresse 10)

Dans les deux cas selon la fiche technique, la valeur " 0 " correspond à la tension 0 V, la valeur 10 000 à une tension de 10 V. De ce fait, les modules ont une résolution de 1 mV. Résultat des valeurs indiquées :

| Module d'entrée à l'adresse d'esclave 8   | Voie 0 = +8,821 V |
|-------------------------------------------|-------------------|
|                                           | Voie 1 = 0 V      |
| Module de sortie à l'adresse d'esclave 10 | Voie 0 = +7,121 V |
|                                           | Voie 1 = -0,051 V |

#### Données de sécurité

6732

L'onglet [Safety Data] indique pour tous les esclaves de sécurité selon "Safety at Work " si l'esclave a " déclenché " ou si les contacts sont fermés.

# REMARQUE

- Les données de sécurité comme toutes les données E/S sont seulement indiquées brièvement parce que la visualisation est mise à jour toutes les secondes.
- Des esclaves de sécurité qui après un déclenchement peuvent seulement être validés de nouveau par une intervention externe continuent d'envoyer des télégrammes de déclenchement. L'affichage " Entrée de sécurité : contacts fermés " ne change pas pendant ce temps.

# 5.5 Contrôle des défauts de câblage

#### Contenu

| Qu'est-ce qu'un défaut de masse ?              | 261 |
|------------------------------------------------|-----|
| Que fait un contrôleur de défauts de câblage ? | 261 |
| Défauts de masse symétriques et asymétriques   | 262 |
| Contrôleur de défauts de câblage AC2211        | 262 |
| Contrôleur de défauts de câblage AC2212        | 264 |
|                                                |     |

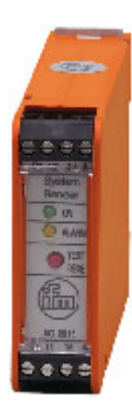

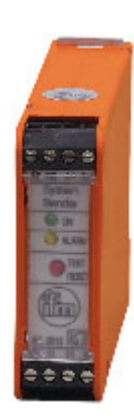

Contrôleur de défauts de câblage AS-i AC2211 Contrôleur de défauts de câblage AS-i AC2212

# 5.5.1 Qu'est-ce qu'un défaut de masse ?

6870

6709

Un défaut de masse peut se produire si la tension AS-i ou des câbles des capteurs raccordés à cette tension sont électriquement reliés à la terre. Ceci est un état non désiré qui peut réduire l'immunité aux parasites parce que le système AS-i est symétrique et non mis à la terre selon TBTP. Un deuxième défaut de masse peut causer un boucle de terre mettant les sorties sous tension en permanence.

# 5.5.2 Que fait un contrôleur de défauts de câblage ?

6871

Un contrôleur de défauts de câblage surveille si l'état d'isolement d'un régime IT (réseau électrique non raccordé à la terre) est inférieur à une résistance d'isolement minimale.

Les contrôleurs de défauts de câblage sont utilisés où des alimentations ou leurs côtés secondaires doivent être protégés contre des défauts uniques, c'est-à-dire où un défaut unique (défaut de masse unipolaire) ne doit pas entraîner une défaillance de l'alimentation ou du côte secondaire correspondant.

Le contrôleur de défauts de masse est un participant passif dans le réseau AS-i et ne nécessite aucune adresse d'esclave.

# 5.5.3 Défauts de masse symétriques et asymétriques

Différences entre des défauts de masse symétriques et asymétriques :

6741

Défaut de masse asymétrique : Défaut de masse symétrique : L+ (AS-i+) L+ (AS-i+) L- (AS-i-) L- (AS-i-) Rf Rf Oder Und Or And Ri PE PE Isolationsfehler Isolationsfehler Rf =Rf =Insulation fault Insulation fault

# 5.5.4 Contrôleur de défauts de câblage AC2211

6737

- Détection de défauts de masse asymétriques
- Contrôle d'un système AS-i et 24 V DC (régime IT) non raccordé à la terre pour une détection de défauts de masse
- Méthode de mesure passive asymétrique
- 1 contact NO

#### Branchement et comportement LED AC2211

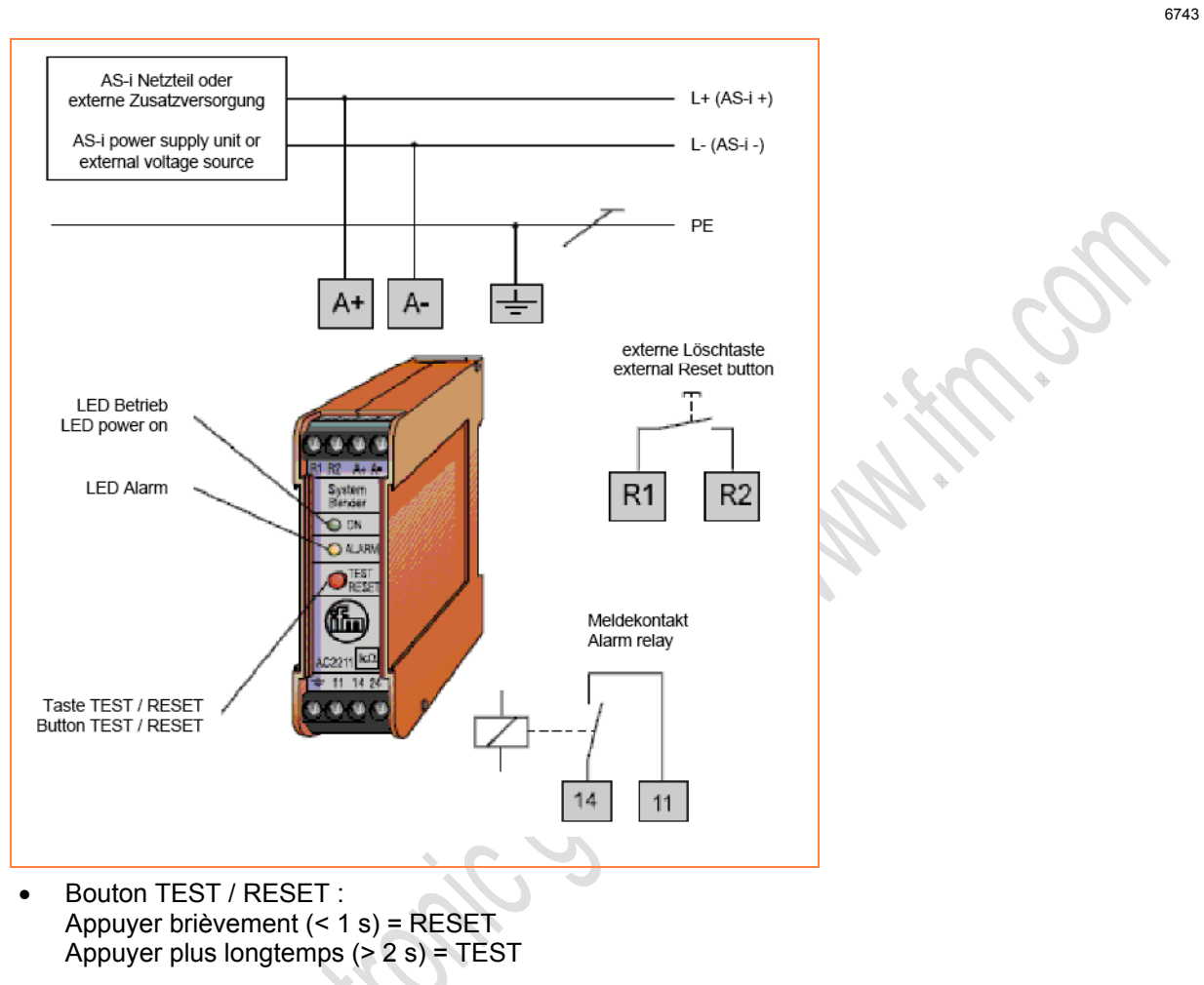

- Contact de signal 11/14 : Le contact 11/14 est fermé lorsque la tension AS-i est appliquée et qu'il n'y a pas de défaut de masse (asymétrique).
- LED power on : Allumée en vert = tension AS-i appliquée
- LED alarme : Allumée en jaune = défaut asymétrique

# 5.5.5 Contrôleur de défauts de câblage AC2212

6742

6744

- Détection de défauts d'isolement asymétriques et symétriques
- Contrôle de l'isolement d'un système AS-i et 24 V DC (régime IT) non raccordé à la terre
- Méthode de mesure active symétrique et passive
- 2 contacts NO

#### Branchement et comportement LED AC2212

AS-i Netzteil oder L+ (AS-i +) externe Zusatzversorgung AS-i power supply unit or L- (AS-i -) external voltage source PE externe Löschtaste A-A+ external Reset button LED Betrieb LED power on **R**2 **R1** 10.10 LED Alarm TO ON 11 YO ALAR Meldekontakte Alarm relays 24 14 Taste TEST / RESET Button TEST / RESET

- Bouton TEST / RESET : Appuyer brièvement (< 1 s) = RESET Appuyer plus longtemps (> 2 s) = TEST
- Contact de signal 11/24 : Le contact 11/24 s'ouvre en cas de défauts symétriques et asymétriques.
- Contact de signal 11/14 : De plus, le contact 11/14 s'ouvre en cas de défauts asymétriques.
- Les contacts sont fermés lorsque la tension AS-i est appliquée et qu'il n'y a pas de défaut.
- LED power on : Allumée en vert = tension AS-i appliquée
- LED alarme : Allumée en jaune = défaut asymétrique Clignote en jaune = défaut symétrique

# 5.6 Mesure de la symétrie

#### Contenu

| Contrôle de l'alimentation AS-i | . 265 |
|---------------------------------|-------|
| Contrôle de la symétrie AS-i    | . 266 |

6710

Pour une immunité optimale aux perturbations symétriques une structure symétrique optimisée du câble AS-i est nécessaire. C'est pourquoi la borne Shield/GND de l'alimentation AS-i doit toujours être raccordée à la masse de l'installation.

Causes possibles de l'asymétrie (exemples) :

- Connexion non souhaitée entre AS-i + ou AS-i et la masse de l'installation
- Esclaves défectueux
- Maître défectueux
- Alimentation AS-i défectueuse
- Connexion capacitive de la masse de capteurs métalliques (boîtier) à la masse de l'installation

En cas de problèmes CEM voir le site web **ifm** à : → www.ifm.com > Sélectionner le pays > [Fiche technique] > (N° d'article) > [Information sur Produit]

# 5.6.1 Contrôle de l'alimentation AS-i

6748

Mesure de la symétrie de l'alimentation à l'aide d'un voltmètre dans les conditions suivantes :

- Alimentation en marche à vide ET
- Câble AS-i non raccordé ET
- Shield/GND non raccordé

Les tensions suivantes doivent être mesurées :

| Entre AS-i+ et Shield/GND | env. +15 V DC  | Ces deux valeurs doivent être symétriques                 |  |
|---------------------------|----------------|-----------------------------------------------------------|--|
| Entre AS-i- et Shield/GND | env15 V DC     | et ne doivent pas être très inférieures à +/-<br>15 V DC. |  |
| Entre AS-i+ et AS-i-      | env. 30,5 V DC |                                                           |  |

0

# 5.6.2 Contrôle de la symétrie AS-i

6749

Mesure de la symétrie AS-i à l'aide d'un voltmètre dans les conditions suivantes :

- Avec un esclave raccordé ET
- Shield/GND non raccordé à l'alimentation

Les tensions suivantes doivent être mesurées :

| Entre AS-i+ et la masse de l'installation | env. +15 V DC  | La différence entre les deux tensions doit être max. 23 V DC. |  |
|-------------------------------------------|----------------|---------------------------------------------------------------|--|
| Entre AS-i- et la masse de l'installation | env15 V DC     |                                                               |  |
| Entre AS-i+ et AS-i-                      | env. 30,5 V DC |                                                               |  |

Mesure de la symétrie AS-i :

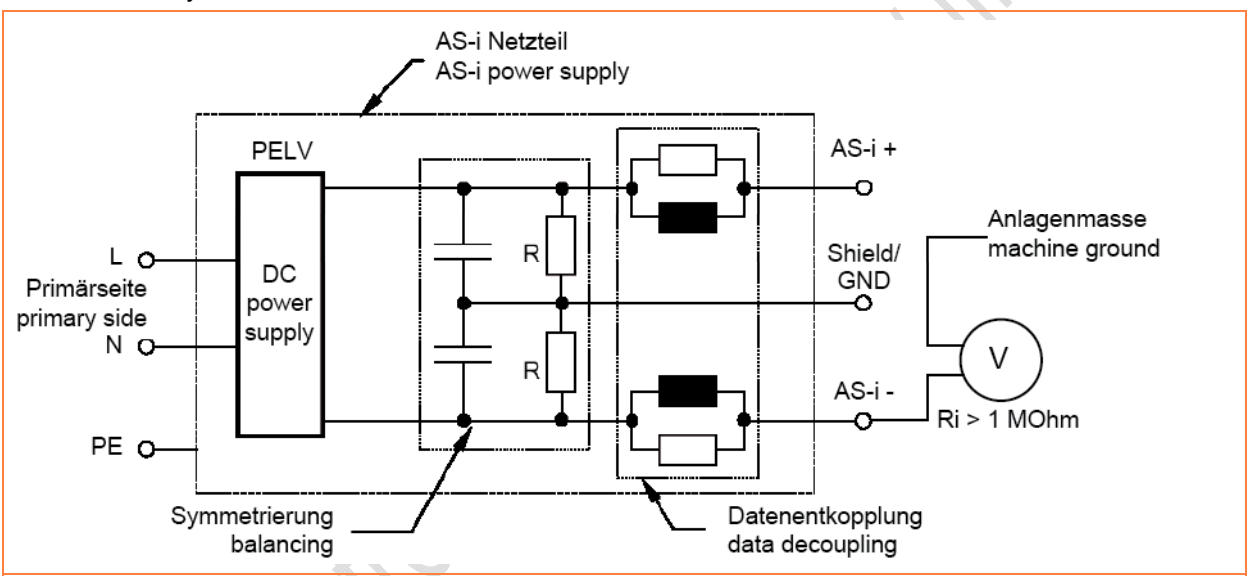

Plus haute la résistance interne du voltmètre, plus exact le résultat de la mesure.

# 6

# Glossary of Terms

# Α

#### Adresse

C'est le " nom " d'un participant du bus. Tous les participants ont besoin d'une adresse définie pour le bon fonctionnement de l'échange des signaux.

#### Adresse IP

IP = Internet Protocol

L'adresse IP est un numéro nécessaire à l'identification claire d'un participant internet. Le numéro est indiqué en 4 valeurs décimales, par ex. 127.215.205.156.

#### AMDEC

AMDEC = Analyse des Modes de Défaillance, de leurs Effets et de leur Criticité

Méthode de la technologie de fiabilité pour trouver des points faibles potentiels. Dans le cadre d'une gestion de qualité ou de sécurité, l'AMDEC est utilisée pour éviter des défaillances et pour augmenter la fiabilité technique de manière préventive.

# Architecture

Configuration spécifique des éléments de matériel et de logiciel dans un système.

# AS-i

AS-Interface (AS-i = interface pour capteurs et actionneurs) est un standard pour la communication bus de terrain selon EN 50295 et CEI 62026-2. Elle a été développée pour le raccordement de capteurs et d'actionneurs par un câblage simple remplaçant le câblage parallèle conventionnel.

Un câble plat jaune 2 fils non blindé (max. 500 m) est utilisé pour la transmission de données et l'alimentation en tension (24...30 V DC) pour l'électronique de communication et pour les participants qui ne nécessitent que peu de courant. Des charges qui ont un plus grand besoin en énergie sont munis d'un câble plat séparé (noir) pour l'alimentation 24 V DC.

AS-Interface est un système à maître unique. Jusqu'à 62 esclaves peuvent être raccordés par maître. Chaque esclave nécessite une adresse définie. Le maître scrute (→scrutation) cycliquement tous les esclaves projetés et échange avec eux max. 248 données d'entrée et max. 186 données de sortie.

■ → www.as-interface.net AS-International Association (association des utilisateurs)

#### ASIsafe

La désignation utilisée par Siemens pour Safety at Work.

### Auto-test

Programme qui teste activement des composants ou des appareils. Le programme est démarré par l'utilisateur et prend un certain temps. Le résultat en est un protocole de test (fichier log) indiquant ce qui a été testé et si le résultat est positif ou négatif.

# В

#### Baud

Baud, abréviation : Bd = unité de mesure du débit de transmission de données. Ne pas confondre Baud avec " bits per second " (bps, bits/s). Baud indique le nombre de changements d'état (pas, cycles) par seconde sur une distance de transmission. Cependant, il n'est pas défini combien de bits par pas sont transmis. Le nom Baud est tiré de l'inventeur français J. M. Baudot dont le code a été utilisé en télégraphie.

1 MBd = 1024 x 1024 Bd = 1 048 576 Bd

#### Bus

La transmission de données série de plusieurs participants sur le même câble.

#### Bus de terrain

Un →bus pour des applications industrielles : particulièrement robuste mécaniquement et protection de données excellente.

# С

#### Câble plat

Le câble plat est le câble AS-i jaune ou noir.

#### Carte SD

Une carte mémoire SD (en bref pour **S**ecure **D**igital) est un support mémoire numérique qui travaille selon le principe de la mémoire flash.

### CCDI

CCDI = **C**TT **C**onfiguration **D**ata Image = configuration actuelle CTT

Configuration des esclaves 7.4 et 7.5 actuellement déterminée par le maître AS-i :

- ID du fabricant
- ID du fournisseur
- ID de l'appareil
- ID du groupe d'appareils

### CDI

CDI = **C**onfiguration **D**ata Image = configuration actuelle AS-i

La configuration des esclaves AS-i raccordés déterminée par le maître AS-i : Profils LDS et AS-i (IO, ID, ID1, ID2)

#### CEM

CEM = Compatibilité ElectroMagnétique

Selon la directive CE (2004/108/CE) concernant la compatibilité électromagnétique (en bref directive CEM), des exigences sont posées pour des appareils, des installations, des systèmes ou des composants électriques et électroniques pour travailler de manière satisfaisante dans un environnement électromagnétique. Les appareils ne doivent pas perturber leur environnement et ne doivent pas se laisser influencer par des perturbations électromagnétiques extérieures.

### Chien de garde

D'une manière générale, le chien de garde est le composant d'un système qui observe la fonction d'autres composants. Si un mauvais fonctionnement possible est détecté, ceci est signalé, ou des branchements de programme appropriés sont effectués. Le signal ou les branchements sont utilisés comme déclencheur pour d'autres composants coopérants du système qui doivent résoudre le problème.

#### Cible

La cible indique le système cible où le programme API doit être actif. La cible contient les fichiers (pilote et, le cas échéant, fichiers auxiliaires spécifiques) nécessaire à la programmation et au paramétrage.

### CoDeSys

CoDeSys<sup>®</sup> est la marque enregistrée de 3S – Smart Software Solutions GmbH, Allemagne.

" CoDeSys for Automation Alliance " regroupe des sociétés de l'automatisation dont le matériel est programmé avec l'outil de développement CoDeSys<sup>®</sup> selon CEI 61131-3 qui est très répandu.

Site web  $\rightarrow$  http://www.3s-software.com

#### Communication maître – esclave

AS-i fonctionne strictement selon le principe maître-esclave. Le maître scrute tous les esclaves l'un après l'autre dans un ordre toujours identique. Seulement un maître par faisceau est permis (→scrutation cyclique).

### **Configuration des esclaves**

Termes à distinguer :

- Configuration projetée AS-i (PCD (→ page <u>274</u>)),
- Configuration actuelle AS-i (CDI ( $\rightarrow$  page 268)),
- Configuration projetée CTT (PCCD ( $\rightarrow$  page 274)),
- Configuration actuelle CTT (CCDI ( $\rightarrow$  page <u>268</u>)).

#### Configuration du système de commande

Elément de l'interface utilisateur CoDeSys

 Le programmeur communique au système de programmation quel matériel doit être programmé.

- CoDeSys charge les bibliothèques correspondantes.
- Il est possible de lire et d'écrire les états de la périphérie (entrées/sorties).

#### Conforme, utilisation

C'est l'utilisation d'un produit en conformité avec les informations fournies dans la notice.

### ControllerE

Maître dans le système bus AS-i de la génération E.

### Cycle AS-i

Un cycle AS-i comporte l'échange de données jusqu'à 31 esclaves plus un télégramme phase d'inclusion plus, si besoin, un télégramme phase de gestion ( $\rightarrow$  *phases AS-i* ( $\rightarrow$  page <u>274</u>)). En cas de mode d'adressage étendu deux cycles AS-i sont nécessaires pour le transfert de données à tous les esclaves A/B.

# D

#### DeviceNet

Un système bus de terrain pour des volumes de données plus grands à la base de la  $\rightarrow$ technologie CAN, nécessite des câbles spécifiques, une technologie de connexion complexe. Peut être utilisé sur des grandes distances, par ex. comme bus d'alimentation pour AS-i. Des  $\rightarrow$  passerelles correspondantes sont disponibles.

### DHCP

DHCP = **D**ynamic **H**ost **C**onfiguration **P**rotocol = protocole pour la configuration dynamique par  $\rightarrow$ l'hôte

DHCP est un protocole fournissant la configuration dynamique des adresses IP et des informations associées. Le protocole supporte l'utilisation des adresses IP qui ne sont disponibles qu'en nombre limité par une gestion centralisée de l'attribution des adresses.

Lors de la première activation d'un participant dans un réseau, le participant se connecte à un serveur fournissant ce service. Le serveur attribue au participant une  $\rightarrow$ adresse IP locale disponible.

#### Diagnostic

Lors du diagnostic " l'état de santé " de l'appareil est vérifié pour constater si et, le cas échéant, quels défauts se trouvent dans l'appareil.

En fonction de l'appareil, les entrées et sorties peuvent également être surveillées pour vérifier le bon fonctionnement :

- Rupture d'un fil
- Court-circuit
- Valeur en dehors de la plage permise

Pour le diagnostic, des fichiers de configuration et log peuvent être utilisés qui ont été générés pendant le fonctionnement " normal " de l'appareil.

Le démarrage correct des composants est surveillé pendant la phase d'initialisation et de démarrage. Des erreurs sont documentées dans le fichier log.

Pour continuer le diagnostic, des auto-tests peuvent être effectués.

#### DRAM

#### DRAM = Dynamic Random Access Memory

La technologie pour un module de mémoire électronique à accès sélectif (Random Access Memory, RAM). L'élément mémorisant est un condensateur qui est chargé ou déchargé. A l'aide d'un transistor de commutation il devient accessible et est lu ou son contenu est réécrit. Le contenu de la mémoire est volatile : les informations sauvegardées sont perdues en cas de coupure de la tension d'alimentation ou en cas de rafraîchissement trop tard.

# Ε

#### Erreurs de paquet

Les erreurs de paquet sont des erreurs qui se produisent en dépendance d'autres erreurs. La classe indique le nombre maximal admissible d'erreurs de paquet : Classe 1 = haute sécurité Classe 2 = moins de sécurité etc.

269

#### Esclave

Participant passif au bus, répond seulement à une demande du  $\rightarrow$ maître. Les esclaves ont une  $\rightarrow$ adresse définie et unique sur le bus.

#### Esclave A/B

Esclave AS-i au numéro d'adresse duquel un A ou un B est attaché et qui doit être présent deux fois sur le  $\rightarrow$ maître.

#### **Esclave simple**

 $\rightarrow$ Esclave dont le numéro d'adresse doit être unique sur le  $\rightarrow$ maître.

#### Ethernet

Ethernet est une technologie très répandue et indépendante du fabricant permettant le transfert de données dans le réseau à une vitesse de 10 ou 100 millions de bits par seconde (Mbps). Ethernet appartient à la famille de la dite " transmission de donnée optimale " à l'aide d'un moyen de transmission non exclusif. Le concept a été développé en 1972 et spécifié comme IEEE 802.3 en 1985.

# F

#### FRAM

FRAM ou FeRAM signifie **Fe**rroelectric **R**andom **A**ccess **M**emory. L'opération de sauvegarde et d'effacement est effectuée par un changement de la polarisation dans une couche ferroélectrique.

Avantages FRAM sur des mémoires mortes conventionnelles :

- Compatible avec toutes les EEPROM usuelles
- Aucune alimentation en tension pour la conservation des données
- Temps d'écriture env. 100 ns
- 10<sup>10</sup> cycles d'écriture et de lecture garantis

# G

#### Gigue

Par gigue on entend le phénomène de fluctuation d'un signal dans le domaine des transmissions numériques. D'une manière plus générale, la gigue est un changement brusque et non désiré de la caractéristique des signaux en technologie de transmission.

# GSD

Generic Station Description = données maître de l'appareil

Description de l'interface à l'appareil qui doit être raccordé au bus de terrain. Le fichier se trouve sur le CD **ifm** fourni ( $\rightarrow$  classeur gateway).

#### GSDML

GSDML = Generic Station Description Markup Language (données maître de l'appareil)

Langage de description qui peut décrire les caractéristiques d'une famille d'appareils à travers plusieurs niveaux. Pour ce schéma XML la sémantique de  $\rightarrow$ GSD a été adoptée autant que possible.

# Η

#### HMI

HMI = Human Machine Interface = interface homme machine

#### Hôte

Le système de commande dans la hiérarchie supérieure au maître AS-i, par ex. un API ou un processeur.

#### I&M

I&M = Identification & Maintenace

 $\rightarrow$  Profibus Profile Guidelines Part 1: Identification & Maintenance Functions

### ID

ID = identificateur

Nom pour distinguer les appareils / participants raccordés à un système ou des paquets de messages échangés entre les participants.

### ID d'unité

→Modbus

#### IHM

IHM = Interface Homme Machine  $\rightarrow$  HMI ( $\rightarrow$  page 270)

### Image de données (AS-i)

Cf.  $\rightarrow$ image process ; somme de toutes les données d'entrée et de sortie TOR et analogiques.

Du point de vue temporel, l'image de données représente l'état actuel de chaque esclave et NON PAS une image consistante de tout le réseau AS-i à un moment exact.

#### Image process

L'image process est l'état des entrées et des sorties avec lequel l'API travaille dans un cycle.

 Au début du cycle l'API lit les états de toutes les entrées dans l'image process.
 Pendant le cycle l'API ne peut pas détecter de changements sur les entrées.

- Au cours du cycle les sorties ne sont changées que virtuellement (dans l'image process).
- A la fin du cycle l'API écrit les états de sortie virtuels aux sorties réelles.

### IO-Link

Connexion point-à-point entre 2 appareils. Option de transmission :

- signaux TOR ou

 champs de données plus grands pour paramétrage

I → www.io-link.com

# L

# LAS

List of Active Slaves = liste des esclaves activés

Dans cette liste le contrôleur saisit quels esclaves il a détecté comme actifs pour le maître AS-i.

### LDS

List of Detected Slaves = liste des esclaves détectés

Dans cette liste le contrôleur saisit quels esclaves il a détecté comme présents pour le maître AS-i.

### LED

LED = Light Emitting Diode = diode émettrice de lumière

Une diode électroluminescente est un composant électronique d'une haute luminosité colorée sur un petit volume avec une perte en puissance négligeable.

### LFS

List of Failed Slaves = liste des esclaves avec erreur de projection

Dans cette liste le contrôleur saisit pour quels esclaves sur le maître AS-i une erreur de projection a été trouvée.

#### Lien

Un lien est une référence croisée à un autre emplacement dans le document ou à un document externe.

### LKCS

LKCS = List of Known CTT Slaves = liste des esclaves CTT détectés

Dans cette liste les esclaves CTT (profils 7.4 et 7.5) sont saisis figurant dans la LDS et dont la configuration CTT a déjà été lue. Cette liste est indépendante des LDS, LPS, LAS et LNACS.

#### LNACS

LNACS = List of Not Activated CTT Slaves = liste des esclaves CTT non activés

Dans cette liste les esclaves CTT (profils 7.4 et 7.5) sont saisis qui ont été détectés comme esclaves CTT, mais pas activés. Dès que l'esclave a été saisi dans la LAS, il est enlevé de cette liste. Ces esclaves participent à l'échange de données seulement jusqu'à ce que la configuration CTT ait été lue.

### Logiciel d'application

Logiciel qui est spécifiquement programmé pour l'application dans la machine par le fabricant. Normalement le logiciel contient des séquences logiques, des valeurs limites et des expressions pour commander les entrées et sorties correspondantes, des calculs et des décisions.

Pour des parties relatives à la sécurité des systèmes de commande ( $\rightarrow$ SRP/CS), des exigences spécifiques doivent être remplies.  $\rightarrow$  langage de programmation, relatif à la sécurité

### LPS

List of **P**rojected **S**laves = liste des esclaves projetés

Dans cette liste le contrôleur saisit quels esclaves sont projetés pour le maître AS-i.

Least Significant Bit/Byte = bit/byte de poids faible dans une séquence de bits/bytes

# Μ

#### MAC-ID

MAC = Manufacturer's Address Code = numéro série du fabricant

→ID = identificateur

Chaque carte réseau a une adresse MAC, un code numérique unique au monde – plus ou moins une espèce de numéro série. Une adresse MAC est une séquence de 6 nombres hexadécimaux, par ex. " 00-0C-6E-D0-02-3F ".

#### Maître

Le maître pilote l'organisation complète dans le bus. Il décide du temps d'accès au bus et scrute les →esclaves cycliquement.

### MBd

#### MegaBaud

Baud, abréviation : Bd = unité de mesure du débit de transmission de données. Ne pas confondre Baud avec " bits per second " (bps, bits/s). Baud indique le nombre de changements d'état (pas, cycles) par seconde sur une distance de transmission. Cependant, il n'est pas défini combien de bits par pas sont transmis. Le nom Baud est tiré de l'inventeur français J. M. Baudot dont le code a été utilisé en télégraphie.

1 MBd = 1024 x 1024 Bd = 1 048 576 Bd

### Mémoire flash

La ROM flash (ou EPROM flash ou mémoire flash) combine les avantages d'une mémoire à semiconducteurs et d'un disque dur. Comme toute autre mémoire à semiconducteurs, une mémoire flash n'a pas d'éléments mobiles. Comme pour un disque dur, les données sont conservées après la mise hors tension.

La ROM flash a été développée à la base de l'EEPROM (Electrical Erasable and Programmable Read-Only Memory). Pour la ROM flash, la fonction de sauvegarde des

données est identique à celle de l'EEPROM. Cependant, comme pour un disque dur, les données sont écrites et effacées par blocs dans des blocs de données de 64, 128, 256, 1024, ... bytes.

#### Avantages d'une mémoire flash

- Les données sauvegardées sont conservées même en cas de coupure de l'alimentation.
- En raison de l'absence d'éléments mobiles, une mémoire flash ne fait pas de bruit, est insensible aux vibrations et aux champs magnétiques.
- En comparaison avec des disques durs, le temps d'accès des mémoires flash est très bref. La vitesse de lecture et d'écriture est plus ou moins constante dans toute la mémoire.
- La taille de la mémoire réalisable n'a pas de limite supérieure en raison de la disposition simple et peu encombrante des cellules de mémoire.

#### Inconvénients d'une mémoire flash

- Une cellule de mémoire peut tolérer un nombre limité d'opérations d'écriture et d'effacement :
  - cellules multiniveaux : typ. 10 000 cycles
    cellules mononiveaux : typ. 100 000 cycles
- Comme lors d'une opération d'écriture, des blocs de mémoire de 16 à 128 kByte sont écrits en même temps, même des cellules de mémoire ne nécessitant aucune modification sont soumises à cette opération.

#### Modbus

Le protocole Modbus est un protocole de communication basé sur une →architecture maître/esclaves et développé en 1979 par Modicon\*) pour la communication avec ses API. Dans l'industrie Modbus est devenu un standard de fait.

Modbus/TCP est basé sur →Ethernet-TCP/IP. Modbus/TCP est un portage du protocole défini pour l'interface série à TCP. L'→adresse IP identifie clairement chaque appareil dans un réseau. C'est pourquoi l'adresse d'esclave a été utilisé pour permettre l'identification d'une de plusieurs unités logiques (ID d'unité) dans un appareil physique. Pour ce faire, l'adressage IP étendu est utilisé. Exemple : 192.168.83.28.1 signifie ID d'unité 1 sur l'adresse IP 192.168.83.28.

\*) En 1994 Modicon est passé de la société AEG au groupe Schneider.

#### Mot de passe

Dans le menu [System Setup] sous le point de menu [Password] l'utilisation peut être limitée ou autorisée. A la livraison, l'appareil est en mode utilisateur. La saisie d'un mot de passe non valable (par ex. 1000) désactive tous les points de menu qui peuvent modifier des réglages.

#### MSB

**M**ost **S**ignificant **B**it/Byte = bit/byte de poids fort dans une séquence de bits/bytes.

# N

#### Notice

Mot générique pour un des termes suivants : Notice de montage, fiche technique, informations pour l'utilisateur, notice d'utilisation, manuel d'utilisation, aide online, manuel du système, manuel de programmation, etc.

# 0

#### OSC

 $OSC = Online-Support-Center \rightarrow Système de$  $diagnostic online (<math>\rightarrow$  page  $\frac{251}{}$ ) Système auxiliaire dans l'appareil.

#### OSSD

OSSD = Output Signal Switching Device

signal de sortie d'un appareil de connexion,
 ici : signal de sortie d'un moniteur de sécurité
 AS-i.

# Ρ

#### Passerelle

Passerelle = accès, coupleur

Des passerelles permettent la connexion de systèmes très différents. Ils sont utilisés lorsque deux types de réseaux incompatibles doivent être connectés en convertissant le protocole de l'un des systèmes en le protocole de l'autre système.

Édition 2.2

Ici : connexion AS-i aux systèmes bus de terrain supérieurs, par ex. →Ethernet-DP, →DeviceNet, Interbus-S ou d'autres interfaces, par ex. RS-485. L'appareil intègre un maître AS-i qui est directement couplé à l'interface de l'→hôte (par ex. esclave Ethernet-DP).

#### PCCD

PCCD = **P**rojected **C**TT **C**onfiguration **D**ata = configuration projetée CTT

Données de configuration sauvegardées dans l'appareil pour les esclaves 7.4 et 7.5 :

- ID du fabricant
- ID du fournisseur
- ID de l'appareil
- ID du groupe d'appareils

#### PCD

PCD = **P**rojected **C**onfiguration **D**ata = configuration AS-i projetée

Données de configuration sauvegardées dans l'appareil : Profils LPS et AS-i (IO, ID, ID1, ID2)

#### PDM

PDM = **P**rocess and **D**ialog **M**odule = module de traitement et de dialogue

Appareil pour la communication de l'utilisateur avec la machine / l'installation.

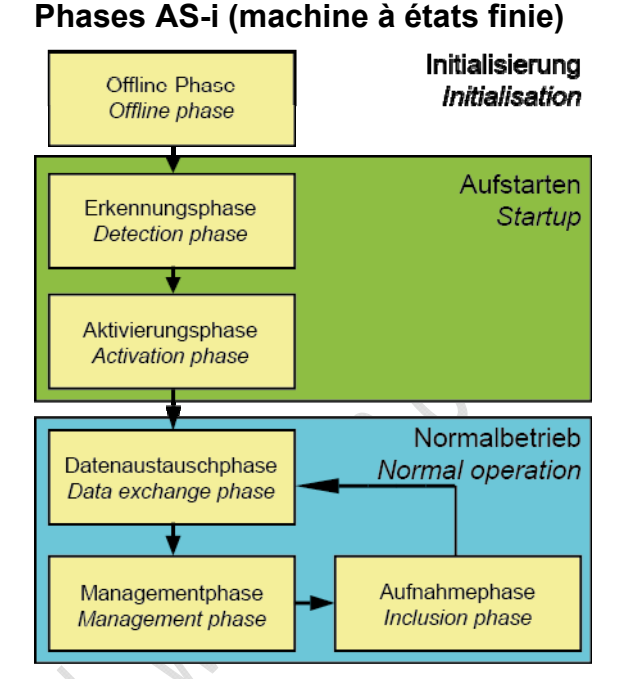

- Phase offline : pendant l'initialisation il n'y a aucun échange de données AS-i.
- Phase de détection : dans cette phase le maître AS-i cherche d'abord des esclaves présents – qu'ils soient projetés ou non.
- Phase d'activation : dans cette phase les esclaves trouvés sont activés en fonction du mode de fonctionnement.
- Phase d'échange de données : le maître AS-i échange des données cycliquement avec les esclaves activés.
- Phase de gestion : à la fin d'un cycle, le maître AS-i passe en phase de gestion où le maître peut envoyer une commande à un esclave spécifique (si souhaité).
- Phase d'inclusion : ensuite le maître AS-i passe en phase d'inclusion où il envoie une commande à une adresse d'esclave disponible pour détecter de nouveaux esclaves.

#### Pictogramme

Un pictogramme est un symbole figuratif représentant une information par un schéma graphique simplifié.

 $\rightarrow$  chapitre Que signifient les symboles et les formatages ? ( $\rightarrow$  page  $\underline{6}$ )

2012-10-19

#### Profibus

PROFIBUS (**Pro**cess **Fi**eld **Bus**) est un standard pour la communication bus de terrain en automatisation. PROFIBUS est disponible en trois variantes dont DP est la plus utilisée :

- PROFIBUS-DP (Decentralised Peripherals) est utilisé pour la commande de capteurs et d'actionneurs par un système de commande central en ingénierie de production et pour la mise en réseau de plusieurs systèmes de commande. Des débits de transmission jusqu'à 12 Mbits/s sur des câbles 2 fils torsadés et/ou des fibres optiques sont possibles.
- PROFIBUS-PA (Process Automation) est utilisé pour le contrôle d'appareils de mesure par un système de contrôle du process dans la technologie du process et est approprié pour des zones à risques d'explosion (zones 0 et 1). Dans un circuit en sécurité intrinsèque un courant limité circule sur les câbles du bus si bien que, même en cas d'incident, des étincelles explosibles ne peuvent pas se produire. Un inconvénient de PROFIBUS-PA est le débit de transmission relativement lent de 31,25 kbits/s.

PROFIBUS, le leader du marché mondial, est le seul bus de terrain qui peut être utilisé dans l'automatisation de production et de process.

 $\blacksquare \rightarrow$  www.profibus.com (organisation faitière)

#### Profinet

PROFINET (**Process Field Net**work) est le standard industriel Ethernet ouvert de Profibus & Profinet International (PI) pour l'automatisation. Profinet utilise des standards TCP/IP et IT, est compatible avec Ethernet temps réel et permet l'intégration de systèmes bus de terrain.

Le concept Profinet est modulaire si bien que l'utilisateur peut choisir la fonctionnalité luimême. Elle se distingue en substance par le type de l'échange de données pour remplir les exigences pour la vitesse.

Pour Profinet il y a les deux versions Profinet-CBA et Profinet-IO :

 Profinet-CBA (Component Based Automation) est conçu pour la communication à la base de composants via TCP/IP et la communication en temps réel pour les exigences temps réel dans la construction de machines et d'installations modulaire. Les deux voies de communication peuvent être utilisées parallèlement.

Profinet-IO a été développé pour la communication en temps réel (RT = real time) et la communication synchrone IRT (IRT = Isochronous Real-Time) avec la périphérie décentralisée. Les désignations RT et IRT décrivent seulement les caractéristiques relatives au temps réel lors de la communication dans Profinet-IO.

I → www.profibus.com (organisation faitière)

### Progiciel

Logiciel système, programme de base dans l'appareil, plus ou moins le système d'exploitation.

Le progiciel établit la connexion entre le matériel et le logiciel utilisateur. Ce logiciel est fourni par le fabricant du système de commande comme élément du système et ne peut pas être modifié par l'utilisateur.

# R

### Redondant

Par redondance on entend la présence de ressources en surnombre afin qu'une unité fonctionnelle puisse exécuter une fonction demandée ou afin que des données puissent représenter une information.

On distingue plusieurs types de redondance :

- La redondance fonctionnelle vise à concevoir des systèmes de sécurité sous forme multiple et parallèle afin qu'en cas de défaillance d'un composant les autres en assument la fonction.
- De plus, on essaie de séparer les systèmes redondants dans l'espace. Ceci minimise le risque qu'ils sont soumis à une perturbation commune.
- En fin de compte, on utilise parfois des composants de différents fabricants pour éviter qu'une erreur systématique aboutisse à la défaillance de tous les systèmes redondants (redondance diversitaire).

Le logiciel de systèmes redondants doit être différent concernant les points suivants :

- Spécification (différentes équipes)
- Langage spécification
- Programmation (différentes équipes)
- Langage de programmation
- Compilateur

#### Rémanent

Des données rémanentes sont protégées contre la perte de données en cas de coupure secteur.

Le système d'exploitation copie, par exemple, les données rémanentes automatiquement dans une mémoire flash dès que l'alimentation en tension tombe en-dessous d'une valeur critique. Lorsque l'alimentation en tension est disponible de nouveau le système d'exploitation recharge les données rémanentes dans la mémoire de travail.

Par contre, les données dans une mémoire de travail d'un système de commande sont volatiles et normalement perdues en cas de coupure de l'alimentation.

### Retard à la disponibilité

Le temps que l'appareil prend du moment de la mise sous tension jusqu'à ce que tous les buts suivants soient atteints :

- Les deux réseaux AS-i ont atteint le fonctionnement normal
- Le maître a lu les données de configuration des esclaves CTTx
- Les bus de terrain peuvent utiliser la passerelle (option)
- Le programme API a été démarré (option)

### RTC

RTC = Real Time Clock = horloge temps réel

Fournit (sauvegardée par batterie) la date et l'heure actuelles. Utilisation fréquente pour la sauvegarde des protocoles de messages d'erreur.

#### RTS

RTS = Run Time System = système runtime

Des systèmes runtime sont des versions de base d'applications. Ces versions minimales sont fournies avec certains produits pour remplir les exigences pour l'exécution du produit lui-même ou pour pouvoir voir ou utiliser les résultats générés avec ce produit sur d'autres processeurs : mise à disposition de toutes les routines nécessaires à l'exécution d'un programme dans un langage de programmation, par ex. interactions avec le →système d'exploitation, configuration mémoire, routines d'erreur, entrées et sorties.

# S

### Scrutation

Le maître du système de commande se procure les données de chaque participant dans le système :

- 1. Le maître appelle le participant 1.
- 2. Le participant 1 répond avec ses données actuelles (valeurs actuelles).
- 3. Si besoin, le maître transfère d'autres données (valeurs cible) au participant 1.
- 4. Le participant 1 confirme la réception des données.

etc. Pour chaque participant la même procédure est suivie.

Scrutation cyclique : Le maître AS-i scrute cycliquement les données de tous les →esclaves dans le bus (voir ci-dessus). Les données sont mises à jour dans le →maître après max. 5 ms. Si des esclaves A/B sont utilisés, le →temps de cycle peut être prolongé à 10 ms.

#### Scrutation cyclique

Le maître AS-i scrute cycliquement les données de tous les  $\rightarrow$ esclaves dans le bus (voir ci-dessus). Les données sont mises à jour dans le  $\rightarrow$ maître après max. 5 ms. Si des esclaves A/B sont utilisés, le  $\rightarrow$ temps de cycle peut être prolongé à 10 ms.

#### Symboles

Un pictogramme est un symbole figuratif représentant une information par un schéma graphique simplifié.

 $\rightarrow$  chapitre Que signifient les symboles et les formatages ? ( $\rightarrow$  page  $\underline{6}$ )

#### Système d'exploitation

Programme de base dans l'appareil qui établit la connexion entre le matériel de l'appareil et le logiciel utilisateur.

# Т

#### твтр

TBTP = Très Basse Tension de Protection

Très basse tension fonctionnelle à séparation sûre, variante mise à la terre de TBTS.

Très basse tension à séparation sûre (variante mise à la terre de TBTS). La spécification comme système TBTP selon CEI 364-4-41 inclut une mesure de protection contre le contact direct et indirect avec des tensions dangereuses par une " séparation sûre " entre le côté primaire et le côté secondaire réalisée dans l'appareil (par ex. alimentation selon la spécification TBTP).

C'est pourquoi aucun conducteur de protection séparé n'est nécessaire dans un système TBTP. La mise à la terre des circuits et / ou des corps dans un système TBTP est permise.

#### TBTS

#### TBTS = Très Basse Tension de Sécurité

Les parties actives de circuits de très basse tension ne doivent pas être reliées à la terre ni aux conducteurs de protection d'autres circuits. Elles doivent être séparées sûrement des parties actives d'une tension plus élevée.

Circuit TBTS = circuit secondaire (tension de sortie) qui est conçu et protégé de manière à ce que ses tensions ne dépassent pas une valeur sûre en cas de fonctionnement correct (de l'alimentation) et en cas d'erreur unique (de l'alimentation).

Les circuits TBTS sont séparés par une isolation double ou renforcée de la tension

d'entrée (tension secteur). La tension ne doit pas dépasser 60 V DC (ou 42,4 V AC).

#### ТСР

Le protocole de transport Transmission Control Protocol fait partie de la famille de protocoles TCP/IP. Chaque connexion de données TCP/IP a un émetteur et un récepteur. Ce principe est une transmission de données orientée connexion. Dans la famille de protocoles TCP/IP, TCP en tant que protocole orienté connexion effectue la tâche de la protection des données et de la commande du flux de données et prend des mesures en cas de perte de données.

(cf: →UDP)

#### Temps de cycle

C'est le temps pour un cycle. Procédure :

- Cycle API : le programme API est effectué complètement une fois.
- Cycle AS-i : tous les esclaves AS-i sont mis à jour (5...10 ms).
   Le temps de cycle dépend surtout des esclaves AS-i participant à l'échange de données. Des erreurs de télégramme et la phase de gestion peuvent prolonger le temps de cycle (⇒ aucun temps de cycle constant).

#### Temps de transfert de la passerelle

Le temps qui s'écoule jusqu'à ce que les données d'entrée dans la DP RAM du maître AS-i aient été copiées dans les données de sortie du contrôleur du réseau (hôte) et vice versa. La distance entre DP-RAM et DP-RAM est décisive.

#### **Terre fonctionnelle**

La terre fonctionnelle (FE = functional earth) est un potentiel de référence qui n'est pas reliée à la terre de protection ou seulement reliée lorsque des mesures spécifiques sont prises. La terre fonctionnelle est utilisée pour la compensation de potentiel en cas d'installation non mise à la terre (par ex.  $\rightarrow$ TBTS).

#### Transmission de données acyclique

Normalement des données sont transmises par le maître une fois par cycle à chaque esclave raccordé (= transmission de données cyclique).

Une transmission de données lors d'un événement spécifique (par ex. mise sous tension de l'appareil ou après la modification des valeurs) est appelée transmission de données acyclique.

#### Transmission de données cyclique

Des données sont transmis par le maître à un esclave à la fois une fois par cycle.

# U

#### UDP

UDP (User Datagram Protocol) est un protocole réseau minimal non orienté connexion qui fait partie de la couche de transport de la famille de protocoles internet. La tâche du protocole UDP est d'acheminer les données transmises par internet à la bonne application.

Actuellement, des variables réseau à la base de CAN et UDP sont implémentées. Les valeurs des variables sont échangées automatiquement à la base de messages broadcast. Dans le protocole UDP ils sont réalisés comme télégrammes broadcast, dans CAN comme PDO. Ces services sont des services non confirmés par le protocole, c'està-dire il n'y a pas de contrôle si le message est bien arrivé au récepteur. L'échange des variables réseau correspond à une " connexion 1 à n " (1 émetteur à n récepteurs).

#### **Utilisation conforme**

C'est l'utilisation d'un produit en conformité avec les informations fournies dans la notice.

### V

#### Variable système

Variable à laquelle l'API peut accéder via une adresse CEI ou un nom de symbole.

| Address Slaves                                                 | 1                        |
|----------------------------------------------------------------|--------------------------|
| Adressage                                                      | ]                        |
| Adressage infrarouge 108, 155, 160                             | (                        |
| Adresse                                                        | (                        |
| Adresse IP                                                     | (                        |
| Adresser esclaves avec interface IR 209                        | (                        |
| Affichage                                                      | (                        |
| Affichage (représentation, langue, contraste/luminosité)       | (                        |
| Affichage d'erreurs                                            | (                        |
| Affichage LED des sorties API logiques 134, 152                | (                        |
| Afficher / effacer compteurs d'erreurs                         | (                        |
| Afficher les messages d'erreur des esclaves 249                | (                        |
| Afficher l'évaluation de l'alimentation<br>en tension          | (                        |
| Afficheur texte/graphique                                      |                          |
| régler le contraste/la luminosité                              | $\mathcal{N}$            |
| sélection de la langue                                         | $\mathcal{O}\mathcal{H}$ |
| Air auxiliaire                                                 |                          |
| Alimentation pour 8 A                                          | 5                        |
| AMDEC                                                          | (                        |
| Analyse d'erreur des télégrammes AS-i<br>erronés sur le maître | (                        |
| Analyse d'erreurs coupures de tension                          | (                        |
| Analyse d'erreurs erreur de configuration                      |                          |
| Analyse d'erreurs via la passerelle (AC14nn) 248               | (                        |
| Analyse d'erreurs via l'analyseur                              |                          |
| Analyse d'erreurs via le contrôleur (AC13nn) 234               |                          |
| Aperçu des familles d'appareils AS-i d'ifm 20                  |                          |
| Appareils avec interface Profibus-DP                           |                          |
| Architecture                                                   |                          |
| AS-i                                                           |                          |
| ASIsafe267                                                     | ,                        |
| Auto-test                                                      | (                        |
| Barre de navigation principale 52                              | (                        |
| Barres de sous-navigation 1 et 2 54                            | (                        |
| Baud                                                           | (                        |

| Branchement et comportement LED AC2211 263            |
|-------------------------------------------------------|
| Branchement et comportement LED AC2212 264            |
| Bus                                                   |
| Bus de terrain                                        |
| Câble plat                                            |
| Câble plat AC4000 + AC4002 11                         |
| Câble plat AC4001 + AC4006 13                         |
| Câble plat AC4003 + AC4004                            |
| Câble plat AC4007 + AC4008 17                         |
| Câble plat AS-i – aperçu 11                           |
| Caractéristiques11, 13, 15, 17                        |
| Caractéristiques de température12, 14, 16, 18         |
| Carte SD                                              |
| CCDI                                                  |
| CDI                                                   |
| CEM                                                   |
| Chien de garde                                        |
| Cible                                                 |
| CoDeSys                                               |
| Combinaisons de touches 50                            |
| Comment cette documentation est-elle structurée ?     |
| Comment l'appareil réagit-il en cas de perturbation ? |
| Communication maître - esclave                        |
| Commutation du vide pour un distributeur 4/2          |
| Comparaison des méthodes de prolongation<br>du réseau |
| Comportement des sorties                              |
| Comportement LED (AC12nn)71                           |
| Comportement LED (AC13nn)                             |
| Comportement LED (AC14nn) 47                          |
| Comportement LED (AC2032) 104                         |
| Comportement LED (AC2032, AC2035, AC2616AC2620)       |
| Comportement LED (AC2035) 104                         |
| Comportement LED (AC2216)                             |
| Comportement LED (AC2216, AC2217)                     |
| Comportement LED (AC2216AC2220)                       |

| Comportement LED (AC2217)                                                                                 |
|----------------------------------------------------------------------------------------------------|
| Comportement LED (AC2218, AC2219)                                                                         |
| Comportement LED (AC2220)                                                                                 |
| Comportement LED (AC24nn) 155, 161                                                                        |
| Comportement LED<br>(AC2516, AC2526, AC2566) 119                                                          |
| Comportement LED (AC2517) 120                                                                             |
| Comportement LED (AC2518, AC2519, AC2521, AC2568) 120                                                     |
| Comportement LED (AC2520) 120                                                                             |
| Comportement LED (AC25nn) 119                                                                             |
| Comportement LED (AC2616, AC2617) 104                                                                     |
| Comportement LED (AC2618, AC2619) 105                                                                     |
| Comportement LED (AC2620) 105                                                                             |
| Comportement LED (AC27nn)                                                                                 |
| Comportement LED (AC2916) 170                                                                             |
| Comportement LED (AC2923) 171                                                                             |
| Comportement LED (AC29nn) 170                                                                             |
| Comportement LED (AC5222, AC5223)                                                                         |
| Comportement LED (AC52nn) 134, 152                                                                        |
| Comportement LED AirBox (AC20nn)                                                                          |
| Comportement LED AirBox (AC52nn) 152                                                                      |
| Comportement LED de l'analyseur (AC1145) 253                                                              |
| Comportement LED des modules TOR                                                                          |
| Comportement LED répéteur 194                                                                             |
| Comportement LED terminaison de<br>bus passive                                                            |
| Comportement LED tuner                                                                                    |
| Concept d'alimentation 1                                                                                  |
| Concept d'alimentation 2                                                                                  |
| Concept d'alimentation 3 45                                                                               |
| Concepts d'alimentation                                                                                   |
| Conditions environnantes, montage<br>26, 40, 68, 72, 74, 77, 91, 93, 106, 121, 135, 141,<br>153, 157, 163 |
| Conditions générales 42                                                                                   |
| Configuration des esclaves                                                                                |
| Configuration du système de commande 268                                                                  |
| Conforme, utilisation                                                                                     |

| Consignes de sécurité                                                            |
|----------------------------------------------------------------------------------|
| Contrôle de la symétrie AS-i 266                                                 |
| Contrôle de l'alimentation AS-i 265                                              |
| Contrôle des défauts de câblage 261                                              |
| Contrôle du système AS-i 214                                                     |
| Contrôleur de défauts de câblage AC2211 262                                      |
| Contrôleur de défauts de câblage AC2212 264                                      |
| Contrôleur de défauts de câblage intégré<br>(option)                             |
| ControllerE                                                                      |
| Correction d'erreurs ControllerE et passerelles (AC13nn)                         |
| Couples de serrage                                                               |
| Couples de serrage pour AC2471, AC2474, AC2477                                   |
| Couples de serrage pour kit de montage<br>E70402                                 |
| Couples de serrage, général 157                                                  |
| Cycle AS-i                                                                       |
| Défauts de masse symétriques et asymétriques                                     |
| Descriptif des modes de fonctionnement                                           |
| Description alimentations AS-i (AC1216, AC1218, AC1223, AC1224, AC1226)          |
| Description alimentations AS-i<br>(AC1220, AC1221)72                             |
| Description alimentations AS-i<br>(AC1236, AC1244)                               |
| Description de la terminaison de bus passive 198                                 |
| Description de l'afficheur texte/graphique                                       |
| Description des ControllerE et des passerelles (AC13nn)                          |
| Description des modules Cabinet                                                  |
| Description des modules de terrain AirBox<br>(montage rapide) (AC52nn) 141       |
| Description des modules de terrain<br>ClassicLine (montage par vis) (AC52nn) 106 |
| Description des modules de terrain<br>ClassicLine (montage rapide) (AC52nn) 121  |
| Description des modules de terrain<br>ProcessLine                                |
| Description des modules pour armoires<br>électriques SmartLine (AC22nn)          |

| Description des modules universels                                                                                                    |
|----------------------------------------------------------------------------------------------------|
| (AC20nn, AC26nn)                                                                                                    |
| Description des répartiteurs ProcessLine 172                                                                                                    |
| Description du répéteur 192                                                                                                    |
| Description modules de terrain AirBox<br>(montage par vis) (AC20nn) 135                                                                                                    |
| Description modules de terrain CompactLine<br>(à partir de juin 2010) (AC24nn)                                                                                                    |
| Description modules de terrain CompactLine<br>(jusqu'à juin 2010) (AC24nn) 153                                                                                                    |
| Description passerelles AS-i (AC14nn) 40                                                                                                    |
| Description répartiteurs IP 67 177                                                                                                    |
| Description répéteur, tuner, terminaison<br>de bus                                                                                                    |
| Description tuner                                                                                                    |
| Description unités d'adressage                                                                                                    |
| Descriptions des appareils                                                                                                    |
| Déverrouiller / démonter la partie supérieure 176                                                                                                    |
| DeviceNet                                                                                                    |
| DHCP                                                                                                    |
| Diagnostic                                                                                                    |
| Différences AC5222 / AC5223 132                                                                                                    |
| Differences AC5222 / AC5225                                                                                                    |
| Données analogiques                                                                                                    |
| Données analogiques                                                                                                    |
| Données analogiques                                                                                                    |
| Données analogiques                                                                                                    |
| Données analogiques                                                                                                    |
| Données analogiques.259Données de sécurité260DRAM269Ecran de menu.30Eléments de service et d'indication29, 48Entrées analogiques 010 V (AC2217).81                                                                                                    |
| Données analogiques.259Données de sécurité260DRAM269Ecran de menu.30Eléments de service et d'indication29, 48Entrées analogiques 010 V (AC2217).81Entrées analogiques 010 V (AC2517).111                                                                                                    |
| Données analogiques.259Données de sécurité260DRAM269Ecran de menu.30Eléments de service et d'indication29, 48Entrées analogiques 010 V (AC2217).81Entrées analogiques 010 V (AC2517).111Entrées analogiques 010 V (AC2617).96                                                                                                    |
| Données analogiques.      259        Données de sécurité      260        DRAM      269        Ecran de menu.      30        Eléments de service et d'indication      29, 48        Entrées analogiques 010 V (AC2217)                                                                                                    |
| Données analogiques.      259        Données de sécurité      260        DRAM      269        Ecran de menu.      30        Eléments de service et d'indication      29, 48        Entrées analogiques 010 V (AC2217).      81        Entrées analogiques 010 V (AC2517).      111        Entrées analogiques 010 V (AC2617).      96        Entrées analogiques 420 mA (AC2216).      80        Entrées analogiques 420 mA      110                                                                                                    |
| Données analogiques                                                                                                    |
| Données analogiques      259        Données de sécurité      260        DRAM      269        Ecran de menu.      30        Eléments de service et d'indication      29, 48        Entrées analogiques 010 V (AC2217)                                                                                                    |
| Données analogiques      259        Données de sécurité      260        DRAM      269        Ecran de menu      30        Eléments de service et d'indication      29, 48        Entrées analogiques 010 V (AC2217)      81        Entrées analogiques 010 V (AC2517)      111        Entrées analogiques 010 V (AC2617)      96        Entrées analogiques 420 mA (AC2216)      80        Entrées analogiques 420 mA (AC2516, AC2566)      110        Entrées analogiques 420 mA (AC2526)      111        Entrées analogiques 420 mA (AC2516)      95        Entrées analogiques 420 mA (AC2916)      166                                                                                                    |
| Données analogiques.      259        Données de sécurité      260        DRAM      269        Ecran de menu.      30        Eléments de service et d'indication      29, 48        Entrées analogiques 010 V (AC2217).      81        Entrées analogiques 010 V (AC2517).      111        Entrées analogiques 010 V (AC2617).      96        Entrées analogiques 420 mA (AC2216).      80        Entrées analogiques 420 mA (AC2526).      110        Entrées analogiques 420 mA (AC2526).      111        Entrées analogiques 420 mA (AC2516).      95        Entrées analogiques 420 mA (AC2916).      166        Entrées analogiques 420 mA (AC2923).      167                                                                                                    |
| Données analogiques      259        Données de sécurité      260        DRAM      269        Ecran de menu      30        Eléments de service et d'indication      29, 48        Entrées analogiques 010 V (AC2217)      81        Entrées analogiques 010 V (AC2517)      111        Entrées analogiques 010 V (AC2617)      96        Entrées analogiques 420 mA (AC2216)      80        Entrées analogiques 420 mA (AC2526)      110        Entrées analogiques 420 mA (AC2526)      111        Entrées analogiques 420 mA (AC2516)      95        Entrées analogiques 420 mA (AC2916)      166        Entrées analogiques 420 mA (AC2916)      167        Entrées analogiques 420 mA (AC2923)      167        Entrées analogiques 420 mA (AC5222)      130                                                                                                    |
| Données analogiques      259        Données de sécurité      260        DRAM      269        Ecran de menu      30        Eléments de service et d'indication      29, 48        Entrées analogiques 010 V (AC2217)      81        Entrées analogiques 010 V (AC2517)      111        Entrées analogiques 010 V (AC2617)      96        Entrées analogiques 420 mA (AC2216)      80        Entrées analogiques 420 mA (AC2526)      110        Entrées analogiques 420 mA (AC2526)      111        Entrées analogiques 420 mA (AC2516)      95        Entrées analogiques 420 mA (AC2916)      166        Entrées analogiques 420 mA (AC2916)      167        Entrées analogiques 420 mA (AC2923)      167        Entrées analogiques 420 mA (AC2923)      167        Entrées analogiques 420 mA (AC2923)      130        Entrées analogiques 420 mA (AC5223)      131 |

| Erreurs de démarrage –<br>codes d'erreur B00B11                  | 215            |
|------------------------------------------------------------------|----------------|
| Erreurs de paquet                                                |                |
| Erreurs de système AS-i –<br>codes d'erreur E10E32               | 217            |
| Erreurs RTS – codes d'erreur R01R43.                             | 225            |
| Esclave                                                          | 270            |
| Esclave A/B                                                      | 270            |
| Esclave simple                                                   | 270            |
| Ethernet                                                         | 270            |
| Exemples pour prolongations du réseau .                          | 190            |
| Faire l'étanchéité de l'extrémité du câble plat AS-i             | 19             |
| Fieldbus Setup                                                   |                |
| Fonctions des touches                                            | 29, 48         |
| FRAM                                                             | 270            |
| Généralité                                                       | 253            |
| Gigue                                                            | 270            |
|                                                                  |                |
| GSD                                                              | 270            |
| GSDML                                                            | 270            |
| Historique de la notice                                          | 7              |
| HMI                                                              | 270            |
| Hôte                                                             | 271            |
| I&M                                                              | 271            |
| ID                                                               | 271            |
| ID d'unité                                                       | 271            |
| ifm weltweit • ifm worldwide<br>• ifm à l'échelle internationale | 289            |
| IHM                                                              | 271            |
| Image de données (AS-i)                                          | 271            |
| Image process                                                    | 271            |
| Important !                                                      | 8              |
| Indiquer le temps de cycle du maître AS-                         | -i 250         |
| Informations supplémentaires sur AS-i                            | 19             |
| Installation des modules à montage rapid                         | le<br>122, 142 |
| Interventions sur les appareils                                  | 9              |
| IO-Link                                                          | 271            |
| LAS                                                              | 271            |
|                                                                  |                |

| LDS                                                   | 271 |
|-------------------------------------------------------|-----|
| LED                                                   | 271 |
| LED [BUS FAIL]                                        | 28  |
| LED [ETH NET]                                         | 27  |
| LED [PLC RUN]                                         | 27  |
| LED [PWR/COM], [PROJ], [CONF/PF],<br>[24V PWR]        | 27  |
| LED de diagnostic                                     |     |
| appareil de base                                      | 47  |
| bus de terrain Profinet                               | 47  |
| LED interface bus de terrain                          | 28  |
| LFS                                                   | 271 |
| Lien                                                  | 272 |
| Lire des bits d'état de défaut périphérique           | 213 |
| Lire et écrire des données                            | 211 |
| Lire et écrire des paramètres                         | 212 |
| Lire et écrire le code ID1                            | 210 |
| Lire le code ID ou le code ID2                        | 209 |
| Lire le code IO                                       | 210 |
| Liste comportement erroné                             | 231 |
| LKCS                                                  | 272 |
| LNACS                                                 | 272 |
| Logiciel d'application                                | 272 |
| LPS                                                   | 272 |
| LSB                                                   | 272 |
| Lubrifiants permis pour l'air comprimé lubrifié       | 151 |
| MAC-ID                                                | 272 |
| Maître                                                | 272 |
| Maître double au centre de la machine                 | 188 |
| Master Setup                                          | 36  |
| Matières d'étanchéité et plastiques de l'AirBox139,   | 151 |
| MBd                                                   | 272 |
| Mémoire flash                                         | 272 |
| Messages d'erreur                                     | 213 |
| Mesure de la symétrie                                 | 265 |
| Mesure de la température analogique<br>Pt100 (AC2220) | 83  |

| Mesure de la température analogique<br>Pt100 (AC2620)                                                                                            |
|----------------------------------------------------------------------------------------------------|
| Mesure de température analogique Pt100<br>(AC2520, AC2570)114                                                                                    |
| Mise en service du tuner                                                                                                    |
| Modbus                                                                                                    |
| Mode d'adressage                                                                                                    |
| Mode de données                                                                                                    |
| Mode fusible (option)                                                                                                    |
| Modes de fonctionnement                                                                                                    |
| Modification des données de paramètres des esclaves                                                                                              |
| Modification des données de paramètres<br>via les voies de commande                                                                              |
| Modifier les adresses d'esclaves AS-i                                                                                                    |
| Montage (nor av E70281) 186                                                                                                    |
| Montar l'apparail                                                                                                    |
| Montel rapparen                                                                                                    |
| MSR 273                                                                                                    |
| Navigation dans le menu 34                                                                                                    |
| Nombre des coupures de tension AS-i sur<br>le maître AS-i                                                                                        |
| Nombre des erreurs de configuration sur<br>le maître 237                                                                                         |
| Nombre des télégrammes perturbés sur<br>le maître (par des 'poisy slaves') 243                                                                   |
| Notice 273                                                                                                    |
| OSC 273                                                                                                    |
| OSSD 273                                                                                                    |
| Ouvrir / démonter l'appareil                                                                                                    |
| Passerelle                                                                                                    |
|                                                                                                    |
| PCCD                                                                                                    |
| PCCD                                                                                                    |
| PCCD                                                                                                    |
| PCCD                                                                                                    |
| PCCD                                                                                                    |
| PCCD274PCD274PDM274Phases AS-i (machine à états finie)274Pictogramme274Piste de navigation53                                                     |
| PCCD274PCD274PDM274Phases AS-i (machine à états finie)274Pictogramme274Piste de navigation53Plage de mesure (AC2216)82                           |
| PCCD274PCD274PDM274Phases AS-i (machine à états finie)274Pictogramme274Piste de navigation53Plage de mesure (AC2216)82Plage de mesure (AC2217)82 |

| Plage de mesure (AC2219)                            | . 87 |
|-----------------------------------------------------|------|
| Plage de mesure (AC2220)                            | . 84 |
| Plage de mesure (AC2516, AC2526, AC2566)            | 113  |
| Plage de mesure (AC2517)                            | 113  |
| Plage de mesure (AC2518, AC2521,                    |      |
| AC2568)                                             | 118  |
| Plage de mesure (AC2519)                            | 118  |
| Plage de mesure (AC2520, AC2570)                    | 115  |
| Plage de mesure (AC2616)                            | . 98 |
| Plage de mesure (AC2617)                            | . 98 |
| Plage de mesure (AC2618)                            | 103  |
| Plage de mesure (AC2619)                            | 103  |
| Plage de mesure (AC2620)                            | 100  |
| Plage de mesure (AC2916, AC2923)                    | 169  |
| PLC Setup                                           | . 34 |
| Pneumatique137,                                     | 149  |
| Point de rosée sous pression                        | 151  |
| Présentation du système                             | . 10 |
| Prise vampire AC5005                                | 178  |
| Prise vampire E70096                                | 179  |
| Prise vampire E70481                                | 181  |
| Prise vampire E70483                                | 182  |
| Prise vampire E70485, E70486                        | 183  |
| Prise vampire E70487                                | 184  |
| Prise vampire E70498, E70499                        | 185  |
| Profibus                                            | 275  |
| Profinet                                            | 275  |
| Progiciel                                           | 275  |
| Projeter tout                                       | . 57 |
| Prolongation du réseau AS-i                         | 188  |
| Pureté de l'air comprimé (spécification) 138,       | 150  |
| Que fait un contrôleur de défauts de câblage ?      | 261  |
| Que signifient les symboles et les formatages ?     | 6    |
| Quelles connaissances préalables sont nécessaires ? | 9    |
| Qu'est-ce qu'un défaut de masse ?                   | 261  |
| Quick Setup                                         | , 56 |

| Raccordement de la périphérie analogique 165                                                              |
|----------------------------------------------------------------------------------------------------|
| Raccordement de la périphérie analogique (AC2216AC2220)                                                   |
| Raccordement de la périphérie analogique<br>(AC25nn)                                                      |
| Raccordement de la périphérie analogique<br>(AC2616AC2620)                                                |
| Raccordement de la périphérie analogique<br>(AC52nn)                                                      |
| Raccordement électrique<br>26, 41, 69, 73, 75, 78, 91, 93, 107, 128, 136, 148,<br>154, 160, 164, 193, 196 |
| Redondant                                                                                                 |
| Réglage des paramètres (AC2216, AC2217) 82                                                                |
| Réglage des paramètres (AC2218, AC2219) 87                                                                |
| Réglage des paramètres (AC2220)                                                                           |
| Réglage des paramètres (AC2516, AC2517, AC2526, AC2566) 112                                               |
| Réglage des paramètres (AC2518, AC2519, AC2521, AC2568) 117                                               |
| Réglage des paramètres (AC2520, AC2570) 115                                                               |
| Réglage des paramètres (AC2616, AC2617) 97                                                                |
| Réglage des paramètres (AC2618, AC2619) 103                                                               |
| Réglage des paramètres (AC2620) 100                                                                       |
| Réglage des paramètres (AC2916, AC2923) 169                                                               |
| Réglage des paramètres (AC5222, AC5223) 132                                                               |
| Réglage des paramètres des esclaves dans le maître AS-i via l'afficheur                                   |
| Réglages Profibus                                                                                         |
| Réglages Profinet                                                                                         |
| Régler le guide du câble sur la partie supérieure                                                         |
| Régler le guide du câble sur l'embase124, 144                                                             |
| Régler les modes de fonctionnement 58                                                                     |
| Régler l'interface de configuration                                                                       |
| Rémanent                                                                                                  |
| Remarques préliminaires 5                                                                                 |
| Remise à zéro du compteur d'erreurs 246                                                                   |
| Répartiteur (E70454) 175                                                                                  |
| Répartiteur pour câble plat E70381 180                                                                    |
| Répartiteurs (E70354, E70377) 173                                                                         |
| Répéteur                                                                                                  |
|                                                                                                    |

| Résistance aux influences de l'environnemen<br>12, 12  | nt<br>3, 15, 17 |  |
|--------------------------------------------------------|-----------------|--|
| Retard à la disponibilité                              | 276             |  |
| RTC                                                    | 276             |  |
| RTS                                                    | 276             |  |
| Scrutation                                             | 276             |  |
| Scrutation cyclique                                    | 276             |  |
| Sections de fils                                       | 70, 73          |  |
| Sections transversales du fil                          | 75              |  |
| Sélection                                              | 53              |  |
| Sélection de la langue                                 | 50              |  |
| Shunt pour l'adressage infrarouge                      | 69              |  |
| Slave Info                                             | 37              |  |
| Slave Lists                                            | 34              |  |
| Slave Setup                                            | 37              |  |
| Sorties analogiques 010 V (AC2219)                     | 86              |  |
| Sorties analogiques 010 V (AC2519)                     | 117             |  |
| Sorties analogiques 010 V (AC2619)                     | 102             |  |
| Sorties analogiques 020 mA (AC2218)                    | 85              |  |
| Sorties analogiques 020 mA<br>(AC2518, AC2521, AC2568) | 116             |  |
| Sorties analogiques 020 mA (AC2618)                    | 101             |  |
| Statistique étendue                                    | 255             |  |
| Statistique online (mode standard)                     | 254             |  |
| Statistique online sans PC                             | 256             |  |
| Structure de l'unité d'adressage                       | 202             |  |
| Structure des modes de fonctionnement                  | 206             |  |
| Sur ce manuel.                                         | 5               |  |
|                                                        |                 |  |

| Symboles                                      | 277    |
|-----------------------------------------------|--------|
| Symboles dans les barres de sous-navigation . | 55     |
| System Info                                   | 37     |
| System Setup                                  | 37     |
| Système de diagnostic online (OSC)            | 251    |
| Système d'exploitation                        | 277    |
| ТВТР                                          | 277    |
| TBTS                                          | 277    |
| ТСР                                           | 277    |
| Télégrammes AS-i erronés sur le maître        | 240    |
| Temps de cycle                                | 277    |
| Temps de transfert de la passerelle           | 277    |
| Terminaison de bus à la fin du câble long     | 188    |
| Terre fonctionnelle                           | 277    |
| Topologie AS-i                                | 10     |
| Touches flèches                               | 49     |
| Touches fonction                              | 49     |
| Transmission de données acyclique             | 278    |
| Transmission de données cyclique              | 278    |
| Tuner                                         | 189    |
| UDP                                           | 278    |
| Unité d'adressage AC1154                      | 201    |
| Utilisation conforme                          | 1, 278 |
| Valeurs numériques                            | 257    |
| Variable système                              | 278    |
|                                               |        |

Simelectionic and I www.im.com

Simelection www.im.com
Sittle electronic on the with the other

Simelectronic and I www.im.com

Simelectionic and I with the owner of the electronic and the sector is a sector of the sector is a sector of the sector of the s

ifm weltweit • ifm worldwide • ifm à l'áchalla internationale

| Révision : 2                                  | 010-10-08 ifm electronic – close to you!                                          |
|-----------------------------------------------|-----------------------------------------------------------------------------------|
|                                               | http://www.ifm.com • E-mail : info@ifm.com                                        |
|                                               | Service-Hotline: 0800 16 16 16 4 (nur Deutschland, MoFr, 07.0018.00 Uhr)          |
| ifm Niederlassungen • Sales offices • Agences |                                                                                   |
| D                                             | ifm electronic gmbh Vertrieb Deutschland                                          |
|                                               | Niederlassung Nord • 31135 Hildesheim • Tel. 0 51 21 / 76 67-0                    |
|                                               | Niederlassung West • 45128 Essen • Tel. 02 01 / 3 64 75 -0                        |
|                                               | Niederlassung Mitte-West • 58511 Lüdenscheid • Tel. 0 23 51 / 43 01-0             |
|                                               | Niederlassung Süd-West • 64646 Heppenheim • Tel. 0 62 52 / 79 05-0                |
|                                               | Niederlassung Baden-Wullteinberg • 73230 Kirchneim • Tel. 0 70 217 80 80-0        |
|                                               | Niederlassung Ost • 07639 Tautenhain • Tel. 0 36 601 / 771-0                      |
|                                               | ifm electronic gmbh • Friedrichstraße 1 • 45128 Essen                             |
| Δ                                             | ifm electronic amph • 1120 Wien • Tel +43 16 17 45 00                             |
| AUS                                           | ifm efector pty ltd. • Mulgrave Vic 3170 • Tel. +61 3 00 365 088                  |
| B, L                                          | ifm electronic N.V. • 1731 Zellik • Tel. +32 2 / 4 81 02 20                       |
| BR                                            | ifm electronic Ltda. • 03337-000, Sao Paulo SP • Tel. +55 11 / 2672-1730          |
| СН                                            | ifm electronic ag • 4 624 Härkingen • Tel. +41 62 / 388 80 30                     |
| CN                                            | ifm electronic Co. Ltd. • 201210 Shanghai • Tel. +86 21 / 5027 8559               |
| CND                                           | itm efector Canada inc. • Oakville, Ontario L6K 3V3 • Tel. +1 800-441-8246        |
|                                               | im electronic spor. S.I.O. • 25243 Prunonice • Tel. +420 267 990 211              |
| E                                             | ifm electronic s.a. • 08820 El Prat de Llobregat • Tel. +34 93 479 30 80          |
| F                                             | ifm electronic s.a. • 93192 Noisy-le-Grand Cedex • Tél. +33 0820 22 30 01         |
| FIN                                           | ifm electronic oy • 00440 Helsinki • Tel . +358 75 329 5000                       |
| GB, IRL                                       | ifm electronic Ltd. • Hampton, Middlesex TW12 2HD • Tel. +44 208 / 213-0000       |
| GR                                            | ifm electronic Monoprosopi E.P.E. • 15125 Amaroussio • Tel. +30 210 / 6180090     |
| Н                                             | ifm electronic kft. • 9028 Györ • Tel. +36 96 / 518-397                           |
| 1                                             | Aetropal Ltd • Azur 58001 • Tel +972 3 -559 1660                                  |
| IND                                           | ifm electronic India Branch Office • Kolhapur, 416234 • Tel, +91 231-267 27 70    |
| J                                             | efector co., ltd. • Togane-shi, Chiba 283-0826 • Tel. +81 475-50-3003             |
| MAL                                           | ifm electronic Pte. Ltd • 80250 Johor Bahru Johor • Tel. +60 7 / 331 5022         |
| MEX                                           | ifm efector S. de R. L. de C. V. • Monterrey, N. L. 64630 • Tel. +52 81 8040-3535 |
| N                                             | Sivilingeniør J. F. Knudtzen A/S • 1396 Billingstad • Tel. +47 66 / 98 33 50      |
| NL                                            | ifm electronic b.v. • 3843 GA Harderwijk • Tel. +31 341 / 438 438                 |
| Р                                             | ifm electronic s.a. • 4430-208 Vila Nova de Gala • Tel. +351 223 / 71 /1 08       |
| RA ROU                                        | ifm electronic s r L • 1107 Buenos Aires • Tel. +54 11 / 5353 3436                |
| ROK                                           | ifm electronic Ltd. • 140-884 Seoul • Tel. +82 2 / 790 5610                       |
| RP                                            | Gram Industrial, Inc. • 1770 Mantilupa City • Tel. +63 2 / 850 22 18              |
| RUS                                           | ifm electronic • 105318 Moscow • Tel. +7 495 921-44-14                            |
| S                                             | ifm electronic a b • 512 60 Överlida • Tel. +46 325 / 661 500                     |
| SGP                                           | ifm electronic Pte. Ltd. • Singapore 609 916 • Tel. +65 6562 8661/2/3             |
| SK                                            | ifm electronic s.r.o. • 835 54 Bratislava • Tel. +421 2 / 44 87 23 29             |

Technische Änderungen behalten wir uns ohne vorherige Ankündigung vor. We reserve the right to make technical alterations without prior notice. Nous nous réservons le droit de modifier les données techniques sans préavis.

Sang Chai Meter Co., Ltd. • Bangkok 10 400 • Tel. +66 2 / 616 80 51

TOV ifm electronic • 02660 Kiev • Tel. +380 44 501 8543

ifm efector inc. • Exton, PA 19341 • Tel. +1 610 / 5 24-2000

ifm electronic (Pty) Ltd. • 0157 Pretoria • Tel. +27 12 345 44 49

ifm electronic Ltd. Sti. • 34381 Sisli/Istanbul • Tel. +90 212 / 210 50 80

8

THA

TR

UA

USA

ZA